## Canon

### DEUTSCH

Canon

# Canon

DIGITAL CAMERA

4 5

gsanleitung

#### CANON INC.

30-2 Shimomaruko 3-chome, Ohta-ku, Tokyo 146-8501, Japan

#### Europa, Afrika und Naher Osten CANON EUROPA N.V.

PO Box 2262, 1180 EG Amstelveen, The Netherlands

### CANON (UK) LTD

For technical support, please contact the Canon Help Desk: P.O. Box 431, Wallington, Surrey, SM6 0XU, UK Tel: (08705) 143723 Fax: (08705) 143340 email: customer.services@cbs.canon.co.uk

### CANON COMMUNICATION & IMAGE FRANCE S.A.

 102 Avenue du Général de Gaulle,

 92257 LA GARENNE COLOMBES CEDEX, France

 Tél : 01.41.99.70.70
 Fax : 01.41.99.79.50

 http://www.canon.fr

#### CANON DEUTSCHLAND GMBH

Postfach 100401, 47704 Krefeld, Germany Customer Hotline: (02151) 349-555 www.canon.de

#### CANON ITALIA S.P.A.

Palazzo L, Strada 6, 20089 Milanofiori - Rozzano (MI), Italy Tel: 02/8248.1 Fax: 02/8248.4604 Pronto Canon: 02/8249.2000 E-mail: supporto@canon.it http://www.canon.it

#### CANON ESPAÑA S.A.

C/Joaquin Costa, 41 – 28002 Madrid, Spain Tel: (91) 538 4500 Fax: (91) 411 5448 Tel. Atención al Cliente: 901.301.301 Help Desk: 906.30.12.55 E-mail: helpdesk1@btlink.net

#### CANON BELGIUM N.V. / S.A.

Bessenveldstraat 7, B – 1831 Diegem, Belgium Tel.: (02) 722.04.11 Fax: (02) 721.32.74 Helpdesk : 0900-10627 http://www.canon.be

#### CANON LUXEMBOURG S.A.

Rue des Joncs 21, L-1818 Howald, Luxembourg Tel.: (352) 48 47 961 Fax: (352) 48 47 96232 Helpdesk : 900-74100 http://www.canon.lu

#### CANON NEDERLAND N.V.

Neptunusstraat 1, 2132 JA Hoofddorp, The Netherlands Tel: 023 - 5 670 123 Fax: 023 - 5 670 124 Helpdesk: 023 - 5 681 681 http://www.canon.nl

#### CANON DANMARK A/S

1, Knud Hoejgaards Vej, DK-2860 Soeborg, Denmark Phone: +45 44 88 26 66 E-mail: helpdesk@canon.dk http://www.canon.dk

#### CANON NORGE as

Hallagerbakken 110, Postboks 33, Holmlia, 1201 Oslo, Norway Tlf: 22 62 93 21 Faks: 22 62 06 15 E-mail: helpdesk@canon.no http://www.canon.no

#### Finnland CANON OY

Huopalahdentie 24, 00350 Helsinki, Finland Puhelin: 010 54420 Fax 010 544 4382 HelpDesk 0600 0 22606 (1,67 euroa/min + pvm) Sähköposti: helpdesk@canon.fi htto://www.canon.fi

#### **CANON SVENSKA AB**

Gustav III:s Boulevard 26, S-169 88 Solna, Sweden Helpdesk: 08-744 86 20 Fax 08-744 8527 http://www.canon.se

#### CANON (SCHWEIZ) AG

Industriestrasse 12, 8305 Dietlikon, Switzerland Consumer Imaging Group Tel. 01-835-61 61 Fax 01-835-64 68 Hottine 0900 57 55 20 (CHF 2.13/min) http://www.canon.ch

#### Österreich CANON GES.M.B.H.

Zetschegasse 11, A - 1230 Wien, Austria Helpdesk Tel.: 01 66 146 412 Fax: 01 66 146 308 http://www.canon.at

#### Portugal SEQUE SOC.NAC.EQUIP., LDA.

Pr. Alegria, 58-2° C, 1269-149 Lisboa, Portugal Tel: +0121 324 28 30 Fax: +0121 347 27 51 http://www.seque.pt

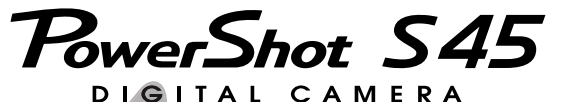

# Bedienungsanleitung

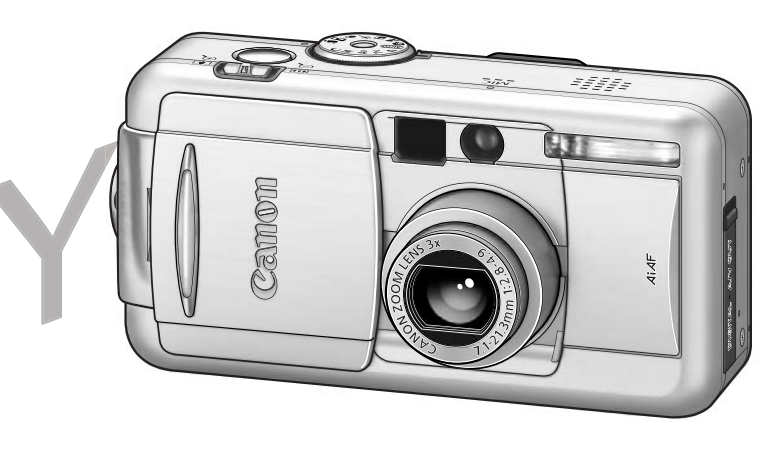

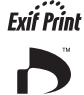

- Bitte lesen Sie zunächst die Hinweise auf Seite 4 dieses Handbuchs.
- Informationen zur Installation der Software sowie zum Herunterladen von Bildern finden Sie in der Softwareanleitung.
- Bitte beachten Sie auch die mit Ihrem Canon-Drucker gelieferte Bedienungsanleitung.

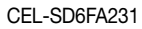

© CANON INC. 2002

GEDRUCKT IN DER EU

DPOF DIRECT

PRINT

•

DIRFCT

**BUBBLE JET** 

### Ablauf und Anleitungen

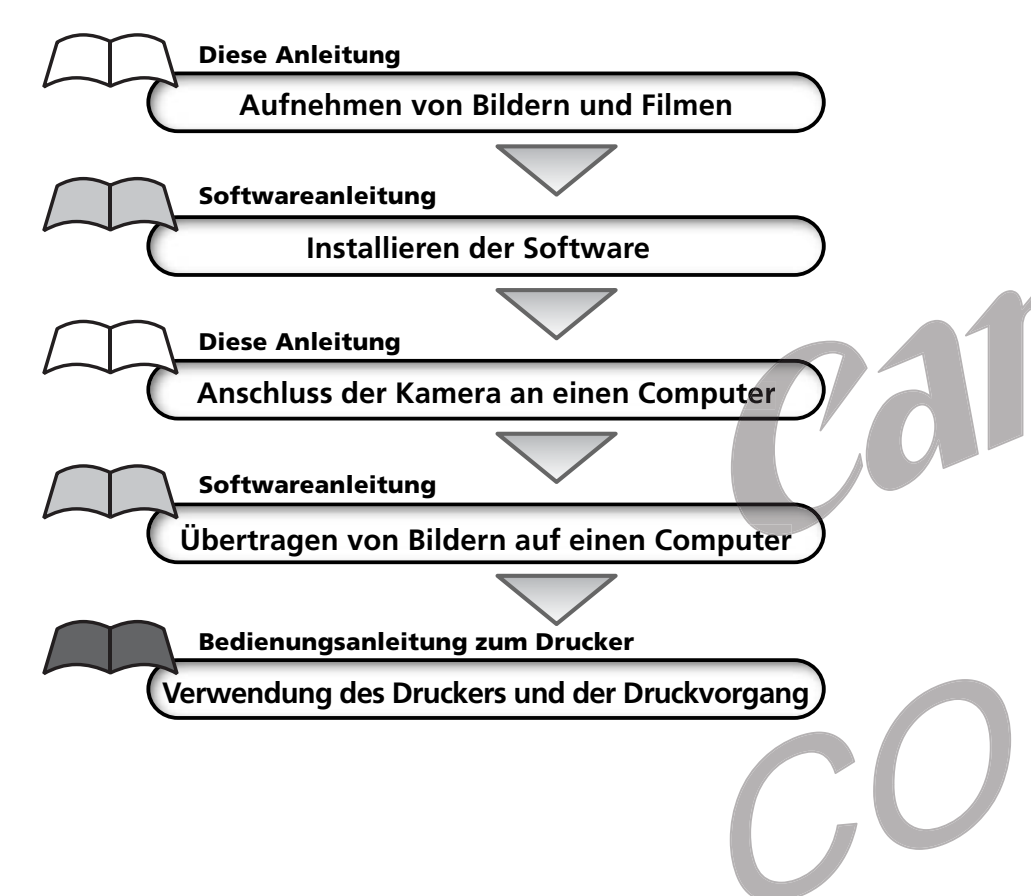

#### Vorsichtsmaßnahmen

Diese Digitalkamera wurde so konstruiert, dass sie bei Verwendung von Original-Digitalkamera-Zubehör von Canon ("Canon-Markenzubehör") ihre optimale Leistungsfähigkeit entfaltet.

Sie können diese Digitalkamera auch mit Zubehörteilen anderer Hersteller verwenden. Jedoch übernimmt Canon keine entsprechende Gewährleistung und keine Verantwortung bei möglichen Schadensersatzansprüchen aufgrund der Verwendung von Zubehör, das kein Canon-Markenzubehör ist.

|                    |                                          | AUTO                      | Þ                       | 2    | ₫                 | ×                 | Œ                 | <b>-</b> D       | 삇                | Ρ    | Τv   | Av   | Μ    | Siehe<br>Seite |
|--------------------|------------------------------------------|---------------------------|-------------------------|------|-------------------|-------------------|-------------------|------------------|------------------|------|------|------|------|----------------|
|                    | Auto                                     | •* <sup>(1)</sup>         | <b>*</b> <sup>(1)</sup> | •*   | •* <sup>(1)</sup> | •* <sup>(1)</sup> | •* <sup>(1)</sup> | •*(1)            | •*(1)            | -    | -    | -    | -    |                |
| AF-Messfeld        | Mittelpunkt                              | •                         | •                       | •    | •                 | •                 | •                 | -                | -                | •*   | •*   | •*   | •*   | 74             |
|                    | Manuell                                  | -                         | -                       | -    | -                 | -                 | -                 | -                | -                | ٠    | ٠    | ٠    | •    |                |
| Manuelle Scl       | harfeinstellung 🕅                        | G –                       | ٠                       | •    | ٠                 | ٠                 | ٠                 | ٠                | ٠                | ٠    | ٠    | ٠    | •    | 100            |
| Makromodu          | s 🕻                                      | 2 •                       | ٠                       | -    | ٠                 | ٠                 | ٠                 | ٠                | •                | ٠    | ٠    | ٠    | •    | 63             |
| Digitaltoom        | An                                       |                           |                         |      | •                 |                   |                   | -                | -                | •    |      | •    |      | 6E             |
| Digital200111      | Aus                                      | •*                        | •*                      | •*   | •*                | •*                | •*                | -                | -                | •*   | •*   | •*   | •*   | 60             |
| Belichtungsk       | orrektur 🕇                               | 4 -                       | ٠                       | •    | •                 | ٠                 | ٠                 |                  | •                | •    |      | •    | -    | 79             |
|                    | Mehrfeldmessung                          | ) •                       | •                       | •    | •                 | •                 | •                 | •                | ٠                | •*   | •*   | •*   | •(8) |                |
| Lichtmess-         | Mittenbetonte Messung                    | – וכ                      | -                       | -    | -                 | -                 | -                 | -                | -                | •    |      | •    | •(8) |                |
| verfahren          | Spotmessung                              | - IC                      | -                       | -    | -                 | -                 | -                 | -                | -                | •    | •    | •    | •(8) | 77             |
|                    | Zentral                                  | -                         | -                       | -    | -                 | -                 | -                 | -                | -                | •*   | •*   | •*   | •*   |                |
|                    | AF-Messfeld                              | -                         | -                       | -    | -                 | -                 | -                 | -                | -                | •    |      | •    |      |                |
| Belichtungs-/Blitz | zbelichtungsspeicherung $\rightarrow$    | <del>(</del> –            | -                       | -    | -                 | -                 | -                 | -                | -                | •    | •    | •    | -    | 90/92          |
| AE-Rohmon          | Autofokus-Messfeld                       | <b>1</b> –                | -                       | -    | -                 | -                 | -                 | -                | -                | •    |      | •    | -    | 86/88          |
| AI -Naiimen        | Fokusbereich                             | - 1                       | -                       | -    | -                 | -                 | -                 | -                | -                | •(2) | •(2) | •(2) | •(2) | 00/00          |
| Weißabgleic        | h <sup>g)</sup> W                        | <b>B</b> – <sup>(4)</sup> | •                       | •    | •                 | •                 | •                 |                  | •(5)             | •    |      | •    | •    | 80             |
| Fotoeffekte        | le le le le le le le le le le le le le l | - ا <b>ک</b>              | •                       | •    | •                 | •                 | •                 |                  | ٠                | •    |      | •    | •    | 83             |
|                    | Kontrast/                                | _                         |                         |      | _                 | _                 |                   |                  |                  |      |      |      |      | 83             |
|                    | Schärfe/Farbsättigun                     | g                         | (6)                     | (6)  | (6)               | (6)               | (6)               | (6)              | (6)              |      |      |      |      | 05             |
| ISO-Empfind        | lichkeit S                               | <b>0</b> – <sup>(b)</sup> | -(6)                    | -(6) | -(6)              | -(6)              | -(6)              | _ <sup>(6)</sup> | _ <sup>(6)</sup> | •    | •    | •    | •(/) | 85             |
| Autom.             | An                                       | •*                        | •*                      | •*   | •*                | •*                | •*                | ▲*               | -                | •*   | •*   | •*   | •*   | 103            |
| Drehen             | Aus                                      |                           |                         |      |                   |                   |                   |                  | _                | •    |      |      |      |                |

\* Standardeinstellung

- Diese Einstellung kann ausgewählt werden.
- ▲ Diese Einstellung kann nur für das erste Bild gewählt werden.
- Diese Einstellung ist nicht möglich.

(Grau hinterlegter Bereich) Die Einstellung wird beim Ausschalten der Kamera gespeichert.

Der Standard für die Einstellungen, die durch Menü- und Tastenoperationen geändert wurden, kann abgesehen von [Datum/Uhrzeit], [Sprache] und [Videosystem] auf einmal wiederhergestellt werden (S. 141).

- (1) Im Makromodus wird das AF-Messfeld auf die Mitte eingestellt.
- (2) Einstellbar nur bei manueller Scharfeinstellung.
- (3) Die Fotoeffekte [Sepia] und [Schwarz/Weiß] können nicht ausgewählt werden.
- (4) Der Weißabgleich steht auf [AUTOMATIK].
- (5) Der Blitz ist nicht einstellbar.
- (6) Die ISO-Empfindlichkeit wird automatisch von der Kamera gewählt.
- (7) ISO [AUTOMATIK] kann nicht ausgewählt werden.
- (8) Das Lichtmesssystem kann im Modus "M" nicht eingestellt werden. In den Modi "P", "Tv" und "Av" ist das zuletzt ausgewählte Lichtmesssystem wirksam.

### Temperatur des Kameragehäuses

Falls Sie Ihre Kamera über einen längeren Zeitraum nutzen, kann das Gehäuse der Kamera warm werden. Bitte denken Sie daran und gehen Sie entsprechend vorsichtig vor, wenn Sie die Kamera über einen längeren Zeitraum in Betrieb haben.

### Zum LCD-Monitor

Der LCD-Monitor wird mittels hochpräziser Produktionstechniken hergestellt. Mehr als 99,99% der Pixel funktionieren gemäß ihrer Spezifikation. Weniger als 0,01% aller Pixel können mitunter versehentlich aufleuchten oder als rote oder schwarze Punkte erscheinen. Dies hat keinerlei Auswirkungen auf die aufgenommenen Bilder und stellt keine Fehlfunktion dar.

### Videoformat

Bevor Sie die Kamera zusammen mit einem Fernsehgerät verwenden (S. 154), stellen Sie das bei Ihnen übliche Videosignalformat an der Kamera ein.

### Spracheinstellung

Informationen zur Einstellung der Sprache für Menüs und Meldungen finden Sie auf Seite 23. Bitte lesen Sie vor der Benutzung der Kamera den Abschnitt "Bitte zuerst lesen" auf Seite 4.

### Aufladen des Sicherungsakkus für Datum und Uhrzeit

- Die Kamera verfügt über einen eingebauten Lithium-Akku, damit Datum, Uhrzeit und andere Kameraeinstellungen aktuell verfügbar sind. Wenn der Hauptakku in die Kamera eingelegt ist, wird dieser Sicherungsakku wieder aufgeladen. Legen Sie nach dem Erwerb der Kamera einen geladenen Akku ein, oder schließen Sie das separat erhältliche Netzteil an, um den Sicherungsakku mindestens vier Stunden lang aufzuladen. Dabei muss die Kamera nicht eingeschaltet sein.
- Wird beim Einschalten der Kamera das Menü Datum/Uhrzeit einstellen angezeigt, so ist der Sicherungsakku erschöpft. Laden Sie ihn wie oben beschrieben.

#### Haftungsausschluss

- Obwohl die in dieser Anleitung enthaltenen Informationen mit größter Sorgfalt auf Genauigkeit und Vollständigkeit überprüft wurden, kann für Fehler oder Auslassungen keinerlei Haftung übernommen werden.
- Canon Inc. behält sich das Recht auf jederzeitige unangekündigte Änderung der hier beschriebenen Hard- und Softwaremerkmale vor.
- Dieses Handbuch darf ohne vorherige schriftliche Genehmigung von Canon Inc. weder ganz noch teilweise in irgendeiner Form oder mit irgendwelchen Mitteln vervielfältigt, übermittelt, abgeschrieben, in Informationssystemen gespeichert oder in andere Sprachen übersetzt werden.
- Canon Inc. haftet nicht für Schadensersatzansprüche aufgrund fehlerhafter oder verlorengegangener Daten durch falsche Bedienung oder eine Fehlfunktion der Kamera, der Software, der Kompakt-Flashmemorykarten (CF-Karten), von PCs, Zusatzgeräten oder durch die Verwendung nicht von Canon stammender Kompakt-Flashmemorykarten.

### Hinweise zu Marken

- Canon, PowerShot und Bubble Jet sind Marken von Canon Inc.
- CompactFlash ist eine Marke der SanDisk Corporation.
- iBook und iMac sind Marken von Apple Computer Inc.
- Macintosh, PowerBook, Power Macintosh und QuickTime sind Marken oder eingetragene Marken von Apple Computer Inc. in den USA und anderen Ländern.
- Microsoft, Windows und Windows NT sind eingetragene Marken oder Marken der Microsoft Corporation in den USA und/oder anderen Ländern.
- Sonstige hier nicht aufgeführte Namen und Produktbezeichnungen sind möglicherweise eingetragene Marken oder Marken der betreffenden Firmen.

Copyright © 2002 Canon Inc. Alle Rechte vorbehalten.

## Zu dieser Bedienungsanleitung

### Verwendete Symbole

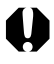

: Dieses Symbol kennzeichnet Passagen mit Informationen, die für den Betrieb der Kamera wichtig sind.

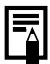

Dieses Symbol kennzeichnet weitergehende Themen als Ergänzung zur grundlegenden Bedienung der Kamera.

### Fragen? Sehen Sie zuerst hier nach.

■ Wie navigiere ich durch ein Menü?

Auswahl von Menüs und Einstellungen (S. 36)

Welche Einstellungen sind unter den einzelnen Funktionen möglich? und

Bleiben meine Einstellungen auch nach dem Ausschalten der Kamera erhalten?

In den einzelnen Aufnahmemodi verfügbare Funktionen (S. 180)

Wie gehe ich beim Drucken vor?

Info zum Drucken (S. 122)

Welche Funktionen sind über die Menüs verfügbar? Aufnahme -Menü (S. 148) Wiedergabe-Menü (S. 150) Menü Einstellungen (S. 151) Menü Meine Kamera (S. 155)

# Info zu Daumenregister

| Ein Schnelldurchgang für neue Benutzer, die erst einmal<br>fotografieren und später mehr über die Funktionen der<br>Kamera erfahren möchten. Hier erfahren Sie, wie Sie die<br>Kamera in Betrieb nehmen, Aufnahmen machen und                                | Erste Schritte                                |  |
|----------------------------------------------------------------------------------------------------|-----------------------------------------------|--|
| aufgenommene Bilder ansehen können.                                                                                                    |                                               |  |
| Stellt Ihnen sämtliche Komponenten der Kamera vor<br>und erläutert unter anderem das Laden der Akkus<br>oder das Verwenden des Auslösers. Hier erfahren<br>Sie auch, wie Sie das Startbild, den Startton und das<br>Verschlussgeräusch einstellen.           | Vorbereiten<br>der Kamera,<br>Grundfunktionen |  |
| Beschreibt das Aufnehmen mit der Kamera, angefangen<br>von den verschiedenen Aufnahmemodi bis zur Bedienung<br>der diversen Aufnahmefunktionen.                                                                                                    | Aufnahme                                      |  |
| Erläutert das Anzeigen aufgenommener Bilder bzw. die<br>Auswahl von Wiedergabeeinstellungen, das Schützen oder<br>Löschen von Bildern sowie die Bearbeitung<br>von Filmen.                                                                                   | Wiedergabe,<br>Löschen                        |  |
| Erläutert das Drucken von Bildern, das Vornehmen von<br>Druckeinstellungen und die Auswahl von Bildern, die per E-<br>Mail übertragen werden sollen.                                                                                                    | Drucken,<br>Übertragen                        |  |
| Erläutert die Übertragung von Bildern auf einen Computer.<br>Hier erfahren Sie auch, wie Sie ein Fernsehgerät zum<br>Aufnehmen und Anzeigen von Bildern nutzen können.<br>Lesen Sie diesen Abschnitt, bevor Sie die Kamera an<br>einen Computer anschließen. | Verbinden                                     |  |
| Zeigt Fehlermeldungen und das Aufnahme-, Wiedergabe-<br>und Einstellungen-Menü sowie das Menü Meine Kamera im<br>Überblick. Hier wird Ihnen auch die Verwendung des Akkus<br>und des Ladegeräts erklärt.                                                     | Anhang                                        |  |

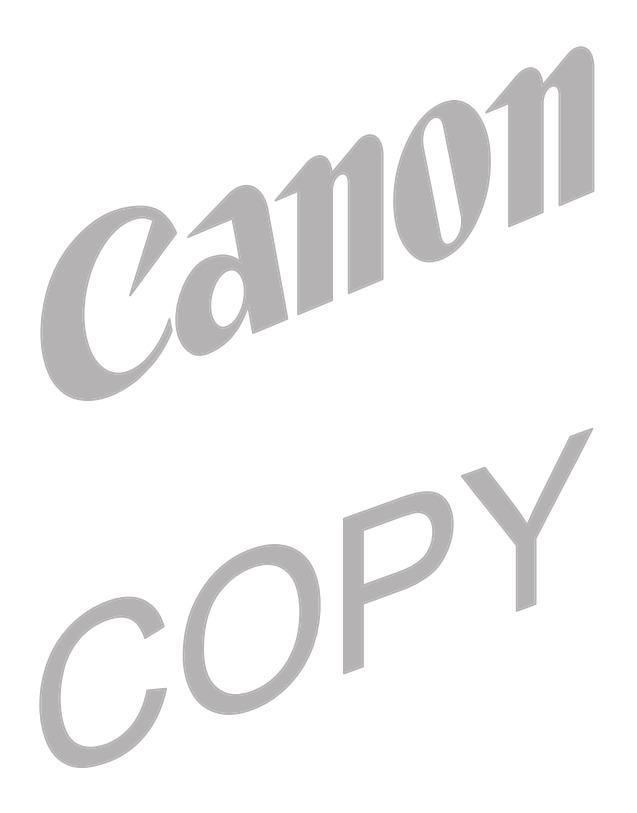

### Inhalt

: Tabellen mit Funktionen und Bedienhinweisen Diese Seiten sind an der rechten Seite schattiert dargestellt, damit sie einfach zu finden sind.

| Bitte zuerst lesen                                  | 4           |
|-----------------------------------------------------|-------------|
| Erste Schritte                                      | 8           |
| Komponenten                                         | . 10        |
| · Vorderansicht                                     | 10          |
| Rückansicht / Ansicht von unten                     | 11          |
| Bedienelemente                                      | 12          |
| Aufnahmemodus-Wahlrad                               | 13          |
| Bedienen des Multicontrollers                       | 14          |
| Vorbereiten der Kamera                              | . 15        |
| Aufladen des Akkus                                  | 15          |
| Einlegen des Akkus                                  | 1/          |
| Einsetzen einer Kompakt-Flashmemorykarte            | 19          |
| Einstellen von Datum und Onizeit                    | ∠ 1         |
| Grundfunktionen                                     | ·· 23       |
|                                                     | . <b>24</b> |
| Linschalten zwischen Aufnahme und Wiedernahe        | 24          |
| Bedienen des I CD-Monitors                          | . 20        |
| Verwenden des Suchers bei Aufnahmen                 | 32          |
| Drücken des Auslösers                               | 33          |
| Verwenden des Zooms (Brennweite)                    | 35          |
| Auswahl von Menüs und Einstellungen                 | 36          |
| Benutzerdefinierte Einstellung der Kamera           |             |
| (Einstellung Meine Kamera)                          | . 40        |
| Ändern der Einstellungen von Meine Kamera           | 40          |
| Auswählen der Einstellungen von Meine Kamera        | 42          |
| Aufnahme mit von der Kamera gewählten Einstellungen | . 45        |
| Automatikmodus                                      | 45          |
| Kontrolle des Bildes unmittelbar nach der Aufnahme  | 47          |
| Ändern von Komprimierung und Pixelauflösung         | 49          |
| Andern des Dateiformats                             | 52          |
| 7 Der Blitz                                         | 54          |
| Vortrait-Modus                                      | 56          |
| Lalluschalts-Iviouus                                | סכ<br>רם    |
|                                                     | כ/          |
| Kurze verschlusszeit                                | 57          |

|        | E Lange Verschlusszeit                                                                                                    | 58       |
|--------|----------------------------------------------------------------------------------------------------|----------|
|        | Stitch-Assistent-Modus                                                                                                    | 59       |
|        | • Filmaufnahmemodus                                                                                                    | 62       |
|        | Wakromodus                                                                                                    | 63       |
|        | 🖄 Selbstauslöser                                                                                                    | 64       |
|        | Digitalzoom                                                                                                    | 65       |
|        | Serienbild-Modus                                                                                                    | . 66     |
| Aufnal | nme mit selbst gewählten Einstellungen                                                                                           | . 67     |
|        | P Programmautomatik                                                                                                    | 67       |
|        | Tv Einstellen der Verschlusszeit                                                                                                 | 69       |
|        | Av Einstellen der Blende                                                                                                    | 71       |
|        | M Manuelles Einstellen von Verschlusszeit und Blende                                                                             | 73       |
|        | Auswahl des AF-Messfelds                                                                                                    | 74       |
|        | Wechsel zwischen den Lichtmessmodi                                                                                               | 77       |
|        | Einstellen der Belichtung                                                                                                    | 79       |
|        | WB Einstellen des Weißabgleichs                                                                                                  | 80       |
|        | Andern des Fotoettektes                                                                                                    | 83<br>05 |
|        | Andern der ISO-Emptihalichkeit                                                                                                   | 85       |
|        | <ul> <li>Belichtungsreinenautomatik</li> <li>Folges Dereich (Folgesbereichermedus)</li> </ul>                                    | 00<br>00 |
|        | Forus Beleicht (Forusbeleichtsmouus)                                                                                             | 00<br>00 |
|        | <ul> <li>Fixieren der Beichtungseinstellung (beichtungsspeicherung)</li> <li>Fixieren der Blitzbelichtungseinstellung</li> </ul> | . 90     |
|        | (Blitzbelichtungsspeicherung)                                                                                                    | . 92     |
|        | 52 Umschalten zwischen den Einstellungen                                                                                         |          |
|        | der integrierten Blitzleistung                                                                                                   | 93       |
|        | Einstellen des Zeitpunkts für das Auslösen des Blitzes                                                                           | . 95     |
|        | Aufnahme von Bildern in festgelegten Abständen (Intervalltimer)                                                                  | . 96     |
|        | Aufnahme von für den Autofokus problematischen Motiven                                                                           | 98       |
|        | C Speichern eigener Einstellungen                                                                                                | 102      |
|        | Einstellen der Funktion Automatisch Drehen                                                                                       | 103      |
|        | Zurücksetzen der Dateinummern                                                                                                    | 104      |
| Wiede  | rgabe                                                                                                    | 105      |
|        | Anzeigen von Bildern (einzeln)                                                                                                   | 105      |
|        | 🔍 Vergrößern von Bildern                                                                                                    | 106      |
|        | Anzeigen von Bildern in Neunergruppen                                                                                            |          |
|        | (Übersichtswiedergabe)                                                                                                    | 107      |
|        | JUMP Wechseln zwischen den Bildern                                                                                               | 108      |
|        | Anzeigen von Filmaufnahmen                                                                                                    | 109      |
|        | Bearbeiten von Filmaufnahmen                                                                                                    | 110      |
|        | Rotieren von angezeigten Bildern                                                                                                 | 112      |
|        | Hinzufügen von Soundanhängen zu Bildern                                                                                          | 113      |
|        | Automatisierte Wiedergabe (Diaschau)                                                                                             | 114      |
|        | Schützen von Bildern                                                                                                    | 118      |

| Löschen                                                           | 119   |
|-------------------------------------------------------------------|-------|
| Löschen von Bildern (einzeln)                                     | . 119 |
| Löschen aller Bilder                                              | . 120 |
| Formatieren von Kompakt-Flashmemorykarten                         | . 121 |
| Drucken                                                           | 122   |
| Info zum Drucken                                                  | . 122 |
| Auswählen aus dem Druckauftrag-Menü                               | . 124 |
| Anschließen der Kamera an einen Drucker                           | . 126 |
| Diucken                                                           | . 129 |
| Druckauftrageinstellungen (DPOF-Einstellungen)                    | . 135 |
| Drucken unter Verwendung der DPOF-Einstellungen                   | . 140 |
| Bildübertragungseinstellungen                                     |       |
| (DPOF-Übertragungsauftrag)                                        | 142   |
| Auswählen von Bildern für die Übertragung                         | 142   |
| Anzeigen von Bildern auf einem Fernsehgerät                       | 144   |
| Übertragen von Bildern auf einen Computer                         | 1/15  |
| Direktes Übertragen der Bilder von einer Kompakt Elashmemenykarte | 1/15  |
| Anschließen der Kamera an einen Computer                          | 145   |
| über das USB-Kabel                                                | 146   |
| Übersicht der Menüoptionen und Meldungen                          | 148   |
| Aufnahme- Menü                                                    | . 148 |
| Wiedergabe-Menü                                                   | . 150 |
| Einstellungen-Menü                                                | . 151 |
| Menü Meine Kamera                                                 | . 155 |
| Zurücksetzen der Einstellungen auf Standard                       | . 157 |
| Ubersicht der Meldungen                                           | . 158 |
| Anhänge                                                           | 162   |
| Verwenden eines Netzteils (optional)                              | . 162 |
| Verwenden eines Autobatterie-Ladegeräts (optional)                | . 164 |
| Verwenden des Wasserdichten Genauses (optional)                   | 165   |
| Fehlerbehebung                                                    | . 167 |
| Technische Daten                                                  | 170   |
| Index                                                             | 176   |
| In den Aufnahmemodi verfügbare Funktionen                         | 180   |
|                                                                   |       |

### Wichtige Hinweise

### Probeaufnahmen

Wir empfehlen Ihnen dringend, vor dem Anfertigen wichtiger Aufnahmen zunächst einige Probeaufnahmen zu machen, um sicherzustellen, dass die Kamera funktioniert und dass Sie die Kamera ordnungsgemäß bedienen können. Beachten Sie bitte, dass Canon Inc., deren Tochterfirmen, angegliederte Unternehmen und Händler keine Haftung für Schadenersatzforderungen übernehmen, die auf einer Fehlfunktion einer Kamera oder eines Zubehörteils (z. B. einer Kompakt-Flashmemorykarte (CF-Karte) begründet ist, welche dazu führt, dass ein Bild entweder gar nicht oder in einem nicht maschinenlesbaren Format gespeichert wird.

### Warnung vor Urheberrechtsverletzungen

Bitte beachten Sie, dass Canon-Digitalkameras zum persönlichen Gebrauch bestimmt sind und niemals in einer Weise verwendet werden dürfen, die gegen nationale oder internationale Urheberrechtsgesetze und -bestimmungen verstößt oder diesen zuwiderläuft. Beachten Sie bitte auch, dass das Kopieren von Bildern aus Vorträgen, Ausstellungen oder gewerblichen Objekten mithilfe einer Kamera oder anderer Geräte unter bestimmten Umständen Urheberrechten oder anderen gesetzlich verankerten Rechten zuwiderläuft, auch wenn das Bild nur zum persönlichen Gebrauch aufgenommen wird.

### Garantieeinschränkungen

Informationen zu den Garantiebestimmungen für Ihre Kamera finden Sie in der mitgelieferten EWS-Broschüre (Canon European Warranty System, EWS-Garantiebestimmungen).

Kontaktinformationen zum Canon Kundendienst finden Sie auf dem Rückumschlag dieser Broschüre oder in der EWS-Broschüre.

### Sicherheitsvorkehrungen

- Stellen Sie vor der Inbetriebnahme der Kamera sicher, dass Sie die im Folgenden beschriebenen Sicherheitsvorkehrungen gelesen und verstanden haben. Achten Sie stets darauf, dass die Kamera ordnungsgemäß bedient wird.
- Die auf den folgenden Seiten beschriebenen Sicherheitsvorkehrungen sollen die sichere und ordnungsgemäße Bedienung der Kamera und der dazu gehörigen Zusatzgeräte ermöglichen und verhindern, dass Sie selbst oder andere Personen oder Geräte zu Schaden kommen.
- Auf den folgenden Seiten bezieht sich der Ausdruck "Geräte" vorrangig auf die Kamera, das Akkuladegerät und das optionale Kompakt-Netzteil.

### 🗥 Warnhinweise

- Richten Sie die Kamera niemals direkt in die Sonne oder andere intensive Lichtquellen, da hierbei die Gefahr von Augenschäden besteht.
- Lösen Sie den Blitz nicht in unmittelbarer Augennähe von Menschen oder Tieren aus. Das intensive Blitzlicht kann zu Augenschäden führen. Halten Sie bei Verwendung des Blitzes besonders zu Säuglingen und Kleinkindern einen Abstand von mindestens einem Meter ein.
- Bewahren Sie die Geräte für Kinder und Kleinkinder unzugänglich auf. Beschädigt ein Kind versehentlich die Kamera oder Akkus, kann es schwere Verletzungen erleiden. Des Weiteren besteht Erstickungsgefahr, wenn ein Kind sich den Tragegurt um den Hals legt.
- Versuchen Sie niemals, Geräte oder Geräteteile zu zerlegen oder zu verändern, wenn dies nicht ausdrücklich in der vorliegenden Anleitung beschrieben ist. Das Zerlegen oder Verändern kann elektrische Schläge mit hoher Spannung zur Folge haben. Die Wartung interner Teile sowie Veränderungen und Reparaturen dürfen nur durch qualifizierte Fachkräfte vorgenommen werden, die durch den Kamerahändler oder den nächstgelegenen Canon Kundendienst dazu autorisiert wurden.
- Zur Vermeidung elektrischer Schläge mit hoher Spannung dürfen Sie die Komponenten des Blitzes einer beschädigten Kamera niemals berühren. Ebenso dürfen Sie das aufgrund einer Beschädigung freiliegende Innere von Zubehörteilen nicht berühren. Dabei besteht die Gefahr eines elektrischen Schlags mit hoher Spannung. Verständigen Sie bitte schnellstmöglich Ihren Kamerahändler oder den nächstgelegenen Canon Kundendienst.
- Legen Sie die Kamera beim Auftreten von Rauch oder schädlichen Dämpfen unverzüglich beiseite. Andernfalls besteht die Gefahr eines Brandes oder elektrischen Schlags. Schalten Sie die Kamera sofort aus, nehmen Sie den Akku heraus, und ziehen Sie den Netzstecker aus der Steckdose. Vergewissern Sie sich, dass kein Rauch und keine Gase mehr austreten. Wenden Sie sich an Ihren Kamerahändler oder den nächstgelegenen Canon Kundendienst.
- Verwenden Sie die Geräte nicht, wenn diese fallen gelassen wurden oder das Gehäuse beschädigt ist. Andernfalls besteht die Gefahr eines Brandes oder elektrischen Schlags. Schalten Sie die Kamera sofort aus, nehmen Sie den Akku heraus, und ziehen Sie den Netzstecker aus der Steckdose. Wenden Sie sich an Ihren Kamerahändler oder den nächstgelegenen Canon Kundendienst.
- Tauchen Sie die Geräte niemals in Wasser oder andere Flüssigkeiten ein, und vermeiden Sie jeden Kontakt damit. Lassen Sie niemals Flüssigkeit in das Geräteinnere gelangen. Die Kamera ist nicht wasserdicht. Falls das Äußere der Kamera mit Flüssigkeit oder Meeresluft in Berührung kommt, reiben Sie es mit einem weichen, saugfähigen Tuch trocken. Sollten Wasser oder Fremdkörper in das Innere der Kamera gelangen, so schalten Sie die Kamera sofort aus, nehmen Sie den Akku heraus und/oder ziehen Sie den Netzstecker aus der Steckdose. Andernfalls besteht die Gefahr eines Brandes oder elektrischen Schlags. Wenden Sie sich an Ihren Kamerahändler oder den nächstgelegenen Canon Kundendienst.
- Alkohol, Benzin, Verdünnungsmittel oder sonstige leicht entzündliche Substanzen dürfen nicht zur Reinigung oder Wartung der Geräte verwendet werden. Die Verwendung derartiger Substanzen kann zu Bränden führen.

- Ziehen Sie das Netzkabel regelmäßig aus der Steckdose, und wischen Sie Schmutz und Staub, die sich auf dem Stecker, dem Äußeren der Steckdose und der näheren Umgebung angesammelt haben, ab. In staubiger, feuchter oder fettiger Umgebung kann der sich im Laufe der Zeit am Stecker angesammelte Staub mit Feuchtigkeit gesättigt werden. Dies kann zu einem Kurzschluss und in der Folge zu einem Brand führen.
- Zerschneiden, beschädigen und modifizieren Sie niemals das Netzkabel des Netzteils, und legen Sie keine schweren Gegenstände darauf. Andernfalls besteht die Gefahr elektrischer Kurzschlüsse, die Brände oder elektrische Schläge verursachen können.
- Berühren Sie das Netzkabel niemals mit nassen oder feuchten Händen. Sie können einen elektrischen Schlag erleiden, wenn Sie das Netzkabel mit feuchten Händen anfassen. Fassen Sie das Netzkabel beim Herausziehen nur an dem dafür vorgesehenen stabilen Teil des Steckers an. Ziehen Sie nicht am Kabel selbst, da sonst das Kabel beschädigt, die Spannung führenden Adern und/oder deren Isolation freigelegt und Brände und elektrische Schläge verursacht werden könnten.
- Die Verwendung von nicht ausdrücklich für dieses Gerät empfohlenen Stromquellen kann zu Überhitzung, Beschädigung des Geräts, Bränden, elektrischen Schlägen und anderen Beschädigungen führen. Verwenden Sie nur die empfohlenen Stromversorgungen.
- Halten Sie Akkus von Hitzequellen und offenen Flammen fern. Tauchen Sie sie nicht in Wasser. Andernfalls können Beschädigungen auftreten, und es können ätzende Flüssigkeiten austreten und Brände, elektrische Schläge, Explosionen und schwere Verletzungen verursacht werden.
- Versuchen Sie niemals, Akkus zu zerlegen, zu modifizieren oder Hitze auszusetzen. Es besteht große Verletzungsgefahr durch Explosionen. Spülen Sie alle Körperteile (insbesondere Mund und Augen) oder Kleidungsstücke, die mit Substanzen aus dem Inneren eines Akkus in Berührung gekommen sind, sofort gründlich mit Wasser ab. Sollten Mund oder Augen mit derartigen Substanzen in Kontakt gekommen sein, so spülen Sie diese sofort mit Wasser aus, und konsultieren Sie einen Arzt.
- Lassen Sie Akkus möglichst nicht fallen, und schützen Sie sie vor Stößen und Schlägen, die das Gehäuse beschädigen könnten. Anderenfalls besteht die Gefahr des Auslaufens und damit von Verletzungen.
- Schließen Sie die Kontakte von Akkus niemals mit Metallgegenständen wie zum Beispiel Schlüsselanhängern kurz. Dies könnte zu Überhitzung, Verbrennungen und anderen Verletzungen führen. Verwenden Sie für Transport und Lagerung von Akkus die mitgelieferten Kontaktabdeckungen.
- Vor dem Entsorgen eines Akkus sollten Sie die Kontakte mit Klebestreifen oder sonstigem Isoliermaterial abkleben, damit diese nicht mit anderen Gegenständen in direkte Berührung geraten. Eine Berührung mit Metallgegenständen in Müllbehältern kann zu Bränden und Explosionen führen. Entsorgen Sie Akkus nach Möglichkeit als Sondermüll.
- Ausschließlich NB-2L Akkus verwenden. Die Verwendung von nicht ausdrücklich für diese Geräte zugelassenen Akkus kann zu Explosionen oder zum Auslaufen führen, wodurch Brände, Verletzungen oder Beschädigungen der Umgebung verursacht werden können.
- Verwenden Sie zum Aufladen des Akkus NB-2L das mitgelieferte Batterieladegerät. Bei Verwendung eines anderen Batterieladegeräts können die Akkus überhitzen oder sich verformen, was zu Bränden oder elektrischen Schlägen führen kann.
- Trennen Sie das Batterieladegerät bzw. das Netzgerät nach dem Laden und bei Nichtbenutzung der Kamera sowohl von der Kamera als auch von der Steckdose, um Brände und andere Schäden zu vermeiden.

- Das Batterieladegerät und der Kamerastecker des optionalen Kompakt-Netzteils wurden für den ausschließlichen Gebrauch mit dieser Kamera konstruiert. Verwenden Sie diese nicht mit anderen Produkten. Es besteht Brandgefahr und die Gefahr sonstiger Schäden.
- Halten Sie die Kontakte des Batterieladegeräts immer sauber. Legen Sie keine Metallgegenstände auf die Kontakte. Es besteht Brandgefahr und die Gefahr sonstiger Schäden.

### 🗥 Vorsichtsmaßnahmen

- Verwenden und lagern Sie die Geräte nicht an Orten, die starker Sonneneinstrahlung oder hohen Temperaturen ausgesetzt sind, wie zum Beispiel auf dem Armaturenbrett oder im Kofferraum eines Autos. Intensive Sonneneinstrahlung und Hitze können zu Auslaufen, Überhitzung oder Explosion der Akkus führen, wodurch Brände, Verbrennungen oder andere Verletzungen verursacht werden können. Hohe Temperaturen können außerdem zu Gehäuseverformungen führen. Achten Sie bei Verwendung des Kompakt-Netzteils zum Laden des Akkus oder zum Betrieb der Kamera auf ausreichende Lüftung.
- Lagern Sie die Geräte nicht an feuchten oder staubigen Orten. Anderenfalls besteht die Gefahr von Bränden, elektrischen Schlägen oder anderen Schäden.
- Wenn Sie die Kamera am Tragegurt tragen oder halten, achten Sie darauf, dass die Kamera nicht gegen Objekte prallt bzw. starken Stößen oder Erschütterungen ausgesetzt wird, die zu Verletzungen führen oder das Gerät beschädigen können.
- Halten Sie Ihre Finger während des Aufnahmevorgangs vom Blitz fern. Berühren Sie auch die Oberfläche des Blitzes nicht, nachdem Sie kurz hintereinander mehrere Bilder aufgenommen haben. Beides kann zu Verbrennungen führen.
- Falls Sie Ihre Kamera über einen längeren Zeitraum nutzen, kann das Gehäuse der Kamera sehr warm werden. Bitte denken Sie daran und gehen Sie entsprechend vorsichtig vor, wenn Sie die Kamera über einen längeren Zeitraum in Betrieb haben, da es für Ihre Hände sehr heiß werden könnte.

### Vermeiden von Fehlfunktionen

#### Meiden Sie starke Magnetfelder

Halten Sie die Kamera aus der unmittelbaren Umgebung von Elektromotoren oder anderen Geräten fern, die starke elektromagnetische Felder erzeugen. Starke Magnetfelder können Fehlfunktionen verursachen oder gespeicherte Bilddaten beschädigen.

#### Vermeiden Sie die Bildung von Kondenswasser

Wenn Sie die Geräte zwischen Orten mit sehr unterschiedlichen Temperaturen transportiert haben, kann sich am Gehäuse und im Geräteinneren Kondenswasser (Wassertröpfchen) bilden. Um dies zu vermeiden, können Sie das Gerät in einer luftdichten, verschlossenen Plastiktüte verstauen, bis es sich langsam an die Umgebungstemperatur angepasst hat. Anschließend können Sie die Tüte entfernen.

#### Bei Kondenswasserbildung im Inneren der Kamera

Stellen Sie die Benutzung der Kamera sofort ein, wenn Sie feststellen, dass sich Kondenswasser gebildet hat. Anderenfalls kann das Gerät beschädigt werden. Entfernen Sie die Kompakt-Flashmemorykarte, nehmen Sie den Akku heraus bzw. ziehen Sie das Kabel des Kompakt-Netzteils von der Kamera ab, und warten Sie, bis die Feuchtigkeit vollständig verdunstet ist, bevor Sie die Kamera wieder in Betrieb nehmen.

### Erste Schritte

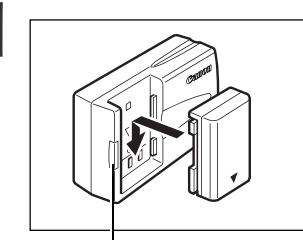

Laden Sie den Akku (S. 15).

Laden Sie den Akku mit dem mitgelieferten Batterieladegerät auf. Der Ladevorgang ist beendet, wenn die Farbe der Ladekontrollleuchte von rot auf grün wechselt.

• Bitte beachten Sie, dass das Aussehen des Batterieladegeräts je nach Region variiert.

Ladekontrollleuchte

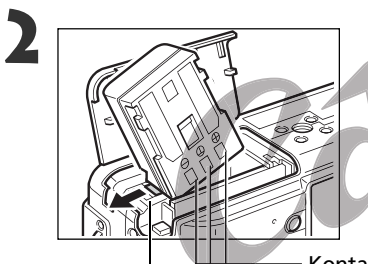

Legen Sie den Akku ein (S. 17).

Öffnen Sie den Deckel des Kompakt-Flashmemorykartensteckplatzes/des Akkufachs. Halten Sie die Akkuverriegelung mithilfe der Ecke des Akkus in Pfeilrichtung gedrückt, und setzen Sie den Akku in das Fach ein, bis er einrastet.

— Kontakte

Akkuverriegelung

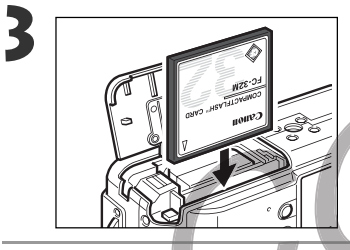

Setzen Sie die Kompakt-Flashmemorykarte ein (S. 19).

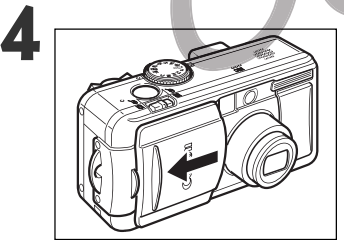

### Öffnen Sie die Objektivabdeckung (S. 24).

Die Kamera schaltet sich ein und geht in den Aufnahmemodus.

- Wird das Menü [Datum/Uhrzeit einstellen] angezeigt, so stellen Sie Datum und Uhrzeit ein (S. 21).
- Informationen zum Ändern der Spracheinstellung finden Sie unter *Einstellen der Sprache* (S. 23).

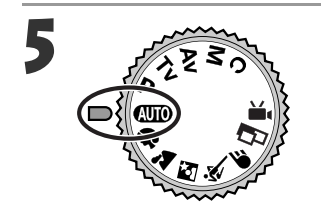

Drehen Sie das Aufnahmemodus-Wahlrad auf AUTO (S. 45).

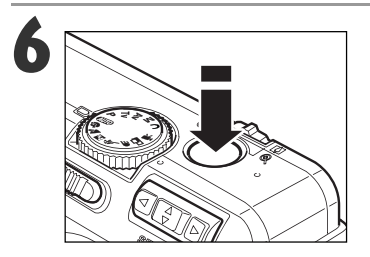

### Scharfeinstellung (S. 33).

Richten Sie die Kamera auf das Ziel aus, und drücken Sie den Auslöser langsam bis zum ersten Druckpunkt nach unten. Wenn sich der Autofokus eingestellt hat, ertönen zwei Signaltöne.

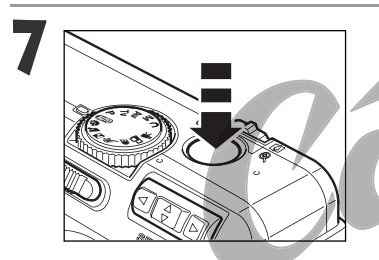

Aufnahme (S. 33).

Drücken Sie den Auslöser ganz nach unten. Wenn die Aufnahme beendet ist, hören Sie das Verschlussgeräusch.

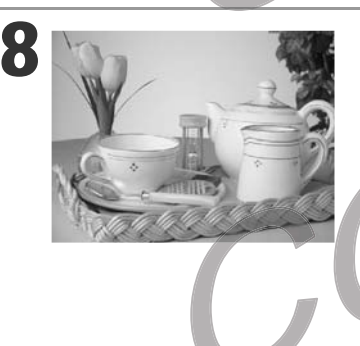

### Anzeigen des aufgenommenen Bildes (S. 47).

Das aufgenommene Bild wird ca. zwei Sekunden lang auf dem LCD-Monitor angezeigt. Soll das Bild länger angezeigt werden, halten Sie den Auslöser gedrückt oder drücken Sie **SET** auf dem Multicontroller, während das Bild angezeigt wird.

### Sofortiges Löschen des angezeigten Bildes

- 1. Drücken Sie die Taste 🏠, während das Bild angezeigt wird.
- Überprüfen Sie, ob die Option [Löschen] ausgewählt ist, und drücken Sie SET auf dem Multicontroller.

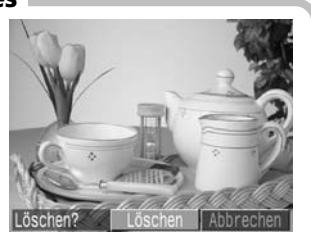

# Vorderansicht

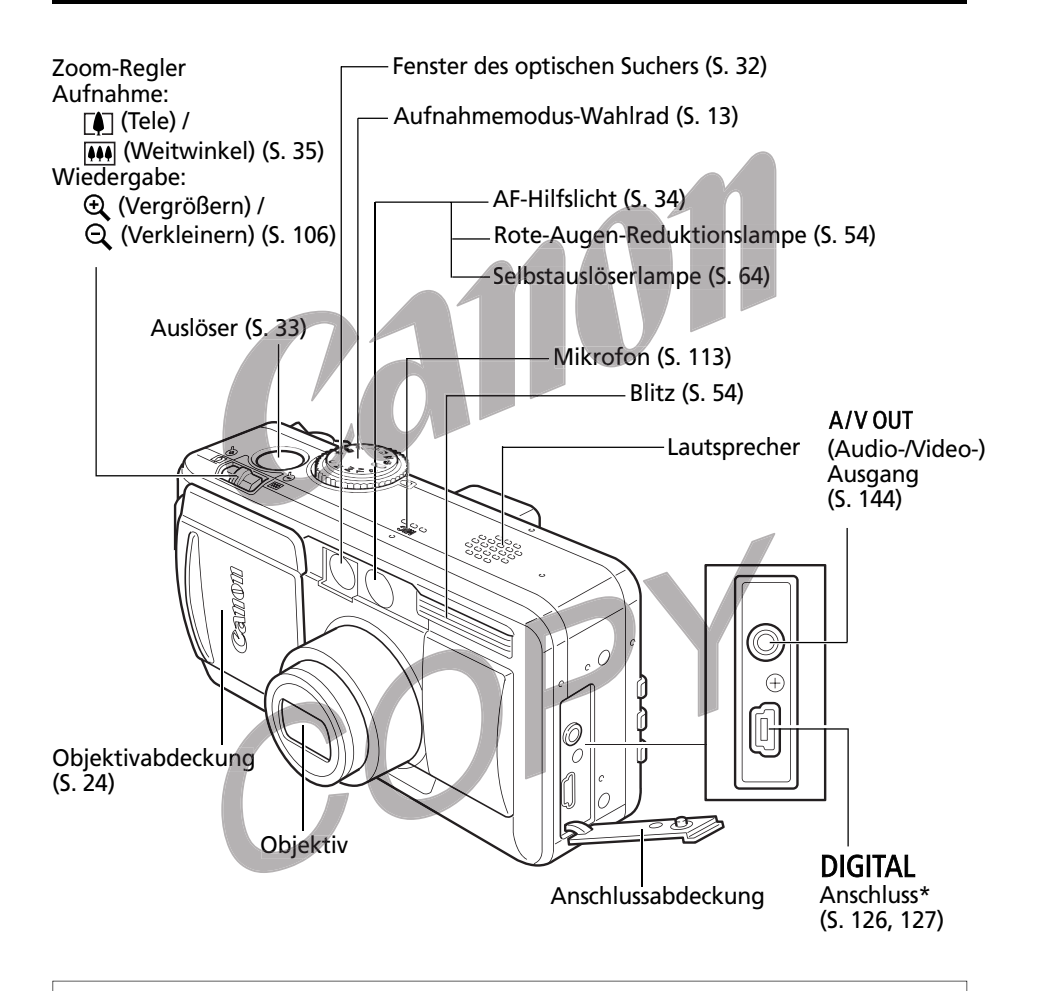

- \* Wenn Sie die Kamera an einen Computer oder Drucker anschließen möchten, verwenden Sie eines der folgenden Kabel.
  - Computer: USB-Schnittstellenkabel IFC-300PCU (im Lieferumfang der Kamera enthalten)
  - Direktdruckfähiger Drucker (optional): Schnittstellenkabel DIF-100 (wird mit direktdruckfähigen Druckern geliefert)
  - Bubble Jet-Drucker mit Direktdruckfunktion (optional): Bitte lesen Sie im Benutzerhandbuch des Bubble Jet-Druckers nach.

Der Systemübersicht können Sie entnehmen, welche direktdruckfähigen Drucker mit dieser Kamera verwendet werden können.

# Rückansicht / Ansicht von unten

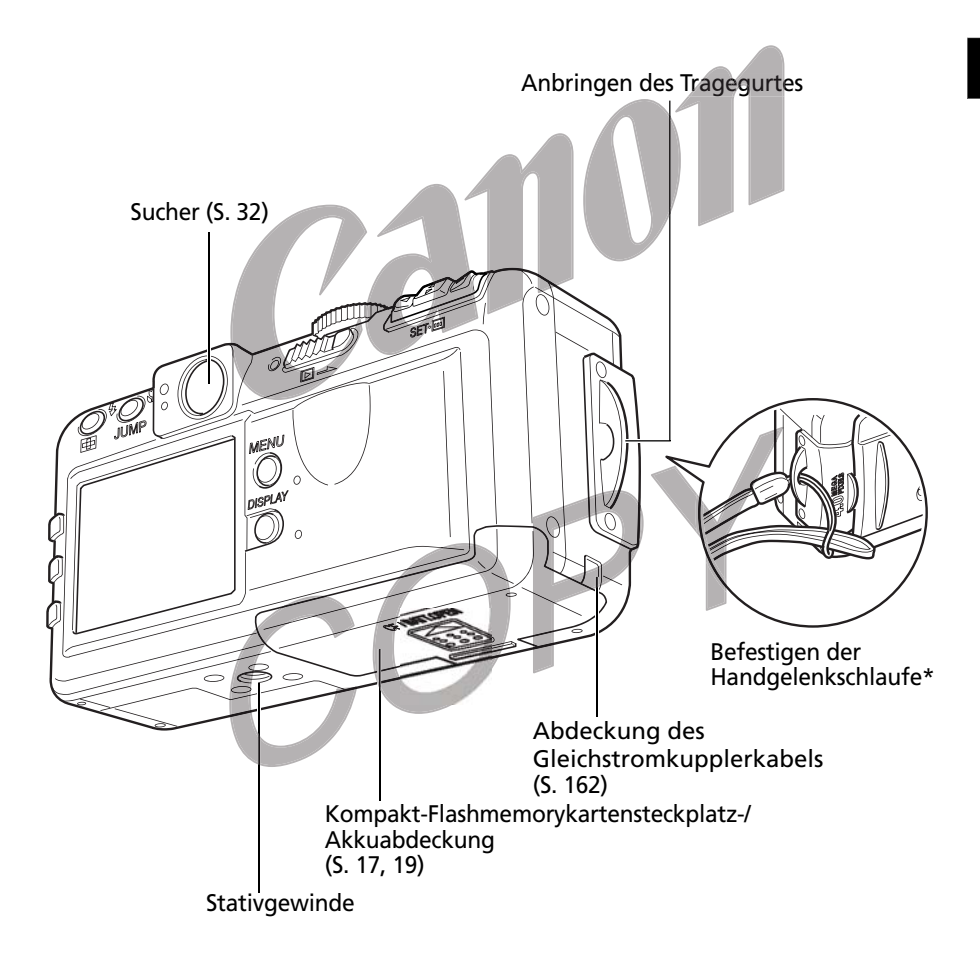

\* Wenn Sie die Kamera an der Handgelenkschlaufe tragen, achten Sie darauf, dass Sie die Kamera nicht herumschlenkern oder damit gegen andere Objekte stoßen.

• Der LCD-Monitor ist mit einer dünnen Kunststofffolie gegen Verkratzen während des Transports geschützt. Entfernen Sie die Folie vor dem Gebrauch der Kamera.

# Bedienelemente

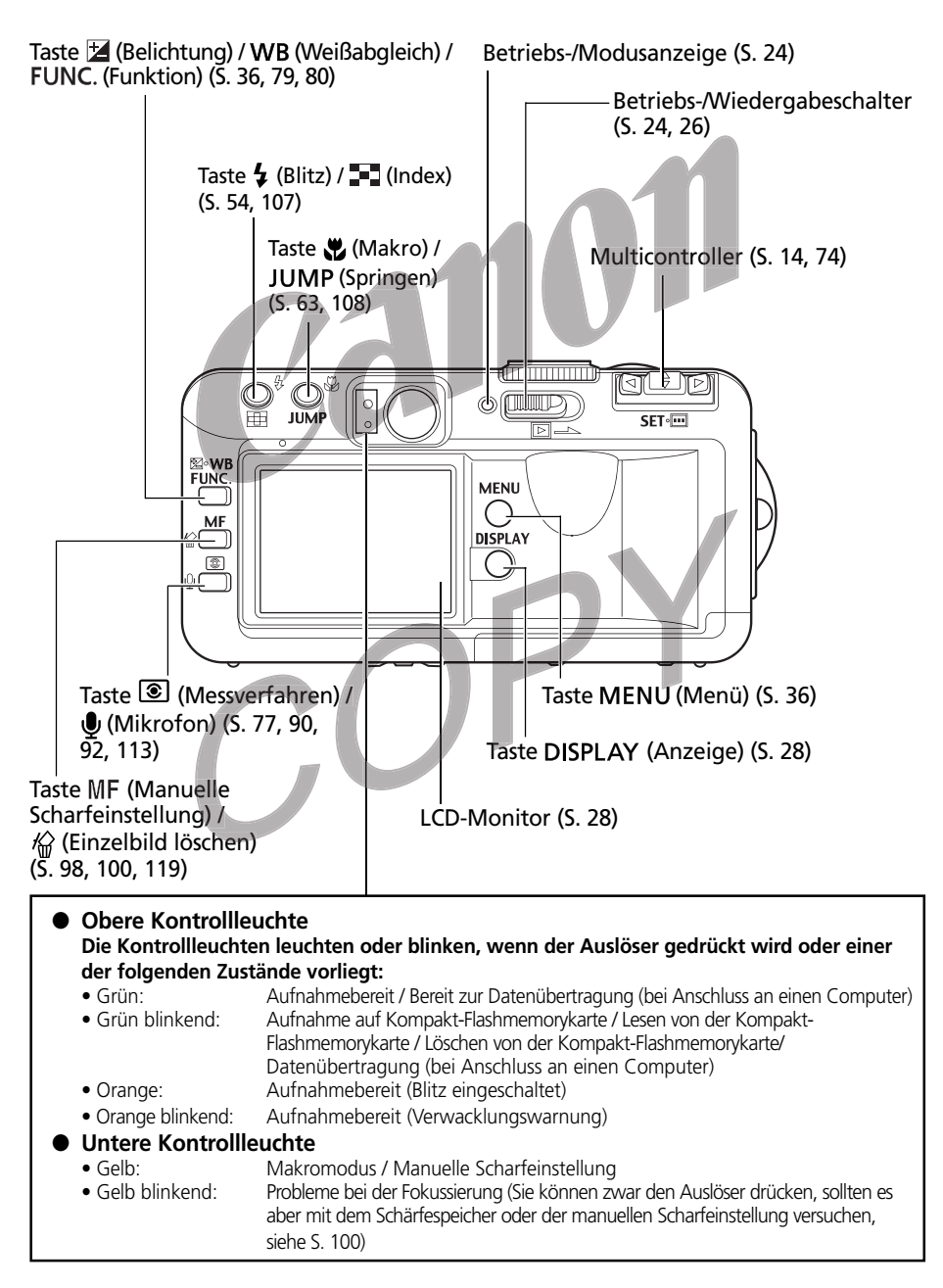

# Aufnahmemodus-Wahlrad

Mit dem Aufnahmemodus-Wahlrad können Sie zwischen den Aufnahmemodi wechseln.

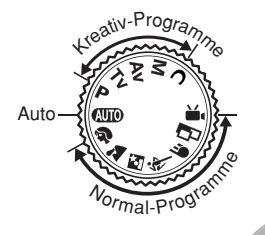

### • 💷 : Automatik (S. 45)

Die Einstellungen werden von der Kamera automatisch vorgenommen.

### Normal-Programme

Die Einstellungen werden von der Kamera automatisch entsprechend der eingestellten Motivvorgabe vorgenommen.

- Portrait (S. 56)
- Landschaft (S. 56)
- 🛃 : Nachtaufnahme (S. 57)
- 💐 : Kurze Belichtungszeit (S. 57)
- **F**: Lange Belichtungszeit (S. 58)
- 🗳 : Stitch-Assistent (S. 59)
- 💻 : Filmaufnahme (S. 62)

### Kreativ-Programme

Für spezielle Effekte können Sie Belichtung, Blende und andere Einstellungen nach Belieben selbst wählen.

- P : Programmautomatik (S. 67)
- Tv : Blendenautomatik (S. 69)
- Av : Verschlusszeitautomatik (S. 71)
- M : Manuelle Einstellung von Blende und Verschlusszeit (S. 73)
- **C** : Manuell (S. 102)

# **Bedienen des Multicontrollers**

Der Multicontroller dient zur Auswahl von Optionen, Bildern und Menüs auf dem LCD-Monitor sowie zur Bestätigung der Auswahl.

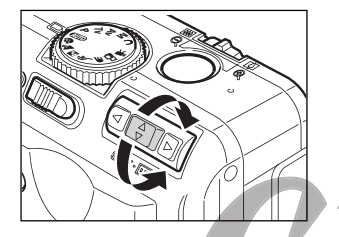

# Cursor auf dem LCD-Monitor auf und ab bewegen.

Verwenden Sie ▲ oder ▼ zur Auswahl eines Menüeintrags auf dem LCD-Monitor.

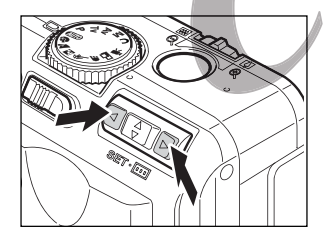

# Cursor auf dem LCD-Monitor nach links und rechts bewegen.

Verwenden Sie ◀ oder ► zur Auswahl eines Menüeintrags auf dem LCD-Monitor.

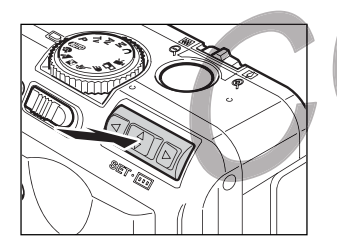

# Aufladen des Akkus

Vor der ersten Verwendung der Kamera oder bei Anzeige der Meldung "Akku laden" müssen Sie den im Lieferumfang enthaltenen Akku NB-2L mit dem Batterieladegerät CB-2LT oder CB-2LTE aufladen.

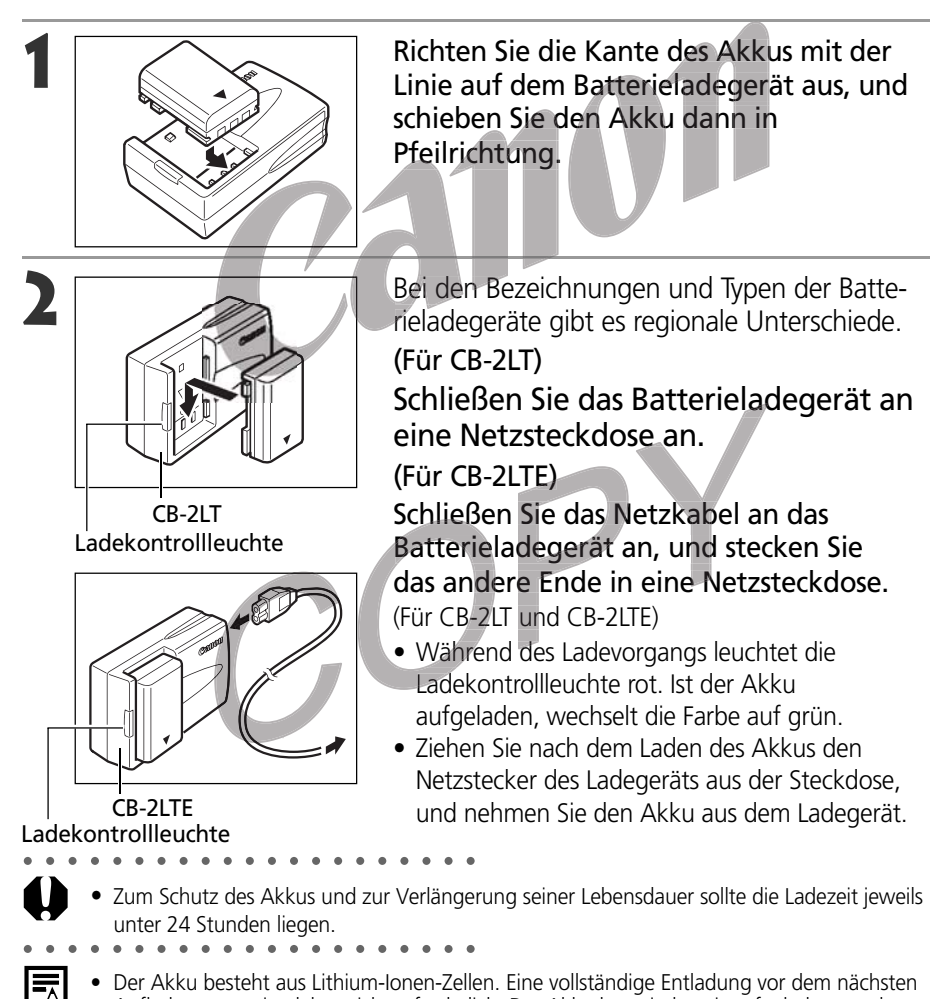

- Aufladevorgang ist daher nicht erforderlich. Der Akku kann jederzeit aufgeladen werden.
  Ein vollständig entladener Akku benötigt (gemäß Standard-Testbedingungen von Canon) ca. 80 Minuten, um ganz aufgeladen zu werden. Laden Sie den Akku in einem Temperaturbereich zwischen 5 und 40 °C auf.
- Die Ladezeit variiert mit der Luftfeuchtigkeit und dem Ladezustand des Akkus.
- Während des Ladevorgangs ist möglicherweise ein Geräusch zu vernehmen. Es handelt sich dabei nicht um eine Funktionsstörung.

### Aufladen des Akkus (Fortsetzung)

### Vorsichtsmaßnahmen beim Umgang mit dem Akku

- Achten Sie darauf, dass die Kontakte des Akkus und der Kamera (⊕ ① ⊖) stets sauber sind, da verschmutzte Kontakte die Verbindung zwischen Akku und Kamera beeinträchtigen können. Reinigen Sie die Kontakte des Akkus mit einem sauberen, trockenen Tuch, bevor Sie den Akku laden oder verwenden.
- Während des Ladevorgangs darf das Batterieladegerät nicht abgedeckt sein (z. B. durch Tischtücher, Kissen oder Decken). Andernfalls kann es zu einem Hitzestau kommen, und es besteht Brandgefahr.
- Laden Sie ausschließlich Akkus vom Typ NB-2L mit dem im Lieferumfang enthaltenen Batterieladegerät.
- Der Akku entlädt sich langsam weiter, wenn er in die Kamera (auch bei ausgeschaltetem Gerät) oder in das Batterieladegerät eingelegt ist. Dies verringert die Lebensdauer des Akkus. Nehmen Sie den Akku aus der Kamera, wenn diese nicht verwendet wird.
- Achten Sie darauf, dass die Akkukontakte, die mit "+" und ",—" gekennzeichnet sind (Abb. A), nicht mit Metallgegenständen, wie beispielsweise Schlüsselringen, in Berührung kommen, da der Akku dadurch beschädigt werden kann. Wenn Sie den Akku transportieren oder längere Zeit nicht verwenden, bringen Sie stets die Kontaktabdeckung (Abb. B) an, oder bewahren Sie den Akku in der mitgelieferten Tasche an einem kühlen, trockenen Ort auf. Laden Sie den Akku xl<lständig auf, bevor Sie ihn wieder verwenden.

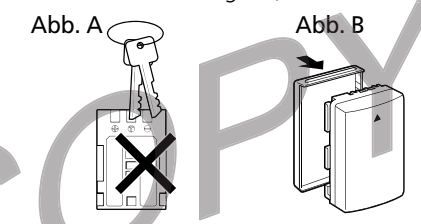

- Auch außerhalb der Kamera aufbewahrte, geladene Akkus entladen sich im Laufe der Zeit. Sie sollten den Akku am Tag der Verwendung oder am Vortag aufladen, um zu gewährleisten, dass er voll geladen ist.
- Wird ein vollständig aufgeladener Akku über längere Zeit (ca. ein Jahr) gelagert, kann sich dies nachteilig auf seine Lebensdauer oder Leistung auswirken. Sie sollten den Akku daher solange in der Kamera belassen, bis er vollständig entladen ist, und ihn dann bei Zimmertemperatur (maximal 23 °C) aufbewahren. Wenn Sie den Akku über einen längeren Zeitraum nicht verwenden, sollten Sie ihn mindestens einmal jährlich vollständig aufladen und in der Kamera wieder entladen.
- Eine eingeschaltete Kamera verbraucht auch dann Akkustrom, wenn keine Funktion der Kamera aktiv genutzt wird. Um die Akkuladung möglichst effektiv zu nutzen, schalten Sie die Kamera bei Nichtverwendung aus.
- Die zulässige Betriebstemperatur für den Akku liegt zwar zwischen 0 und 40°C, jedoch ist der optimale Temperaturbereich mit 10 bis 30°C anzugeben. Bei niedrigen Temperaturen (z. B. beim Wintersport) verringert sich die Akkuleistung vorübergehend, wodurch auch die Nutzungsdauer bis zum nächsten Wiederaufladen verkürzt ist.
- Verkürzt sich die Nutzungsdauer eines Akkus auch bei vollständiger Aufladung deutlich, so muss er ausgetauscht werden.

# Einlegen des Akkus

Legen Sie den Akku NB-2L (im Lieferumfang enthalten) wie nachfolgend beschrieben in die Kamera ein. Wenn Sie die Kamera über einen längeren Zeitraum nutzen (S. 162), sollten Sie sie über den Netzadapter ACK700 mit Strom versorgen.

Schalten Sie die Kamera aus (S. 24).

• Achten Sie darauf, dass die Betriebs-/Modusanzeige nicht leuchtet.

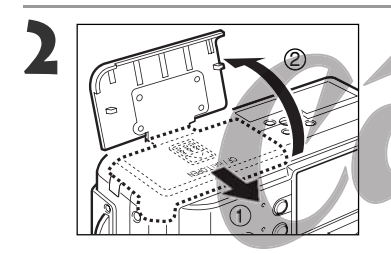

Schieben Sie die Abdeckung des Kompakt-Flashmemorykartensteckplatzes/des Akkufachs in Pfeilrichtung, um sie zu öffnen.

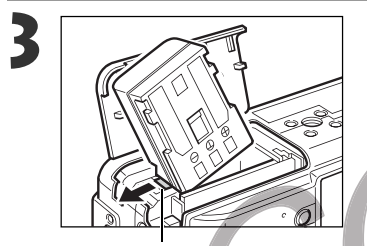

Halten Sie die Akkuverriegelung mit der Ecke des Akkus in Pfeilrichtung gedrückt und setzen Sie den Akku dann in das Fach ein, bis er einrastet.

• Lösen Sie die Akkuverriegelung, um den Akku herauszunehmen.

Akkuverriegelung

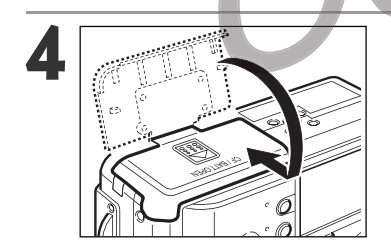

Bringen Sie die Abdeckung des Kompakt-Flashmemorykartensteckplatzes/des Akkufachs wieder an und schieben Sie sie dann bis zum Einrasten in die Ausgangsposition.

- • • • • • • • • • •
- Laden Sie den Akku, bevor Sie ihn erstmals verwenden (S. 15).
  - Wenn die obere Kontrollleuchte auf der linken Seite des Suchers grün blinkt, wird die Kompakt-Flashmemorykarte beschrieben, werden Daten darauf gelesen oder gelöscht, oder es findet eine Datenübertragung statt. Schalten Sie die Kamera daher niemals aus bzw. öffnen Sie die Abdeckung des Kompakt-Flashmemorykartensteckplatzes/des Akkufachs nicht bei grün blinkender Kontrollleuchte.
  - Nehmen Sie den Akku aus der Kamera, wenn Sie die Kamera nicht nutzen.

### Einlegen des Akkus (Fortsetzung)

### Status 'Akku erschöpft'

Folgendes Symbol und/oder folgende Meldung wird angezeigt, kurz bevor der Akku erschöpft ist.

|                  | Die Akkuladung ist erschöpft. Laden Sie den Akku so bald wie möglich<br>auf, wenn er über einen längeren Zeitraum benutzt werden soll.<br>Wenn der LCD-Monitor ausgeschaltet ist, wird dieses Symbol beim<br>Drücken der Tasten <b>DISPLAY</b> , <b>4</b> , <b>2</b> oder <b>3</b> angezeigt. |
|------------------|----------------------------------------------------------------------------------------------------|
| Akku austauschen | Die Akkuladung ist für den Kamerabetrieb unzureichend. Tauschen Sie den Akku sofort aus.                                                                                                    |
|                  | COPY                                                                                                    |
|                  |                                                                                                    |

# Einsetzen einer Kompakt-Flashmemorykarte

### Schalten Sie die Kamera aus (S. 24).

• Achten Sie darauf, dass die Betriebs-/Modusanzeige nicht leuchtet.

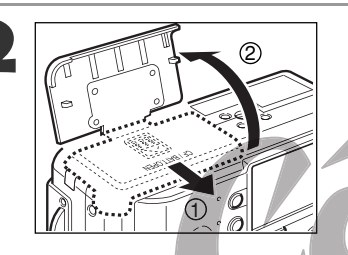

Schieben Sie die Abdeckung des Kompakt-Flashmemorykartensteckplatzes/des Akkufachs in Pfeilrichtung, um sie zu öffnen.

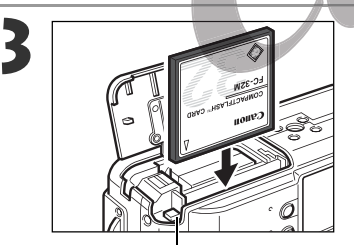

Auswurftaste für Kompakt-Flashmemorykarte Setzen Sie die Kompakt-Flashmemorykarte mit der Beschriftung nach außen und dem Pfeil in Richtung Kamera zeigend ein.

- Schieben Sie die Kompakt-Flashmemorykarte soweit hinein, dass die Auswurftaste für die Kompakt-Flashmemorykarte ganz herausragt.
- Zum Entnehmen der Kompakt-Flashmemorykarte drücken Sie die Auswurftaste und nehmen die Kompakt-Flashmemorykarte heraus.
- Wenn die Kontrollleuchte auf der linken Seite des Suchers grün blinkt, schreibt, liest, löscht oder übermittelt die Kamera gerade Bilddaten. In diesem Fall ist Folgendes zu vermeiden, damit Bilddaten nicht verloren gehen oder beschädigt werden:
  - Setzen Sie die Kamera keinen Erschütterungen aus.
  - Schalten Sie die Kamera nicht aus und öffnen Sie die Abdeckung des Kompakt-Flashmemorykartensteckplatzes/des Akkufachs nicht.
  - Bitte beachten Sie, dass Kompakt-Flashmemorykarten, die mit einem Computer, einer Kamera oder einem Anwendungsprogramm eines anderen Herstellers formatiert bzw. bearbeitet wurden, in dieser Kamera möglicherweise nicht einwandfrei funktionieren.

<sup>•</sup> Siehe Kompakt-Flashmemorykarten und ungefähre Kapazitäten (S. 173).

### Einsetzen einer Kompakt-Flashmemorykarte (Fortsetzung)

### Vorsichtsmaßnahmen im Umgang mit Kompakt-Flashmemorykarten

- Kompakt-Flashmemorykarten sind hochpräzise elektronische Geräte. Sie dürfen weder verbogen noch starken Kräften, Stößen oder Erschütterungen ausgesetzt werden.
- Versuchen Sie niemals, Kompakt-Flashmemorykarten zu zerlegen oder technisch zu verändern.
- Bei schnellen Temperaturwechseln kann sich Kondenswasser in der Kompakt-Flashmemorykarte bilden und möglicherweise Funktionsstörungen verursachen. Vermeiden Sie die Bildung von Kondenswasser, indem Sie die Kompakt-Flashmemorykarte in einem verschlossenen Plastikbeutel aufbewahren und erst dann herausnehmen, wenn sich die Karte langsam an die veränderte Temperatur angepasst hat. Lassen Sie die Feuchtigkeit beim Auftreten von Kondenswasser auf natürliche Weise vollständig verdunsten.
- Bewahren Sie Kompakt-Flashmemorykarten stets in der mitgelieferten Hülle auf.
- Verwenden oder lagern Sie Kompakt-Flashmemorykarten nicht an Orten, an denen folgende Bedingungen auftreten:
  - Staub oder Sand
  - Hohe Temperaturen, hohe Luftfeuchtigkeit

Ein Microdrive ist ein auf einer Festplatte basierendes Aufnahmemedium. Es zeichnet sich durch eine hohe Kapazität und einen niedrigen Preis pro Megabyte aus. Microdrives können jedoch empfindlicher auf Erschütterungen und Stöße reagieren als Kompakt-Flashmemorykarten, die robuste Flash-Speicher verwenden. Schützen Sie die Kamera daher bei Verwendung von Microdrives vor Erschütterungen und Stößen, besonders während der Aufnahme und der Wiedergabe von Bildern.

### Verwendung der Weichtasche (optional)

Die als Zubehör erhältliche Tasche SC-PS900 kann zum Aufbewahren von Kamera, Akku und Kompakt-Flashmemorykarte verwendet werden.

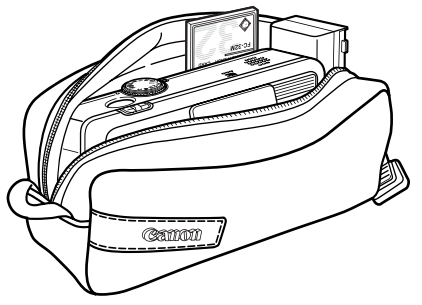

• Das Aussehen der Tasche kann von Region zu Region unterschiedlich sein.

# Einstellen von Datum und Uhrzeit

Beim ersten Einschalten der Kamera (oder wenn der eingebaute aufladbare Lithium-Akku erschöpft ist) wird das Menü "Datum/Uhrzeit einstellen" angezeigt. Beginnen Sie in diesem Fall bei Schritt 5, um Datum und Uhrzeit einzustellen.

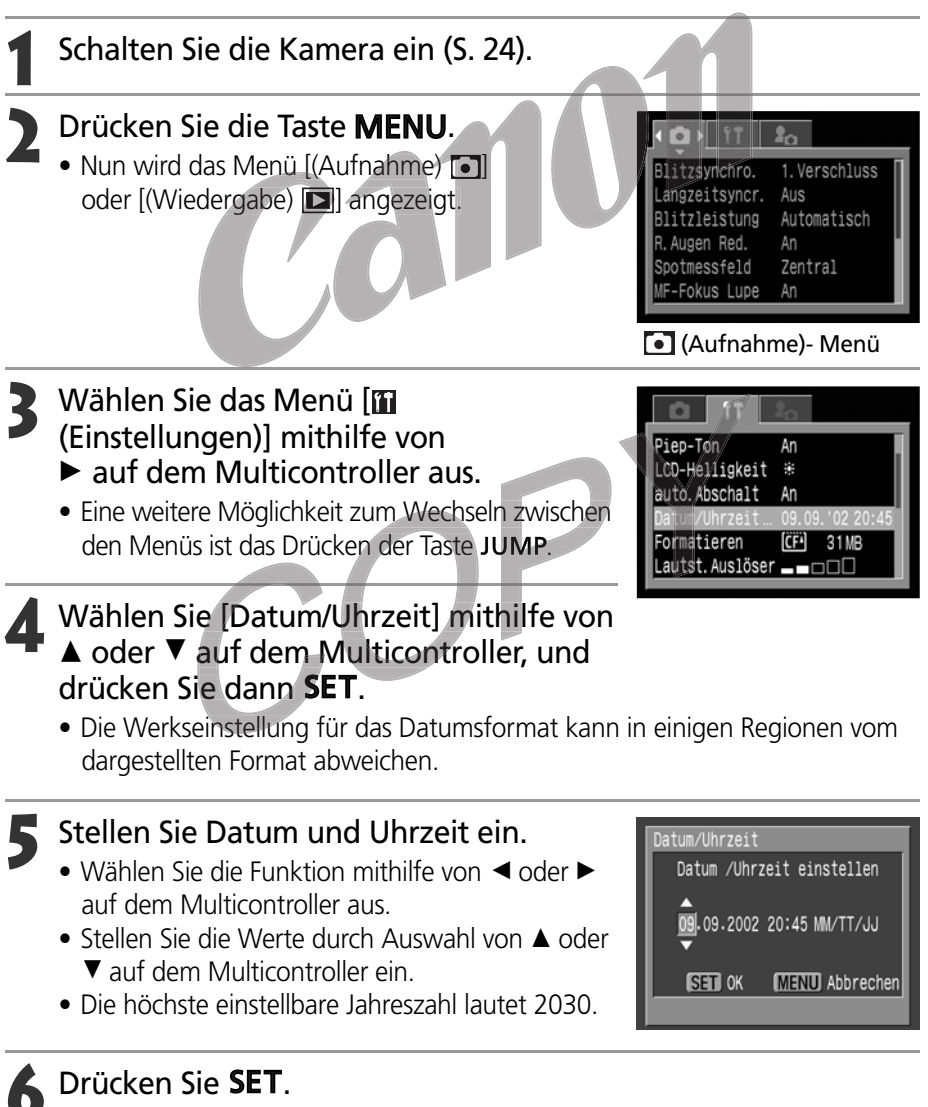

• Drücken Sie nach dem Beenden der Einstellungen die Taste **MENU**, um das Menü wieder zu schließen.

### Einstellen von Datum und Uhrzeit (Fortsetzung)

0

. . . . . . . . . . . . . . . . .

- Wenn der Akku etwa drei Wochen lang nicht eingesetzt war, müssen Sie Datum und Uhrzeit evtl. neu einstellen.
  - Datum und Uhrzeit können nicht in das tatsächliche Bild eingefügt werden, auch wenn die Einstellungen dafür vorgenommen wurden.

• Aufladen des Sicherungsakkus für Datum und Uhrzeit

- Die Kamera verfügt über einen eingebauten Lithium-Akku, damit Datum, Uhrzeit und andere Kameraeinstellungen stets verfügbar sind. Sobald der Hauptakku in die Kamera eingesetzt ist, wird der Sicherungsakku wieder aufgeladen. Legen Sie nach dem Erwerb der Kamera einen geladenen Akku ein, oder schließen Sie den separat erhältlichen Netzadapter ACK700 an, um den Sicherungsakku mindestens vier Stunden lang aufzuladen. Dabei muss die Kamera nicht eingeschaltet sein.
- Wird beim Einschalten der Kamera das Menü "Datum/Uhrzeit einstellen" angezeigt, so ist der Sicherungsakku erschöpft. Laden Sie ihn wie oben beschrieben.
- Informationen zum Drucken von Bildern mit Datumsangabe finden Sie auf Seite 131.

# Einstellen der Sprache

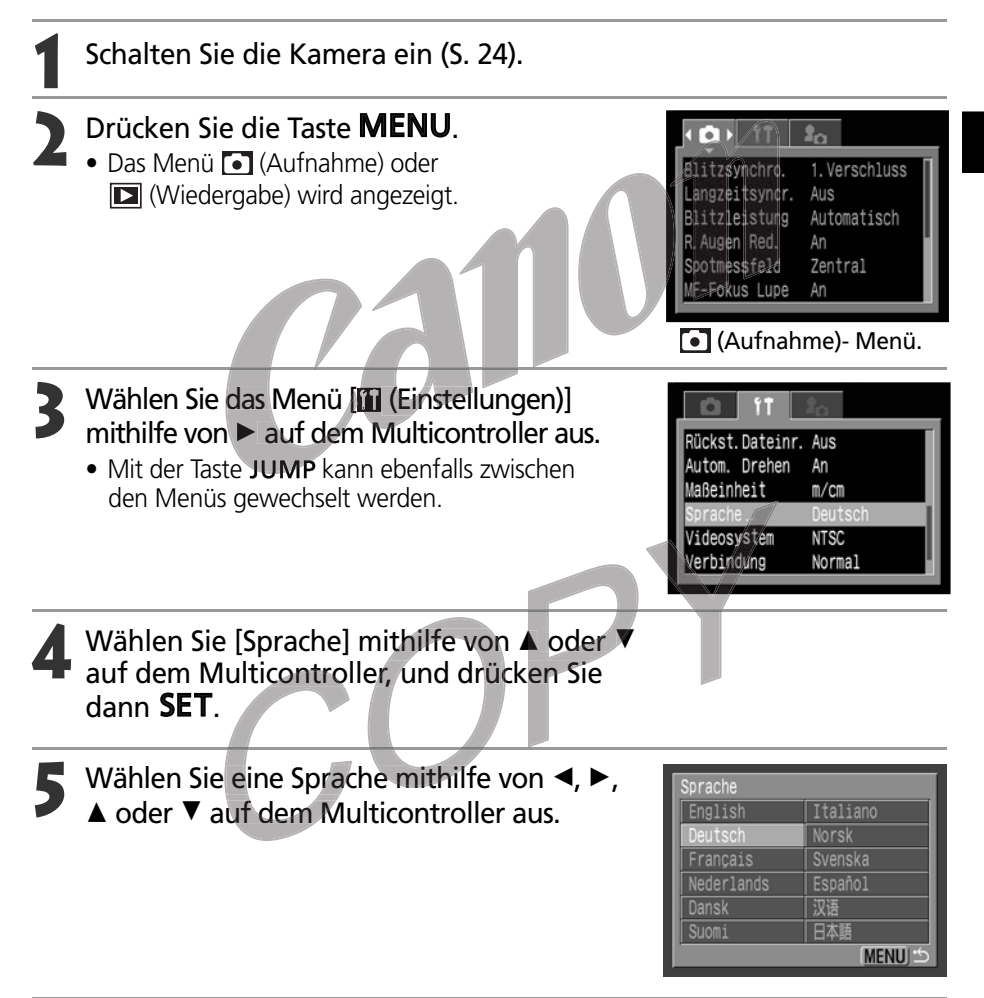

# 6

### Drücken Sie SET.

• Drücken Sie die **MENU** -Taste, wenn Sie die Einstellungen vorgenommen haben, um das Menü wieder zu schließen.

 Im Wiedergabemodus ändern Sie die Sprache durch Drücken von SET und gleichzeitigem Drücken der Taste JUMP. (Diese Funktion kann nicht aufgerufen werden, solange ein optionaler direktdruckfähiger Drucker oder der direktdruckfähige Bubble Jet-Drucker an die Kamera angeschlossen ist bzw. Filme wiedergegeben werden.)

### Grundfunktionen

# Ein- und Ausschalten der Kamera

Die Betriebs-/Modusanzeige leuchtet so lange, wie die Kamera eingeschaltet ist. Die Betriebs-/Modusanzeige zeigt den Status der Kamera wie folgt an:

|                        | Orange:      | Aufnahmemodus                                                                                 |
|------------------------|--------------|-----------------------------------------------------------------------------------------------|
|                        | Grün:        | Wiedergabemodus/                                                                              |
|                        |              | Druckeranschluss-Modus*                                                                       |
|                        | Gelb:        | Computeranschluss-Modus*                                                                      |
|                        | Aus:         | Die Kamera ist ausgeschaltet.                                                                 |
|                        | * Informatio | nen zum Druckeranschluss-Modus finden Sie unter<br>der Kamera an einen Drucker auf Seite 126. |
| Betriebs-/Modusanzeige | Informatio   | nen zum Computeranschluss-Modus finden Sie in der                                             |
|                        | ım Lieferur  | nfang der Kamera enthaltenen <i>Softwareanleitung</i> .                                       |

### Ein- /Ausschalten der Kamera im Aufn0ahmemodus

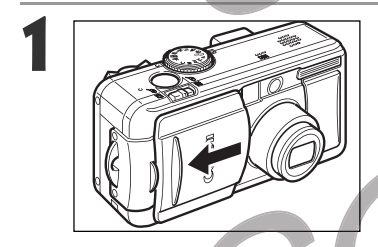

### Öffnen Sie die Objektivabdeckung.

- Die Kamera schaltet sich ein und geht in den Aufnahmemodus.
- Die Betriebs-/Modusanzeige leuchtet orange.

### Schließen Sie die Objektivabdeckung.

• Die Kamera schaltet sich aus.

### Ein-/Ausschalten der Kamera im Wiedergabemodus

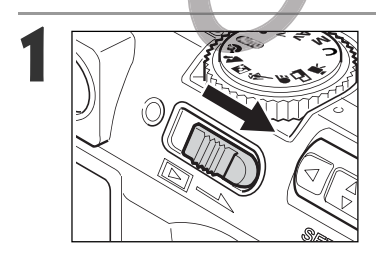

Schieben Sie den Betriebs-/ Wiedergabeschalter nach rechts und halten Sie ihn fest, bis auf dem LCD-Monitor ein Bild angezeigt wird. Lassen Sie ihn dann los.

- Die Kamera schaltet sich ein und geht in den Wiedergabemodus.
- Die Betriebs-/Modusanzeige leuchtet grün.

### Schieben Sie den Betriebs-/Wiedergabeschalter wieder nach rechts.

• Die Kamera schaltet sich aus.

- Beim Einschalten der Kamera hören Sie einen Startton und sehen das Startbild. (Weitere Informationen zum Ändern des Starttones und -bildes finden Sie weiter unten sowie auf den Seiten 40 und 156).
- Das Startbild wird nicht angezeigt, wenn der LCD-Monitor ausgeschaltet oder das A/V OUT Gerät an einen Fernseher angeschlossen ist.

#### Einschalten der Kamera ohne Startton und -bild

Halten Sie die Taste 🖳 gedrückt, und schalten Sie das Gerät ein.

#### Stromsparfunktion

Die Kamera verfügt über eine Stromsparfunktion. Wenn die Funktion [Auto Abschalt] auf [An] gestellt wird, wird die Stromversorgung in den folgenden Fällen abgeschaltet.

eine der Kamerafunktionen.

ohne Betätigung des Druckers.

Aufnahmemodus:

Abschaltung nach ca. drei Minuten ohne Zugriff auf eine der Kamerafunktionen. Der LCD-Monitor schaltet sich auch bei deaktivierter Stromsparfunktion aus, sobald ca. drei Minuten lang keine Kamerafunktion betätigt wurde.

Abschaltung nach ca. fünf Minuten ohne Zugriff auf

Abschaltung nach ca. fünf Minuten ohne Zugriff auf eine der Kamerafunktionen oder nach fünf Minuten

Wiedergabemodus:

Druckeranschluss-Modus:

Computeranschluss-Modus: Wenn Sie ca, fünf Minuten lang keine

Wenn Sie ca, funt Minuten lang Keine Kamerafunktion betätigen, wird auf dem Computerbildschirm eine Warnmeldung angezeigt. Die Kamera schaltet sich nach einer weiteren Minute automatisch aus.

Dies ist nicht der Fall, wenn die Verbindungs einstellungen auf [PTP] gesetzt sind (S. 147).

- Die Kamera kann wie nachfolgend beschrieben wieder eingeschaltet werden.
  - Wenn die Stromsparfunktion im Aufnahmemodus aktiviert wurde, drücken Sie den Auslöser bis zum ersten Druckpunkt.
  - Wenn die Stromsparfunktion im Wiedergabemodus aktiviert wurde, schieben Sie den Betriebs-/Wiedergabeschalter erneut nach rechts.
- Bitte beachten Sie, dass die Kamera auch nach Aktivieren der Stromsparfunktion weiterhin eine minimale Menge Strom verbraucht.
- Bei der Wiedergabe einer Diaschau (S. 114) ist die Stromsparfunktion deaktiviert.
- Im Menü [III (Einstellungen)] können Sie die Stromsparfunktion deaktivieren (S. 151).

# Umschalten zwischen Aufnahme und Wiedergabe

Sie können schnell zwischen Aufnahme- und Wiedergabemodus wechseln. Dies ist sehr hilfreich, wenn Sie weitere Aufnahmen machen möchten, nachdem Sie das gerade aufgenommene Bild angesehen oder gelöscht haben.

Aufnahmemodus

- Schieben Sie den Betriebs-AWiedergabeschalter nach rechts (S. 24).
  - Die Kamera schaltet in den Wiedergabemodus. Das Objektiv wird dabei nicht eingefahren.
  - Wenn Sie in den Aufnahmemodus zurückkehren möchten, schieben Sie den Betriebs-/Wiedergabeschalter wieder nach rechts oder drücken Sie den Auslöser bis zum ersten Druckpunkt.

### • Wiedergabemodus (mit geschlossener Objektivabdeckung)

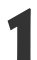

Öffnen Sie die Objektivabdeckung (S. 24).

• Die Kamera schaltet in den Aufnahmemodus.

#### • • • • • • • • • • • • • • • • •

#### Verhältnis der drei Kameramodi (Stromversorgung aus/ Aufnahmemodus/Wiedergabemodus)

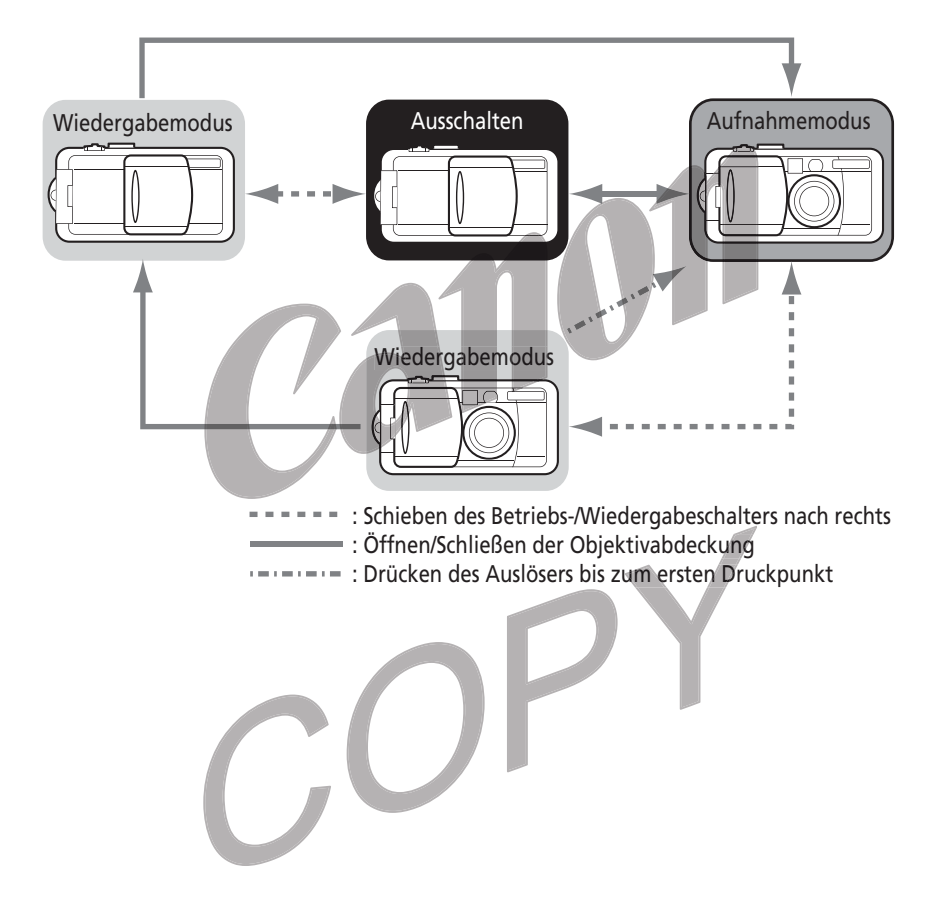

# **Bedienen des LCD-Monitors**

Mithilfe des LCD-Monitors können Sie die Motivauswahl bei der Aufnahme überprüfen, aufgenommene Bilder anzeigen und Menü-Einstellungen anpassen. Durch Drücken der **DISPLAY**-Taste wechseln Sie zwischen den verschiedenen Anzeigemodi des LCD-Monitors.

### Aufnahmemodus

**†** 

• Durch Drücken der **DISPLAY**-Taste schaltet der LCD-Monitor jeweils in den nächsten Modus.

An (Keine Informationen)  $\rightarrow$  An (Informationsansicht)  $\rightarrow$  Aus

# • Die Einstellung des Anzeigemodus für den LCD-Monitor wird beim Ausschalten der Kamera gespeichert. Beim erneuten Einschalten der Kamera wird der letzte Modus wieder aktiv. Wenn der LCD-Monitor eingeschaltet ist und die Meldung "Akku austauschen" angezeigt wird, so wird der LCD-Monitor beim nächsten Einschalten der Kamera nicht unbedingt aktiviert.

- Ist der LCD-Monitor auf An (Keine Informationen) oder Aus eingestellt, werden in folgenden Fällen etwa 6 Sekunden lang Informationen zur Aufnahme angezeigt.
  - Die Kamera wird eingeschaltet.
  - Eine der Tasten 🗲 , 🗳 oder 💽 wird gedrückt.
  - Die Scharfeinstellung wird manuell vorgenommen.
  - Blende und Verschlusszeit wurden über die Tasten ▲▼ ◄► des Multicontrollers eingestellt.
  - Der Aufnahmemodus wird gewechselt.
- Bei Einstellung des Modus-Wahlrads auf der Verwird der LCD-Monitor grundsätzlich eingeschaltet.
- . . . . . . . . . . . . . . . . . . .
  - Bei unzureichenden Lichtverhältnissen wird bei der Vorbereitung einer Aufnahme das Symbol (Q) (Verwacklungswarnung) auf dem LCD-Monitor angezeigt. Bringen Sie in diesem Fall den Blitz in Position An oder Auto, oder verwenden Sie ein Stativ für die Aufnahme.

### Wiedergabemodus

- Der LCD-Monitor wird aktiviert, wenn Sie die Kamera im Wiedergabemodus einschalten.
- Durch Drücken der Taste **DISPLAY** wird die Informationsansicht jeweils ein- bzw. ausgeschaltet.

Einzelbildwiedergabe (S. 105): Einfache Anzeige  $\rightarrow$  Detailanzeige  $\rightarrow$  Keine Anzeige

Übersichtswiedergabe (S. 107): Einfache Anzeige ↔ Keine Anzeige

### Auf dem LCD-Monitor angezeigte Informationen

Im Aufnahme- wie im Wiedergabemodus werden auf dem LCD-Monitor unter anderem Informationen zu den Kameraeinstellungen, der verbliebenen Speicherkapazität für Bilder sowie Datum und Uhrzeit der Aufnahme angezeigt.

### Aufnahmemodus

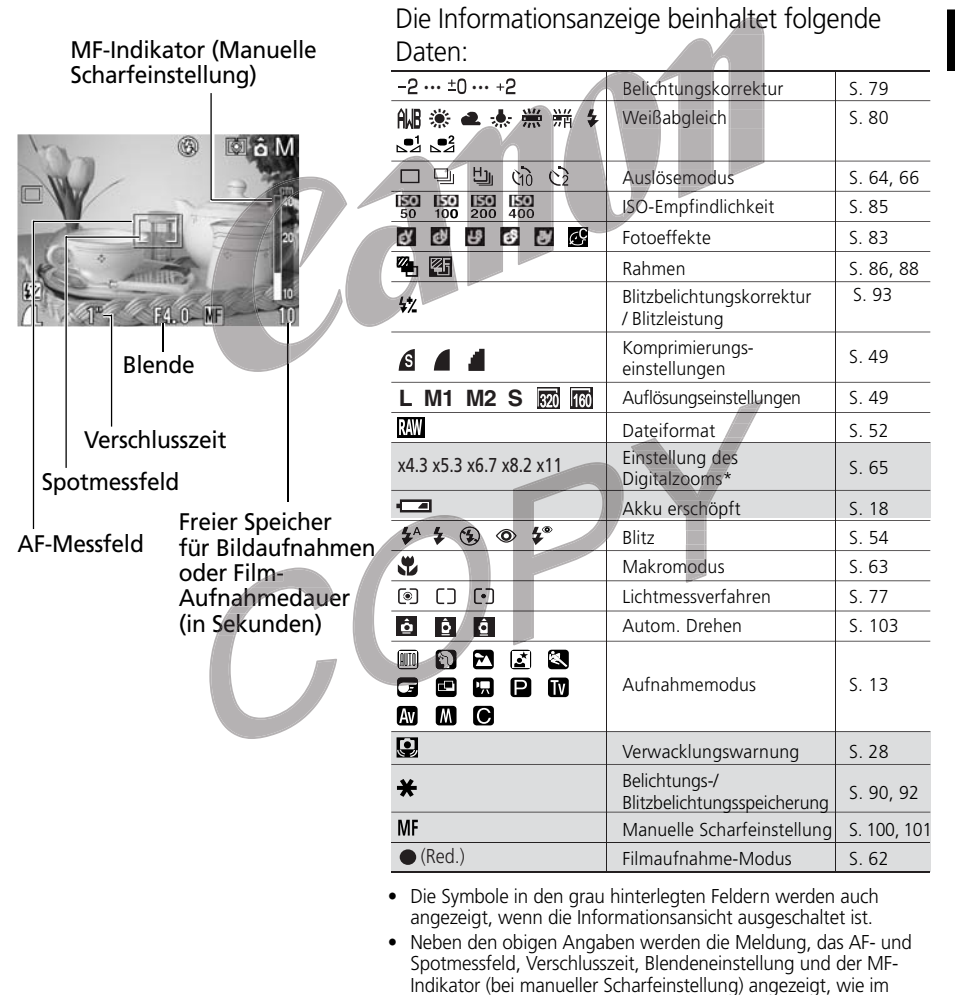

 Der effektive Zoom ist der sich aus der Kombination des optischen und digitalen Zooms ergebende Zoomfaktor. Diese Angaben werden angezeigt, wenn der Digitalzoom aktiviert ist.

Beispiel links oben zu sehen ist.

### Bedienen des LCD-Monitors (Fortsetzung)

### • Wiedergabemodus

|                                                                | Dateinummer                   | im einiachen A                                                                  | nzeige                          | emodus sind tolgende                                                            |              |
|----------------------------------------------------------------|-------------------------------|---------------------------------------------------------------------------------|---------------------------------|---------------------------------------------------------------------------------|--------------|
|                                                                | 100-0001                      | Informationen                                                                   | zu seh                          | en:                                                                             |              |
|                                                                |                               | s 🖌                                                                             | Kompr                           | imierungseinstellungen                                                          | S. 49        |
|                                                                | i.                            | L M1 M2 S                                                                       | Auflösu                         | ungseinstellungen (für Bilder)                                                  | S. 49        |
|                                                                |                               | RAW                                                                             | Dateifo                         | ormat                                                                           | S. 52        |
|                                                                | Tradit Sta                    | ED                                                                              | Sounda                          | anhänge (Wave-Datei)                                                            | S. 113       |
| Mar I In                                                       |                               | AVI                                                                             | Film                            |                                                                                 | S. 109       |
| 1/16 L 09/                                                     | /09/2002 14:33                | 0-11                                                                            | Löschso                         | chutz                                                                           | S. 118       |
| Bildnummer und<br>Gesamtanzahl<br>(angezeigtes<br>Bild/gesamt) | Aufnahmedatum<br>und -uhrzeit | Im detaillierten<br>folgende Inforr                                             | Anzei<br>mation                 | gemodus sind zusätzli<br>en zu sehen:                                           | ch           |
|                                                                |                               | 50 100 20                                                                       | 0 400                           | ISO-Empfindlichkeit                                                             | S. 85        |
|                                                                | 100-0001                      | ର ଜ ଜ                                                                           | <b>⊮</b> ćç                     | Fotoeffekte                                                                     | S. 83        |
|                                                                |                               |                                                                                 | & <b>5</b><br>Av M              | Aufnahmemodus                                                                   | S. 13        |
|                                                                |                               | 320 160                                                                         |                                 | Auflösungseinstellungen<br>(für Filme)                                          | S. 49        |
| 50 50                                                          |                               | ₩ -2•••±0•••+;                                                                  | 2                               | Belichtungsstufe                                                                | S. 79        |
| 1/16 PJ. 6 Z -0                                                | /09/2002 14:33                | ₩ -2 ••• ±0 ••• +                                                               | 2                               | Blitzbelichtungskorrektur                                                       | S. 93        |
| Blende                                                         |                               | ##                                                                              | 新 🗲                             | Weißabgleich                                                                    | S. 80        |
| Verschlusszeit                                                 |                               |                                                                                 |                                 | Lichtmessverfahren                                                              | S. 77        |
|                                                                | Histogramm                    | SP.                                                                             |                                 | Makromodus                                                                      | S. 63        |
|                                                                | un 62                         | MF                                                                              |                                 | Manuelle Scharfeinstellung                                                      | S. 100, 101  |
| 8/16 AVI 09/                                                   | /09/2002 14:33                | <ul> <li>Neben den obige<br/>Verschlusszeit, Bl<br/>und Überbelichtu</li> </ul> | en Angal<br>lendenei<br>ungswar | ben werden ISO-Empfindlich<br>nstellung, Filmlänge, Histogra<br>nung angezeigt. | keit,<br>amm |

### Filmlänge

Manche Bilder können zusätzlich mit folgenden Informationen versehen sein:

| \$? | Zu dem Bild gehört eine Audio-Datei, die nicht im WAV-Format vorliegt, oder eine andere<br>Datei unbekannten Formats. |
|-----|----------------------------------------------------------------------------------------------------|
| A   | JPEG-Datei hat ein Format, das nicht dem DCF-Standard (Design rule for Camera File System) entspricht.                |
| ?   | Datei mit unbekanntem Format.                                                                                         |
|     | Date mit unbekanntem format.                                                                                          |

• Beachten Sie bitte, dass von dieser Kamera aufgezeichnete Bilddaten auf anderen Kameras möglicherweise nicht korrekt angezeigt werden und umgekehrt.
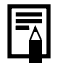

#### **Das Histogramm**

Das Histogramm ist eine Grafik, anhand der die Helligkeit der Aufnahme beurteilt werden kann. Das Bild ist umso dunkler, je weiter links die Verteilungskurve liegt. Das Bild ist umso heller, je weiter rechts die Verteilungskurve liegt. Ist das Bild zu dunkel, stellen Sie die Belichtungskorrektur auf einen positiven Wert. Entsprechend gilt: Ist das Bild zu hell, stellen Sie die Belichtungskorrektur auf einen negativen Wert (S. 79).

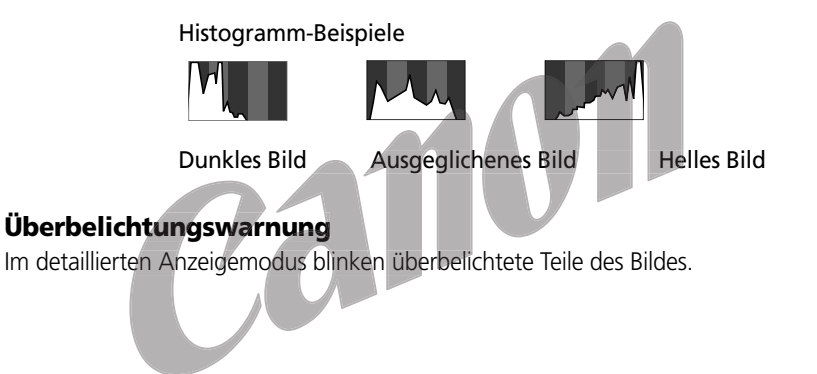

#### Hinweis zur Aufnahme

Wenn Sie mit dieser Kamera Szenen mit extrem hellen Motiven aufnehmen, kann auf dem LCD-Monitor ein vertikaler, roter Lichtbalken erscheinen. Dies ist bei Geräten mit CCD-Bildsensoren völlig normal und stellt keine Funktionsstörung dar. Der rote Lichtbalken wird bei Einzelaufnahmen nicht mit aufgezeichnet, wohl aber bei Filmaufnahmen.

### Sucher für die Aufnahme

Wenn Sie den LCD-Monitor bei der Aufnahme ausschalten (S. 28) und statt dessen den optischen Sucher verwenden, können Sie den Akku schonen.

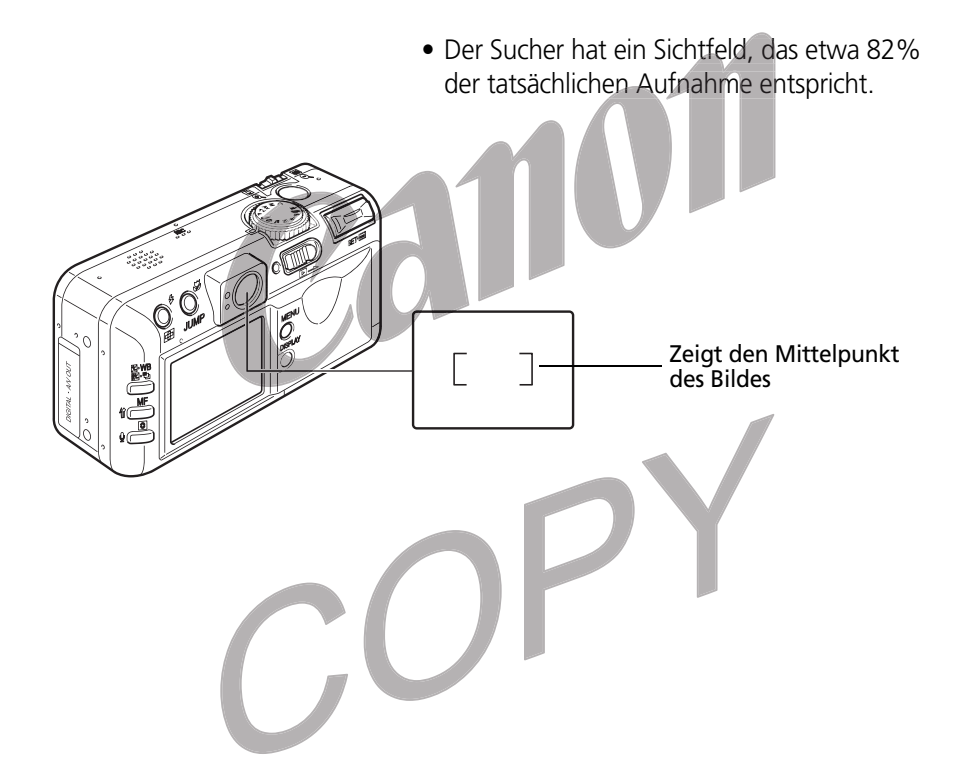

**Das im Sucher angezeigte Bild im Vergleich zum aufgenommenen Bild** Beachten Sie bitte, dass das aufgenommene Bild bedingt durch die räumliche Trennung von Sucher und Objektiv von dem Bildausschnitt im optischen Sucher abweichen kann. Dieser Effekt wird als Parallaxenphänomen bezeichnet und ist umso ausgeprägter, je geringer der Abstand zwischen Motiv und Objektiv ist. Bei Nahaufnahmen finden sich mitunter Teile des im Sucher gezeigten Bildes auf der Aufnahme nicht wieder. Für die Motivauswahl bei Nahaufnahmen sollten Sie daher den LCD-Monitor verwenden.

Aufnahme mit einem außerhalb der Mitte liegenden AF-Messfeld

Bei Auswahl eines nicht mittig liegenden AF-Messfelds sollten Sie für die Motivauswahl stets den LCD-Monitor einsetzen. Positionieren Sie das AF-Messfeld für die Aufnahme eines Bildes mithilfe des LCD-Monitors (siehe *Auswahl eines AF-Messfelds*, S. 74).

### Drücken des Auslösers

Die Kamera ist mit einem zweistufigen Auslöser ausgestattet.

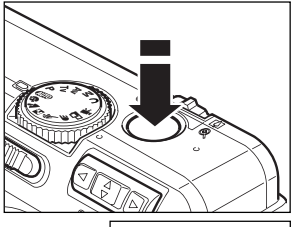

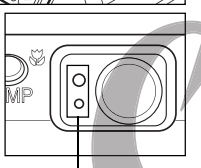

Kontrollleuchter

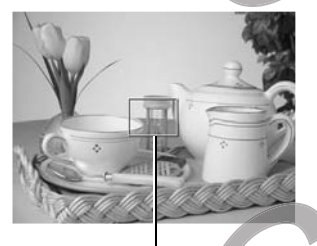

AF-Messfeld

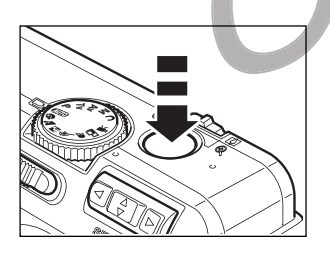

#### Leicht nach unten drücken (bis zum ersten Druckpunkt)

Wenn Sie den Auslöser bis zum ersten Druckpunkt drücken, werden Belichtung, Schärfe und Weißabgleich von der Kamera automatisch eingestellt.

- Dabei können folgende Kontrollleuchten leuchten bzw. blinken
- Obere Kontrollleuchte
  - Grün: Messung abgeschlossen (zwei Signaltöne)
  - Orange: Der Blitz wird ausgelöst
  - Orange blinkend: Verwacklungswarnung / Unzureichende Lichtverhältnisse
- Untere Kontrollleuchte
  - Gelb: Makromodus / Manuelle Scharfeinstellung
  - Gelb blinkend: Probleme bei der Fokussierung\* (einzelner Signalton)
    - \* Verwenden Sie bei gelb blinkender Kontrollleuchte für die Aufnahme den Schärfespeicher (Fokus-Sperre), oder stellen Sie die Schärfe manuell ein (S. 98).
- Bei eingeschaltetem LCD-Monitor zeigt das AF-Messfeld folgende Zustände an:
  - Grün: Messung abgeschlossen
  - Gelb: Probleme bei der Fokussierung\* \* Ist das AF-Messfeld auf Automatik-Auswahl eingestellt, so erscheint es nicht auf dem LCD-Monitor.

#### Ganz nach unten drücken

Wird der Auslöser ganz gedrückt, wird unmittelbar ausgelöst.

- Während das Bild auf der Kompakt-Flashmemorykarte aufgezeichnet wird, blinkt die obere Kontrollleuchte grün.
- Wenn die Aufnahme beendet ist, hören Sie ein Verschlussgeräusch. Bewegen Sie die Kamera erst, wenn Sie dieses Geräusch hören.

#### Drücken des Auslösers (Fortsetzung)

- • • • • • • • • • •
- Blinkt die orangefarbene oder gelbe Kontrollleuchte, nachdem Sie den Auslöser bis zum ersten Druckpunkt gedrückt haben, können Sie den Auslöser auch ganz nach unten drücken und die Aufnahme machen.
  - Fotos werden zunächst im internen Speicher der Kamera gespeichert, bevor sie auf die Kompakt-Flashmemorykarte geschrieben werden. Auf diese Weise kann sofort die nächste Aufnahme erfolgen, sofern der interne Speicher der Kamera noch über ausreichenden Speicherplatz verfügt.
  - Signalton und Verschlussgeräusch können im Menü Einstellungen aktiviert bzw. deaktiviert werden (S. 151).
  - Ist das Verschlussgeräusch deaktiviert, der Signalton aber aktiviert, so ertönt beim Durchdrücken des Auslösers ein Signalton.
  - Im Filmaufnahmemodus ertönt kein Verschlussgeräusch.

#### AF-Hilfslicht

- Das AF-Hilfslicht wird manchmal bei halb gedrücktem Auslöser für die Fokussierung unter bestimmten Bedingungen, wie etwa bei Dunkelheit, aktiviert.
- Das AF-Hilfslicht kann ausgeschaltet werden (S. 149).
   Wenn Sie Tiere als Motiv auswählen, deaktivieren Sie bei Aufnahmen im Dunkeln das Hilfslicht, um ein Aufscheuchen der Tiere zu vermeiden (dies kann das Fokussieren allerdings erschweren).

### Verwenden des Zooms (Brennweite)

Der Zoom kann zwischen 35 mm und 105 mm (entspricht einem 35 mm-Filmformat) eingestellt werden.

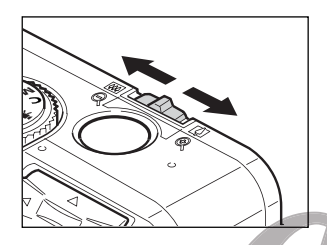

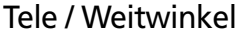

- Zum Heranzoomen (Tele) schieben Sie den Zoom-Regler in Richtung [1].
- Zum Wegzoomen (Weitwinkel) schieben Sie den Zoom-Regler in Richtung III.

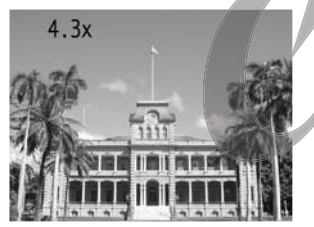

#### Digitalzoom

• Ein durch das Objektiv bereits maximal gezoomtes Bild kann bei der Aufnahme digital nochmals bis zu einem Faktor von ca. 11 gezoomt werden (S. 65).

• In bestimmten Aufnahmemodi kann der Digitalzoom nicht verwendet werden (S. 180).

• Je stärker das Bild digital gezoomt wird, desto gröber wird es.

### Auswahl von Menüs und Einstellungen

Über die Menüs können Sie die Einstellungen für Aufnahme, Wiedergabe, Datum / Uhrzeit und die elektronischen Signaltöne anpassen. Zum Anzeigen eines Menüs drücken Sie die Taste 
Z / WB / FUNC. oder MENU. Sehen Sie bei den folgenden Schritten auf den LCD-Monitor.

#### Auswahl von Einstellungen durch Drücken von FUNC. (nur im Aufnahmemodus)

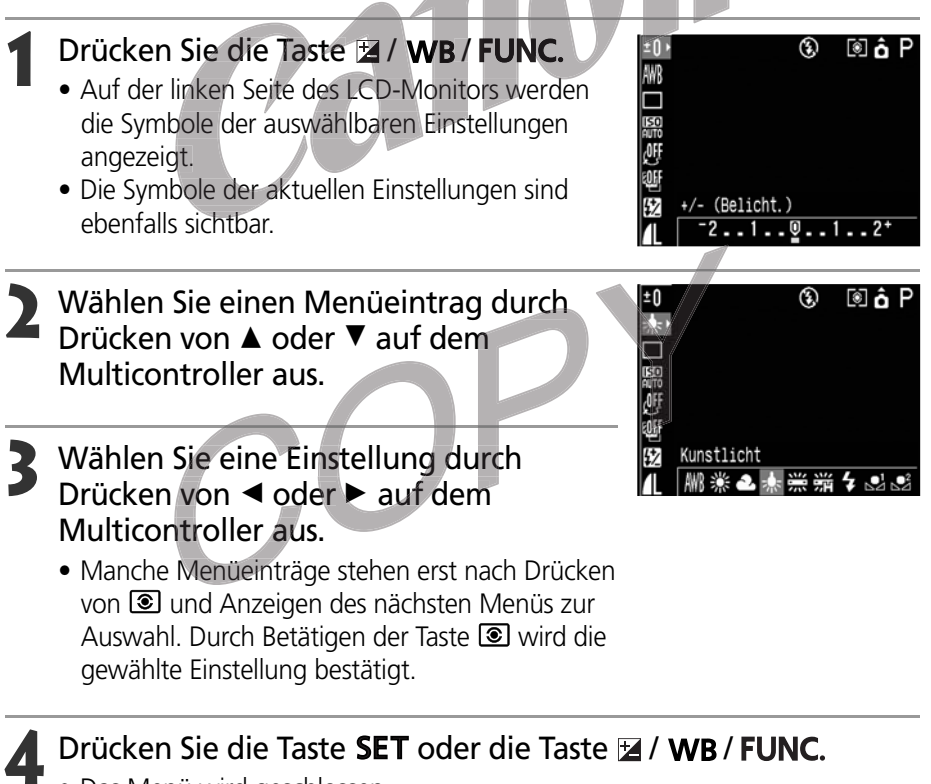

- Das Menü wird geschlossen.
- Aufnahmen können mit den gewählten Einstellungen nach Beendigung von Schritt 3 durch Betätigen des Auslösers durchgeführt werden.

#### Auswahl von Einstellungen durch Drücken der Taste MENU

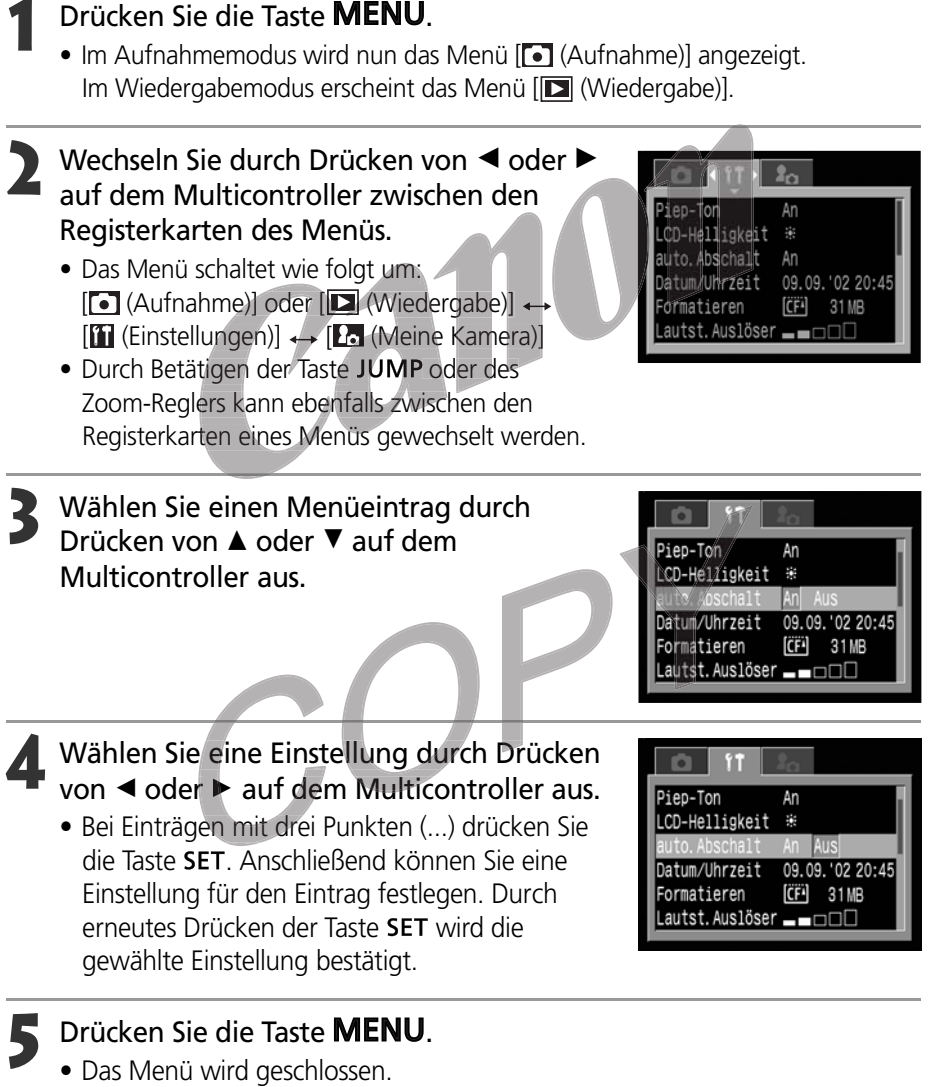

 Im Aufnahmemodus können Sie das Menü auch schließen, indem Sie den Auslöser bis zum ersten Druckpunkt drücken. (Im Wiedergabemodus wird das Menü geschlossen, wenn der Auslöser bis zum ersten Druckpunkt gedrückt wird und die Kamera bei geöffneter Objektivabdeckung in den Aufnahmemodus wechselt.)

#### Auswahl von Menüs und Einstellungen (Fortsetzung)

#### Menü-Einstellungen und Werkseinstellungen

Die folgende Tabelle zeigt die Optionen für jedes Menü sowie die Standardeinstellungen.

#### Mit der Taste auswählbare Menüeinträge

| Menüeintrag                   | Mögliche Einstellungen                   | Siehe  |
|-------------------------------|------------------------------------------|--------|
|                               |                                          | Seite  |
| Belichtungskorrektur          | -2 bis +2                                | 79     |
| Weißabgleich                  | ₩*/ \$/ €/ \$/ \$/ \$/ \$/               | 80     |
| Auslösemodus                  | ロ*/旦/也/02                                | 64, 66 |
| ISO-Empfindlichkeit           | AUTO / 50 / 100 / 200 / 400              | 85     |
| Fotoeffekte                   | ₩*/♂/&/&/                                | 83     |
| Rahmen                        |                                          | 86, 88 |
| Blitzbelichtung/Blitzleistung | -2 bis +2 1 3 (VOLL)                     | 93     |
| Auflösung, Dateiformat,       | (Foto) L*/ M1 / M2 / S / RAW             | 40.50  |
| Komprimierung                 | (Film) 👿 */ 🔞 (Komprimierung) 🗴 / 🛋 */ 📕 | 49, 52 |

#### Mit der Taste auswählbare Menüeinträge

| Menüeintrag       |                         | Mögliche Einstellungen                                       |     |
|-------------------|-------------------------|--------------------------------------------------------------|-----|
|                   | Blitzsynchro.           | 1. Verschluss*, 2. Verschluss                                | 95  |
|                   | Langzeitsynchro.        | An / Aus*                                                    | 55  |
|                   | Blitzleistung           | Auto*/ Manuell                                               |     |
|                   | Rote Augen-Reduktion    | An* / Aus                                                    |     |
| •                 | Spotmessfeld            | Zentral* / AF-Messfeld                                       |     |
| Aufnahme-<br>Menü | MF-Fokus Lupe           | An* / Aus                                                    |     |
| (rot)             | AF-Hilfslicht           | An* / Aus                                                    |     |
|                   | Digitalzoom             | An / Aus*                                                    |     |
|                   | Ansicht                 | Aus / 2* bis 10 Sek.                                         |     |
|                   | Intervalltimer          | Für automatische Fotoaufnahmen in festgelegten Zeitabständen |     |
|                   | Einstellungen speichern | . Speichern eigener Einstellungen                            |     |
|                   | Schützen                | Ein- und Ausschalten des Bildschutzes                        | 118 |
|                   | Drehen                  | Drehen des angezeigten Bildes                                |     |
|                   | Alle löschen            | Löschen aller Bilder auf der Kompakt-Flashmemorykarte        |     |
| Wiedergabe-       | Diaschau                | Wiedergabe ausgewählter Bilder wie bei einer Diaschau        |     |
| (blau)            | Druckauftrag            | Festlegen der Einstellungen für Druckaufträge                | 135 |
|                   | Übertragungsauftrag     | Festlegen der Einstellungen für Übertragungen                | 142 |

| Menüeintrag             |                  | Mögliche Einstellungen                       | Siehe<br>Seite |  |
|-------------------------|------------------|----------------------------------------------|----------------|--|
|                         | Piep-Ton         | An* / Aus                                    | 151            |  |
|                         | LCD-Helligkeit   | * */                                         | 151            |  |
|                         | auto.Abschalt    | An* / Aus                                    | 151            |  |
|                         | Datum/Uhrzeit    | Zum Einstellen von Datum und Uhrzeit         | 21             |  |
|                         | Formatieren      | Zum Formatieren der Kompakt-Flashmemorykarte | 121            |  |
|                         | Lautst. Auslöser | Aus / 1 / 2* / 3 / 4 / 5                     | 152            |  |
| <b>PP</b>               | Lautstärke       | Aus / 1 / 2* / 3 / 4 / 5                     | 152            |  |
| Menü                    | Vol.Startton     | Aus/1/2*/3/4/5                               | 152            |  |
| Einstellungen<br>(gelb) | Tastenton        | Aus / 1 / 2* / 3 / 4 / 5                     | 153            |  |
| (geib)                  | Selbstausl.Ton   | Aus / 1 / 2* / 3 / 4 / 5                     | 153            |  |
|                         | Rückst.Dateinr.  | An / Aus*                                    | 104            |  |
|                         | Autom. Drehen    | An* / Aus                                    | 103            |  |
|                         | Maßeinheit       | m/cm*                                        | 153            |  |
|                         | Sprache          | English* / Deutsch / Français / Nederlands / |                |  |
|                         |                  | Dansk / Suomi / Italiano / Norsk / Svenska / | 23             |  |
|                         |                  | Español / Chinese / Japanese                 |                |  |
|                         | Videosystem      | NTSC / PAL                                   | 154            |  |
|                         | Verbindung       | Normal* / PTP                                | 147            |  |
|                         | Themenbezogen    | 8 / 1 * / 22 / 23                            | 40, 155        |  |
| Lo<br>Menü              | Startbild        | 8 / 1 * / 22 / 23                            | 40, 155        |  |
| Meine                   | Startton         | 8×1/1×/22/23                                 | 40, 155        |  |
| кamera<br>(lila)        | Tastenton        | 🍇 / 1 * / <b>2</b> 3 / <b>2</b> 3            | 40, 155        |  |
| ····-/                  | SelbstauslTon    | 88 / 1 * / 22 / 23                           | 40, 156        |  |
|                         | Verschlussger.   | 8 / 1 * / <b>2</b> / <b>2</b>                | 40, 156        |  |

\* Standardwerte. Die Standardeinstellungen für das Videosystem sind regional unterschiedlich.

• Einige Menüeinträge stehen in bestimmten Aufnahmemodi nicht zur Verfügung (S. 180).

• Sie können ein gewünschtes Bild samt Ton für **1** und **1** im Menü Meine Kamera übernehmen. Weitere Informationen finden Sie *unter Auswählen der Einstellungen von* [Meine Kamera] auf S. 42 bzw. in der Softwareanleitung.

 Der Standard f
ür alle Einstellungen, die durch Men
ü- und Tastenoperationen ge
ändert wurden, kann abgesehen von [Datum/Uhrzeit], [Sprache] und [Videosystem] in einem einzigen Vorgang wiederhergestellt werden (S. 157).

### Benutzerdefinierte Einstellung der Kamera (Einstellungen in Meine Kamera)

Meine Kamera ermöglicht Ihnen die individuelle Festlegung von Startbild und Startton, Verschlussgeräusch, Tastenton und Selbstauslöserton. Jeder Menüpunkt bietet drei Auswahlmöglichkeiten.

#### Beispiel: Startbild

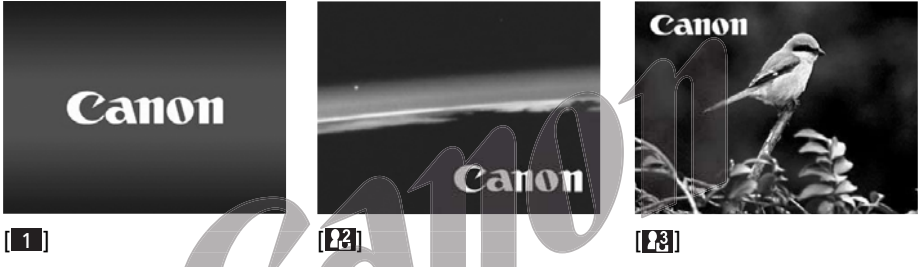

Standardmäßig verfügt die Einstellung [23] über ein Science Fiction-Motiv, während die Einstellung [23] ein Tiermotiv (Vogel) zeigt.

### Ändern der Einstellungen in Meine Kamera

Schalten Sie die Kamera ein (S. 24).

## Drücken Sie die Taste MENU.

• Nun wird das Menü [(Aufnahme) ] oder [(Wiedergabe) ] angezeigt.

#### IT 1

Blitzsynchro. 1. Verschluss angzeitsyncr. Aus Blitzleistung Automatisch R. Augen Red. An Spotmessfeld Zentral MF-Fokus Lupe An

# Wählen Sie das Menü [176 (Meine Kamera)] mithilfe von A auf dem Multicontroller aus.

 Mit der Taste JUMP können Sie ebenfalls zwischen den Registerkarten des Menüs wechseln.

| Themenhezogen | <u>\$</u> . | 1 | 9,2 | 0.3 |
|---------------|-------------|---|-----|-----|
| Starthild     | 1           | - |     |     |
| Start-Ton     | n           | n | 11  |     |
| Tastenton     | 1           | v |     |     |
| SelbstauslTon | 1           |   |     |     |
| Auslöse-Ger   | 1           |   |     |     |

Wählen Sie einen Menüeintrag durch
 Drücken von ▲ oder ▼ auf dem
 Multicontroller aus.

**5** Wählen Sie eine Einstellung mithilfe von ✓ oder ► auf dem Multicontroller aus.

| 0 11          | <b>2</b> 0 |
|---------------|------------|
| Themenbezogen | S 1 22 23  |
| Startbild     | 22         |
| Start-Ton     | 22         |
| Tastenton     | 22         |
| SelbstauslTo  | n 📲        |
| Auslöse-Ger.  | ganon      |

### Drücken Sie die Taste **MENU**.

- Durch Drücken der Taste MENU wird das Menü geschlossen und die geänderte(n) Einstellung(en) übernommen.
- Im Aufnahmemodus können Sie das Menü auch schließen, indem Sie den Auslöser bis zum ersten Druckpunkt drücken. (Im Wiedergabemodus wird das Menü geschlossen, wenn der Auslöser bis zum ersten Druckpunkt gedrückt wird und die Kamera bei geöffneter Objektivabdeckung in den Aufnahmemodus wechselt.)

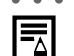

- Wenn Sie [Themenbezogen] in Schritt 4 auswählen, können Sie für die einzelnen Meine Kamera-Einstellungen ein durchgängiges Thema auswählen.
- Wenn der [Piep-Ton] im Menü [111 (Einstellungen)] auf [An] gesetzt wird, ertönt der Signalton, auch wenn alle Tonoptionen, wie [Startton], [Verschlussgeräusch], [Tastenton] und [Selbstauslöserton], im Menü [26 (Meine Kamera)] auf [26 (Aus)] (S. 151) gesetzt sind.

### Auswählen der Einstellungen in Meine Kamera

Sie können ganz einfach Bilder und neue Töne, die auf der Kompakt-Flashmemorykarte als Meine Kamera-Einstellungen gespeichert sind, in die Menüeinträge [12] und [13] der Kamera aufnehmen. Mit der beiliegenden Software können Sie auch Bilder und Töne von Ihrem Computer auf die Kamera übertragen. Die folgenden Menüeinträge lassen sich auf der Kamera speichern:

Startbild

- Startton
- Tastenton
- Selbstausl.-Ton
- Auslöse-Ger.

#### Auswählen von Bildern und Tönen von der Kompakt-Flashmemorykarte

Schalten Sie die Kamera ein (S. 24).

Betätigen Sie den Betriebs-/Wiedergabeschalter.

• Die Kamera schaltet in den Wiedergabemodus.

#### Drücken Sie die Taste MENU

• Das Menü [🔁 (Wiedergabe)] wird geöffnet.

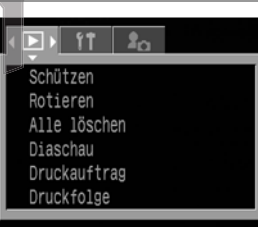

#### 4 Wählen Sie das Menü [№ (Meine Kamera)] durch Drücken von ► auf dem Multicontroller aus.

 Mit der Taste JUMP können Sie ebenfalls zwischen den Registerkarten des Menüs wechseln.

|               | ia) |
|---------------|-----|
| Themenbezogen | 1   |
| Startbild     | 1   |
| Start-Ton     | 1   |
| Tastenton     | 1   |
| SelbstauslTon | 1   |
| Auslöse-Ger.  | 1   |
|               |     |

5 Wählen Sie den gewünschten Menüeintrag mithilfe von ▲ oder ▼ auf dem Multicontroller aus.

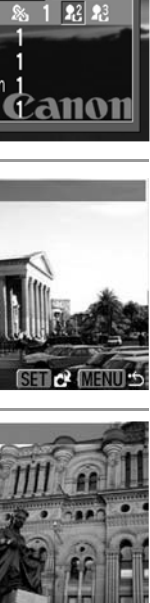

Vorbereiten der Kamera, Grundfunktionen

20

🔊 DISPLAY) 🛛

Themenbezoger

Start-Ton Tastenton Selbstausl.-Ton 1 Auslöse-Ger.

22 Startbild

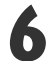

6 Wählen Sie [12] oder [13] mithilfe von ◄ oder ► auf dem Multicontroller aus. • Das Display zeigt (DISPLAY)

Drücken Sie die Taste **DISPLAY**.

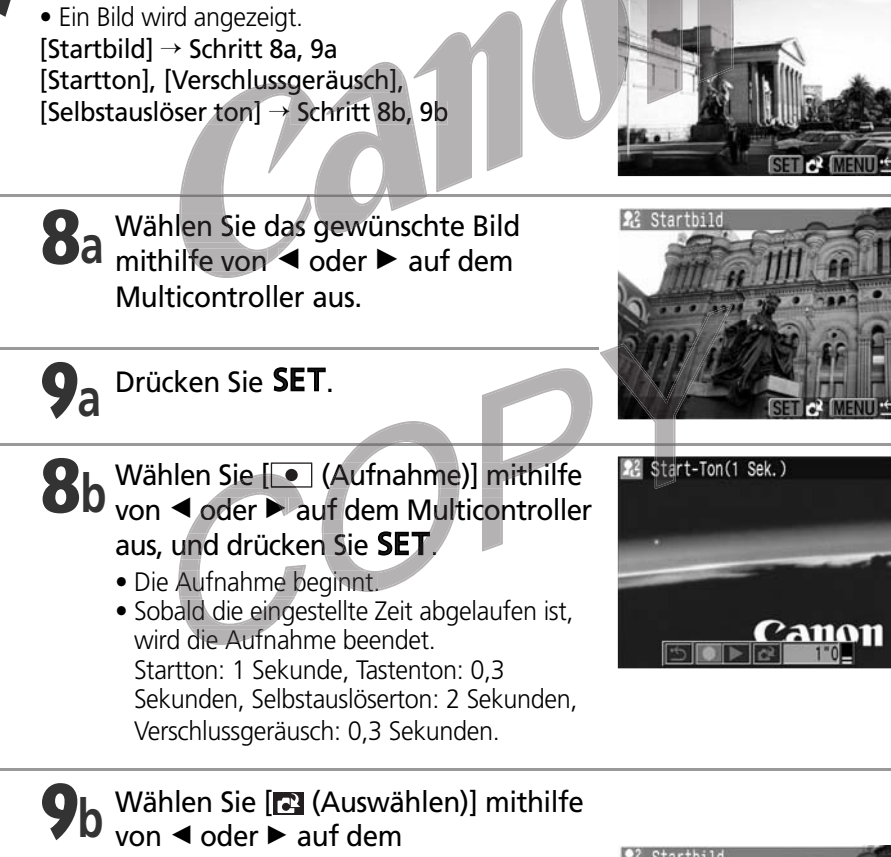

Multicontroller aus.

Wählen Sie [OK] mithilfe von ◀ oder ► auf dem Multicontroller aus, und drücken Sie SET.

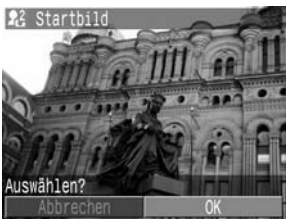

#### Auswählen der Einstellungen in Meine Kamera (Fortsetzung)

- Sounds von Filmen und RAW-Bildern, die mit der Funktion Soundanhänge (S. 113) aufgezeichnet wurden, können nicht ausgewählt werden.
  - Wenn Sie neue Einstellungen in Meine Kamera festlegen, werden die vorherigen Einstellungen gelöscht.

#### Dateiformat für Meine Kamera-Einstellungen

Meine Kamera-Einstellungen müssen den unten aufgeführten Dateiformaten entsprechen. Auf der Kompakt-Flashmemorykarte gespeicherte Bilder, die mit dieser Kamera aufgenommen wurden, können dagegen unabhängig von den genannten Formaten als Meine Kamera-Einstellung ausgewählt werden.

| Startblid               |                   |
|-------------------------|-------------------|
| Bildaufzeichnungsformat | JPEG (Basis-JPEG) |
| Abtastung               | 4:2:0 oder 4:2:2  |
| • Bildgröße             | 320 x 240 Pixel   |
| • Dateigröße            | 20 KB oder wenige |

#### • Startton, Tastenton, Selbstauslöserton und Verschlussgeräusch

Aufnahmeformat

WAV (mono) 8 Bit

Standardisierungs-BitSampling-Frequenz

11,025 kHz und 8,0 kHz

• Aufnahmezeit

|                    | 11,025 kHz         | 8,0 kHz            |
|--------------------|--------------------|--------------------|
| Startton           | 1,0 s oder weniger | 1,3 s oder weniger |
| Tastenton          | 0,3 s oder weniger | 0,4 s oder weniger |
| Selbstauslöserton  | maximal 2,0 s      | maximal 2,0 s      |
| Verschlussgeräusch | maximal 0,3 s      | maximal 0,4 s      |

Für diese Kamera können ausschließlich die oben angegebenen Dateiformate verwendet werden.

Ein Beispiel für diese Funktion ist die Aufnahme von "Bitte lächeln" als Selbstauslöserton. Die Kamera gibt diese Tonaufnahme zwei Sekunden vor der Aufnahme des Bildes wieder.

Weitere Informationen zum Erstellen und Hinzufügen von Dateien für die Einstellungen in Meine Kamera finden Sie in der beiliegenden *Softwareanleitung*.

### Aufnahme mit von der Kamera gewählten Einstellungen

Weitere Informationen darüber, welche Einstellungen in welchem Aufnahmemodus geändert werden können, finden Sie unter *In den einzelnen Aufnahmemodi verfügbare Funktionen* auf Seite 180 am Ende dieses Handbuchs.

### **AUTO Automatikmodus**

In diesem Modus müssen Sie nur den Auslöser drücken. Alles weitere übernimmt die Kamera für Sie.

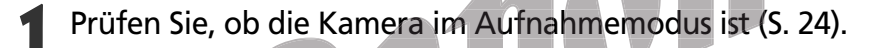

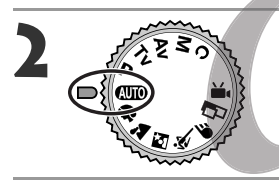

Drehen Sie das Aufnahmemodus-Wahlrad in die Stellung (WID).

Richten Sie die Kamera auf das Motiv.

Verwenden Sie den Zoom-Regler zur Einstellung des gewünschten Bildausschnitts (relative Größe des Motivs im Sucher).

#### Drücken Sie den Auslöser bis zum ersten Druckpunkt (S. 33).

- Ist die Messung beendet, so gibt die Kamera zwei Töne aus, und die Kontrollleuchte neben dem Sucher leuchtet grün oder orangefarben. Bei eingeschaltetem LCD-Monitor wird das AF-Messfeld als grüner Rahmen angezeigt.
- Die Werte f
  ür Verschlusszeit und Blende werden automatisch festgelegt und auf dem LCD-Monitor angezeigt, sofern dieser eingeschaltet ist.

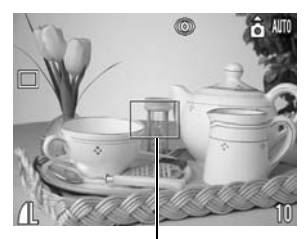

AF-Messfeld

• Hat die Kamera Probleme bei der Fokussierung auf das Motiv, so blinkt die gelbe Kontrollleuchte und ein einzelner Signalton ertönt. Außerdem wird das AF-Messfeld als gelber Rahmen angezeigt. (Dies ist nicht der Fall, wenn das AF-Messfeld auf [Automatik-Auswahl] eingestellt ist.)

🖌 Drücken Sie den Auslöser ganz durch (S. 33).

- Wenn die Aufnahme gemacht wird, hören Sie das Verschlussgeräusch.
- Das Bild wird zwei Sekunden lang auf dem LCD-Monitor angezeigt, sofern dieser eingeschaltet ist.

#### **AUTO** Automatikmodus (Fortsetzung)

- In den einzelnen Aufnahmemodi verfügbare Funktionen (S. 180)
  Mithilfe der Funktion Ansicht können Sie festlegen, ob und wie lange ein Bild nach der Aufnahme auf dem LCD-Monitor zu sehen ist (S. 47).

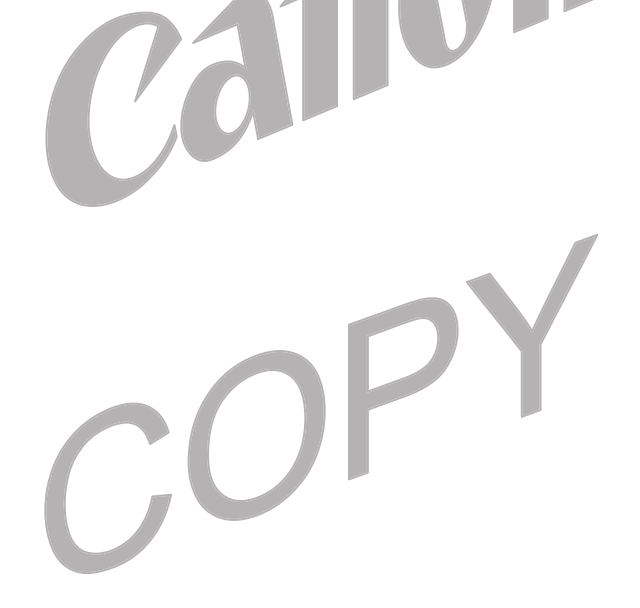

### Anzeigen eines Bildes unmittelbar nach der Aufnahme

#### **Anzeigen des Bildes**

Nachdem eine Aufnahme gemacht wurde, wird das Bild zwei Sekunden lang auf dem LCD-Monitor angezeigt. Es gibt zwei Möglichkeiten, das Bild länger anzuzeigen.

#### Auslösertaste gedrückt halten

Das Bild wird solange im LCD-Monitor angezeigt, wie Sie den Auslöser vollständig gedrückt halten.

#### Taste SET drücken, während das Bild angezeigt wird

Wenn Sie SET drücken, während das Bild auf dem LCD-Monitor zu sehen ist, bleibt das Bild auch dann auf dem LCD-Monitor sichtbar, wenn Sie den Auslöser loslassen. Zum Beenden der Anzeige drücken Sie den Auslöser bis zum ersten Druckpunkt.

- Solange ein Bild angezeigt wird, können folgende Funktionen genutzt werden:
  - Löschen einzelner Bilder (S. 9, 119)
  - Anzeigen von Bildern im detaillierten Anzeigemodus (S. 28)
  - Vergrößern von Bildern (S. 106)
  - Ändern des Aufzeichnungsformats (S. 52)
  - Hinzufügen von Soundanhängen (S. 113)

#### Ändern des Aufzeichnungsformats unmittelbar nach der Aufnahme

Beachten Sie die nachfolgenden Schritte, wenn Sie Bilder, die im JPEG-Format aufgenommen wurden, gleich nach der Aufnahme im RAW-Format (S. 52) speichern möchten. Dabei muss die Kamera auf P, Tv, Av, M, oder C\* stehen. Bilder, die im RAW-Format gespeichert sind, können ganz einfach auf einem Computer bearbeitet werden, um die Auflösung zu ändern, Fotoeffekte zu realisieren und einen Weißabgleich vorzunehmen. Die Oualität der Bilder bleibt dabei unverändert hoch.

Das Bild im JPEG-Format wird nicht gespeichert.

#### Drücken Sie gleich nach der Aufnahme die Taste 🔀 / WB / FUNC., während das Bild auf dem LCD-Monitor angezeigt wird.

### Wählen Sie [OK] mithilfe von ◀ oder ► auf dem Multicontroller aus, und drücken Sie SET.

- Das Bild wird im RAW-Format gespeichert.
- Wenn Sie den Auslöser bis zum ersten Druckpunkt drücken, kehrt die Kamera zur Aufnahmeansicht zurück.

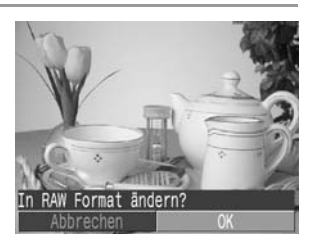

#### Anzeigen eines Bildes unmittelbar nach der Aufnahme (Fortsetzung)

 Die oben beschriebene Verfahrensweise ist nicht möglich, wenn das Bild mit Digitalzoom aufgenommen wurde oder wenn RAW bereits als Aufnahmeformat ausgewählt wurde.

#### Ändern der Anzeigedauer eines Bildes

Die Zeitdauer, für die Bilder nach der Aufnahme angezeigt werden, kann beliebig zwischen 2 und 10 Sekunden gewählt oder die Anzeige kann ganz ausgeschaltet werden.

#### Wählen Sie im Menü [ (Aufnahme)] den Menüeintrag [Ansicht].

- Siehe Auswählen von Menüs und Einstellungen (S. 36).

#### Wählen Sie die gewünschte Einstellung aus, und drücken Sie die Taste MENU.

- In der Einstellung [Aus] wird das aufgenommene Bild nicht mehr automatisch angezeigt.
- In den Einstellungen zwischen [2 Sek.] und [10 Sek.] wird das Bild entsprechend lange angezeigt, auch wenn Sie den Auslöser loslassen
- Das Bild bleibt unabhängig von der beschriebenen Einstellung solange angezeigt, wie der Auslöser ganz gedrückt ist.
- Sie können eine weitere Aufnahme machen, noch während das zuletzt aufgenommene Bild angezeigt wird.

|   | 🚺 🚺 👔              |
|---|--------------------|
|   |                    |
|   | AT USIGALISH AN    |
|   | AF-HIITSIICHT AN   |
|   | Digitalzoom Aus    |
| I | Rückblick 🖣 2 Sek. |
| I | Intervalltimer     |
| I | Einst.speicher     |
|   |                    |

### Ändern von Komprimierung und Pixelauflösung

Sie können die Einstellungen für Auflösung und Komprimierung (außer bei Filmaufnahmen) entsprechend der Verwendung der geplanten Aufnahme wählen. Sollen die vom CCD-Bildsensor gelieferten Daten ohne jede Komprimierung aufgezeichnet werden, so verwenden Sie das Dateiformat RAW (S. 52).

|                  | Auflösung         |                                    | Zweck                                 |
|------------------|-------------------|------------------------------------|---------------------------------------|
| L (Groβ)         | 2272 x 1704 Pixel | Hoch                               | Großformatige Ausdrucke               |
| M1 (Mittel 1)    | 1600 x 1200 Pixel |                                    | Bilder als E-Mail-Anhänge versenden   |
| M2 (Mittel 2)    | 1024 x 768 Pixel  | Vveitere Blidau     Auf kleine Auf | Auf kleine Aufkleber drucken          |
| <b>S</b> (Klein) | 640 x 480 Pixel   | Niedrig                            |                                       |
|                  |                   |                                    |                                       |
|                  | Kompression       |                                    | Verwendungszweck                      |
| ß                | Superfeine        | höhere Qualität                    | Bilder von hoher Qualität aufnehmen   |
| 4                | Feine             | 1                                  | Bilder in Standard-Qualität aufnehmen |
| 4                | Normale           | Normale                            | Weitere Bildaufnahmen                 |

• Für Filmaufnahmen wählen Sie folgende Auflösung:

| Auflösung |                 |  |
|-----------|-----------------|--|
| 320       | 320 x 240 Pixel |  |
| 160       | 160 x 120 Pixel |  |

**1** Drehen Sie das Aufnahmemodus-Wahlrad auf den gewünschten Aufnahmemodus.

#### Drücken Sie die Taste 🖬 / WB / FUNC.

- Wählen Sie ▲L\* (2272 x 1704) mithilfe von ▲ oder ▼ auf dem Multicontroller aus.
  - \* Die aktuelle Einstellung wird angezeigt.

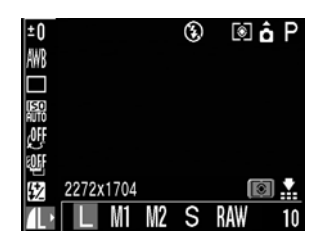

#### Ändern von Komprimierung und Pixelauflösung (Fortsetzung)

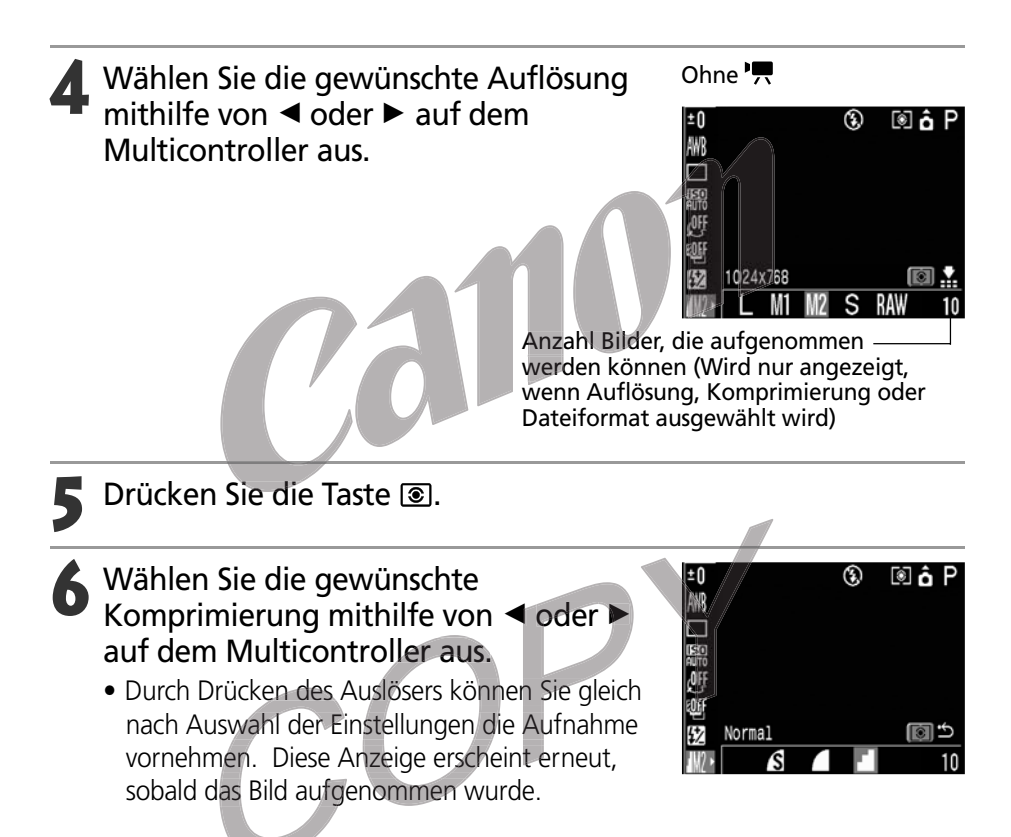

Drücken Sie die Taste SET oder die Taste 🖬 / WB / FUNC.

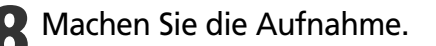

- - Bei bestimmten Aufnahmemodi sind nicht alle Einstellungen verfügbar. Weitere Informationen dazu finden *Sie unter In den einzelnen Aufnahmemodi verfügbare Funktionen* (S. 180).
    - Größe einer Bilddatei (ungefähre Angabe) (S. 173)
    - Typen von Kompakt-Flashmemorykarten und Pixelauflösung (S. 173)
    - Der folgenden Tabelle können Sie entnehmen, welchen Einfluss der gewählte Aufnahmemodus auf die Einstellungen für Auflösung und Komprimierung (nur die Auflösung im Modus '\,) hat.

| Ursprünglicher<br>Aufnahmemodus | Nächster<br>Aufnahmemodus          | Auflösung und Komprimierung<br>nach dem Moduswechsel |
|---------------------------------|------------------------------------|------------------------------------------------------|
| (AUTO) 🖵 C                      | (1009) 🎙 🌤 🖾 💐 🖝<br>⊡⊒ P Tv Av M C | Einstellungen nehmen die des nächsten Modus an       |
| P 🎦 🖾                           | 9 x 8 & F                          | Einstellungen ändern sich nicht                      |
| × •                             | CUTO P TV AV M C 🗳                 | Einstellungen nehmen die des nächsten Modus an       |
| ΡΤνΑνΜ                          | P Tv Av M                          | Einstellungen ändern sich nicht                      |
|                                 |                                    | Einstellungen nehmen die des nächsten Modus an       |

### Ändern des Dateiformats

Bevor eine Bildaufnahme gemacht wird, kann das RAW-Format als Aufzeichnungsformat gewählt werden.

Bei Verwendung des Standard-Dateiformats JPEG bearbeitet die Kamera das Bild unmittelbar nach der Aufnahme, um optimale Ergebnisse zu erzielen. Im JPEG-Format werden Bilder komprimiert, damit möglichst viele Bilder auf einer einzelnen Kompakt-Flashmemorykarte gespeichert werden können. Allerdings ist die Komprimierung nicht mehr umkehrbar, d.h., die Originaldaten können nach der Verarbeitung nicht mehr wiederhergestellt werden. Im RAW-Format werden die Bilder hingegen ohne jede weitere Verarbeitung so gespeichert, wie sie der CCD-Bildsensor der Kamera aufgenommen hat. RAW-Bilder werden auch komprimiert, jedoch unter Verwendung eines verlustfreien, reversiblen Komprimierungsverfahrens\*, so dass ein qualitativ hochwertiges Bild ohne Verlust an Bildqualität wiedergewonnen werden kann. RAW-Dateien sind zwar größer als die entsprechenden JPEG-Dateien, haben aber dennoch nur etwa ein Viertel\* der Größe eines unkomprimierten Bildes (RGB TIFF), so dass auch RAW-Bilder noch relativ kompakt sind.

Andere unkomprimierte Standard-Dateiformate wie RGB TIFF werden in der Kamera und anschließend durch die Bildbearbeitungssoftware verarbeitet, was eine Minderung der Bildqualität zur Folge hat. Bei Verwendung des RAW-Formats können die Bildparameter (Weißabgleich, Kontrast, Schärfe und Farbsättigung) der Original-Daten mit einer speziellen Software\*\* angepasst werden, ohne dass die Bildqualität darunter leidet. Bei diesem Bildformat können die Pixelauflösung (2272 x 1704) und die Komprimierung nicht eingestellt werden.

\* Gemäß Standard-Testverfahren von Canon.

\*\* Die mitgelieferte Software verfügt über Funktionen zum Öffnen von Bildern im RAW-Format und zum Anpassen der Parameter solcher Bilder. Detaillierte Informationen hierzu entnehmen Sie bitte der Softwareanleitung.

#### Drehen Sie das Aufnahmemodus-Wahlrad in die Stellung P, Tv, Av, M oder C.

- Drücken Sie die Taste 🖬 / WB / FUNC.
- Wählen Sie ▲L\* (2272 x 1704) mithilfe von ▲ oder ▼ auf dem Multicontroller aus.

\* Die aktuelle Einstellung wird angezeigt.

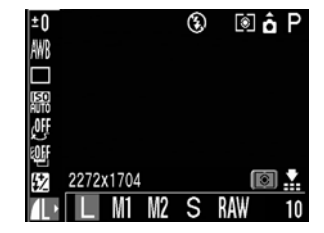

#### 4 Wählen Sie das RAW-Format mithilfe von ◄ oder ► auf dem Multicontroller aus.

• Durch Drücken des Auslösers können Sie gleich nach Auswahl der Einstellungen die Aufnahme vornehmen. Die vorherige Anzeige erscheint erneut, sobald das Bild aufgenommen wurde.

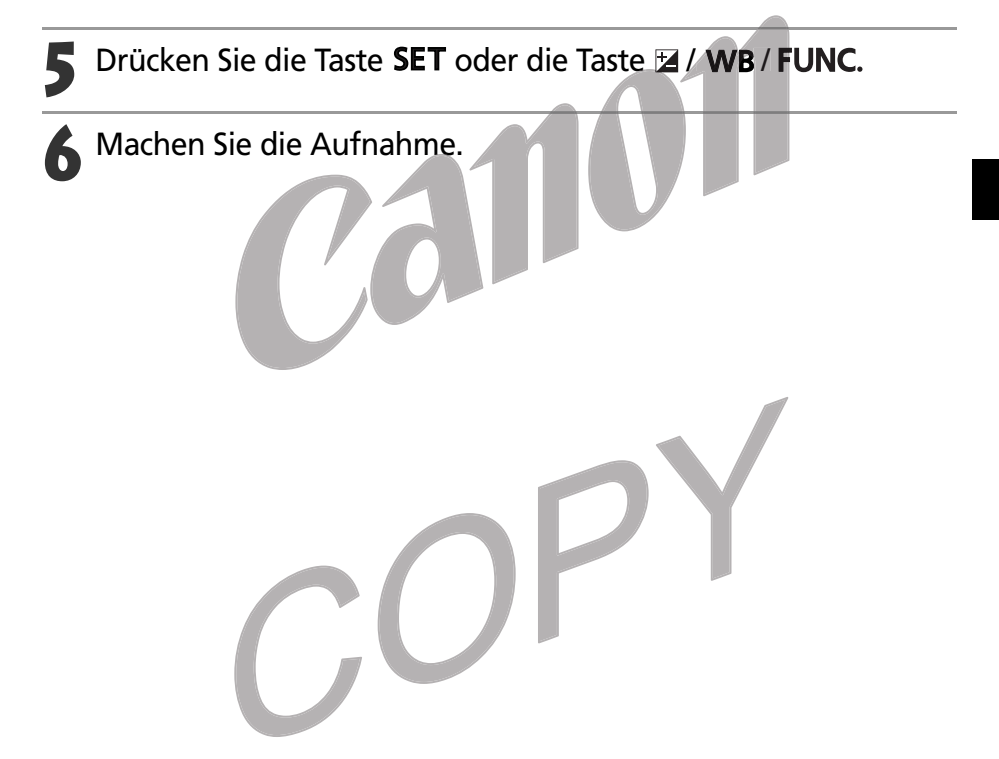

••••••

• Im JPEG-Format aufgenommene Bilder können in das RAW-Format geändert werden, solange sie gleich nach der Aufnahme im Display zu sehen sind (S. 47).

Beachten Sie bei der Verwendung des Blitzes die nachfolgenden Hinweise.

| ۲           | Rote-Augen-Reduktion, Automatik | Sofern die Lichtverhältnisse dies erfordern, wird der Blitz<br>automatisch ausgelöst, und damit jeweils auch die Rote-<br>Augen-Reduktionslampe. |  |  |
|-------------|---------------------------------|----------------------------------------------------------------------------------------------------|--|--|
| <b>\$</b> ^ | Automatik                       | Sofern die Lichtverhältnisse dies erfordern, wird der Blitz<br>automatisch ausgelöst.                                                            |  |  |
| <b>4</b> ®  | Rote-Augen-Reduktion, Blitz an  | Die Rote-Augen-Reduktionslampe und der Blitz werden<br>bei jeder Aufnahme ausgelöst.                                                             |  |  |
| 4           | Blitz an                        | Der Blitz wird bei jeder Aufnahme ausgelöst.                                                                                                    |  |  |
| ٤           | Blitz aus                       | Alle Aufnahmen erfolgen ohne Blitz.                                                                                                    |  |  |
|             |                                 |                                                                                                    |  |  |

## Mit der Taste **\$** wechseln Sie zwischen den verschiedenen Blitz-Einstellungen.

- Die gewählte Blitz-Einstellung wird auf dem LCD-Monitor angezeigt.
- Durch Drücken der Taste können Sie die jeweilige Einstellung ändern.

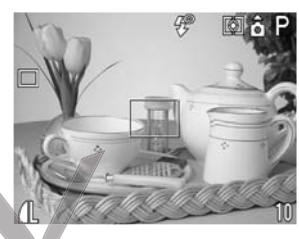

Rote-Augen-Reduktion ist eingeschaltet

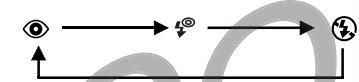

Rote-Augen-Reduktion ist ausgeschaltet

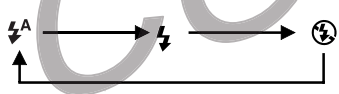

### >

### Aufnahme durchführen.

- Leuchtet die Kontrollleuchte neben dem Sucher orangefarben, sobald Sie den Auslöser bis zum ersten Druckpunkt drücken, wird bei der Aufnahme der Blitz ausgelöst.
- Die Vorgehensweise bei der Aufnahme entspricht der Vorgehensweise im Modus (MITO) (S. 45).

#### Aktivieren der Rote-Augen-Reduktion

Die Rote-Augen-Reduktionslampe wird ausgelöst, wenn der Blitz bei dunklen Lichtverhältnissen aktiviert wird. Dadurch wird verhindert, dass das Licht von den Augen reflektiert wird und diese rot aussehen lässt.

#### Setzen Sie im Menü [ (Aufnahme)] den Menüeintrag [R.Augen Red.] auf [An].

- - Bei Aufnahmen mit aktivierter Rote-Augen-Reduktion müssen die abzulichtenden Personen direkt in die Rote-Augen-Reduktionslampe schauen, damit das gewünschte Ergebnis erzielt wird. Bitten Sie diese daher, direkt in die Lampe zu sehen. Noch bessere Ergebnisse erhalten Sie, wenn Sie das Objektiv auf Weitwinkel stellen, bei Innenaufnahmen die Beleuchtung verstärken oder näher an das Motiv herangehen.

#### Aktivieren der Langzeitsynchro

Sie können Blitzaufnahmen mit einer langen Verschlusszeit durchführen. Dadurch wird ein dunkler Hintergrund bei Nacht- bzw. Innenaufnahmen unter schlechten Lichtverhältnissen vermieden.

#### Setzen Sie im Menü [ (Aufnahme)] den Menüeintrag [Langzeitsyncr.] auf [An].

- Bei Aufnahmen mit hoher ISO-Empfindlichkeit und Einsatz des integrierten Blitzes besteht die Gefahr der Überbelichtung, je näher Sie an das Motiv herangehen.
- - Bei bestimmten Aufnahmemodi sind nicht alle Einstellungen verfügbar. Weitere Informationen dazu finden Sie unter In den *einzelnen Aufnahmemodi verfügbare Funktionen* (S. 180).
  - Der Blitz wird zweimal ausgelöst. Zunächst erfolgt ein Vorblitz, dem der Hauptblitz folgt. Der Vorblitz dient dazu, die Belichtungsdaten für das Motiv zu ermitteln, damit der Hauptblitz mit der für die jeweilige Aufnahme optimalen Intensität erfolgen kann.
  - Die kürzeste Verschlusszeit, die mit dem Blitz synchronisiert werden kann, ist 1/250 Sekunde. Wird eine kürzere Verschlusszeit ausgewählt, setzt die Kamera diese automatisch auf 1/250 Sekunde zurück.
  - Der Ladevorgang für den Blitz kann bis zu zehn Sekunden dauern. Die tatsächlichen Werte variieren mit der Nutzungshäufigkeit und dem Ladezustand des Akkus.
  - Der Blitz wird jeweils optimal eingestellt, wenn im Menü [ (Aufnahme)] der Eintrag [Blitzleistung] auf [Auto] steht. Bei Aufnahmen im Modus M wird der Blitz vollständig ausgelöst; ist der Eintrag [Blitzleistung] auf [Manuell] gesetzt, wird der Blitz entsprechend den manuellen Einstellungen ausgelöst.
  - Die Optionen [🔀 (Blitz)] (Blitzbelichtung) und [Blitzleistung] können geändert werden (S. 93).
  - Wird die Kamera in einem der Aufnahmemodi P, Tv, Av, M oder C ausgeschaltet, wird die aktuelle Blitz-Einstellung gespeichert.
  - Steht die Option [Langzeitsynchro.] bei Aufnahmen auf [An], verwenden Sie ein Stativ, damit die Aufnahme nicht verwackelt.
  - Bei Blitzlichtaufnahmen kann das Licht durch Staubpartikel oder Insekten in der Luft reflektiert werden und als weiße Punkte oder Sternchen auf dem Bild erscheinen. Dies tritt häufiger unter folgenden Bedingungen auf:
    - Bei Weitwinkelaufnahmen
    - Bei Aufnahmen mit großer Blende im Verschlusszeitautomatik-Modus.

Dies ist eine Besonderheit bei digitalen Kameras und stellt keine Funktionsstörung dar.

### Portrait-Modus

In diesem Modus wird das Motiv sehr scharf, der Hintergrund jedoch verschwommen wiedergegeben.

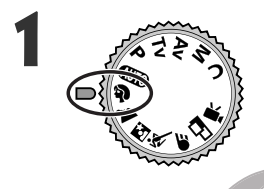

Drehen Sie das Aufnahmemodus-Wahlrad in die Stellung 🎙

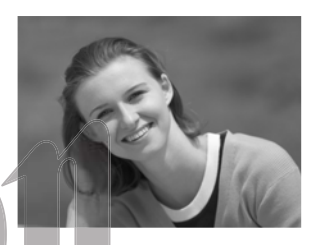

- Die Vorgehensweise bei der Aufnahme entspricht der im Modus (AUTO) (S. 45).
- In den einzelnen Aufnahmemodi verfügbare Funktionen (S. 180)
  - Der Effekt eines allmählich verschwimmenden Hintergrundes wird dann am Besten erreicht, wenn Sie den Bildausschnitt so wählen, dass die obere Körperhälfte der fotografierten Person den größten Teil des Suchers bzw. LCD-Monitors ausfüllt.
  - Je mehr Sie die Brennweite in Richtung Tele verstellen, desto undeutlicher erscheint der Hintergrund.

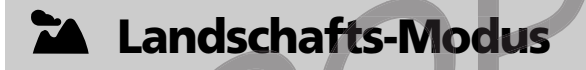

Dieser Modus eignet sich insbesondere für weiträumige Landschaftsaufnahmen.

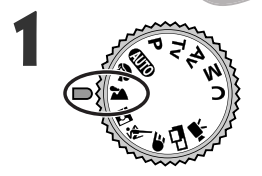

Drehen Sie das Aufnahmemodus-Wahlrad in die Stellung **X**.

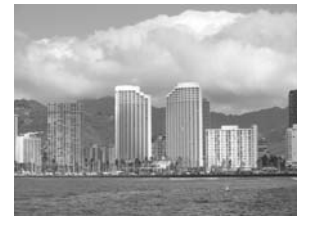

• Die Vorgehensweise bei der Aufnahme entspricht der im Modus (MTO) (S. 45).

- In den einzelnen Aufnahmemodi verfügbare Funktionen (S. 180)
  - Da im Modus häufig lange Verschlusszeiten gewählt werden, sollten Sie ein Stativ verwenden, wenn im LCD-Monitor das Symbol I (Verwacklungswarnung) angezeigt wird.

### Nachtaufnahmen-Modus

Dieser Modus eignet sich besonders für die Aufnahme von Personen gegen den Abendhimmel oder in der Nacht. Die Personen werden mit dem Blitz beleuchtet, der Hintergrund hingegen wird mit einer langen Verschlusszeit aufgenommen. Dadurch werden beide Komponenten des Bildes richtig belichtet.

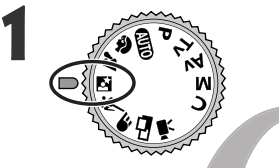

## Drehen Sie das Aufnahmemodus-Wahlrad in die Stellung 🖾.

• Die Vorgehensweise bei der Aufnahme entspricht der im Modus (MTD) (S. 45).

- Verwenden Sie in diesem Modus unbedingt ein Stativ, um die Aufnahme nicht zu verwackeln.
- In den einzelnen Aufnahmemodi verfügbare Funktionen (S. 180)

• /• •

- Bitten Sie die Personen, sich nach dem Auslösen des Blitzes noch einige Sekunden lang nicht zu bewegen, damit der zweite Teil der Aufnahme mit der langen Verschlusszeit korrekt erfolgen kann.
- Wenn Sie den Modus 🖻 bei Tageslicht verwenden, erhalten Sie einen ähnlichen Effekt wie im Modus (AUTO).
- Im Modus 🗳 wird die Langzeitsynchronisierung automatisch aktiviert.

### 💐 Kurze Verschlusszeit

In diesem Modus können Sie Objekte ablichten, die sich schnell bewegen.

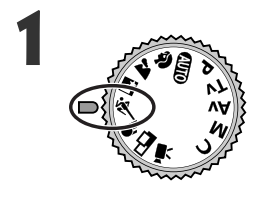

#### Drehen Sie das Aufnahmemodus-Wahlrad in die Stellung 💐.

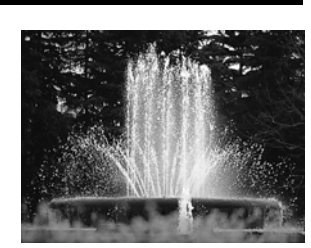

• Die Vorgehensweise bei der Aufnahme entspricht der im Modus (MIII) (S. 45).

- In den einzelnen Aufnahmemodi verfügbare Funktionen (S. 180)
  - Das Rauschen in der Aufnahme kann zunehmen, wenn Sie dunkle Objekte aufnehmen.

### **E** Lange Verschlusszeit

Verwenden Sie diesen Modus für Aufnahmen von sich bewegenden Motiven, damit sie wie Stromschnellen verschwommen erscheinen.

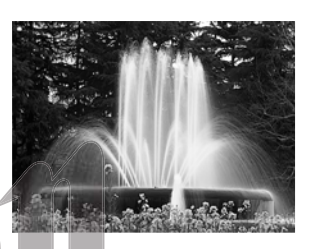

- Wahlrad in die Stellung F.
   Die Vorgehensweise bei der Aufnahme entspricht der im Modus (III) (S. 45).
- In den einzelnen Aufnahmemodi verfügbare Funktionen (S. 180)

Drehen Sie das Aufnahmemodus-

• Verwenden Sie in diesem Modus unbedingt ein Stativ, um die Aufnahme nicht zu verwackeln.

### Stitch-Assistent-Modus

In diesem Modus können Sie eine Serie sich überschneidender Bilder aufnehmen, um sie anschließend mit einem Computer zu einem einzigen großen Panoramabild zusammenzusetzen.

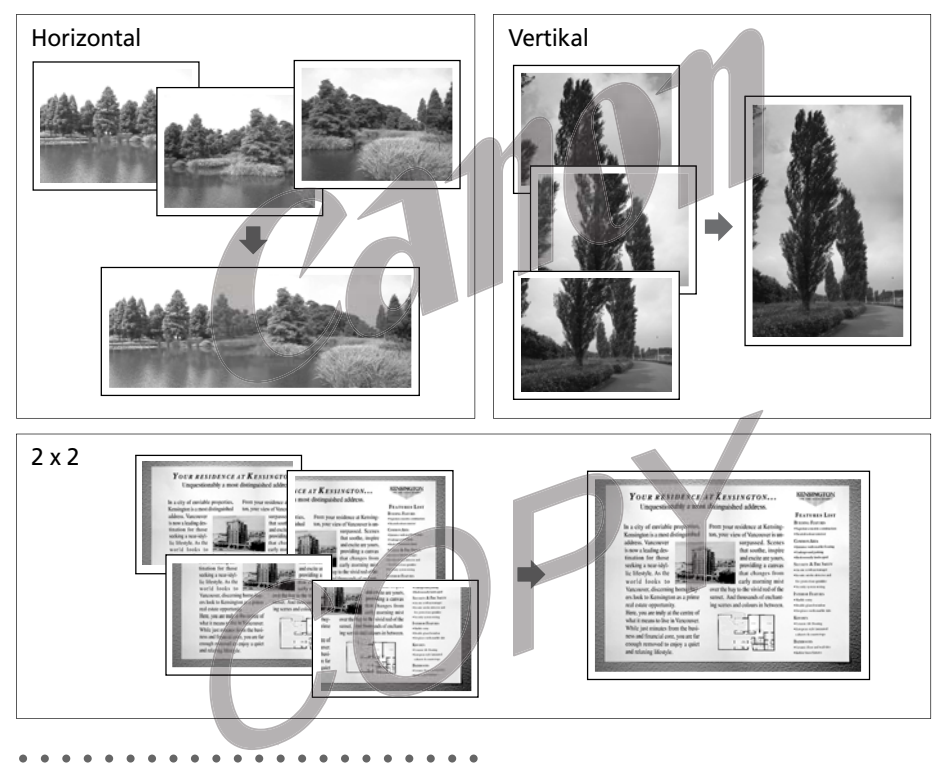

- Ā
- Verwenden Sie zum Zusammensetzen der Bilder auf dem Computer das mitgelieferte Programm PhotoStitch.

#### Bilderserie

PhotoStitch erkennt die überlappenden Teile angrenzender Bilder und fügt diese zusammen. Achten Sie bei der Aufnahme darauf, dass der überlappende Teil ein auffälliges Motiv (z. B. einen Grenzstein) enthält.

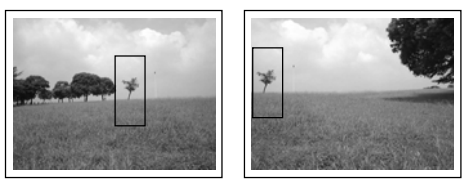

#### Stitch-Assistent-Modus (Fortsetzung)

•••

- Erstellen Sie die Einzelaufnahmen so, dass die benachbarten Bilder sich um 30% bis 50% überlappen. Achten Sie darauf, dass die vertikale Abweichung höchstens 10% der Bildhöhe beträgt.
  - Der überlappende Teil darf keine Objekte enthalten, die in Bewegung sind.
  - Bilder mit entfernten und nahen Objekten sollten nicht zusammengefügt werden. In diesen Fällen können die Objekte verzerrt oder dupliziert werden.
  - it bei allen Bildern. Liegen zu große Helligkeitsunterschiede vor, so wirkt das Ergebnis unnatürlich.
  - Gute Ergebnisse erhalten Sie, wenn Sie die Kamera für die aufeinander folgenden Aufnahmen schwenken.
  - Für Nahaufnahmen verschieben Sie die Kamera parallel vor dem Motiv.

#### Aufnahme

Der Stitch-Assistent-Modus unterstützt die Aufnahme in den folgenden fünf Sequenzen.

| <b>_</b> | Horizontal, von links nach rechts     |
|----------|---------------------------------------|
| E        | Horizontal, von rechts nach links     |
| •        | Vertikal, von unten nach oben         |
|          | Vertikal, von oben nach unten         |
| 9        | Oben links beginnend im Uhrzeigersinn |

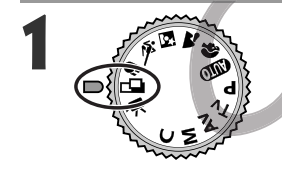

## Drehen Sie das Aufnahmemodus-Wahlrad in die Stellung 🗳.

- Nun schaltet sich der LCD-Monitor ein.
- 2 Wählen Sie die Aufnahmesequenz mithilfe von ◀ oder ► auf dem Multicontroller, und drücken Sie dann **SET**.
  - Sie können für eine Aufnahme auch gleich den Auslöser betätigen, anstatt die Taste **SET** zu drücken.

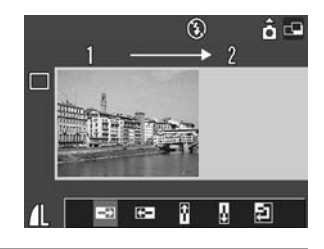

#### Nehmen Sie das erste Bild auf.

• Die Einstellungen für Belichtung und Weißabgleich werden mit dem ersten Bild festgelegt und können für nachfolgende Bilder nicht geändert werden.

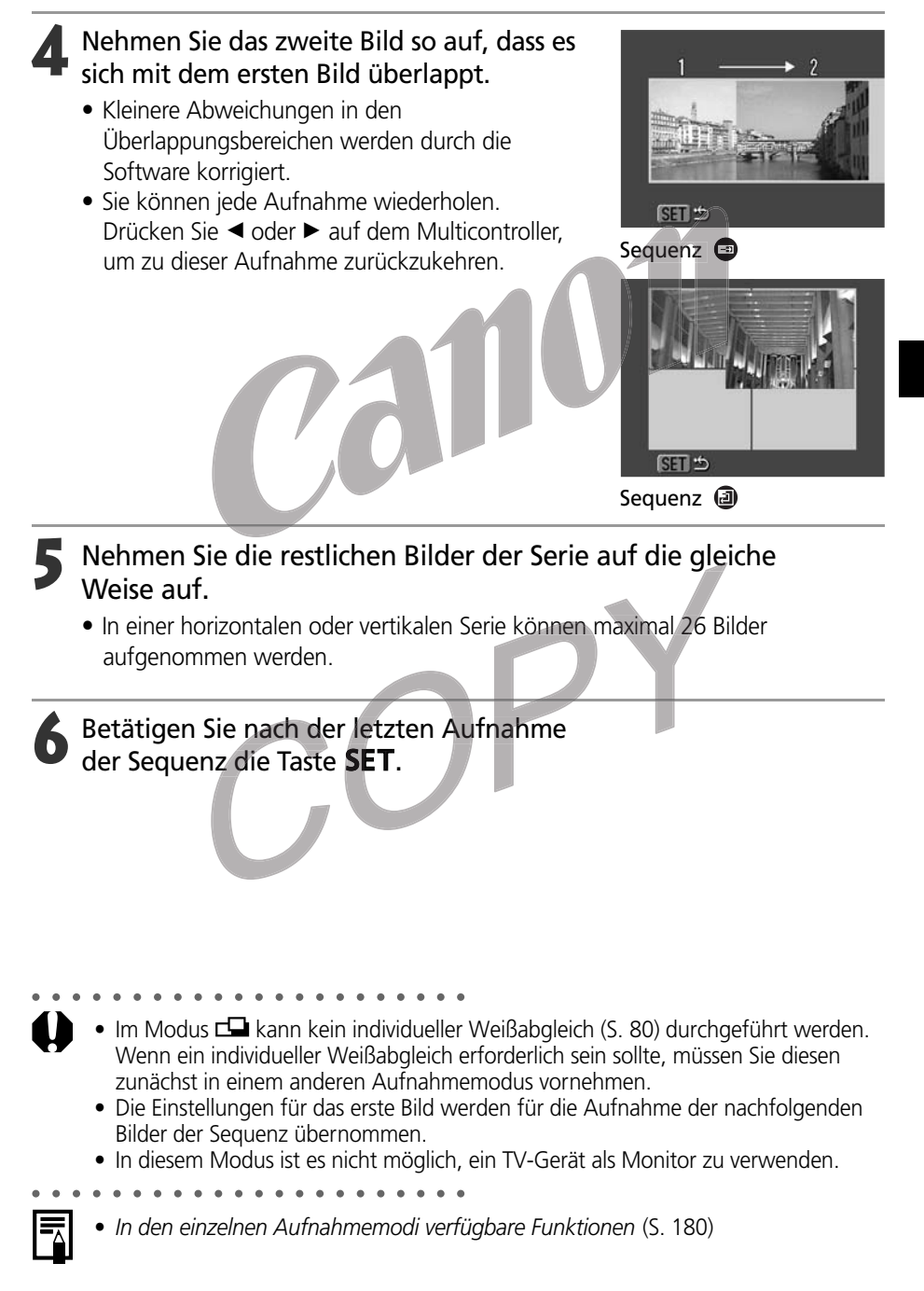

### Filmaufnahmemodus

In diesem Modus können Sie kurze Filmaufnahmen machen. Die Auflösung kann auf [m] (320 × 240 (Standardeinstellung))] oder [m] (160 × 120)] eingestellt werden (S. 49).

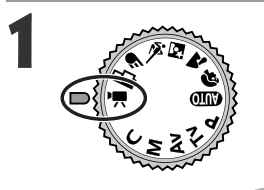

### Drehen Sie das Aufnahmemodus-Wahlrad in die Stellung '.

 Nun schaltet sich der LCD-Monitor ein und zeigt die maximale Aufnahmezeit (in Sekunden) für die Filmaufzeichnung.

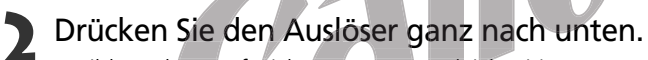

- Bild- und Tonaufzeichnung starten gleichzeitig.
- Während der Aufnahme wird ein roter Kreis rechts oben auf dem LCD-Monitor angezeigt.
- **3** Zum Beenden der Filmaufzeichnung drücken Sie den Auslöser erneut ganz durch.
  - Die maximale Dauer einer Filmaufzeichnung (bei etwa 15 Bildern/Sekunde) beträgt ca 3 Minuten\* in der Einstellung (320 × 240) und ca. 3 Minuten\* in der Einstellung (160 × 120) Ist diese Zeit abgelaufen oder die Kompakt-Flashmemorykarte voll, so endet die Filmaufzeichnung automatisch.
     \* Die Daten basieren auf den Standard-Testbedingungen von Canon. Die tatsächlich erreichbaren Werte können je nach Motiven und Umständen davon abweichen.

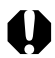

- Achten Sie darauf, dass Sie das Mikrofon bei der Aufnahme nicht berühren.
  Die Einstellungen für Belichtung, Autofokus, Weißabgleich und Zoom werden mit dem ersten Bild festgelegt und können für die restliche Aufnahme nicht geändert werden.
- Wenn die Kontrollleuchte auf der linken Seite des Suchers nach einer Aufnahme grün blinkt, bedeutet dies, dass die Filmaufnahme auf die Kompakt-Flashmemorykarte geschrieben wird. Eine weitere Aufnahme ist erst möglich, wenn die Kontrollleuchte nicht mehr blinkt.

- In den einzelnen Aufnahmemodi verfügbare Funktionen (S. 180)
- Die Tonaufzeichnung erfolgt in Mono.
- Im Filmaufnahmemodus ertönt kein Verschlussgeräusch.

. . . . . . . . . . . .

 Für die Wiedergabe von Filmnahmedateien (AVI / Motion JPEG) auf einem Computer benötigen Sie QuickTime, Version 3.0 oder höher. (QuickTime (für Windows) befindet sich auf der mitgelieferten Digital Camera Solution Disk. Auf der Macintosh-Plattform wird QuickTime 3.0 oder höher im Allgemeinen mit dem Betriebssystem Mac OS 8.5 oder höher geliefert.)

### Makromodus

Verwenden Sie den Makromodus für Nahaufnahmen von Motiven im Bereich von 10 bis 50 cm bei Weitwinkel und 30 bis 50 cm bei Tele.

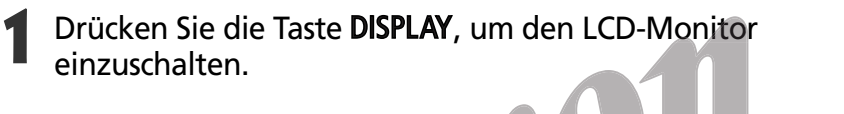

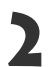

#### ) Drücken Sie die Taste 🖏

- Das Symbol Swird auf dem LCD-Monitor angezeigt.
- Zum Deaktivieren des Makromodus drücken Sie nochmals die Taste .

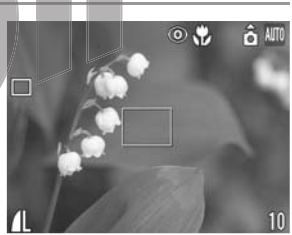

#### Machen Sie die Aufnahme.

- Sobald Sie den Auslöser bis zum ersten Druckpunkt drücken, leuchtet die Kontrollleuchte neben dem Sucher gelb auf.
- Die Vorgehensweise bei der Aufnahme entspricht der im Modus (MTO (S. 45).

- Bei bestimmten Aufnahmemodi sind nicht alle Einstellungen verfügbar. Weitere Informationen dazu finden Sie unter In den einzelnen *Aufnahmemodi verfügbare Funktionen* (S. 180).
- Wird die Linse auf maximalen Weitwinkel gezoomt, so beträgt die Bildfläche 110 × 80 mm beim kürzest möglichen Fokusabstand. Bei maximaler Teleeinstellung beträgt sie 113 × 83 mm.
- Die Belichtung ist bei Einsatz des Blitzes im Makromodus möglicherweise nicht optimal.

### 🖄 Selbstauslöser

Die Verwendung des Selbstauslösers ist in allen Aufnahmemodi möglich.

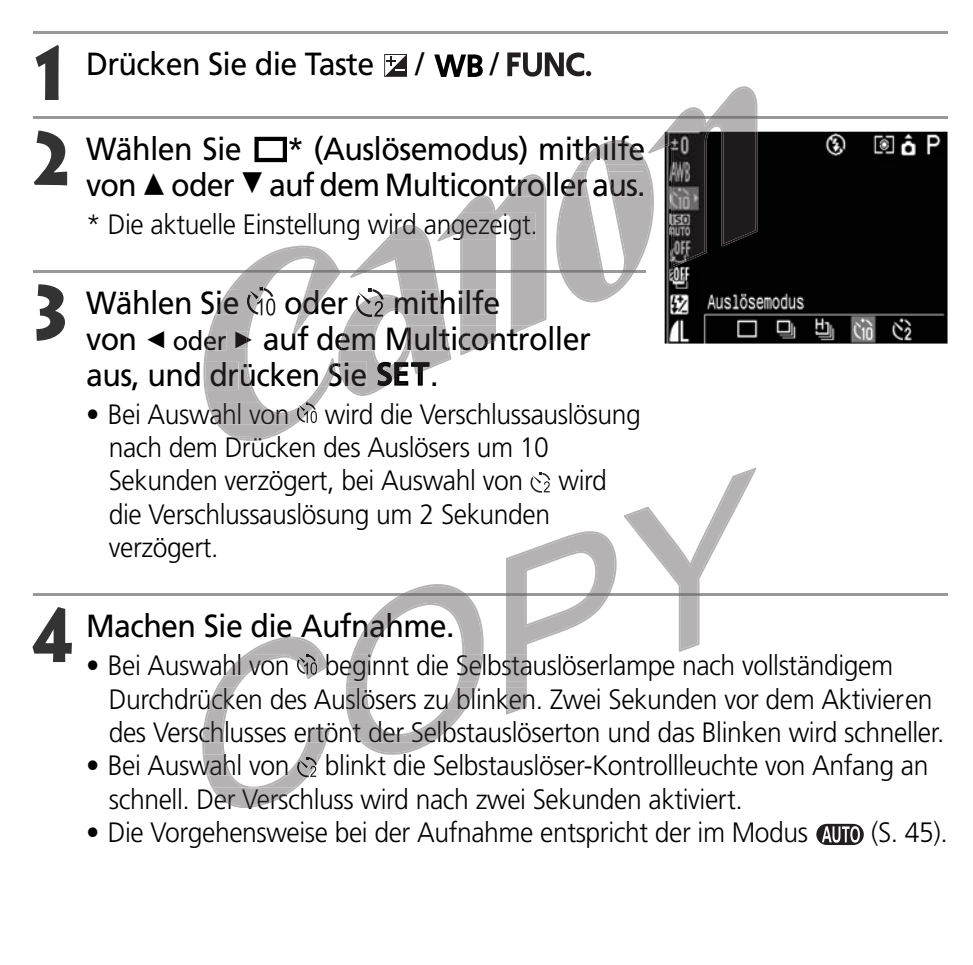

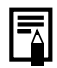

- Bei bestimmten Aufnahmemodi sind nicht alle Einstellungen verfügbar. Weitere Informationen dazu finden Sie unter In den einzelnen *Aufnahmemodi verfügbare Funktionen* (S. 180)
  - Sie können den Selbstauslöserton über die Einstellung unter [Selbstauslöserton] im Menü [2. (Meine Kamera)] (S. 156) ändern.

### Digitalzoom

Mit den kombinierten Funktionen des optischen und digitalen Zooms können Bilder wie folgt gezoomt werden.

4,3-fach, 5,3-fach, 6,7-fach, 8,2-fach und 11-fach

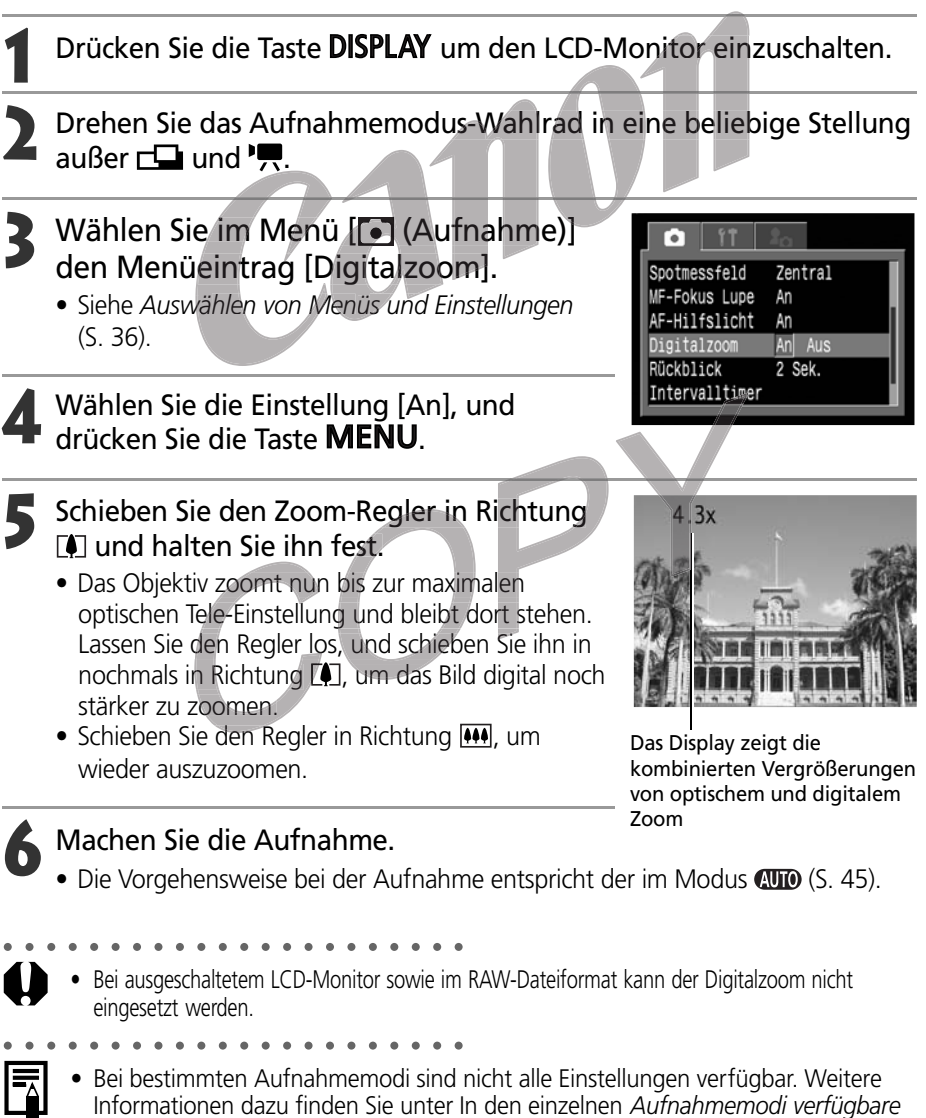

- Funktionen (S. 180)
- Je stärker das Bild digital gezoomt wird, desto gröber wird es.

### 🖳 Serienbild-Modus

In diesem Modus werden Bilder in schneller Folge nacheinander aufgenommen, solange der Auslöser durchgedrückt wird.

| Ū  | Standard-<br>Serienbildaufnahme             | In diesem Modus werden die aufgenommenen Bilder während der<br>Aufnahme angezeigt. Das Verschlussintervall ist dadurch in diesem<br>Modus länger als im Modus <sup>H</sup> . |
|----|---------------------------------------------|----------------------------------------------------------------------------------------------------|
| IJ | Hochgeschwindigkeits-<br>Serienbildaufnahme | Der Modus ermöglicht die Serienbildaufnahme mit kurzem<br>Verschlussintervall. Während der Serienbildaufnahme können<br>keine Aufnahmen angesehen werden.                    |

- Drücken Sie die Taste 🖬 / WB / FUNC.
- Wählen Sie □\* (Auslösemodus) mithilfe von ▲ oder ▼ auf dem Multicontroller aus.
  - \* Die aktuelle Einstellung wird angezeigt.
  - Wählen Sie ⊒ oder b aus, und drücken Sie **SET**.

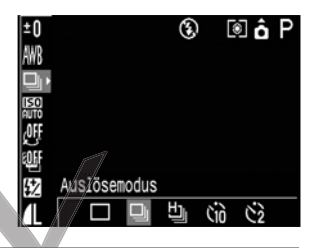

- Drücken Sie den Auslöser bis zum ersten Druckpunkt, um die Schärfe zu speichern.
- Drücken Sie den Auslöser ganz durch, um die Aufnahme zu starten.
- Sobald Sie den Auslöser loslassen, werden keine weiteren Bilder mehr aufgenommen.
- Die Aufnahmegeschwindigkeit ist wie folgt.\* Bei Auswahl von 및: ca. 1,5 Bilder pro Sekunde Bei Auswahl von 법: ca. 2,5 Bilder pro Sekunde
  - \* Groß/Fein bei ausgeschaltetem LCD-Monitor. (Diese Zahlen spiegeln die Standard-Testbedingungen von Canon wider. Die tatsächlich erreichbaren Werte können mit den Aufnahmebedingungen und den Kameraeinstellungen variieren.

- Bei bestimmten Aufnahmemodi sind nicht alle Einstellungen verfügbar. Weitere Informationen dazu finden Sie unter In den einzelnen *Aufnahmemodi verfügbare Funktionen* (p. 180)
- Ist der interne Speicher der Kamera bereits ziemlich voll, kann der zeitliche Abstand zwischen den Bildern zunehmen.
- Der Blitz kann in diesem Modus verwendet werden. Aufgrund der zum Aufladen des Blitzes erforderlichen Zeit verlängert sich in diesem Fall jedoch der zeitliche Abstand zwischen den einzelnen Bildern.
## Aufnahme mit selbst gewählten Einstellngen

Kameraeinstellungen, wie Verschlusszeit und Blende, können für die Aufnahme beliebig eingestellt werden.

Weitere Informationen darüber, welche Einstellungen in welchem Aufnahmemodus geändert werden können, finden Sie unter In den einzelnen Aufnahmemodi verfügbare Funktionen auf Seite 180 am Ende dieses Handbuchs.

- - Die Vorgehensweise bei der Aufnahme nach dem Ändern von Einstellungen entspricht der Vorgehensweise im Modus (MTD) (5. 45).

# P Programmautomatik

Im Programmautomatik-Modus passt die Kamera Verschlusszeit und Blende automatisch an die Lichtverhältnisse des gewählten Bildausschnitts an.

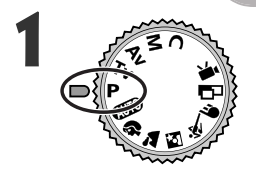

Drehen Sie das Aufnahmemodus-Wahlrad in die Stellung **P**.

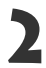

## Machen Sie die Aufnahme.

- Die Einstellungen für Verschlusszeit und Blende werden automatisch gewählt. Ist der LCD-Monitor eingeschaltet, so werden diese Werte dort ebenfalls angezeigt.
- Die richtige Belichtung ist eingestellt, wenn die Einstellungen von Verschlusszeit und Blende in weiß angezeigt werden.

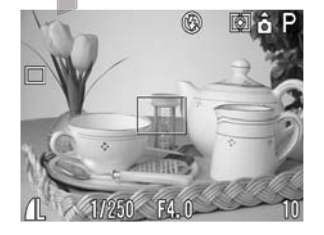

#### P Programmautomatik (Fortsetzung)

- • • • • • • • • • •
- In den einzelnen Aufnahmemodi verfügbare Funktionen (S. 180)
  - Wenn keine richtige Belichtung erzielt werden kann, werden die Einstellungen für Verschlusszeit und Blende auf dem LCD-Monitor in rot angezeigt. Gehen Sie wie folgt vor, um die richtige Belichtung einzustellen, so dass die Werte in weiß angezeigt werden.
    - Verwenden Sie den Blitz.
    - Ändern Sie die ISO-Empfindlichkeit.
    - Ändern Sie das Lichtmessverfahren.

#### Unterschiede und Ähnlichkeiten zwischen den Aufnahmemodi P und @.

- In beiden Modi werden die Einstellungen für Verschlusszeit und Blende automatisch ausgewählt.
- Die folgenden Einstellungen können im Modus **P** angepasst werden, nicht jedoch im Modus **AUTO**.
  - Belichtungskorrektur
  - ISO-Empfindlichkeit
  - Blitzbelichtungskorrektur
  - Blitz (Blitz an, Langzeitsynchro, Blitz 2. Verschluss)
  - Serienbildaufnahme
  - Lichtmessverfahren
  - AF-Messfeld (manuelle Auswahl)
  - Blitzbelichtungsspeicherung
- Informationen über die Korrelation zwischen Blendenwert und Verschlusszeit finden Sie auf Seite 70.

- Weißabgleich
- Rahmen
- Blitzleistung
- Fotoeffekte
- Dateiformat
- Manuelle Scharfeinstellung
- Belichtungsspeicherung

# Tv Einstellen der Verschlusszeit

Wenn Sie im Blendenautomatik-Modus die Verschlusszeit einstellen, wählt die Kamera automatisch eine der Helligkeit entsprechende Blende. Kurze Verschlusszeiten erlauben Schnappschüsse von sich bewegenden Motiven, längere Verschlusszeiten dagegen erzeugen bei bewegten Motiven einen gewissen Wischeffekt, ermöglichen aber auch Aufnahmen ohne Blitz bei Dämmerlicht bzw. Dunkelheit.

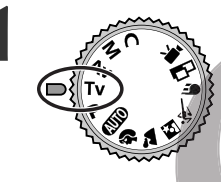

#### Drehen Sie das Aufnahmemodus-Wahlrad in die Stellung **Tv**.

• Ist der LCD-Monitor eingeschaltet, wird die Verschlusszeit dort angezeigt.

2 Wählen Sie eine Verschlusszeit mithilfe von ◀ oder ► auf dem Multicontroller aus.

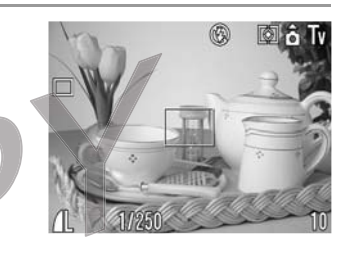

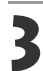

#### Machen Sie die Aufnahme.

 Die richtige Belichtung ist eingestellt, wenn die Einstellungen f
ür Verschlusszeit und Blende in weiß angezeigt werden.

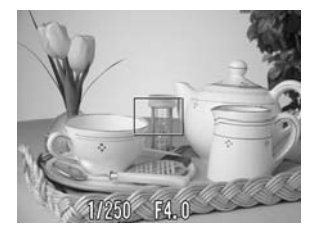

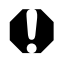

 Wenn der Blendenwert in rot dargestellt wird, ist das Bild unter- oder überbelichtet (zu wenig bzw. zuviel Licht). Wählen Sie die Verschlusszeit mithilfe von ◄ oder ► auf dem Multicontroller, bis der angezeigte Blendenwert in weiß zu sehen ist.

• Es liegt in der Natur von CCD-Bildsensoren, dass das Rauschen im aufgezeichneten Bild bei langen Verschlusszeiten stärker wird. Bei dieser Kamera erfolgt jedoch bei langen Verschlusszeiten (ab 1,3 Sekunden) eine spezielle Nachbearbeitung des Bildes, um das Rauschen zu eliminieren und so qualitativ hochwertige Bilder zu erzeugen. Eine solche Nachbearbeitung dauert eine gewisse Zeit, so dass Sie die nächste Aufnahme möglicherweise nicht sofort machen können.

#### Tv Einstellen der Verschlusszeit (Fortsetzung)

. . . . . . . . . . . . . . . . . . .

- In den einzelnen Aufnahmemodi verfügbare Funktionen (S. 180)
  - Beachten Sie bitte, dass die Gefahr des Verwackelns bei langen Verschlusszeiten zunimmt. Wird in der Mitte des LCD-Monitors das Symbol (Verwacklungswarnung) angezeigt, sollten Sie ein Stativ verwenden.
  - Blendenwert und Verschlusszeit ändern sich gemäß Zoom-Status wie folgt:

|            | Blende      | Verschlusszeit (in Sekunden) |
|------------|-------------|------------------------------|
| Weitwinkel | F 2,8 - 3,5 | bis 1/1000                   |
|            | F 4,0 - 8,0 | bis 1/1500                   |
| Tele       | F 4,9 - 6,3 | bis 1/1000                   |
|            | F 7,1 - 8,0 | bis 1/1500                   |

• Die kürzeste Verschlusszeit, die mit dem Blitz synchronisiert werden kann, ist 1/250 Sekunde. Wird eine kürzere Verschlusszeit gewählt, setzt die Kamera diese automatisch auf 1/250 Sekunde zurück (S. 55).

#### Anzeige der Verschlusszeit

Die Werte in der nachstehenden Tabelle stellen Verschlusszeiten in Sekunden dar. Bei längeren Verschlusszeiten wird die Dezimalstelle durch Anführungszeichen dargestellt, also beispielsweise 0 "3 für 0,3 Sekunden oder 2 " für 2 Sekunden.

| 1/1500 | ) 1/ | 1250 | •   | 1/10 | 000 | 1/80 | 0   | 1/6 | 540 | 1/5  | 500  | 1/400  | 1/320 |    |
|--------|------|------|-----|------|-----|------|-----|-----|-----|------|------|--------|-------|----|
| 1/250  | 1/2  | 00   | 1/1 | 60   | 1/  | 125  | 1/1 | 00  |     | 1/80 | 1/60 | 1/50   | 1/40  |    |
| 1/30   | 1/25 | 1/   | /20 | 1    | /15 | 1/13 |     | 1/1 | 0   | 1/8  | 1/6  | 1/5    | 1/4   |    |
| 0"3    | 0"4  | 0"   | 5   | 0"   | 6   | 0"8  | 1"  |     | 1"3 | : 1' | "6 2 | 2" 2"5 | 5 3"2 | 4" |
| 5" 6   | 6"   | 8"   | 10' |      | 13" | 15   |     |     |     |      |      |        |       |    |

# Av Einstellen der Blende

Wenn Sie im Verschlusszeitautomatik-Modus die Blende einstellen, wählt die Kamera automatisch eine der Helligkeit entsprechende Verschlusszeit. Eine niedrige Blendenzahl (weit geöffnete Blende) bewirkt einen unscharfen Hintergrund und eignet sich somit besonders für Portraitaufnahmen. Bei einer höheren Blende (zunehmend geschlossen) wird der gesamte Bereich, vom Vordergrund bis zum Hintergrund, scharf abgebildet. Je höher die Blende, desto weiter reicht der scharf abgebildete Bereich des Bildes.

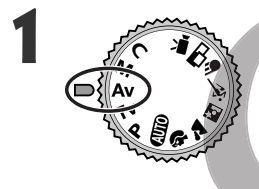

# Drehen Sie das Aufnahmemodus-Wahlrad in die Stellung **Av**.

- Ist der LCD-Monitor eingeschaltet, so wird der Blendenwert dort angezeigt.
- 2 Wählen Sie einen Wert mithilfe von ◄ oder ► auf dem Multicontroller aus.

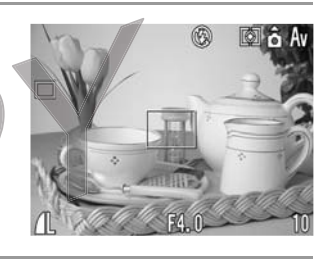

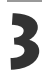

#### Machen Sie die Aufnahme.

• Die richtige Belichtung ist eingestellt, wenn die Einstellungen für Verschlusszeit und Blende in weiß angezeigt werden.

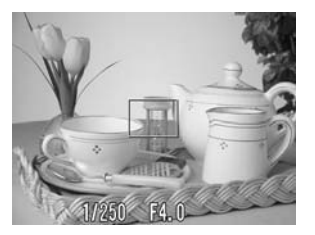

#### Av Einstellen der Blende (Fortsetzung)

- Wenn die Verschlusszeit auf dem LCD-Monitor in rot dargestellt wird, ist das Bild unter- oder überbelichtet (zu wenig bzw. zuviel Licht). Stellen Sie die Blende mithilfe von ◄ oder ► auf dem Multicontroller ein, bis die angezeigte Verschlusszeit in weiß erscheint.
  - Einige Blendenwerte sind möglicherweise nicht in allen Zoom-Einstellungen verfügbar.
- - In den einzelnen Aufnahmemodi verfügbare Funktionen (S. 180)

    - Die Verschlusszeit mit synchronisiertem Blitz beträgt in diesem Modus 1/60 bis 1/250 Sekunden. Der Blendenwert wird daher entsprechend der Verschlusszeit mit synchronisiertem Blitz möglicherweise automatisch eingestellt, auch wenn der Wert zuvor festgelegt wurde.

#### Blendenwertanzeige

Je größer die Blende, desto kleiner ist die Blendenöffnung.

| F2,8 F3,2 F3,5 F4,0 F4,5 F5,0 F5,6 F6,3 F7,1 F8,0 | 7,1 F8,0 |
|---------------------------------------------------|----------|
|---------------------------------------------------|----------|

• Informationen über die Korrelation zwischen Blendenwert und Verschlusszeit finden Sie auf Seite 70.

# M Manuelles Einstellen von Verschlusszeit und Blende

In diesem Aufnahmemodus können Sie Verschlusszeit und Blende manuell einstellen, um spezielle Effekte zu erzielen. Diese Option ermöglicht die Aufnahme von Feuerwerken und anderer Bilder, für die sich die Belichtung nur schlecht automatisch einstellen lässt.

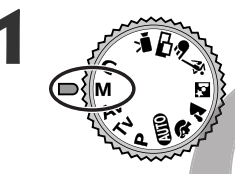

# Drehen Sie das Aufnahmemodus-Wahlrad in die Stellung **M**.

• Bei eingeschaltetem LCD-Monitor werden die Einstellungen für Verschlusszeit und Blende angezeigt.

- 2 Wählen Sie eine Verschlusszeit mithilfe von ◀ oder ► auf dem Multicontroller aus.
- 3 Wählen Sie einen Blendenwert mithilfe von ▲ oder ▼ auf dem Multicontroller aus.

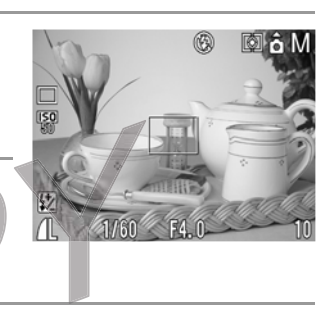

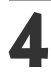

## Machen Sie die Aufnahme.

- Wenn Sie den Auslöser bis zum ersten Druckpunkt drücken, wird eine Zahl auf dem LCD-Monitor angezeigt, die die Differenz zwischen Standard-Belichtung\* und der gewählten Belichtung anzeigt. Beträgt die Differenz mehr als ±2 Schritte, wird "-2" oder "+2" in rot angezeigt.
  - \* Die Standard-Belichtung wird von der automatischen Belichtungsfunktion entsprechend der gewählten Belichtungsmessungsmethode berechnet.

\_\_\_\_

- In den einzelnen Aufnahmemodi verfügbare Funktionen (S. 180)
- Wenn Sie die Belichtungszeit ändern möchten, stellen Sie die Verschlusszeit mithilfe von ◄ oder ► auf dem Multicontroller ein, oder stellen Sie die Blende mithilfe von ▲ oder ▼auf dem Multicontroller ein.
- Die Helligkeit des LCD-Monitors entspricht den gewählten Einstellungen für Verschlusszeit und Blende. Wenn Sie eine kurze Verschlusszeit wählen oder ein Motiv an einem dunklen Ort ablichten möchten und den Blitz auf (Rote-Augen-Reduktion, Blitz An) oder (Blitz An) einstellen, so hellt sich der LCD-Monitor stets auf.
- Informationen über die Korrelation zwischen Blendenwert und Verschlusszeit finden Sie auf Seite 70.

# 🛄 Auswahl des AF-Messfelds

Das AF-Messfeld gibt an, auf welchen Bildausschnitt die Kamera fokussiert. Sie können das AF-Messfeld auf folgende Weise einstellen.

## Aufnahmemodus-Wahlrad in Stellung 💷, 🗞, 🛰 oder 🖝

Sie können das AF-Messfeld entweder auf Automatik (AiAF) oder auf Mittelpunkt einstellen. In der Einstellung Automatik (AiAF) wählt die Kamera automatisch ein AF-Messfeld von 9 Punkten, um entsprechend den Aufnahmeverhältnissen zu fokussieren. Bei digitalem Zoom wird stets das zentrale AF-Messfeld ausgewählt.

Drücken Sie 🛄

• Das AF-Messfeld wird auf dem LCD-Monitor grün angezeigt.

2 Wählen Sie für das AF-Messfeld die Einstellung Automatik-Auswahl oder Mittelpunkt mithilfe von ▲▼ ◄ oder ► auf dem Multicontroller aus.

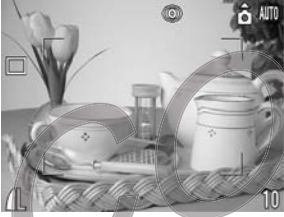

z. B. Automatik-Auswahl

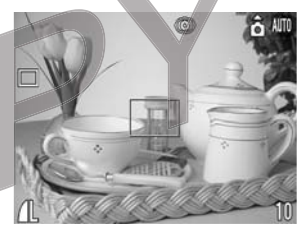

z. B. Mittelpunkt

## Drücken Sie 🛄.

• Sie können die Aufnahme mithilfe des ausgewählten AF-Messfelds sofort durchführen, indem Sie anstelle von 🛄 den Auslöser betätigen.

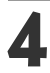

#### **M**achen Sie die Aufnahme.

## Aufnahmemodus-Wahlrad in Stellung P, Tv, Av oder M

Das Messfeld für die Scharfeinstellung kann manuell eingestellt werden (Manuelle Auswahl). Auf diese Weise können Sie bequem und ganz exakt auf das gewählte Motiv fokussieren, so dass Sie den gewünschten Bildausschnitt erhalten. Das AF-Messfeld ist auf den Mittelpunkt ausgerichtet, wenn ein Bild mit dem Sucher anstelle des LCD-Monitors oder mit dem Digitalzoom aufgenommen wird, auch wenn Sie das AF-Messfeld zuvor auf die gewünschte Position eingestellt haben.

Drücken Sie 🛄.

- Das AF-Messfeld wird auf dem LCD-Monitor grün angezeigt.
- 2 Bringen Sie das Messfeld für die Scharfeinstellung mithilfe von ▲▼ ◄ oder ► auf dem Multicontroller in die gewünschte Position.

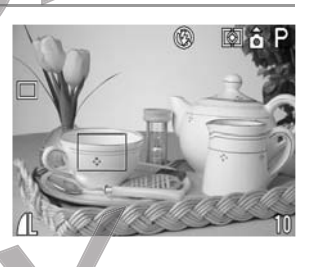

## 3

#### Drücken Sie 🛄.

• Sie können die Aufnahme mithilfe des ausgewählten AF-Messfelds sofort durchführen, indem Sie anstelle von 🛄 den Auslöser betätigen.

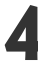

Machen Sie die Aufnahme.

#### Auswahl des AF-Messfelds (Fortsetzung)

| $\neg$ |  |
|--------|--|

- Bei bestimmten Aufnahmemodi sind nicht alle Einstellungen verfügbar. Weitere Informationen dazu finden Sie unter *In den einzelnen Aufnahmemodi verfügbare Funktionen* (S. 180).
- Schalten Sie den LCD-Monitor ein, um das AF-Messfeld vor der Aufnahme in die gewünschte Position zu bringen.
- Das AF-Messfeld wird bei Verwendung des Digitalzooms auf den Mittelpunkt ausgerichtet.
- Bei Auswahl des Lichtmessverfahrens "Spotmessfeld" können Sie das ausgewählte AF-Messfeld als Spotmessfeld verwenden (S. 77).
- Ist das AF-Messfeld auf [Manuelle Auswahl] eingestellt, so wird es auf den Mittelpunkt verschoben, wenn Sie 💷 gedrückt halten.
- Eine Erläuterung der möglichen Farben des AF-Messfeldrahmens finden Sie auf Seite 33.
- Wenn der Aufnahmemodus geändert wird, kann sich je nach Aufnahmemodus auch das AF-Messfeld ändern. Näheres dazu siehe nachstehende Tabelle.

| Ursprünglicher<br>Aufnahmemodus                                                                                                    | Nächster<br>Aufnahmemodus | AF-Messfeld<br>nach Änderung |
|----------------------------------------------------------------------------------------------------|---------------------------|------------------------------|
| (110) (*) ≥ [×] (*) (110) (*) ≥ [×] (*) (110) (*) ≥ [*] (*) (110) (*) ≥ [*] (*) (110) (*) ≥ [*] (                                                                                                    | ×<br>×<br>*<br>*          | Unverändert                  |
| P Tv Av M                                                                                                    | P Tv Av M                 |                              |
| P Tv Av M                                                                                                    | ADD 🏟 🖬 🖄 🐇               | Automatik-                   |
|                                                                                                    | ● 🗗 🖳                     | Auswahl*1                    |
| (110) \$\overline\$ \verline\$ \ver | P Tv Av M                 | Mittelpunkt                  |

Wenn Sie in den Modus **C** wechseln, ändert sich das AF-Messfeld entsprechend der Einstellung, die mit der Funktion [Einstellungen speichern] gespeichert wurde. Wenn Sie in einen anderen Aufnahmemodus wechseln, ändert sich das AF-Messfeld entsprechend der Einstellungen des gewählten Modus.

\*1 Im Makromodus ist das AF-Messfeld immer auf den Mittelpunkt ausgerichtet.

#### Ansicht des AF-Messfelds

AiAF\* hat einen weiten Messbereich für die richtige Scharfeinstellung. AiAF fokussiert das Motiv, auch wenn es sich nicht genau in der Mitte des Rahmens befindet.

\* "Ai" steht für "Artificial intelligence" (künstliche Intelligenz) und "AF" für "Auto Focus" (automatische Scharfeinstellung).

## Wechsel zwischen den Lichtmessmodi

Die Mehrfeldmessung ist der Standardmodus für die Lichtmessung. Von diesem Modus aus kann zu einem anderen Messmodus gewechselt werden.

|            |                          |             | Geeignet für Standardaufnahmebedingungen einschließlich Szenen mit      |
|------------|--------------------------|-------------|-------------------------------------------------------------------------|
|            |                          |             | Hintergrundbeleuchtung. Die Kamera unterteilt das Bildfeld für die      |
| <b>~ ~</b> | Mehrfeldlichtmessung     |             | Lichtmessung in mehrere Abschnitte. Sie bewertet die komplexen          |
|            |                          |             | Lichtverhältnisse wie die Position des Motivs, die Helligkeit, den      |
|            |                          |             | Hintergrund, direkte und Hintergrundbeleuchtung, und passt die          |
|            |                          |             | Einstellung so an, dass das Hauptmotiv richtig belichtet wird.          |
|            | Mittenbetonte<br>Messung |             | Mittelt die Belichtungswerte über das ganze Bild, betont dabei aber das |
| []         |                          |             | Motiv in der Bildmitte. Verwenden Sie diesen Modus, wenn das Motiv      |
|            |                          |             | von hinten beleuchtet oder von hellem Licht umgeben ist.                |
|            |                          |             | Misst den Bereich innerhalb des Spotmessfeldrahmens des                 |
| •          | Spotmessfeld             | Zentral     | eingestellten AF-Messfelds.                                             |
|            |                          | AF-Messfeld | Misst den Spotmesspunkt des eingestellten AF-Messfelds.                 |

**1** Drücken Sie die Taste **DISPLAY** um den LCD-Monitor einzuschalten.

- Mithilfe der Taste 💿 können Sie den Lichtmessmodus auswählen.
  - Bei jedem Drücken der Taste 💽 wird der Lichtmessmodus wie folgt geändert.

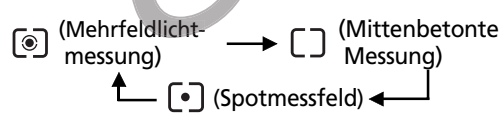

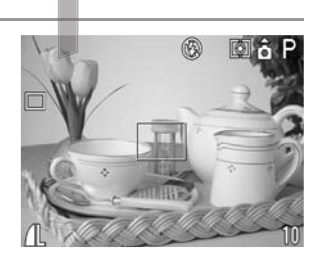

• Auf dem LCD-Monitor wird das Symbol für den aktuell ausgewählten Lichtmessmodus angezeigt.

Wenn Sie [•] ausgewählt haben (Spotmessfeld), gehen Sie weiter zu Schritt 3. Wenn Sie (i) (Mehrfeldlichtmessung) oder [] (Mittenbetonte Messung) ausgewählt haben, gehen Sie weiter zu Schritt 5.

#### Wechsel zwischen den Lichtmessmodi (Fortsetzung)

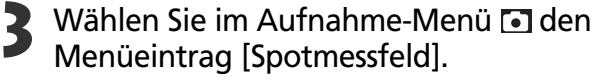

• Siehe Auswählen von Menüs und Einstellungen (S. 36).

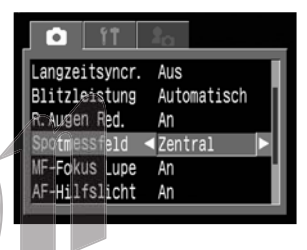

Wählen Sie eine der Optionen [Zentral] oder [AF-Messfeld] aus, und drücken Sie die Taste **MENU**.

 Wenn [Spotmessfeld] auf [Zentral] eingestellt ist, wird der Spotmessfeldrahmen in der Mitte des LCD-Monitors angezeigt, und wenn [Spotmessfeld] auf [AF-Messfeld] eingestellt ist, wird er im ausgewählten AF-Messfeld angezeigt.

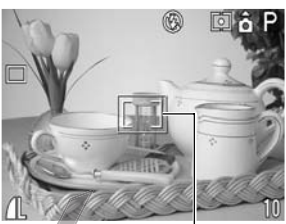

z. B. Zentral Spotmessfeld

5

Machen Sie die Aufnahme.

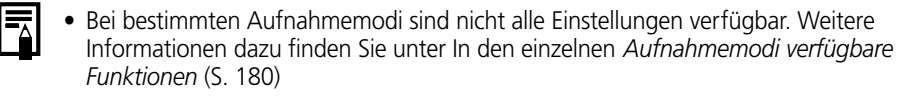

# 🔁 Einstellen der Belichtung

Durch Einstellen der Belichtungskorrektur können Sie beispielsweise verhindern, dass das Motiv zu dunkel erscheint, wenn es von hinten beleuchtet oder gegen einen hellen Hintergrund aufgenommen wird.

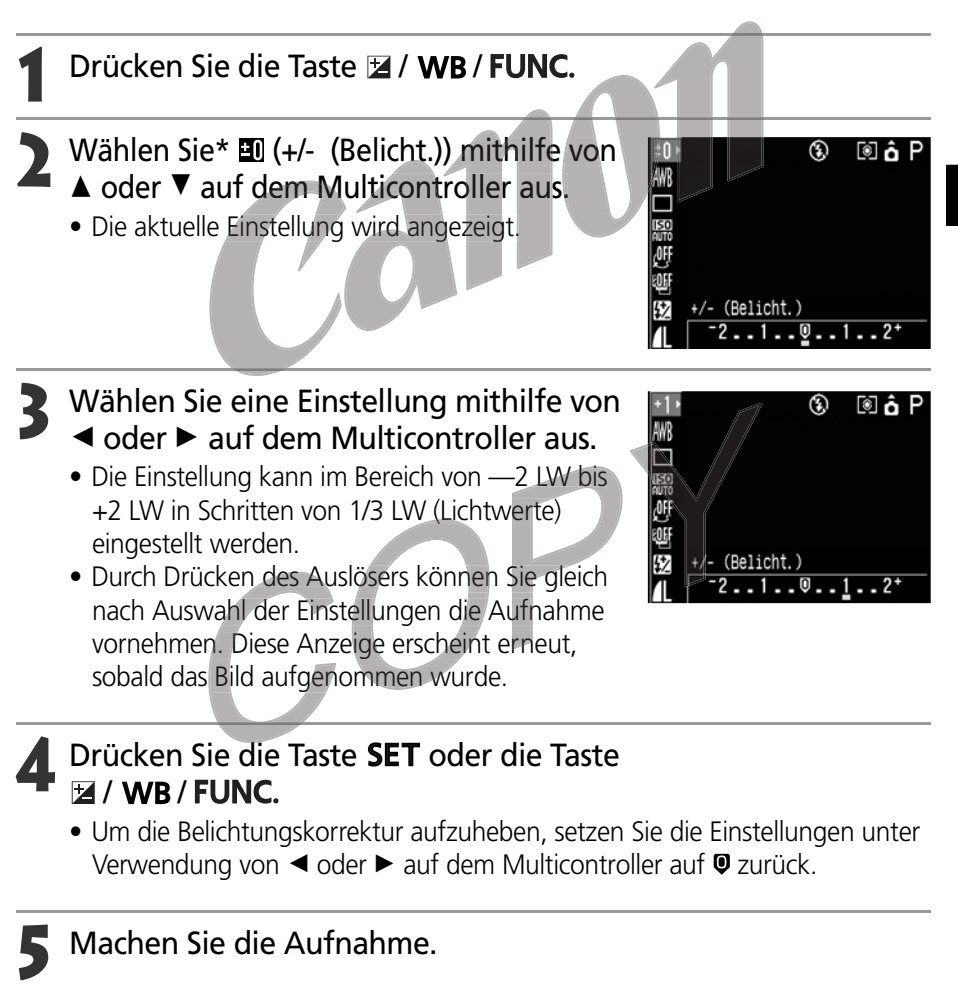

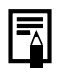

• Bei bestimmten Aufnahmemodi sind nicht alle Einstellungen verfügbar. Weitere Informationen dazu finden Sie unter In den einzelnen *Aufnahmemodi verfügbare Funktionen* (S. 180)

# WB Einstellen des Weißabgleichs

Die Kamera kann Farben wesentlich naturgetreuer wiedergeben, wenn Sie den Weißabgleich auf die jeweilige Lichtquelle einstellen.

| AWB        | Auto          | Einstellungen werden automatisch von der Kamera vorgenommen                                  |
|------------|---------------|----------------------------------------------------------------------------------------------|
| ☀          | Tageslicht    | Für Außenaufnahmen an einem hellen Tag                                                       |
| 2          | Wolkig        | Für Aufnahmen bei Wolken, im Schatten oder in der Dämmerung                                  |
| ☀          | Kunstlicht    | Für Aufnahmen bei Kunstlicht durch Glühlampen oder 3-Wellenlängen-Leuchtstofflampen          |
|            | Leuchtstoff   | Für Aufnahmen bei Kunstlicht durch Warm-Weißlicht- Kalt-Weißlicht- oder Warm-Weißlicht-      |
| ////>      |               | (3 Wellenlängen) -Leuchtstofflampen                                                          |
|            | Leuchtstoff H | Für Aufnahmen bei Kunstlicht durch Tageslicht-Leuchtstofflampen oder Tageslicht-3-           |
| <i>"</i> H |               | Wellenlängen-Leuchtstofflampen                                                               |
| 4          | Blitz         | Für Blitzlichtfotografie                                                                     |
| .•1        | Manuell1      | Für die Einstellung eines individuellen Weißwertes, z. B. anhand eines weißen Blatt Papiers, |
|            |               | um so einen für die jeweiligen Aufnahmebedingungen optimalen Weißabgleich zu                 |
| ⊾2⊿        | Manuell2      | erreichen. Es gibt Werte für die manuelle Einstellung: Manuell1 und Manuell2.                |

1 Drücken Sie die Taste ☑ / WB / FUNC.

## Wählen Sie ﷺ\* (Auto) mithilfe von ▲ oder ▼ auf dem Multicontroller aus.

- \* Die aktuelle Einstellung wird angezeigt.
- Wählen Sie die gewünschte Einstellung mithilfe von ◀ oder ► auf dem Multicontroller aus.

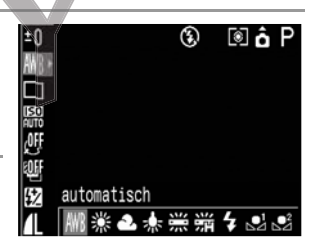

- Informationen zur individuellen Einstellung des Weißabgleichs ➡ finden Sie auf der folgenden Seite.
- Durch Drücken des Auslösers können Sie gleich nach Auswahl der Einstellungen die Aufnahme vornehmen. Diese Anzeige erscheint erneut, sobald das Bild aufgenommen wurde.

## Drücken Sie die Taste SET oder die Taste 🖬 / WB / FUNC.

#### Machen Sie die Aufnahme.

- Q
- Der Wei
   Babgleich kann nicht eingestellt werden, wenn f
   ür den Fotoeffekt die Modi 
   S (Sepia) oder 
   W (Schwarzwei
   ) ausgew
   ählt wurden.

## Individuelles Einstellen des Weißabgleichs

Um eine optimale Einstellung des Weißabgleichs für eine bestimmte Aufnahmesituation zu erzielen, können Sie die Kamera ein weißes Blatt Papier, ein weißes Kleidungsstück oder eine Graukarte in Fotoqualität analysieren lassen. Es kann zwischen zwei Einstellungsarten gewählt werden.

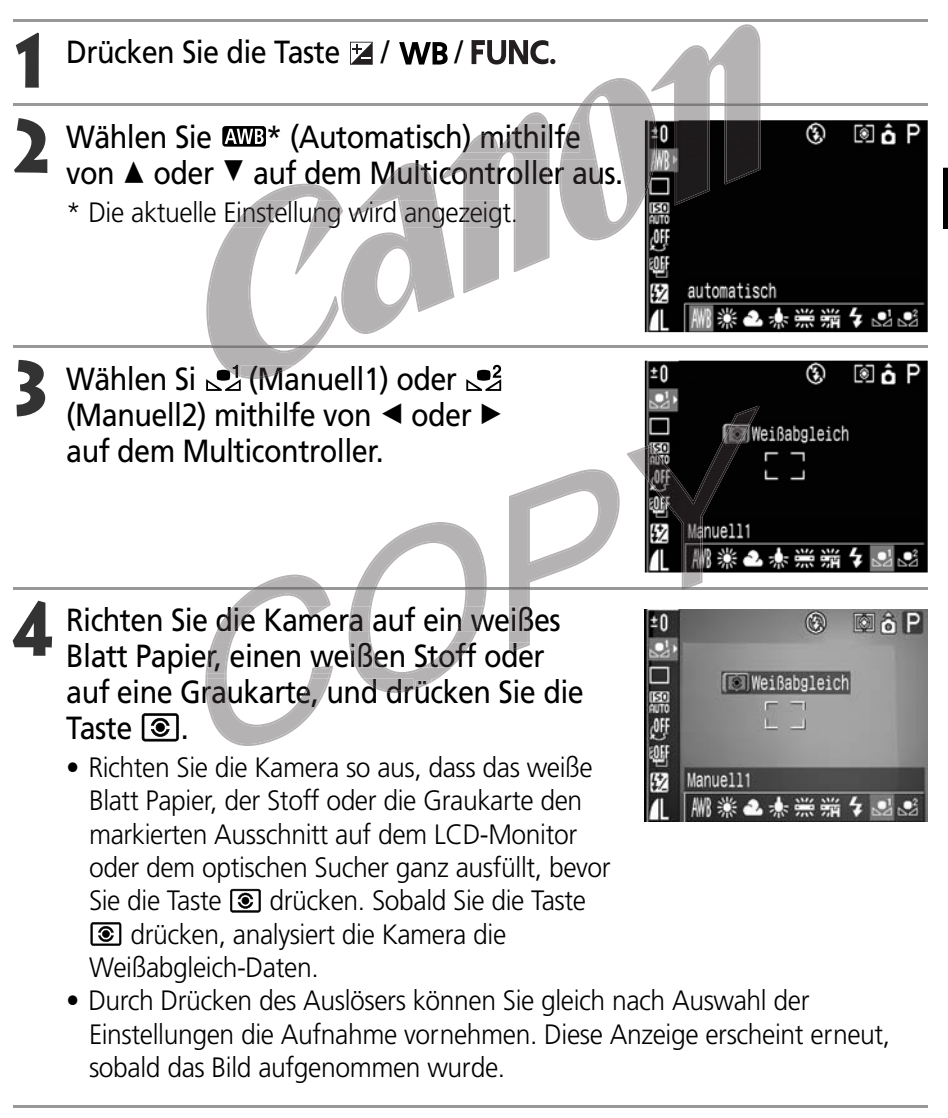

#### WB Einstellen des Weißabgleichs (Fortsetzung)

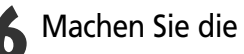

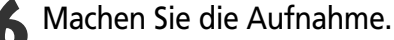

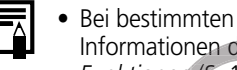

- Bei bestimmten Aufnahmemodi sind nicht alle Einstellungen verfügbar. Weitere Informationen dazu finden Sie unter In den einzelnen Aufnahmemodi verfügbare Funktionen (S. 180)
- Zur Einstellung eines individuellen Weißabgleichs empfiehlt es sich, den Aufnahmemodus P zu wählen und die Belichtungskorrektur sowie die Blitzbelichtungskorrektur auf (±0) einzustellen Bei falscher Belichtung (Bild ist vollkommen schwarz oder weiß) kann kein korrekter Weißabgleich vorgenommen werden.
- Außerdem empfiehlt es sich, den LCD-Monitor als Sucher zu verwenden und den Zoom auf maximales Tele zu stellen.
- Da die Weißabgleich-Daten im Modus 🗖 nicht analysiert werden können, müssen Sie vor Auswahl des Modus 🗖 den Weißabgleich ggf. in einem anderen Aufnahmemodus einstellen.
- Schalten Sie den Blitz ein oder aus, wenn Sie einen individuellen Weißabgleich einstellen

Der Weißabgleich ist möglicherweise nicht korrekt eingestellt, wenn die Einstellungs- und die Aufnahmebedingungen nicht dieselben sind. Wenn bei der Einstellung eines individuellen Weißabgleichs bei der Blitzeinstellung • oder  $\mathbf{4}^{A}$ , der Blitz ausgelöst wird, müssen Sie auch bei der eigentlichen Aufnahme den Blitz einsetzen.

 Die Einstellung des individuellen Wei
ßabgleichs wird bei der R
ückstellung auf die Standardeinstellungen beibehalten (S. 157)

# Ändern des Fotoeffektes

Aufnahmen können mit unterschiedlichen Fotoeffekten gemacht werden.

| ₫ff*           | Fotoeffekt aus  | Aufnahmen ohne Effekt.                                                    |  |
|----------------|-----------------|---------------------------------------------------------------------------|--|
| c¥             | Kräftig         | Betont Kontrast und Farbsättigung und führt so zu Aufnahmen mit kräftigen |  |
|                |                 | Farben.                                                                   |  |
| <del>ر</del> ک | Neutral         | Dämpft Kontrast und Farbsättigung und führt so zu Aufnahmen mit neutralen |  |
|                |                 | Farbtönen.                                                                |  |
| ول             | Gering schärfen | Sorgt bei der Aufnahme von Motiven für weichere Konturen.                 |  |
| Ś              | Sepia           | Die Aufnahme erfolgt in Sepia-Tönen.                                      |  |
| B₩             | Schwarz/Weiß    | Die Aufnahe erfolgt in Schwarzweiß.                                       |  |
| ŝ              | Einst.Effekt    | Sie können Kontrast, Schärfe und Farbsättigung frei auswählen.            |  |
|                |                 |                                                                           |  |

## Drücken Sie die Taste 🖬 / WB / FUNC.

2 Wählen Sie 💵\* (Effekt aus) mithilfe von C oder D auf dem Multicontroller aus.

\* Die aktuelle Einstellung wird angezeigt.

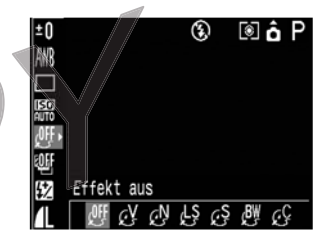

### Wählen Sie die gewünschte Einstellung mithilfe von ◀ oder ► auf dem Multicontroller aus.

#### Bei Auswahl von 🥸

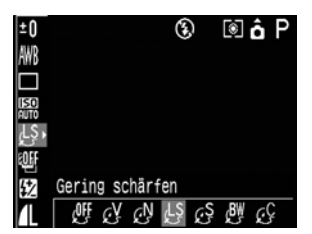

#### ③ Ändern des Fotoeffektes (Fortsetzung)

#### Kontrast

- Wählen Sie zwischen (schwach), 0 (neutral) und + (stark).
- Diese Funktion ermöglicht Ihnen die Anpassung des Helligkeitsgrads.

#### Schärfe

- Wählen Sie zwischen (schwach), 0 (neutral) und + (stark).
- Diese Funktion ermöglicht Ihnen die Anpassung der Konturenschärfe.

#### Farbsättigung

- Wählen Sie zwischen (schwach), 0 (neutral) und + (stark).
- Diese Funktion ermöglicht Ihnen die Anpassung der Farbtiefe.

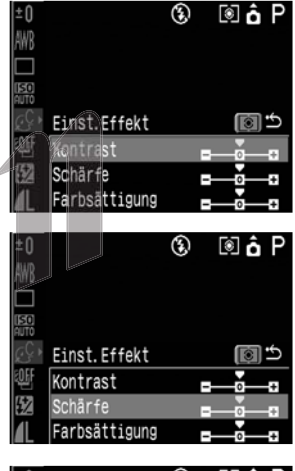

| ±0         |               | E | ΩāΡ |
|------------|---------------|---|-----|
| AWB        |               |   |     |
|            |               |   |     |
|            |               |   |     |
| $\square$  | Einst. Effekt |   | C 🕥 |
|            | Kontrast      | - |     |
| <b>5</b> 2 | Schärfe       | - | +   |
|            | Farbsättigung | - |     |

 Durch Drücken des Auslösers können Sie gleich nach Auswahl der Einstellungen die Aufnahme vornehmen. Diese Anzeige erscheint erneut, sobald das Bild aufgenommen wurde.

## Drücken Sie die Taste SET oder die Taste 🖻 / WB / FUNC.

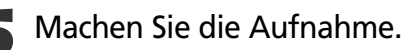

 Bei bestimmten Aufnahmemodi sind nicht alle Einstellungen verfügbar. Weitere Informationen dazu finden Sie unter In den einzelnen *Aufnahmemodi verfügbare Funktionen* (S. 180)

# **So Ändern der ISO-Empfindlichkeit**

Ändern Sie die ISO-Empfindlichkeit für Aufnahmen an dunklen Orten und mit schnellen Verschlusszeiten. Sie können unter folgenden Einstellungen für die ISO-Empfindlichkeit auswählen: Auto, 50, 100, 200 und 400.

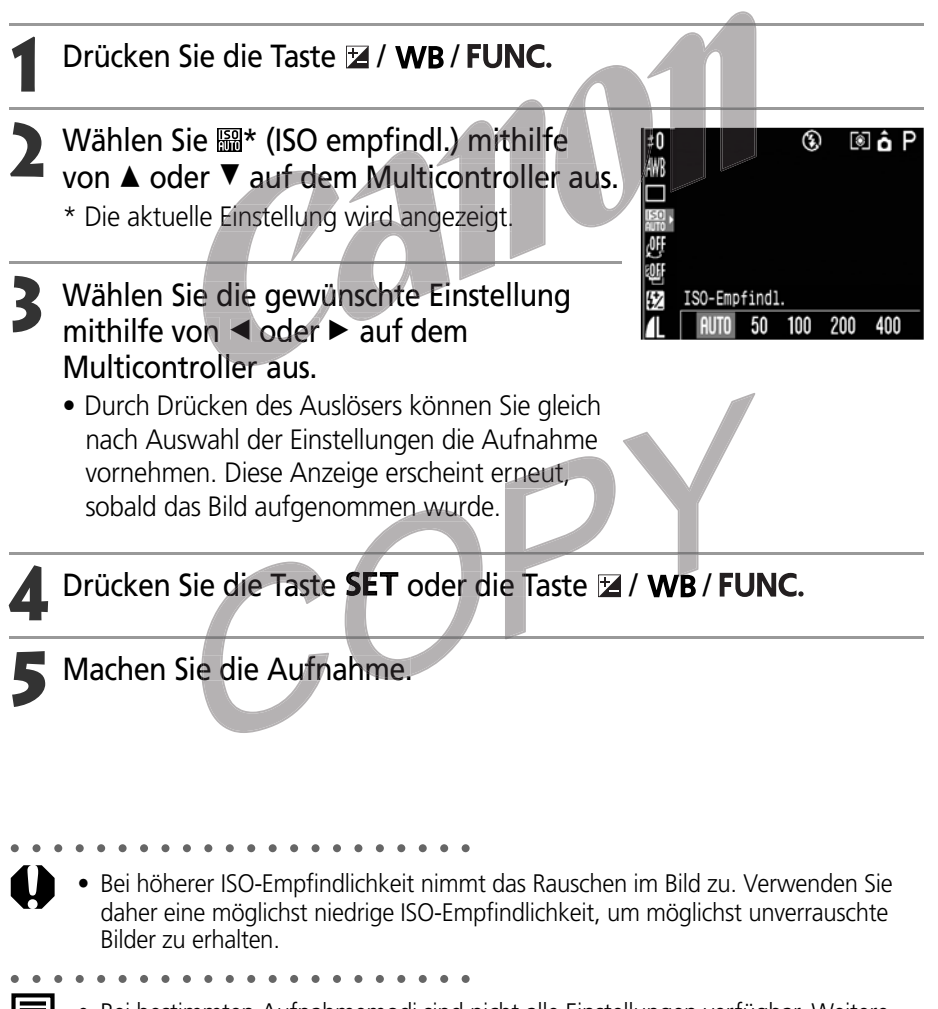

- Bei bestimmten Aufnahmemodi sind nicht alle Einstellungen verfügbar. Weitere Informationen dazu finden Sie unter In den einzelnen Aufnahmemodi verfügbare Funktionen (S. 180).
  - Die ISO-Empfindlichkeit wird automatisch innerhalb des Bereichs ISO 50 bis ISO 150 eingestellt, wenn [AUTO] ausgewählt wurde.

# 🖷 Belichtungsreihenautomatik

In diesem Modus ändert die Kamera die Belichtung innerhalb eines vorgegebenen Bereichs und macht drei Aufnahmen, wenn Sie den Auslöser einmal drücken. Sie können die Belichtungsreihenautomatik-Einstellungen im Bereich von —2 LW bis +2 LW (Lichtwerte) um die Standard-Belichtungseinstellung in Schritten von 1/3 LW einstellen. Die Belichtungsreihenautomatik-Einstellungen können mit den Einstellungen für die Belichtungskorrektur (S. 79) kombiniert werden. Dies erweitert den möglichen Einstellungsbereich. Die Aufnahme der Bilder erfolgt in folgender Reihenfolge: Standard-Belichtung, Unterbelichtung und Überbelichtung.

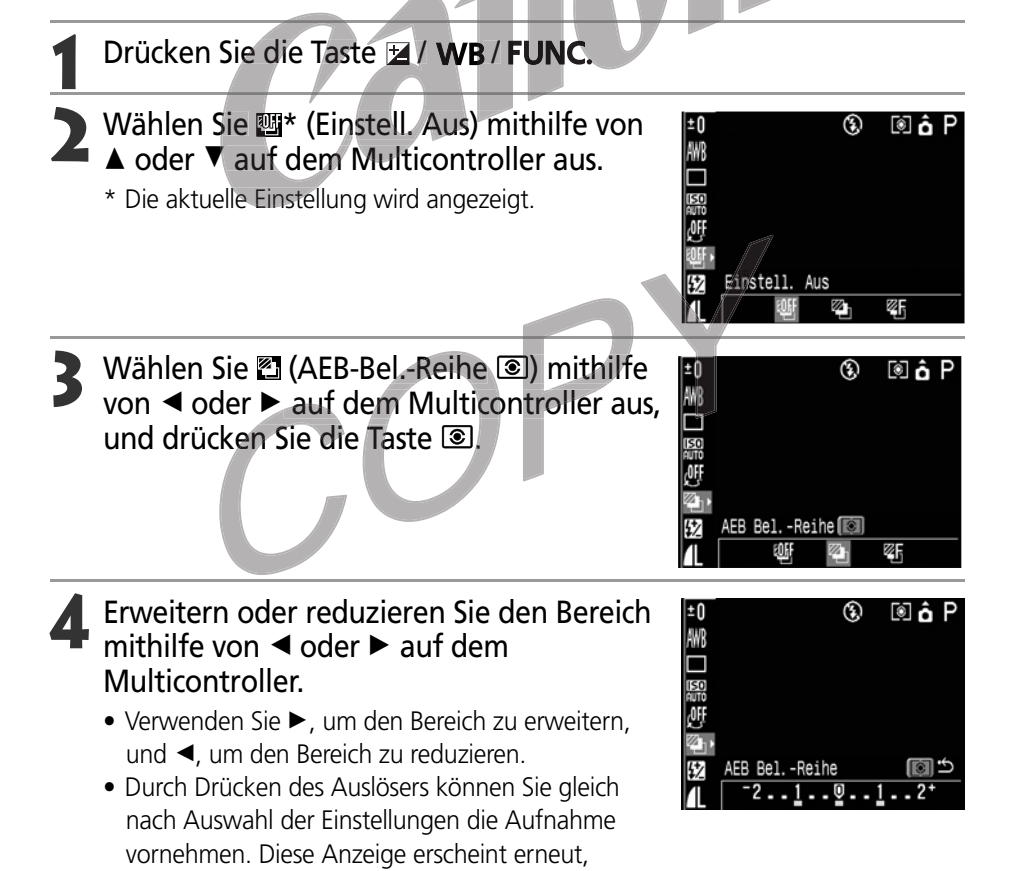

sobald das Bild aufgenommen wurde.

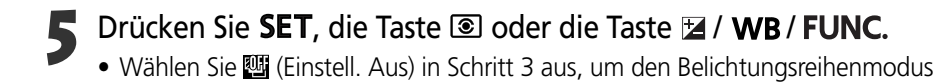

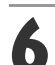

Machen Sie die Aufnahme.

zu beenden.

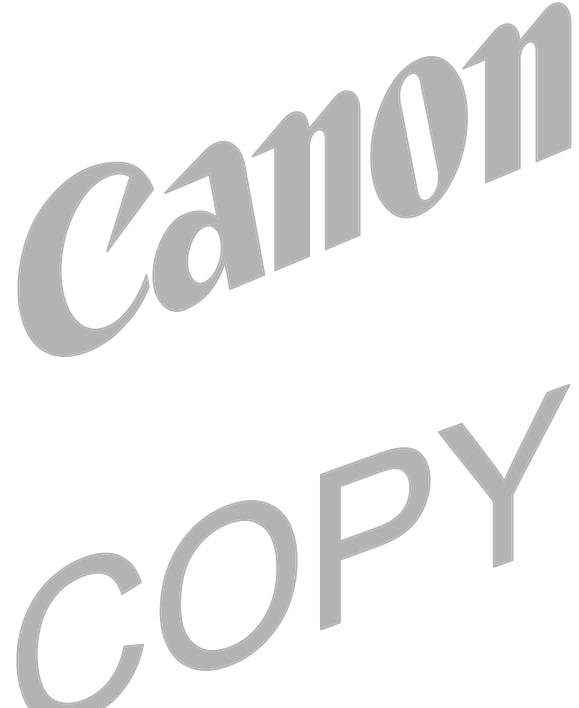

| Einste     |
|------------|
| ewählten   |
| : selbst g |
| hme mit    |
| Aufna      |

ellungen

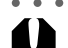

• Der Belichtungsreihenautomatik-Modus steht für die Blitzlichtfotografie nicht zur Verfügung. Wird der Blitz ausgelöst, so wird nur ein Bild aufgenommen.

. . . . . .

Bei bestimmten Aufnahmemodi sind nicht alle Einstellungen verfügbar. Weitere Informationen dazu finden Sie unter In den einzelnen Aufnahmemodi verfügbare Funktionen (S. 180)

# Fokus Bereich (Fokusbereichsmodus)

Sie können drei Aufnahmen machen, bei denen sich der Fokus automatisch ändert, wenn die manuelle Scharfeinstellung ausgewählt wurde. Drei Bereiche -klein, mittel oder groß — können ausgewählt werden. Während der Aufnahmen ändert sich die Fokusposition in folgender Reihenfolge: aktuelle Position, rückwärts und vorwärts.

| 1 | Drücken Sie die Taste № / WB / FUNC.                                                                                                    |                                                                                                    |
|---|----------------------------------------------------------------------------------------------------|----------------------------------------------------------------------------------------------------|
| 2 | Wählen Sie ﷺ* (Einstell. Aus) mithilfe von<br>▲ oder ▼ auf dem Multicontroller aus.<br>* Die aktuelle Einstellung wird angezeigt.                                                                                                    | ±0 ③ ⑥ Ô P<br>₩8<br>₩8<br>₩7<br>₩7<br>₩7<br>₩7<br>₩7<br>₩7<br>₩7<br>₩7<br>₩7<br>₩7<br>₩7<br>₩7<br>₩8<br>₩8<br>₩8<br>₩8<br>₩8<br>₩8<br>₩8<br>₩8<br>₩8<br>₩8<br>₩8<br>₩8<br>₩8 |
| 3 | Wählen Sie  (Fokus Bereich) oder<br>mithilfe von ◀ oder ► auf dem<br>Multicontroller aus, und drücken Sie die<br>Taste ⑧.                                                                                                    | ±0<br>●<br>●<br>●<br>●<br>●<br>●<br>●<br>●<br>●<br>●<br>●<br>●<br>●<br>●<br>●<br>●<br>●<br>●<br>●                                                                            |
| 4 | <ul> <li>Wählen Sie einen Bereich mithilfe von</li> <li>oder ► auf dem Multicontroller aus.</li> <li>Durch Drücken des Auslösers können Sie gleich nach Auswahl der Einstellungen die Aufnahme vornehmen. Diese Anzeige erscheint erneut, sobald das Bild aufgenommen wurde.</li> </ul> | ±0 ③ ⑥ P<br>₩<br>□<br>₩<br>₩<br>₩<br>₩<br>₩<br>₩<br>₩<br>₩<br>₩<br>₩<br>₩<br>₩<br>₩                                                                                          |
|   | Duvidean Cia SET dia Tanta 🔊 adam dia T                                                                                                    |                                                                                                    |

Drücken Sie SET, die Taste 🖲 oder die Taste 🖬 / WB / FUNC.

• The selected setting is saved.

**6** Verwenden Sie den manuelle Scharfeinstellung für die Aufnahme (S. 100).

- - Der Fokusbereichsmodus ist nicht verfügbar, wenn die Aufnahme mit aktiviertem Blitz erfolgt. Bei eingeschaltetem Blitz macht die Kamera nur eine Aufnahme.
- Bei bestimmten Aufnahmemodi sind nicht alle Einstellungen verfügbar. Weitere Informationen dazu finden Sie unter In den einzelnen Aufnahmemodi verfügbare Funktionen (S. 180)

# Fixieren der Belichtungseinstellung (Belichtungsspeicherung)

Sie können Belichtung und Fokus unabhängig voneinander einstellen. Diese Möglichkeit ist hilfreich, wenn der Kontrast zwischen Motiv und Hintergrund zu stark ist oder das Motiv von hinten beleuchtet wird.

- **1** Drücken Sie die Taste **DISPLAY** um den LCD-Monitor einzuschalten.
- **2** Fokussieren Sie das AF-Messfeld oder das Spotmessfeld auf das Motiv, für das Sie die Belichtung speichern möchten, und drücken Sie den Auslöser halb durch.
  - Auswählen eines AF-Messfelds (S. 74)
  - Wechsel zwischen den Lichtmessmodi (S. 77)
- Drücken Sie bei halb durchgedrücktem Auslöser die Taste 🕥.
  - Nun wird die Belichtungsmessung gespeichert, und auf dem LCD-Monitor wird das Symbol angezeigt.
  - Wenn Sie eine andere Taste, einen anderen Regler oder einen anderen Schalter als ◄, ►, ▲ oder ▼ auf dem Multicontroller betätigen, wird die Belichtungsspeicherung beendet.

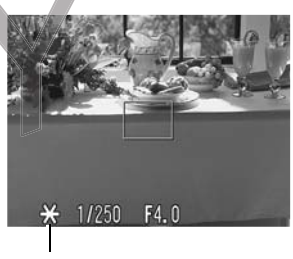

Belichtungsspeicherungs-Symbol

Wählen Sie nun den Bildausschnitt neu, und machen Sie die Aufnahme.

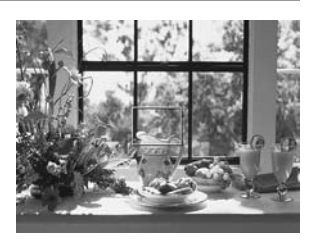

Aufnahme mit selbst gewählten Einstellungen

- 0
  - Die Belichtungsspeicherungsfunktion kann bei ausgeschaltetem LCD-Monitor nicht verwendet werden.
- - Bei b
     Infor
    - Bei bestimmten Aufnahmemodi sind nicht alle Einstellungen verfügbar. Weitere Informationen dazu finden Sie unter In den einzelnen *Aufnahmemodi verfügbare Funktionen* (S. 180).
    - Auf folgende Weise kann die automatisch ermittelte Kombination von Verschlusszeit und Blendenzahl ohne Änderung der Belichtung nach Belieben geändert werden:
      - 1 Drehen Sie das Modus-Wahlrad in eine der Stellungen P, Tv oder Av.
      - 2 Drücken Sie die Taste **DISPLAY** um den LCD-Monitor einzuschalten.
      - 3 Fokussieren Sie das Motiv, für das Sie die Belichtung speichern möchten.
        - Drücken Sie den Auslöser bis zum ersten Druckpunkt.
      - 4 Drücken Sie die Taste 🕥.
        - Nun wird die Belichtungsmessung gespeichert, und im Display-Feld sowie auf dem LCD-Monitor wird das Symbol ★ angezeigt.
      - 5 Drücken Sie ◀ oder ► auf dem Multicontroller, bis Sie die gewünschte Verschlusszeit oder Blendenzahl erreicht haben.
      - 6 Wählen Sie nun den Bildausschnitt neu, und machen Sie die Aufnahme. Nach Abschluss der Aufnahme wird die Einstellung gelöscht.

# Fixieren der Blitzbelichtungseinstellung (Blitzbelichtungsspeicherung)

Sie erhalten die richtige Belichtung unabhängig von der Position des Motivs im Bildausschnitt.

 Drücken Sie die Taste DISPLAY, um den LCD-Monitor einzuschalten.
 Drücken Sie die Taste \$ (Blitz), und aktivieren Sie den Blitz (S. 54).
 Fokussieren Sie das AF-Messfeld oder das Spotmessfeld auf das Motiv, für das Sie die Belichtung speichern möchten, und drücken Sie den Auslöser halb durch.
 Drücken Sie bei halb durchgedrücktem Auslöser die Taste <sup>(S)</sup>.

- Nun wird die eingestellte Blitzbelichtungskorrektur gespeichert, und auf dem LCD-Monitor wird das Symbol ★ angezeigt.
- Das Blitzgerät löst einen Vorblitz aus und speichert den für die Ausleuchtung des Motivs erforderlichen Blitzbelichtungswert. (Bei jedem Drücken der Taste wird der für die Ausleuchtung des jeweils angepeilten Motivs erforderliche Blitzbelichtungswert gespeichert).
- Wenn Sie eine andere Taste, einen anderen Regler oder einen anderen Schalter als ◄, ►, ▲ oder ▼ auf dem Multicontroller betätigen, wird die Blitzbelichtungsspeicherung beendet.

## 5 Wählen Sie nun den Bildausschnitt neu, und machen Sie die Aufnahme.

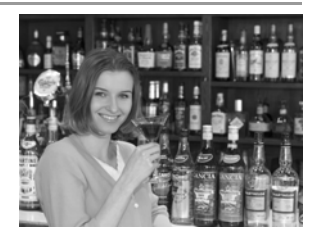

- Bei bestimmten Aufnahmemodi sind nicht alle Einstellungen verfügbar. Weitere Informationen dazu finden Sie unter *In den einzelnen Aufnahmemodi verfügbare Funktionen* (S. 180).
  - Die Funktion für die Blitzbelichtungsspeicherung ist nicht verfügbar, wenn [Blitzleistung] auf [Manuell] eingestellt wurde.

#### 93

# Umschalten zwischen den Einstellungen der integrierten Blitzleistung

Der Blitz wird bei automatischer Blitzleistung ausgelöst (außer im **M**-Modus), er kann jedoch auch so eingestellt werden, dass er ohne spezielle Einstellungen ausgelöst wird.

- Wählen Sie im Menü [ (Aufnahme)] die Einstellung [Blitzleistung] aus.
  - Siehe Auswählen von Menüs und Einstellungen (S. 36).

# 2 Wählen Sie eine der Einstellungen [Auto] oder [Manuell] aus, und drücken Sie die Taste **MENU**.

## Ausgleichen der Blitzleistung (+/- (Blitz))

Die Blitzleistung kann geändert werden, wenn [Blitzleistung] auf [Auto] eingestellt wird. Die Einstellungen können im Bereich von –2 LW bis +2 LW in Schritten von 1/3 LW (Lichtwerte) vorgenommen werden. Durch die zusätzliche Verwendung der Belichtungsausgleichsfunktion der Kamera können Blitzlichtfotos mit Belichtungseinstellungen erstellt werden.

## Drücken Sie die Taste 🔁 / WB / FUNC.

Wählen Sie\* ∰ (+/- (Blitz)) mithilfe von ▲ oder ▼ auf dem Multicontroller aus.

- Stellen Sie den Belichtungsausgleich mithilfe von ◄ oder ► auf dem Multicontroller ein.
  - Durch Drücken des Auslösers können Sie gleich nach Auswahl der Einstellungen die Aufnahme vornehmen. Diese Anzeige erscheint erneut, sobald das Bild aufgenommen wurde.

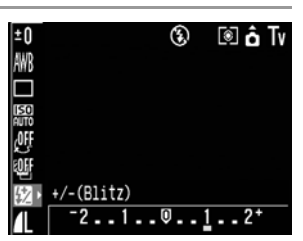

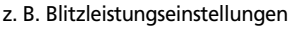

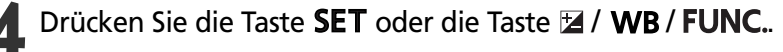

Machen Sie die Aufnahme.

#### 💯 Umschalten zwischen den Einstellungen der integrierten

#### **Blitzleistung (Fortsetzung)**

#### Ausgleichen der Blitzleistung.

Im Modus **M** oder, wenn [Blitzleistung] auf [Manuell] eingestellt wurde, kann die Blitzleistung während des Aufnahmevorgangs in drei Schritten, mit VOLL beginnend, gesteuert werden. Diese Einstellung ist auch bei der Slave-Blitzfotografie aktiv, bei der mehrere Blitze für die Aufnahme eines Motivs aus verschiedenen Positionen ausgelöst werden, da kein Vorblitz ausgelöst wird.

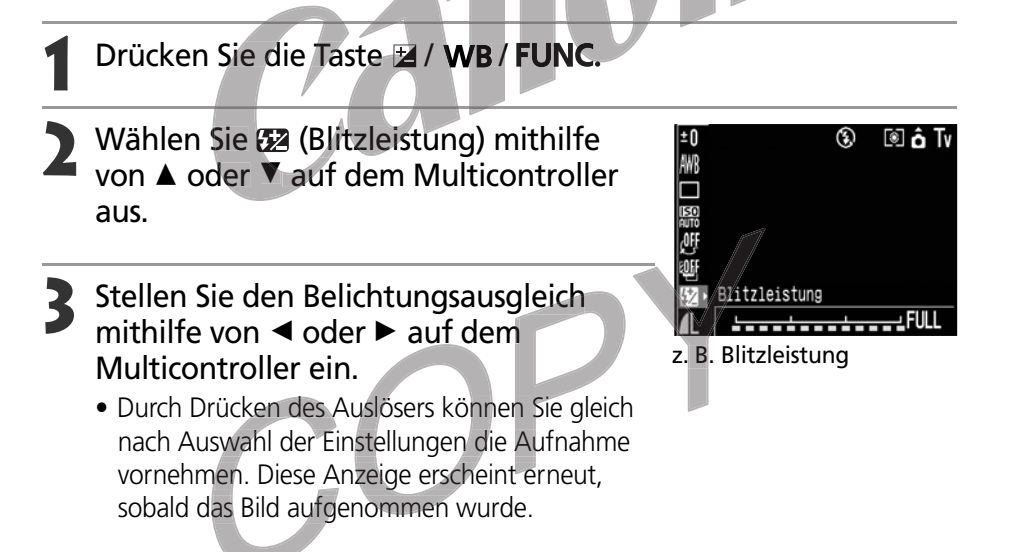

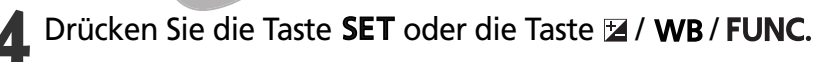

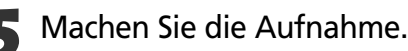

. . . . . . . . . . . . . . . . . . . .

 Bei bestimmten Aufnahmemodi sind nicht alle Einstellungen verfügbar. Weitere Informationen dazu finden Sie unter *In den einzelnen Aufnahmemodi verfügbare Funktionen* (S. 180).

## Einstellen des Zeitpunkts für das Auslösen des Blitzes

| 1.Verschluss | Der Blitz wird unmittelbar nach dem Öffnen des Verschlusses und unabhängig von       |
|--------------|--------------------------------------------------------------------------------------|
|              | der Verschlusszeit ausgelöst. Normalerweise wird die Einstellung "1. Verschluss" für |
|              | Aufnahmen ausgewählt.                                                                |
| 2.Verschluss | Der Blitz wird unmittelbar vor dem Schließen des Verschlusses und unabhängig von     |
|              | der Verschlusszeit ausgelöst. Verglichen mit dem 1. Verschluss wird der Blitz später |
|              | ausgelöst, um Aufnahmen, beispielsweise die Rücklichter eines Autos mit Schweif,     |
|              | zu erstellen.                                                                        |

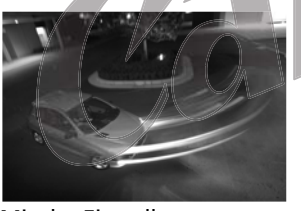

Mit der Einstellung "1.Verschluss" erstellte Aufnahme

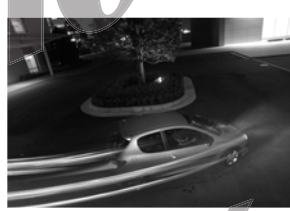

Mit der Einstellung "2.Verschluss" erstellte Aufnahme

Wählen Sie im Menü [ (Aufnahme)] unter [Blitzsynchro.] die Einstellung [1. Verschluss] oder [2. Verschluss].

. . . . . . . . . . . . . . . . . . .

• Bei bestimmten Aufnahmemodi sind nicht alle Einstellungen verfügbar. Weitere Informationen dazu finden Sie unter *In den einzelnen Aufnahmemodi verfügbare Funktionen* (S. 180).

# Aufnahme von Bildern in festgelegten Abständen (Intervalltimer)

Bilder können in festgelegten Abständen aufgenommen werden. Diese Funktion kann zum Beobachten von Pflanzen und blühenden Blumen über einen Festpunkt verwendet werden. Die Aufnahmeintervalle können im Bereich von 1 bis 60 Minuten eingestellt werden, wobei 2 bis 100 Bilder aufgenommen werden können.

 Da die Kamera über einen längeren Zeitraum fortwährend aufnimmt, sollten Sie das Netzteil ACK700 (optional) verwenden (S. 162)

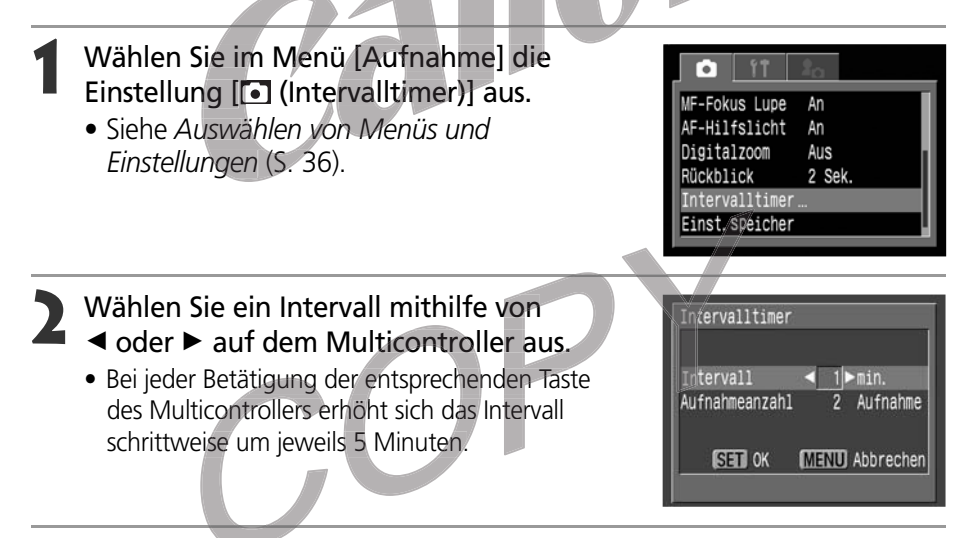

Drücken Sie ▼ auf dem Multicontroller.

# ↓ Wählen Sie die Anzahl der Aufnahmen mithilfe von ◄ oder ► auf dem Multicontroller aus.

- Bei jeder Betätigung der entsprechenden Taste des Multicontrollers erhöht sich die Anzahl der Aufnahmen schrittweise um jeweils 5.
- Die maximale Anzahl der Aufnahmen wird der verbleibenden Kapazität der Kompakt-Flashmemorykarte entsprechend festgelegt.

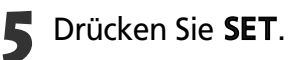

## Crücken Sie den Auslöser.

- Das erste Bild wird aufgenommen, und die Serienbildaufnahme wird gestartet.
- Wenn die festgelegte Anzahl von Bildern aufgenommen wurde, schaltet sich die Kamera ungeachtet der im Hinblick auf die Energiesparfunktion ausgewählten Einstellungen aus.
- Die Serienbildaufnahme wird abgebrochen, wenn eine der nachstehenden Aktionen während dieses Vorgangs durchgeführt wird.
- Drehen des Modus-Wahlrads während die Kamera auf die Aufnahme des nächsten Bildes wartet
- Drücken des Auslösers bis zur Hälfte während die Kamera auf die Aufnahme des nächsten Bildes wartet
- Öffnen der Kompakt-Flashmemorykartensteckplatz/Akkufachabdeckung
- Wechseln zum Wiedergabemodus
- Ausschalten der Kamera

- 0
  - Nach dem Starten der Serienbildaufnahme werden alle Funktionstasten inaktiv. Wenn das Aufnahmemodus-Wahlrads betätigt wird, wird die Serienbildaufnahme abgebrochen.
  - Das Objektiv bleibt bis zur Aufnahme des nächsten Bildes ausgefahren.
  - Unmittelbar nach der Aufnahme werden keine Bilder auf dem LCD-Monitor angezeigt.
  - Die Intervallaufnahme ist nur dann verfügbar, wenn Datum und Uhrzeit eingestellt wurden.
  - Serienbildaufnahme (normal, superschnell) und Selbstauslöser sind nicht verfügbar.
  - Es können keine Einstellungen für Belichtungsreihen-und Fokusbereichsmodus vorgenommen werden.

• Bei bestimmten Aufnahmemodi sind nicht alle Einstellungen verfügbar. Weitere Informationen dazu finden Sie unter *In den einzelnen Aufnahmemodi verfügbare Funktionen* (S. 180).

# Aufnahme von für den Autofokus problematischen Motiven

Der Autofokus zeigt bei den folgenden Arten von Motiven möglicherweise Schwächen:

- Sich kaum von der Umgebung abgrenzende Motive,
- Aus nahen und entfernten Objekten bestehende Motive
- Motive mit extrem hellen Objekten in der Bildmitte
- Sich schnell bewegende Motive

Zur Aufnahme derartiger Motive richten Sie die Kamera zunächst auf ein Objekt in vergleichbarer Entfernung, speichern die Schärfe und wählen dann den Bildausschnitt mit dem gewünschten Motiv. Alternativ können Sie auch die manuelle Scharfeinstellung verwenden.

## Aufnehmen mit dem Schärfespeicher (Fokussperre)

#### Methode 1

Drücken Sie die Taste **DISPLAY**, um den LCD-Monitor einzuschalten.

- 2 Richten Sie das AF-Messfeld auf ein Objekt, das sich in ähnlicher Entfernung befindet wie das Motiv, das Sie aufnehmen möchten.
- Drücken Sie den Auslöser bis zum ersten Druckpunkt, um die Schärfe einzustellen.
  - Auf diese Weise wird auch die Belichtungseinstellung gespeichert. Gelegentlich ist die Belichtung falsch, wenn der Abstand zwischen den beiden Gegenständen zu groß ist. Ist das der Fall, verwenden Sie Methode 2 oder das Belichtungsspeicherungsverfahren.

Halten Sie den Auslöser am ersten Druckpunkt gedrückt, wählen Sie den Bildausschnitt neu, und drücken Sie den Auslöser ganz durch, um die Aufnahme zu machen.

#### Methode 2

**1** Drücken Sie die Taste **DISPLAY**, um den LCD-Monitor einzuschalten.

Drücken Sie den Auslöser bis zum ersten Druckpunkt, um die Schärfe einzustellen. Halten Sie den Auslöser gedrückt, und drücken Sie die Taste MF.

- Das Symbol ME wird auf dem LCD-Monitor angezeigt.
- Die Scharfeinstellung bleibt auch dann gespeichert, wenn Sie den Auslöser und die Taste **MF** loslassen.
- Die manuelle Scharfeinstellung wird aufgehoben, wenn die Taste **MF** erneut gedrückt wird.

Wählen Sie den Bildausschnitt neu, und drücken Sie den Auslöser ganz durch, um die Aufnahme zu machen.

Während der Aufnahmemodus auf (AUTO) eingestellt ist, kann der Schärfespeicher nicht verwendet werden.

. . . . . . . . .

- Bei bestimmten Aufnahmemodi sind nicht alle Einstellungen verfügbar. Weitere Informationen dazu finden Sie unter *In den einzelnen Aufnahmemodi verfügbare Funktionen* (S. 180).
- Der Vorteil von Methode 2 liegt darin, dass Sie den Auslöser loslassen können, während Sie den Bildausschnitt neu auswählen.
- Bei Aufnahmen durch Glas sollten Sie möglichst nahe an das Glas herangehen, um Reflektionen zu vermeiden.

#### Aufnahme von für den Autofokus problematischen Motiven (Fortsetzung)

## Aufnehmen mit manueller Scharfeinstellung

Sie können die Scharfeinstellung auch manuell vornehmen.

# **1** Drücken Sie die Taste **DISPLAY**, um den LCD-Monitor einzuschalten.

- 2 Halten Sie die Taste MF gedrückt, und verwenden Sie dann ▲ oder ▼ auf dem Multicontroller.
  - Die Scharfeinstellung wird gespeichert, und auf dem LCD-Monitor werden das Symbol M und der MF-Indikator angezeigt.
    Wenn die Option [MF-Fokus Lupe] des Menüs

[ (Aufnahme)] auf [An] eingestellt ist und ein

bestimmtes AF-Messfeld manuell ausgewählt

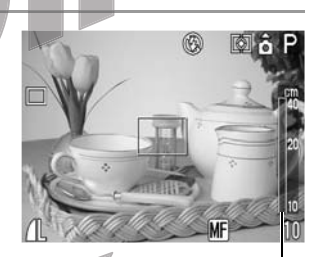

MF-Indikator

- wurde, wird der in diesem Feld befindliche Bildausschnitt vergrößert angezeigt.\* \* Außer in den Aufnahmemodi , und , wenn der Digitalzoom aktiviert ist oder wenn ein TV-Gerät für die Anzeige verwendet wird.
- \* Kann auch so eingestellt werden, dass das Bild nicht vergrößert dargestellt wird.
- Der Mittelbereich des LCD-Monitors wird vergrößert, wenn das AF-Messfeld auf Automatik-Auswahl eingestellt wurde.
- Der MF-Indikator zeigt nur ungefähre Werte. Verwenden Sie diese für die Aufnahme nur als grobe Richtlinie.
- Stellen Sie die Schärfe mit ▲ oder ▼ auf dem Multicontroller ein, bis das auf dem LCD-Monitor angezeigte Bild scharf angezeigt wird.
- Durch erneutes Drücken der Taste **MF** wird der Modus der manuellen Scharfeinstellung aufgehoben.

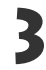

#### Machen Sie die Aufnahme.

• Sobald Sie den Auslöser bis zum ersten Druckpunkt drücken, leuchtet die Kontrollleuchte neben dem Sucher gelb auf.

## Verwenden der manuellen Scharfeinstellung in Kombination mit dem Autofokus

Die Kamera sucht von der aktuell manuell fokussierten Position aus automatisch nach einem geeigneteren Fokussierungspunkt.

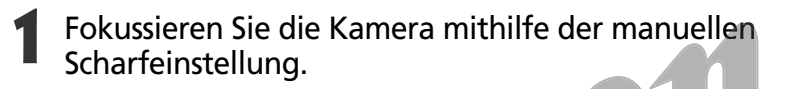

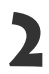

Drücken Sie **SET**.

• Die Kamera fokussiert automatisch einen Fokussierungspunkt, der sich in der Nähe des aktuellen Fokussierungspunkts befindet.

• Während der manuellen Scharfeinstellung können Sie die Einstellungen des AF-Messfelds nicht ändern. Beenden Sie den Modus der manuellen Scharfeinstellung, und ändern Sie die Einstellungen des AF-Messfelds. Wenn die Einstellungen des AF-Messfelds geändert sind, können Sie in den Modus der manuellen Scharfeinstellung zurückkehren.

- Bei bestimmten Aufnahmemodi sind nicht alle Einstellungen verfügbar. Weitere Informationen dazu finden Sie unter In den einzelnen Aufnahmemodi verfügbare Funktionen (S. 180).
- Sie können die manuelle Scharfeinstellung auch in der Makroentfernung (10 bis 50 cm bei Weitwinkel und 30 bis 50 cm bei Tele) verwenden. In diesem Fall wird die Feineinstellung angepasst.
- Sie können die vom MF-Indikator angezeigten Maßeinheiten ändern (S. 153).

# C Speichern eigener Einstellungen

Sie können häufig verwendete Aufnahmemodi sowie verschiedene Aufnahmeeinstellungen im Modus **C** (manuell) speichern. Bei Bedarf können Sie Bilder mit den zuvor gespeicherten Einstellungen aufnehmen, indem Sie das Aufnahmemodus-Wahlrad einfach auf **C** einstellen. Auch solche Einstellungen, die beim Ändern des Aufnahmemodus oder beim Ausschalten der Kamera (beispielsweise Makromodus oder Auslösemodus) normalerweise verloren gehen, werden gespeichert.

## Einstellungen, die im Modus C gespeichert werden können

- Aufnahmemodus (P, Tv, Av, M)
- Einträge für die Modi P, Ty, Av und M, die gespeichert werden können (S. 180)
- Einstellungen des Aufnahmemenüs
- Fokuspositionierung
   Manuelle Fokuspositionierung
- **1** Drehen Sie das Aufnahmemodus-Wahlrad in die Stellung **P**, **Tv**, **Av M** oder C.

Legen Sie die zu speichernden Einstellungen fest.

- Wählen Sie im Menü [ (Aufnahme)] die Einstellung [Einstellungen speichern] aus.
  - Siehe Auswählen von Menüs und Einstellungen (S. 36).

| • <u>11</u>    | 2 <sub>0</sub> |
|----------------|----------------|
| ME-Fokus Lupe  | An             |
| AF-Hilfslicht  | An             |
| Digitalzoom    | Aus            |
| Rückblick      | 2 Sek.         |
| Intervalltimer |                |
| Einst.speicher |                |

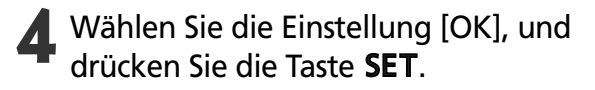

| Einst.speicher |              |
|----------------|--------------|
| Einstellunge   | n speichern? |
| Abbrechen      | OK           |
|                | (MENU) 🖆     |

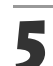

Drücken Sie die Taste **MENU**.

- Wenn Sie teilweise geänderte und zuvor im Modus C gespeicherte Einstellungen (außer Aufnahmemodus) erneut speichern möchten, müssen Sie in Schritt 1 die Einstellung C auswählen.
  - Die Einstellungen haben keinen Einfluss auf andere Aufnahmemodi.
  - Gespeicherte Einstellungen können zurückgesetzt werden (S. 157).
# Einstellen der Funktion Automatisch Drehen

Die Kamera ist mit einem intelligenten Orientierungssensor ausgerüstet, der ein im Hochformat aufgenommenes Bild erkennt und dieses automatisch in der richtigen Ausrichtung zur Betrachtung auf dem Monitor anzeigt. Sie können diese Funktion ein- und ausschalten.

- Wählen Sie im Menü [11] (Einstellungen)] die Einstellung [Autom. Drehen] aus.
  - Siehe Auswählen von Menüs und Einstellungen (S. 36).

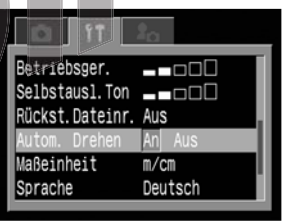

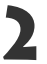

# Wählen Sie die Einstellung [An], und drücken Sie die Taste **MENU**.

• Wenn diese Funktion aktiviert ist, wird in der oberen rechte Ecke des LCD-Monitor-Displays ein Symbol angezeigt, das die Kameraausrichtung angibt (bei aktivierter Informationsanzeige).

| Ô | Normal                             |  |
|---|------------------------------------|--|
| Ê | Kamera hochkant rechte Seite unten |  |
| ĝ | Kamera hochkant linke Seite unten  |  |

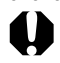

- Diese Funktion arbeitet evtl. nicht richtig, wenn die Kamera gerade nach oben oder unten gerichtet wird. Prüfen Sie, ob der Pfeil in die richtige Richtung weist. Tut er dies nicht, deaktivieren Sie die Funktion Autom. Drehen.
- Wenn Sie die Bilder in den Computer übertragen, hängt die Ausrichtung gedrehter Bilder von der für die Übertragung eingesetzten Software ab, auch wenn die Funktion Autom. Drehen aktiviert ist.
- Wird die Kamera bei der Aufnahme im Hochformat gehalten, erkennt der intelligente Ausrichtungssensor, dass das obere Ende "oben" und das untere Ende "unten" ist. Anschließend werden Weißabgleich, Belichtung und Scharfeinstellung für vertikale Aufnahmen optimal reguliert. Diese Funktion arbeitet unabhängig davon, ob die Funktion Autom. Drehen ein- oder ausgeschaltet ist.
- Beim Ändern der Kameraausrichtung zwischen horizontalen und vertikalen Positionen können Geräusche seitens des Mechanismus für Ausrichtungserkennung vernehmbar sein. Es handelt sich dabei nicht um eine Funktionsstörung.

# Zurücksetzen der Dateinummern

Sie können die Art der Zuweisung von Dateinummern festlegen.

| An  | Die Dateinummern werden beim Einlegen einer neuen Kompakt-Flashmemorykarte auf 100-<br>0001 zurückgesetzt. Bei Kompakt-Flashmemorykarten, auf denen bereits Dateien enthalten sind,<br>beginnen die Dateinummern für neue Bilder bei der nächsten nicht verwendeten Nummer. |
|-----|----------------------------------------------------------------------------------------------------|
| Aus | Die Dateinummer der letzten Aufnahme wird gespeichert, so dass auf einer neuen Kompakt-<br>Flashmemorykarte gespeicherte Folgeaufnahmen mit der nächsten Dateinummer fortfahren.                                                                                            |

# Wählen Sie im Menü [🎛 (Einstellungen)] den Eintrag [Rückst. Dateinr.].

• Siehe Auswählen von *Menüs und Einstellungen* (S. 36).

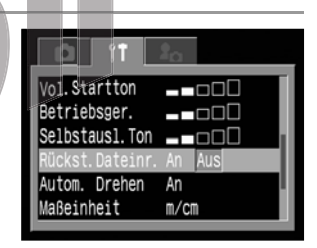

Wählen Sie eine der Einstellungen [An] oder [Aus], und drücken Sie die Taste **MENU**.

- Werden die Bilddateien auf einen Computer geladen, lassen sich doppelte Dateinamen vermeiden, indem [Rückst. Dateinr.] auf [Aus] gestellt wird.

### Informationen zu Dateinummern

• Jedem Bild wird eine Dateinummer zwischen 0001 und 9900 zugewiesen, und es wird in einem Ordner mit üblicherweise maximal 100 Bildern gespeichert. Ordnern werden Nummern zwischen 100 und 998 zugewiesen.

| 100                       | 0001                   | 0002           |            | 0100   |
|---------------------------|------------------------|----------------|------------|--------|
| 101                       | 0101                   | 0102           |            | 0200   |
| :                         | 9801                   | 9802           |            | 9900   |
| Die letzte<br>nicht 99 la | n beiden Zit<br>auten. | ffern einer Or | dnernummer | dürfen |
| 200                       | 0001                   | 0002           |            | 0100   |

Da im Serienbildmodus und im Stitch-Assistent-Modus aufgenommene Bilder immer im selben Ordner gespeichert werden, kann es vorkommen, dass ein Ordner auch 101 oder mehr Bilder enthält.

# Wiedergabe

# Anzeigen von Bildern (einzeln)

Sie können die aufgenommenen Bilder auf dem LCD-Monitor anzeigen lassen.

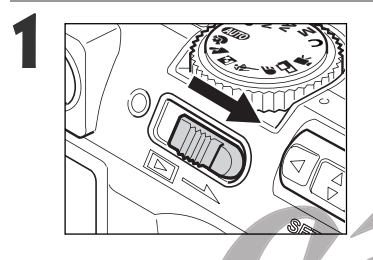

### Schieben Sie den Betriebs-/ Wiedergabeschalter nach rechts.

• Auf dem LCD-Monitor wird das zuletzt aufgenommene Bild dargestellt (Einzelbildwiedergabe).

# Wechseln Sie mithilfe von ◀ oder ► auf dem Multicontroller zwischen den Bildern.

- Verwenden Sie ◄, um zum vorhergehenden Bild zu wechseln, und ►, um zum nächsten Bild zu wechseln. Wenn Sie ◄ oder ► gedrückt halten, erfolgt der Bildwechsel schneller, jedoch werden die Bilder dabei nicht in voller Schärfe dargestellt.
- Wenn Sie auf dem Multicontroller auf drücken, nachdem Sie die Taste JUMP gedrückt haben, springt die Kamera jeweils 10 Bilder vor oder zurück. Wenn Sie die Taste JUMP erneut drücken, kehrt die Kamera zur normalen Einzelbildwiedergabe zurück.

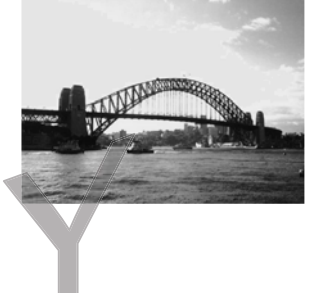

# Wiedergabe, Löschen

- Durch Drücken der Taste **DISPLAY** können Sie die zum angezeigten Bild gehörenden Daten anzeigen (S. 28).
- Durch Drücken der Taste 🏠 können Sie das angezeigte Bild umgehend löschen (S. 119).
- Zur Änderung der für die Meldungen usw. im LCD-Monitor verwendeten Sprache halten Sie die Taste **SET** gedrückt und drücken dann die Taste **JUMP** (S. 23). (Diese Funktion kann nicht aufgerufen werden, solange ein optionaler direktdruckfähiger Drucker oder der direktdruckfähige Bubble Jet-Drucker an die Kamera angeschlossen ist.)

# 🔍 Vergrößern von Bildern

Bilder können bis etwa 10-fach vergrößert werden.

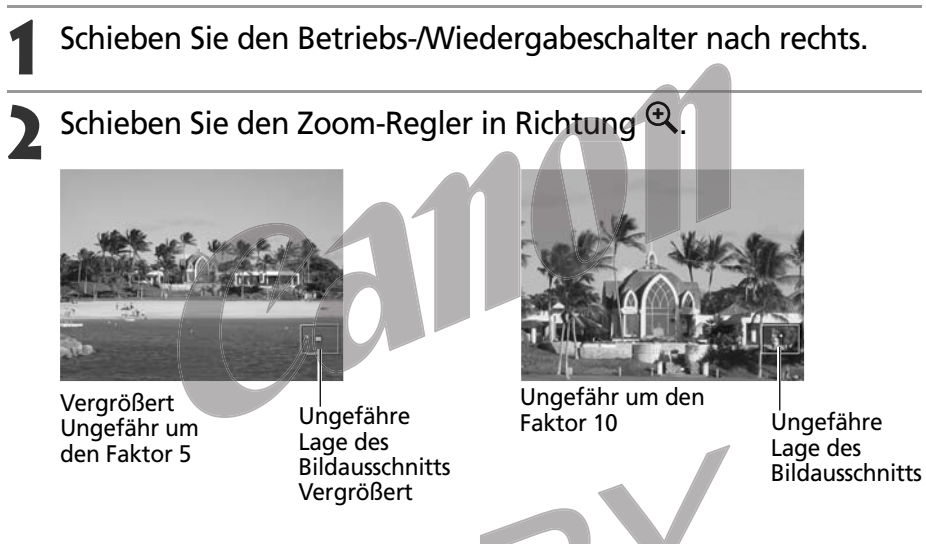

- Mithilfe von ◀, ►, ▲ oder ▼ auf dem Multicontroller können Sie sich im vergrößerten Bild bewegen.
- Halten Sie die Taste **SET** gedrückt, und schieben Sie den Zoom-Regler in Richtung **A**. So rufen Sie nacheinander die Vergrößerungsstufen von 2,5-fach über etwa 5-fach bis 10-fach auf.

# Beenden der vergrößerten Anzeige

# Schieben Sie den Zoom-Regler in Richtung $\Theta$ .

• Wenn Sie die Taste 🖛 drücken, wird das Bild wieder auf Originalgröße verkleinert.

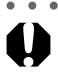

- • • • • • • • • •
- Filmaufnahmen und Übersichtswiedergaben können nicht vergrößert werden.

• • • • • • • • • • • • • • • • • • •

• Während ein Bild unmittelbar nach der Aufnahme auf dem LCD-Monitor angezeigt wird, können Sie diese Vergrößerungsfunktion verwenden (S. 47).

# Anzeige von Bildern in Neunergruppen (Übersichtswiedergabe)

Im Übersichtswiedergabemodus können bis zu neun Bilder auf ein Mal betrachtet werden.

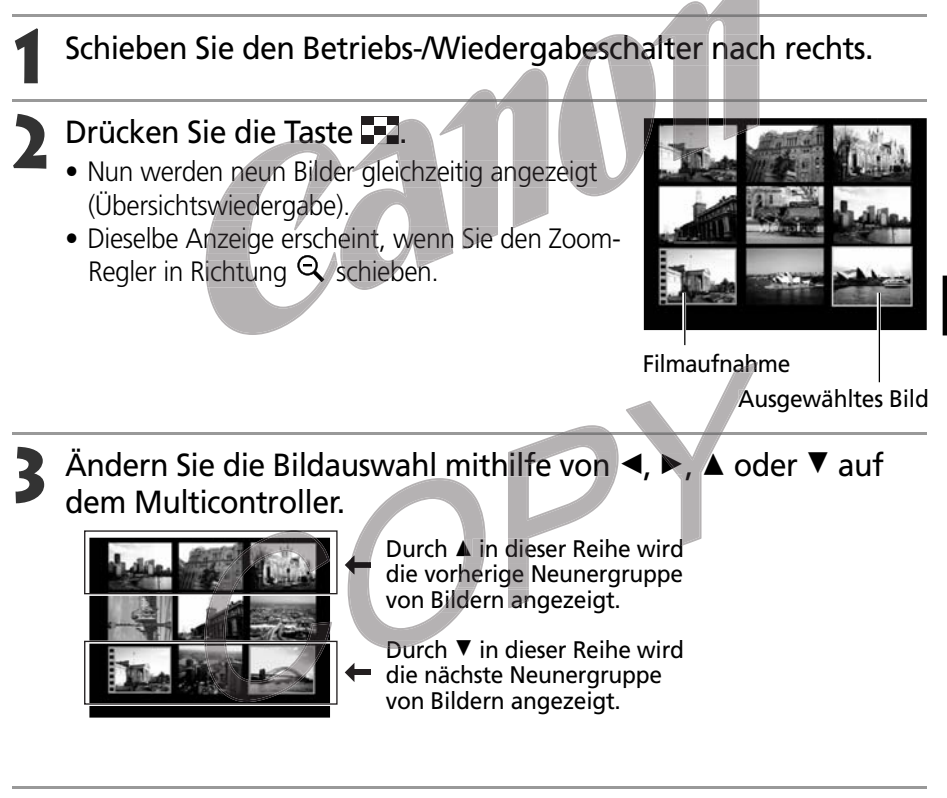

# Drücken Sie die Taste 💶 .

- Die Anzeige kehrt wieder zur Einzelbildwiedergabe zurück.
- Dieselbe Anzeige erscheint, wenn Sie den Zoom-Regler in Richtung  $\$  schieben.

• Durch Drücken der Taste **DISPLAY** können Sie die zum angezeigten Bild gehörenden Daten anzeigen (S. 28).

# JUMP Wechsel zwischen den Bildern

In der Einzelbild- wie in der Übersichtswiedergabe können Sie mit der Anzeige 9 Bilder vor oder zurück springen.

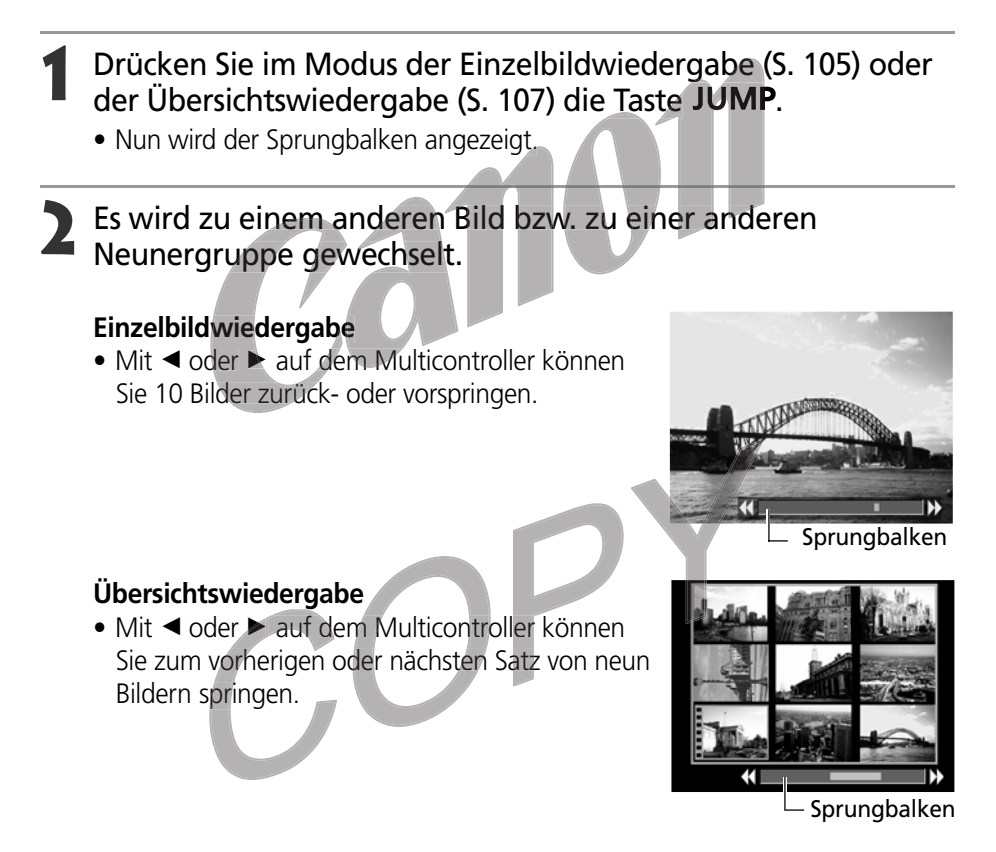

# Drücken Sie die Taste JUMP.

• Der Sprungbalken wird ausgeblendet, und der Sprungmodus wird deaktiviert.

# Anzeigen von Filmenaufnahmen

Im Modus 🖳 aufgenommene Filme können auf dem LCD-Monitor wiedergegeben werden.

- Schieben Sie den Betriebs-/Wiedergabeschalter nach rechts.
  - In der Übersichtswiedergabe ist keine Anzeige von Filmen möglich.
- Wählen Sie mithilfe von ◀ oder ► auf dem Multicontroller einen Film aus, und drücken Sie SET.

• Es wird ein Film mit der Anweisung (SET) 🗷 angezeigt.

- Das Fenster f
  ür die Filmwiedergabe wird angezeigt.

### > Wählen Sie mithilfe von ◄ oder ► auf dem Multicontroller 🗖 aus, und drücken Sie SET.

- Nun werden die Bild- und Tonaufzeichnungen des Films abgespielt.
- Mithilfe von ▲ oder ▼ auf dem Multicontroller können Sie die Lautstärke einstellen
- Am Ende des Films wird auf dem LCD-Monitor das letzte Bild der Filmaufnahme angezeigt. Wenn Sie nun SET drücken, kehrt die Kamera zum Fenster für die Filmwiedergabe zurück. Wenn Sie noch einmal SET drücken, beginnt die Wiedergabe der Filmaufnahme erneut mit dem ersten Bild.

### Anhalten und Fortsetzen der Wiedergabe

• Drücken Sie SET, um den Film anzuhalten. Durch erneutes Drücken wird die Filmwiedergabe fortgesetzt.

### Schneller Vorlauf/Rücklauf

- Wählen Sie eine der folgenden Aktionen mithilfe von B oder A auf dem Multicontroller aus, und drücken Sie SET.
  - Curück zur Einzelbildwiedergabe wechseln
  - K : Erstes Bild
  - : Vorheriges Bild (Läuft zurück, wenn Sie **SET** gedrückt halten)
  - Sachstes Bild (Läuft schnell vor, wenn Sie SET gedrückt halten)
  - Letztes Bild
- Bei der Filmwiedergabe auf einem Computer mit unzureichenden Systemressourcen kann es zu Bild- und Tonaussetzern kommen.

- Im Wiedergabe-Menü (S. 152) können Sie auch die Lautstärke für die Filmwiedergabe einstellen.
  - Wenn Sie Filmaufnahmen über ein TV-Gerät wiedergeben, müssen Sie die Lautstärke an diesem einstellen

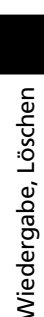

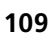

# Bearbeiten von Filmenaufnahmen

Sie können ungewünschte Teile der ersten oder der zweiten Hälfte einer Filmaufzeichnung löschen.

- Wählen Sie die Filmaufnahme aus, die Sie bearbeiten möchten, und drücken Sie SET
  - Siehe Anzeigen von Filmen (S. 109).
- Wählen Sie ≤ (Bearbeiten) mithilfe von ✓ oder ► auf dem Multicontroller aus, und drücken Sie SET
  - Das Fenster zum Bearbeiten von Filmaufnahmen und die Symbolleiste für die Filmbearbeitung werden angezeigt.
- Wählen Sie eine Bearbeitungsmethode mithilfe von ▲ oder ▼ auf dem Multicontroller aus.
  - Löscht Bilder der ersten Hälfte einer, Filmaufnahme
  - 🕼 : Löscht Bilder der zweiten Hälfte einer Filmaufnahme
  - 🕤 : Kehrt zum Fenster für die Filmwiedergabe zurück
  - Wählen Sie den zu bearbeitenden Bereich mithilfe von ◀ oder ► auf dem Multicontroller aus.

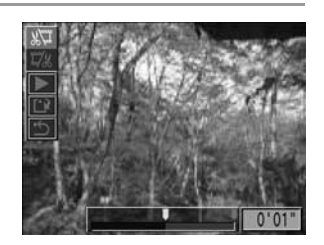

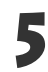

- 5 Wählen Sie ▶ (Wiedergabe) mithilfe von ▲ oder ▼ auf dem Multicontroller aus, und drücken Sie SET.
  - Die Wiedergabe der zwischenzeitlich bearbeiteten Filmaufnahme wird gestartet.
  - Die Filmaufnahme wird angehalten, wenn Sie während der Wiedergabe SET drücken.

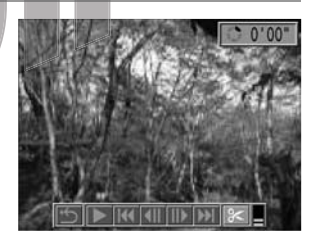

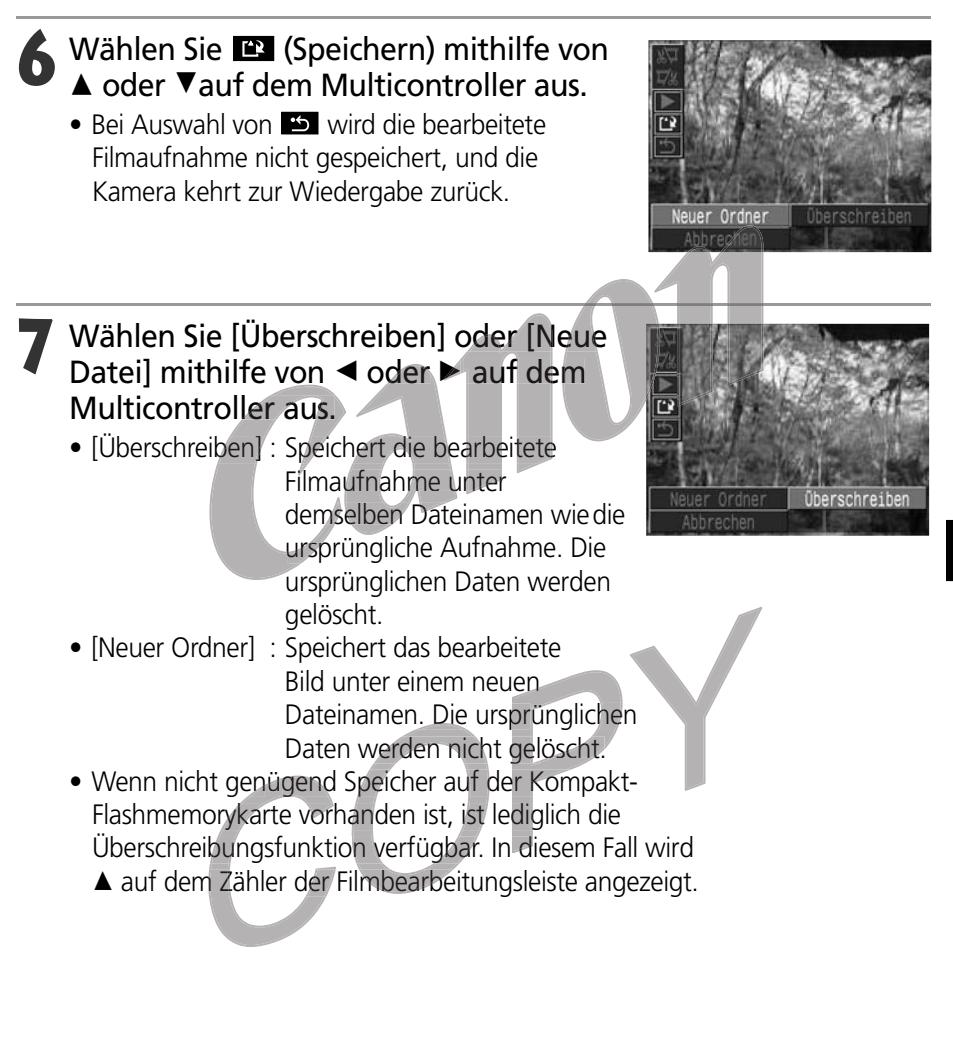

- Schreibgeschützte Filmaufnahmen können nicht bearbeitet werden.
- Das Speichern einer bearbeiteten Filmaufnahme nimmt etwa 3 Minuten in Anspruch. Wenn der Akku während des Speichervorgangs leer wird, können die bearbeiteten Filmaufnahmen nicht gespeichert werden. Verwenden Sie beim Bearbeiten von Filmaufnahmen einen aufgeladenen Akku oder das optionale Netzteil ACK700 (S. 162).

• • • • • • • • • • • •

- Filmaufnahmen mit einer ursprünglichen Länge von mindestens 2 Sekunden können bearbeitet werden.
  - Die Mindestlänge für Filmaufzeichnungen beträgt 1 Sekunde.

# Rotieren von angezeigten Bildern

Ein auf dem LCD-Monitor angezeigtes Bild kann um 90° oder 270° im Uhrzeigersinn gedreht werden.

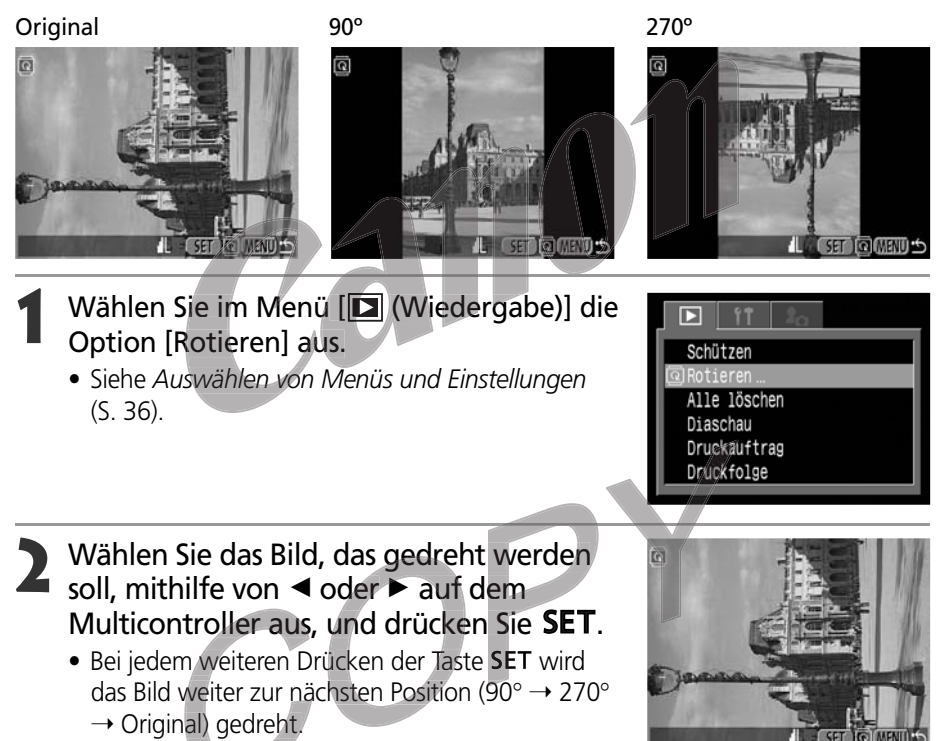

# Drücken Sie die Taste **MENU**.

- Das Wiedergabe-Menü wird erneut angezeigt. Drücken Sie die Taste **MENU** erneut, um das Menü zu schließen.
- • • • • • • • • •
- Bilder von Filmaufnahmen können nicht gedreht werden.
- Wenn Sie die Bilder auf einen Computer übertragen, hängt die Ausrichtung gedrehter Bilder von der für die Übertragung eingesetzten Software ab.
- - Gedrehte Bilder können vergrößert werden (S. 106).
  - Bilder die im Hochformat aufgenommen werden, während die automatische Drehfunktion (S. 103) auf [An] gestellt ist, werden zur Anzeige auf dem LCD-Monitor der Kamera automatisch in die Vertikale gedreht.

# Hinzufügen von Soundanhängen zu Bildern

Im Wiedergabemodus (einschließlich Einzelbildwiedergabe, Übersichtswiedergabe, vergrößerte Wiedergabe und Wiedergabe direkt nach Aufnahme im Aufnahmemodus) können Sie Soundanhänge (bis zu 60 Sekunden) zu einem Bild hinzufügen. Die Soundanhänge werden im WAV-Format gespeichert.

# **1** Drücken Sie während der Wiedergabe von Bildern die Taste $\Psi$ .

- Nun wird der AV-Bildschirm angezeigt.
- Wählen Sie (Bearbeiten) mithilfe von
   dem Multicontroller aus, und drücken Sie SET.
  - Die Aufnahme wird gestartet, und die abgelaufene Zeit wird angezeigt. Sprechen Sie in das Mikrofon der Kamera.
  - Drücken Sie zum Beenden der Aufnahme auf SET. Drücken Sie zum erneuten Starten der Aufnahme auf SET.
  - Bis zu einer Gesamtdauer von 60 Sekunden können Sie so viele Soundanhänge hinzufügen, wie sie möchten.

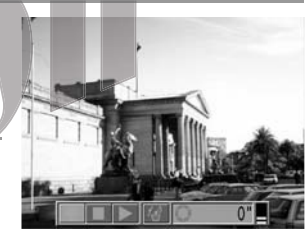

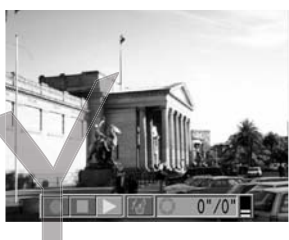

# Abspielen der Soundanhänge

Wählen Sie in Schritt 2 oben ▶. Bilder mit Soundanhängen werden mit der Markierung 🕅 angezeigt (einfache Anzeige oder Detailanzeige). Drücken Sie zum Abspielen SET. Drücken Sie zum Beenden des Abspielens SET. Mithilfe von ▲ oder ▼ auf dem Multicontroller können Sie die Lautstärke einstellen.

# Löschen der Soundanhänge

Wählen Sie in Schritt 2 oben 🕼 (Löschen) aus.

- . . . . . . . . . . . . . . . . . . .
  - Zu Filmaufnahmen können Sie keine Soundanhänge hinzufügen.
    - Sie können keine Töne aufnehmen oder wiedergeben, wenn dem Bild bereits eine inkompatible Sounddatei angehängt ist. Falls Sie versuchen, Tonaufnahmen zu einem Bild, bei dem das Symbol ?? angezeigt wird, aufzunehmen oder wiederzugeben, wird die Meldung "Nicht identifizierte Sounddatei" angezeigt. Inkompatible Sounddateien können mit dieser Kamera gelöscht werden.
    - Soundanhänge für geschützte Bilder können nicht gelöscht werden. (S. 119).
    - • • • • • • • • • •
    - Die Lautstärke kann im Einstellungen-Menü eingestellt werden (S. 152).

# Automatisierte Wiedergabe (Diaschau)

# Starten einer Diaschau

Diaschau-Bildeinstellungen basieren auf DPOF-Standards (S. 122).

| Alle Bilder  | Zeigt der Reihe nach alle Bilder auf der Kompakt-Flashmemorykarte an                 |
|--------------|--------------------------------------------------------------------------------------|
| Diaschau 1-3 | Zeigt die für die jeweilige Diaschau ausgewählten Bilder der Reihe nach an (S. 115). |

- Wählen Sie im Menü [I] (Wiedergabe)] den Menüeintrag [Diaschau] aus, und drücken Sie SET.
  - Siehe Auswählen von Menüs und Einstellungen (S. 36).
- 2 Wählen Sie mithilfe von ▲ oder ▼ auf dem Multicontroller den Menüeintrag [Programm] aus. Wählen Sie dann [Alle Bilder] oder eine der Optionen [Show 1] bis [Show 3] aus, indem Sie ◄ oder ► auf dem Multicontroller verwenden.

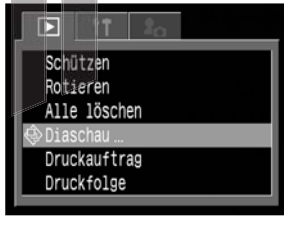

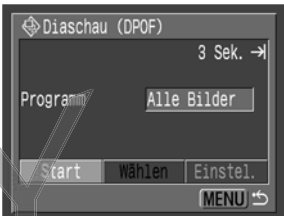

- Wählen Sie mithilfe von ▲ oder ▼ auf dem Multicontroller [Start] aus, und drücken Sie SET.
  - Nun startet die Diaschau. Sofern keine Wiederholung festgelegt wurde, endet diese automatisch.

### Anhalten und Fortsetzen einer Diaschau

• Durch Betätigen von **SET** wird die laufende Show angehalten. Durch erneutes Drücken wird sie wieder fortgesetzt.

### Schneller Vorlauf / Rücklauf in einer Diaschau

 Mithilfe von ◄ oder ► auf dem Multicontroller können Sie zum vorherigen bzw. zum nächsten Bild wechseln.

### Beenden einer Diaschau

• Drücken Sie während des Ablaufs einer Diaschau die Taste **MENU**, um sie zu stoppen und das Diaschau-Menü anzuzeigen.

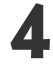

# Drücken Sie nach Ablauf der Diaschau die Taste **MENU**.

• Nun wird erneut das Diaschau-Menü angezeigt. Drücken Sie die Taste **MENU** erneut, um das Menü zu schließen.

- Filmaufnahmen werden ungeachtet der Zeitvorgaben in den Einstellungen der Diaschau vollständig abgespielt.
- Beim Abspielen einer Diaschau ist die Stromsparfunktion deaktiviert (S. 25).

# Auswahl der Bilder für Diaschauen

Sie können Bilder für die Präsentation in den Diaschauen 1-3 markieren. Pro Diaschau können bis zu 100 Bilder markiert werden. Die Bilder werden in der Reihenfolge angezeigt, in der sie ausgewählt wurden.

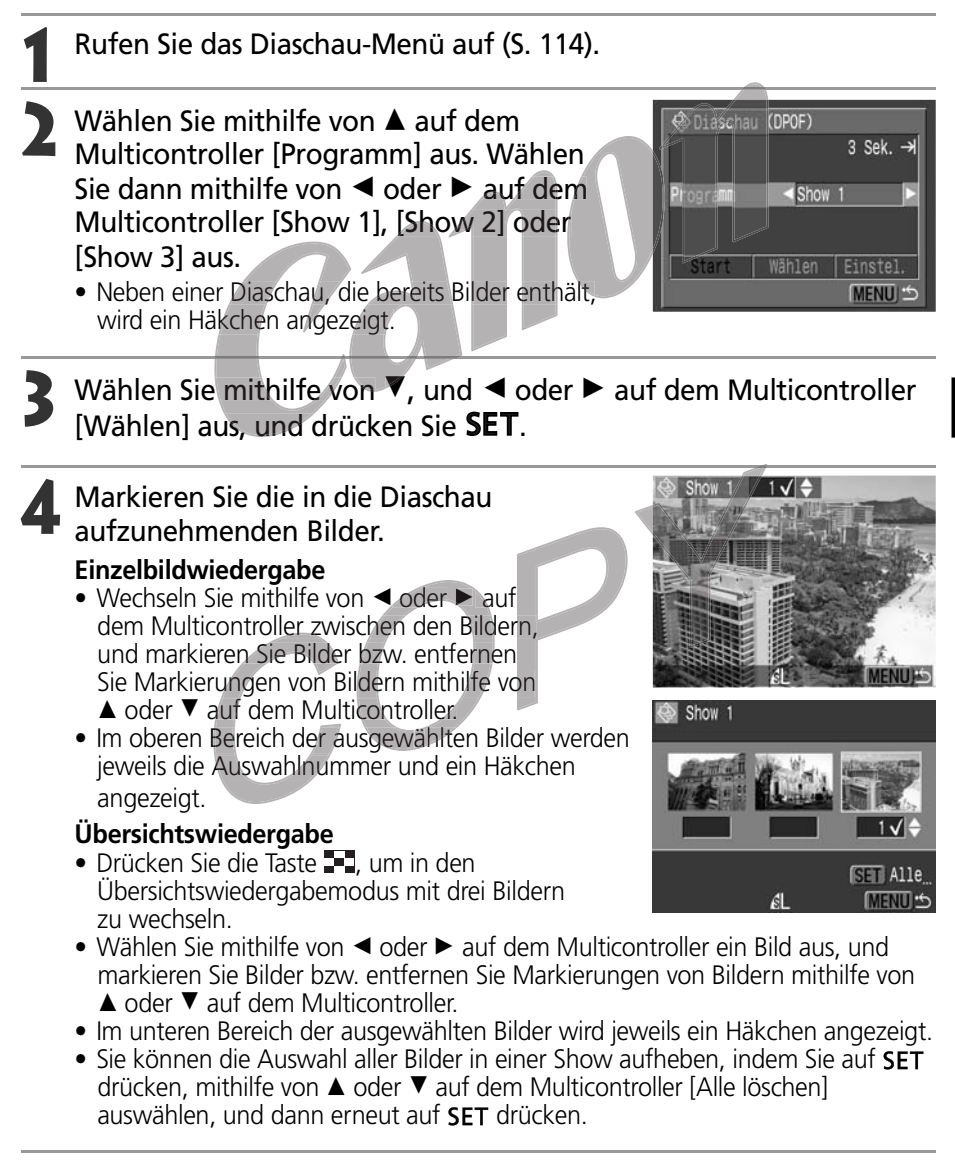

### Drücken Sie die Taste **MENU**.

• Nun wird der Bildschirm für die Bildauswahl geschlossen.

### Automatisierte Wiedergabe (Diaschau) (Fortsetzung)

# Einstellung der Anzeigedauer und der Wiederholungsoption

Sie können festlegen, wie lange die einzelnen Bilder in einer Diaschau angezeigt werden. Außerdem können Sie die Diaschau endlos wiederholen lassen.

| Abspieldauer         Legt fest, wie lange die einzelnen Bilder der Diaschau angezeigt werden. N           Werte sind 3-10 Sekunden, 15 Sekunden, 30 Sekunden und [Manuell]. |                                                                                                    |
|----------------------------------------------------------------------------------------------------|----------------------------------------------------------------------------------------------------|
| Wiederholen                                                                                                    | Bestimmt, ob die Diaschau nach der Anzeige aller Bilder endet oder bis zum<br>Stoppen endlos wiederholt wird. |

- Rufen Sie das Diaschau-Menü auf.
- 2 Wählen Sie mithilfe von ◄ oder ► auf dem Multicontroller [Einstel.] aus, und drücken Sie **SET**.
- Wählen Sie mithilfe von ▲ oder ▼ auf dem Multicontroller [Abspieldauer] oder [Wiederholen] aus.

| 🕀 Diaschau | (DPOF)          |
|------------|-----------------|
|            | 3 Sek. →        |
| Programm   | Show 1 ✓        |
| Start      | Wählen Einstel. |
|            | (MENU) 🖆        |

- Wählen Sie eine Einstellung mithilfe von ◄ oder ► auf dem Multicontroller aus. Abspieldauer
  - Wählen Sie eine Abspieldauer aus.

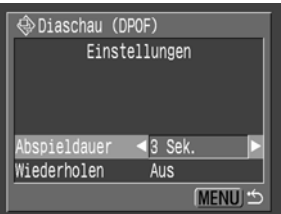

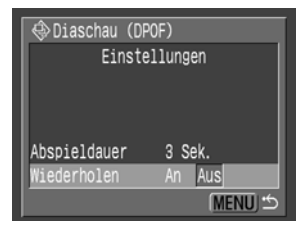

### Wiederholen

• Wählen Sie zwischen [An] und [Aus].

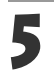

# Drücken Sie die Taste **MENU**.

• Nun wird das Einstellungen-Menü geschlossen.

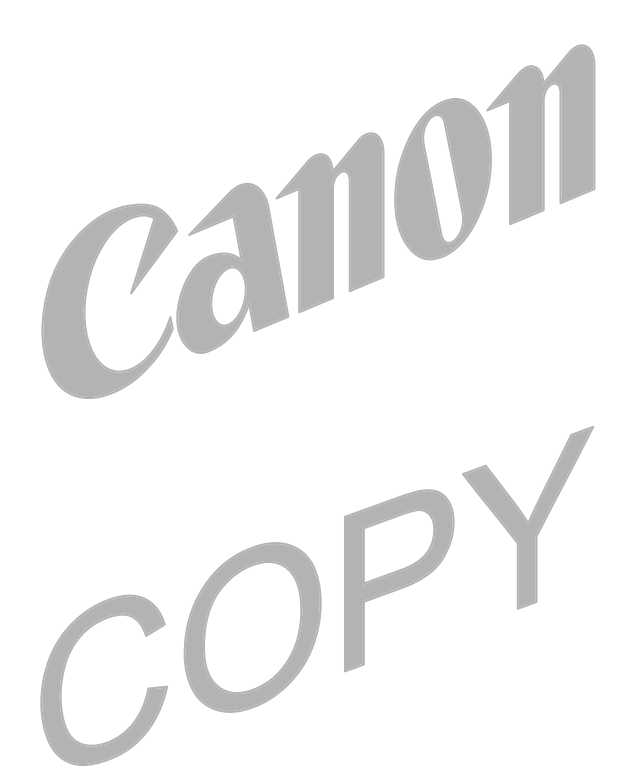

Die Wiedergabedauer kann für die einzelnen Bilder leicht variieren.Mithilfe der gelieferten Software können Sie Diaschauen auf einfache Weise auf dem Computer bearbeiten. Siehe Softwareanleitung.

# Schützen von Bildern

Sie können wichtige Bilder schützen, damit diese nicht versehentlich gelöscht werden.

- Wählen Sie im Menü [ (Wiedergabe)] den Menüeintrag [Schützen], und drücken Sie **SET**.
  - Siehe Auswählen von Menüs und Einstellungen (S. 36).
- ► 11 Back Schutzen... Rotieren Alle löschen Diaschau Druckauftrag Druckfolge

### Wählen Sie mithilfe von ◀ oder ► auf dem Multicontroller das Bild, das geschützt werden soll, aus, und drücken Sie **SET**.

- Auf geschützten Bildern wird das Symbol angezeigt.
- Drücken Sie erneut auf **SET**, wenn Sie den Schutz eines geschützten Bildes aufheben möchten.
- Sie können sich die Auswahl der Bilder erleichtern, indem Sie durch Drücken der Taste
   zwischen der Einzelbildwiedergabe und der Übersichtswiedergabe hin und her wechseln.

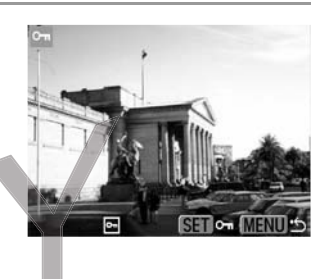

# **2** Drücken Sie die Taste **MENU**.

• Nun wird das Fenster "Schützen" geschlossen.

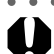

 Beachten Sie bitte, dass durch das Formatieren (Initialisieren) einer Kompakt-Flashmemorykarte alle auf der Karte gespeicherten Daten (einschließlich geschützter Bilder und anderer Datentypen, siehe S. 121) gelöscht werden. Überprüfen Sie daher den Inhalt von Kompakt-Flashmemorykarten, bevor Sie diese formatieren.

# Löschen

# Löschen von Bildern (einzeln)

• Beachten Sie bitte, dass keine Möglichkeit zum Wiederherstellen gelöschter Bilder besteht. Lassen Sie daher beim Löschen von Bildern Sorgfalt walten.

Stellen Sie die Kamera auf den Wiedergabemodus ein (S. 26).

- 2 Wählen Sie mithilfe von ◄ oder ► auf dem Multicontroller das Bild aus, das gelöscht werden soll, und drücken Sie die Taste \@.
- Wählen Sie mithilfe von ◄ oder ► auf dem Multicontroller [Löschen] aus, und drücken Sie SET.
  - Wählen Sie alternativ den Eintrag [Abbrechen] aus, wenn Sie die Bilder doch nicht löschen möchten. Drücken Sie dann SET.

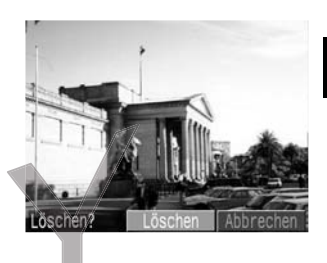

• Geschützte Bilder (S. 118) können mit der Löschfunktion nicht gelöscht werden.

# Löschen aller Bilder

0

. . . . . . . . . . . . . . .

- Beachten Sie bitte, dass keine Möglichkeit zum Wiederherstellen gelöschter Bilder besteht. Lassen Sie daher beim Löschen von Bildern Sorgfalt walten.
- Wählen Sie im Menü [I] (Wiedergabe)] den Menüeintrag [Alle löschen], und drücken Sie SET.
  - Siehe Auswählen von Menüs und Einstellungen (S. 36).
- Schützen Rotieren Mile Jischen ... Diaschau Druckauftrag Druckfolge
- Wählen Sie mithilfe von ◀ oder ► auf dem Multicontroller [OK] aus, und drücken Sie **SET**.
  - Wählen Sie alternativ den Eintrag [Abbrechen] aus, wenn Sie die Bilder doch nicht löschen möchten. Drücken Sie dann SET.

| ⁄ Alle löschen |            |
|----------------|------------|
| Alle Bilde     | r löschen? |
| Abbrechen      | OK         |
|                | (MENU) 🕤   |

• Geschützte Bilder (S. 118) können mit der Löschfunktion nicht gelöscht werden.

# Formatieren von Kompakt-Flashmemorykarten

Durch Formatieren können Sie neue Kompakt-Flashmemorykarten initialisieren und alle Bilder und sonstigen Daten von bereits verwendeten Kompakt-Flashmemorykarten löschen.

 Beachten Sie bitte, dass durch das Formatieren (Initialisieren) einer Kompakt-Flashmemorykarte alle auf der Karte gespeicherten Daten (einschließlich geschützter Bilder und anderer Datentypen) gelöscht werden. Überprüfen Sie daher den Inhalt der Kompakt-Flashmemorykarte, bevor Sie diese formatieren.

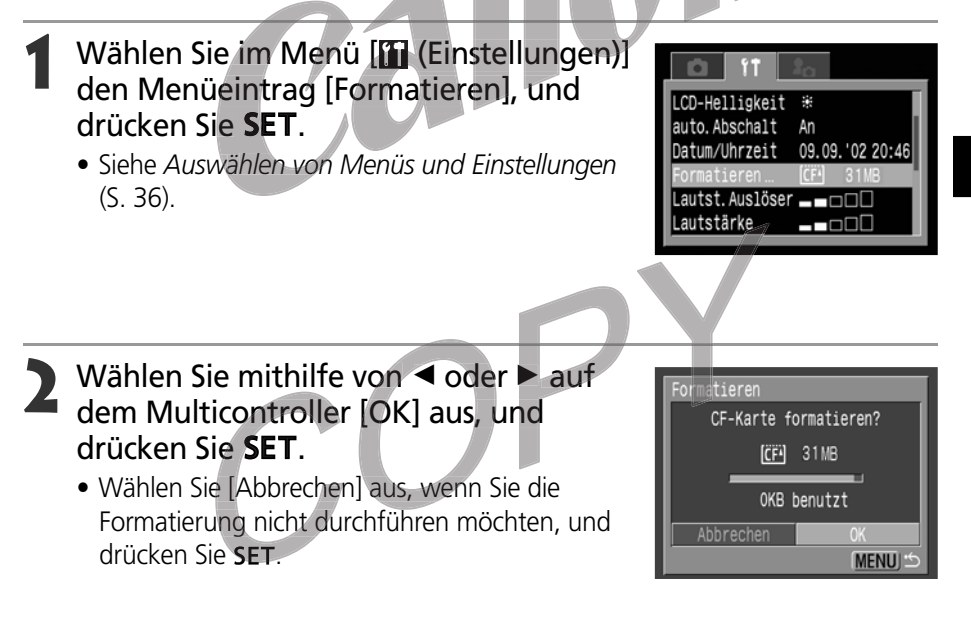

### • •

- Wenn die Kamera nicht ordnungsgemäß funktioniert, könnte es sein, dass die eingelegte Kompakt-Flashmemorykarte eine Fehlfunktion aufweist. Durch eine Neuformatierung der Kompakt-Flashmemorykarte kann dieses Problem eventuell behoben werden.
- Sollten Sie Probleme mit einer nicht von Canon stammenden Kompakt-Flashmemorykarte haben, lassen sich diese möglicherweise durch eine Neuformatierung beseitigen.
- In anderen Kameras, Computern oder Peripheriegeräten formatierte Kompakt-Flashmemorykarten funktionieren möglicherweise nicht einwandfrei. Sollte dies der Fall sein, so formatieren Sie die betreffende Kompakt-Flashmemorykarte mit Ihrer Kamera neu.

Wiedergabe, Löschen

# Drucken

# Info zum Drucken

Diese Kamera unterstützt die Direktdruckfunktion. Durch Anschließen der Kamera an einen optionalen Drucker oder Bubble Jet-Drucker (separat erhältlich), der die Direktdruckfunktion unterstützt, können Sie die Bilder, die auf der Kompakt-Flashmemorykarte gespeichert sind, mithilfe der Bedientasten der Kamera direkt an den Drucker senden. Oder Sie geben an, welche Bilder auf Ihrer Kompakt-Flashmemorykarte bearbeitet und gedruckt und wie viele Drucke erstellt werden sollen (DPOF\*-Einstellungen), und bringen die Kompakt-Flashmemorykarte in ein entsprechend ausgestattetes Fotolabor, um die Bilder dort zu einem späteren Zeitpunkt ausdrucken zu lassen.

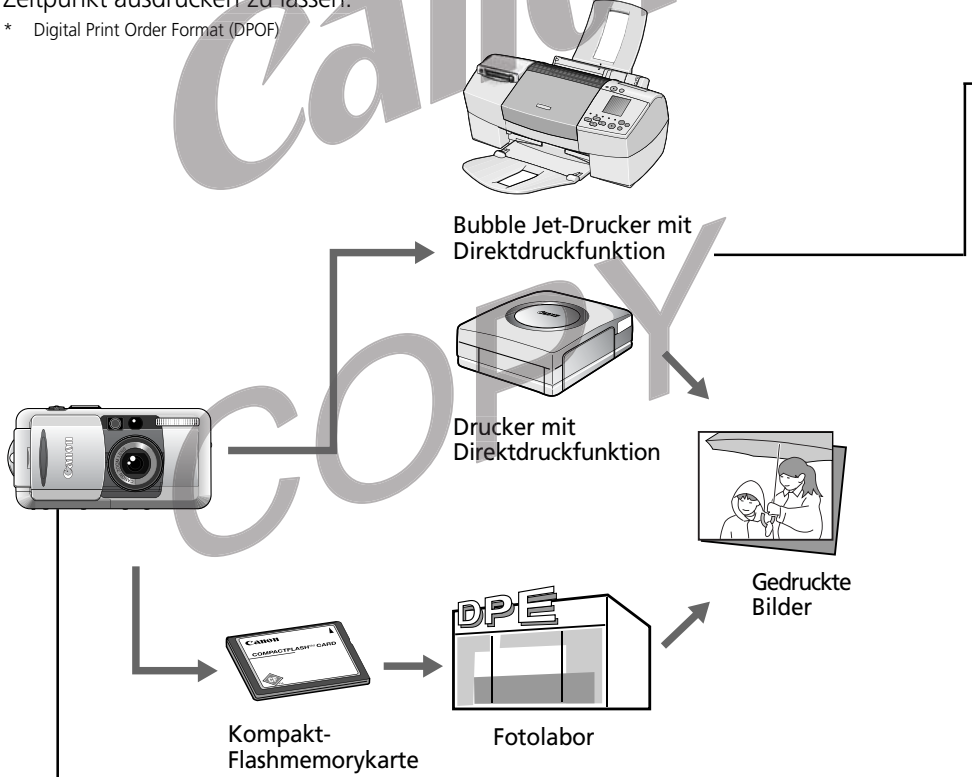

Weitere Informationen über Drucker mit Direktdruckfunktion finden Sie in der Systemübersicht.

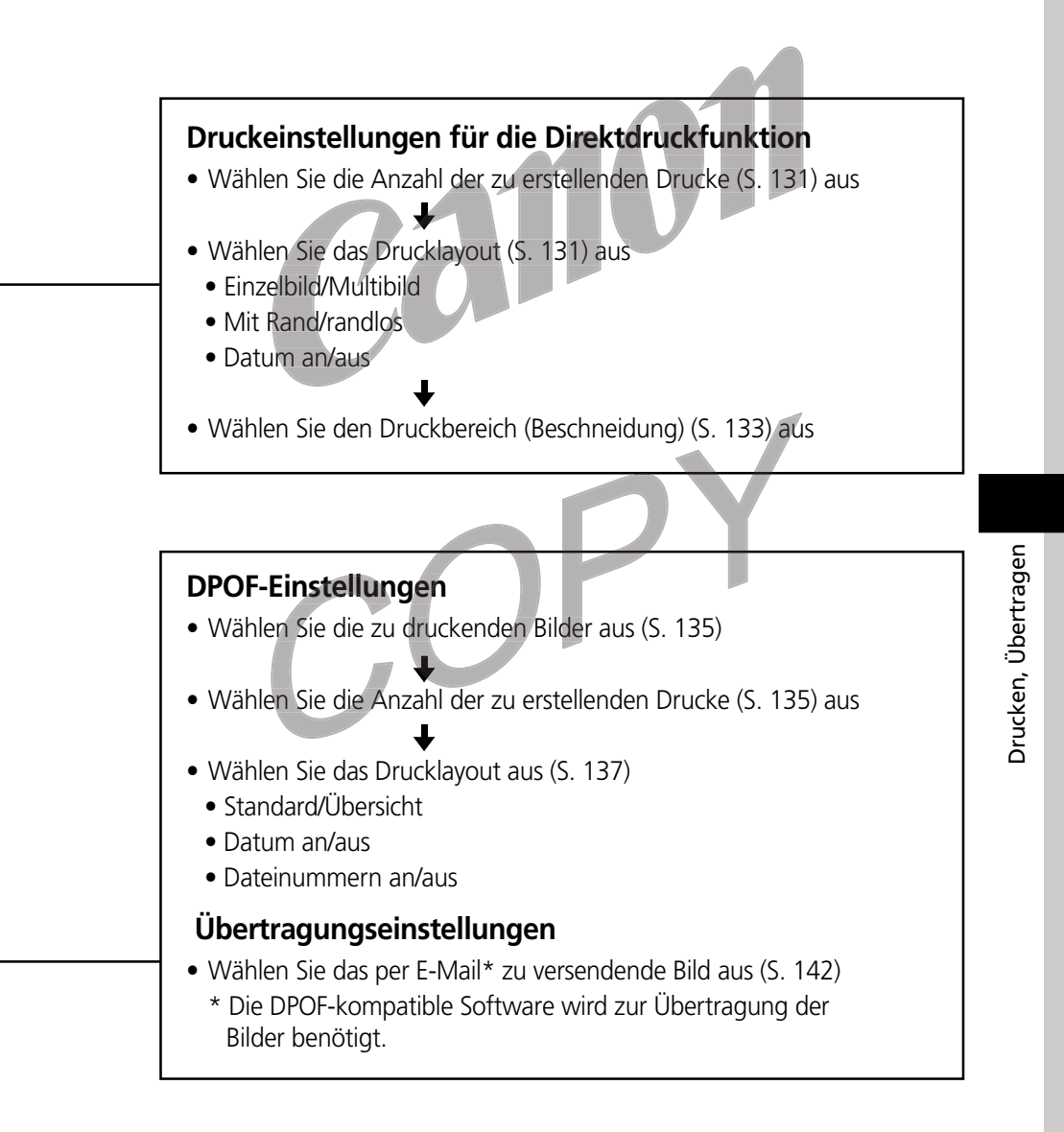

# Auswählen aus dem Druckauftrag-Menü

Verwenden Sie das Druckauftrag-Menü zur Auswahl der Druckeinstellungen (siehe Abbildung unten). Stellen Sie die Kamera jedoch zuvor auf den Wiedergabemodus ein.

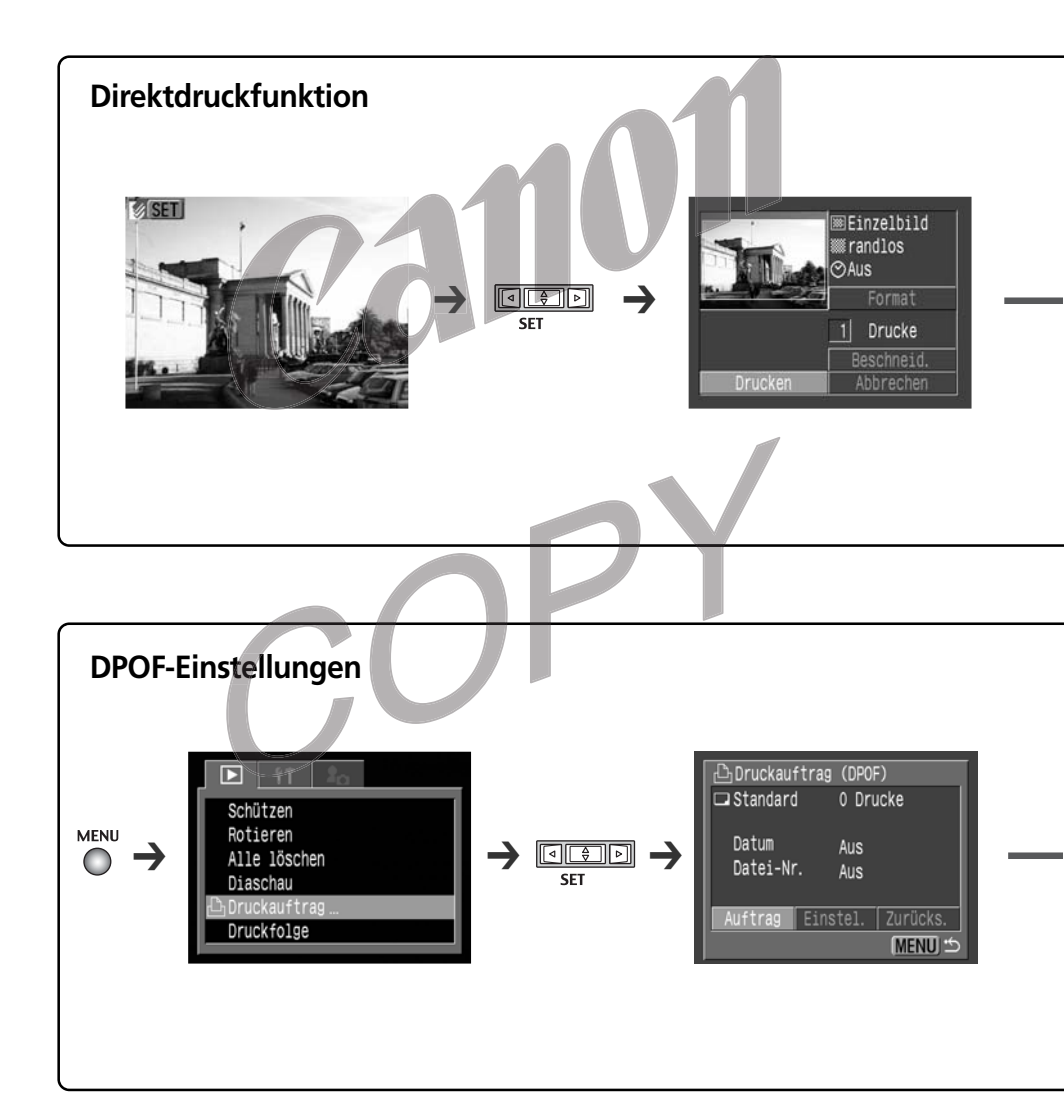

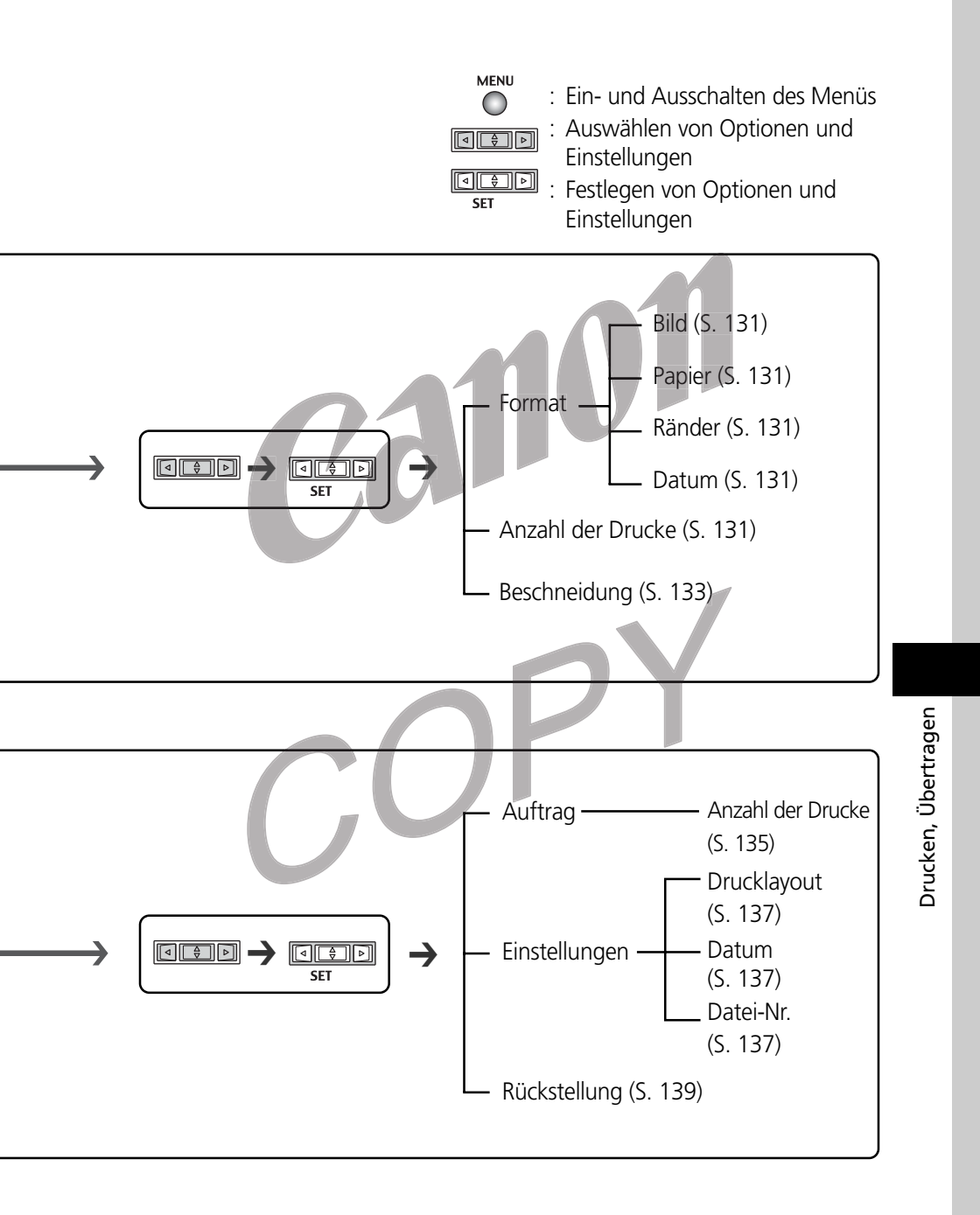

# Anschließen der Kamera an einen Drucker

Sie erhalten schnell und einfach klare Drucke, wenn Sie die Kamera an einen direktdruckfähigen Drucker (optional) oder an einen direktdruckfähigen Bubble Jet-Drucker (optional) anschließen. Der Drucker kann auch zum Drucken von Bildern mit DPOF-Einstellungen genutzt werden.

- - Ist der Drucker an die Kamera angeschlossen, sollte sie nach Möglichkeit über das optionale Netzteil ACK700 mit Strom versorgt werden. Sollten Sie einen Akku verwenden, so stellen Sie sicher, dass dieser voll aufgeladen ist.
  - - Weitere Informationen über Drucker finden Sie in der *Systemübersicht*, die im Lieferumfang der Kamera enthalten ist.
    - Anweisungen zum Einlegen von Druckmaterial und zum Installieren von Tintenpatronen finden Sie in der Bedienungsanleitung zu Ihrem Drucker.

# Anschließen an einen mit der Direktdruckfunktion kompatiblen Drucker.

Der Drucker wird mit zwei Direktanschlusskabeln geliefert. Verwenden Sie für den Anschluss des Druckers an diese Kamera das Kabel (DIF-100) mit dem Symbol « auf dem Stecker.

# Schalten Sie die Kamera auss (S. 24).

- 2 Schließen Sie das eine Ende des Netzkabels an den Drucker an, und stecken Sie das andere Ende in eine Steckdose, oder setzen Sie den Akku des Druckers ein.
  - Ob ein Akku verwendet werden kann oder nicht, hängt vom jeweiligen Druckermodell ab. Weitere Informationen hierzu finden Sie im Benutzerhandbuch des Druckers.

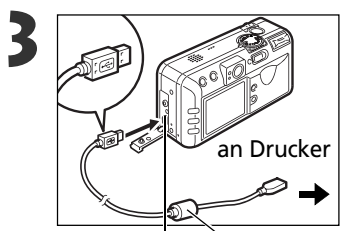

# Verbinden Sie Kamera und Drucker mit dem Schnittstellenkabel.

• Achten Sie beim Anschließen des Kabels darauf, dass die Markierung auf dem Kabel zur Rückseite der Kamera zeigt (Monitorseite).

Schnittstellenkabel DIGITAL-Anschluss DIF-100

# Drücken Sie die EIN/AUS-Taste des Druckers, um ihn einzuschalten.

 Auf dem LCD-Monitor der Kamera wird angezeigt, und die Betriebs-/Modusanzeige leuchtet grün, wenn der Drucker ordnungsgemäß an die Kamera angeschlossen wurde.

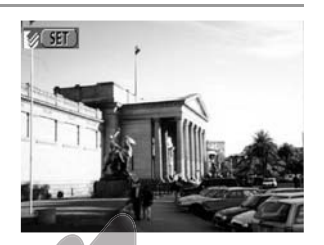

• Der Fotokartendrucker CP-10 schaltet sich ein, wenn das Netzkabel, wie in Schritt 2 beschrieben, an den Drucker angeschlossen wird.

# Anschließen des Bubble Jet-Druckers an die Kamera

- Schauen Sie bitte im Benutzerhandbuch Ihres Bubble Jet-Druckers nach, ob dieser mit der Direktdruckfunktion kompatibel ist, und achten Sie auf Anleitungen für den Anschluss der Kabel sowie für den allgemeinen Betrieb.
- Schalten Sie die Kamera aus (S. 24).
- 2 Schalten Sie den Bubble Jet-Drucker ein, nachdem Sie das eine Ende des Netzkabels an den Bubble Jet-Drucker und das andere Ende in die Steckdose gesteckt haben.

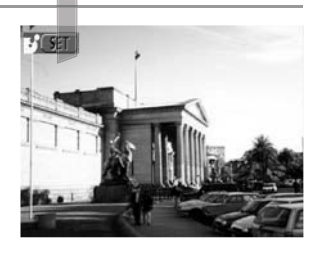

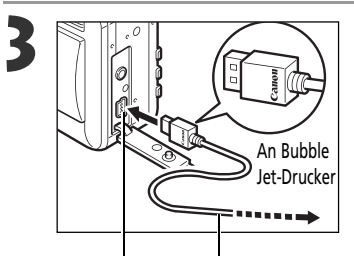

DIGITAL- Schnittstellenkabel Anschluss

# Verbinden Sie Kamera und Drucker mit dem Kabel.

- Achten Sie beim Anschließen des Kabels darauf, dass das "Canon"-Logo auf dem Kabel zur Vorderseite der Kamera zeigt (Linsenseite).
- Auf dem LCD-Monitor der Kamera wird angezeigt, und die Betriebs-/Modusanzeige leuchtet grün auf, wenn der Drucker ordnungsgemäß mit der Kamera verbunden ist.

### Anschließen der Kamera an einen Drucker (Fortsetzung)

# Drucken

\* Die folgenden Abbildungen zeigen Beispiele eines Druckers, der mit der Direktdruckfunktion kompatibel ist. Die Optionen für die Formatkategorie weichen bei Bubble Jet-Druckern leicht ab.

So erstellen Sie einen Ausdruck eines in der Einzelbildwiedergabe angezeigten oder in der Übersichtswiedergabe ausgewählten Bilds.

- Wählen Sie mithilfe von ◄ oder ► auf dem Multicontroller ein Bild aus, und drücken Sie **SET**.
- 2 Stellen Sie die Anzahl der Ausdrucke und das Drucklayout nach Belieben ein, und wählen Sie ggf. den zu druckenden Bildausschnitt.
  - Auswählen der Anzahl der Drucke (S. 131) (p. 131)
  - Einstellen des Drucklayouts (S. 131)
  - Beschneidung (Drucken eines Bildausschnitts) (S. 133)
- Wählen Sie mithilfe von ▲, ▼, ◀ oder ► auf dem Multicontroller den Eintrag [Drucken] aus, und drücken Sie SET.
  - Durch Drücken der Taste JUMP gelangen Sie ebenfalls zum Menüeintrag [Drucken].
  - Nun beginnt der Ausdruck des Bildes. Nach Abschluss des Druckvorgangs kehrt der LCD-Monitor wieder in den Standard-Wiedergabemodus zurück.

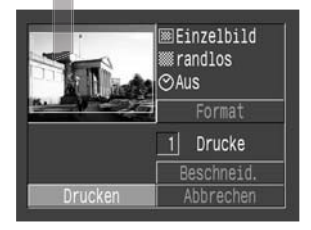

### Drucken (Fortsetzung)

• Filmaufnahmen sowie im RAW-Format aufgezeichnete Bilder können nicht gedruckt werden.

### Abbrechen des Druckvorgangs

- Um den Druckvorgang zwischen dem Ausdruck von Bildern abzubrechen, drücken Sie SET. Nun wird ein Dialogfeld zum Bestätigen des Druckabbruchs angezeigt. Wählen Sie mithilfe von ◄ oder ► auf dem Multicontroller [OK] aus, und drücken Sie SET.
  - Drucker mit Direktdruckfunktion

Ein einmal angefangener Ausdruck kann nicht unterbrochen werden. Der Drucker stoppt nach Vollendung des aktuellen Ausdrucks, und die Kamera zeigt den Wiedergabebildschirm an.

Bubble Jet-Drucker
 Der Drucker unterbricht den aktuellen Ausdruck und gibt das Papier aus.

### Fehler beim Drucken

- - Drucker mit Direktdruckfunktion
     Bei manchen Fehlern wird die Option [Weiter] nicht angeboten. W\u00e4hlen Sie in diesem Fall die Option [Stopp] aus.
  - Bubble Jet-Drucker
    - Bei manchen Fehlermeldungen werden die Optionen [Weiter] und [Stopp] nicht angezeigt.
    - Auf dem Bedienfeld des Bubble Jet-Druckers wird die Fehlernummer angezeigt. Informationen zur Beseitigung der entsprechenden Fehler finden Sie im Handbuch "Erste Schritte" zum Bubble Jet-Drucker.

# Festlegen der Druckeinstellungen (Direktdruckfunktion)

# Auswahl der Anzahl der Ausdrucke

 Drücken Sie im Wiedergabemodus die Taste SET, und wählen Sie mithilfe von ▲ oder ▼ auf dem Multicontroller die Option [Kopien] aus.

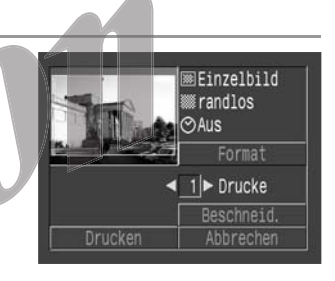

2 Legen Sie mithilfe von ◀ oder ► auf dem Multicontroller die gewünschte Anzahl von Kopien fest.

• Sie können bis zu 99 Ausdrucke anfordern.

# Einstellen des Drucklayouts

Für das Drucklayout stehen die folgenden Einstellungen zur Verfügung.

### **Drucker mit Direktdruckfunktion**

| Bild     | Standard   | Druckt ein Bild je Seite.                           |
|----------|------------|-----------------------------------------------------|
|          | Multibild* | Druckt acht Kopien desselben Bilds auf einer Seite. |
| 🚇 Ränder | Randlos    | Druckt bis an die Kanten des Papiers.               |
|          | Mit Rand   | Druckt mit Rand.                                    |
| 🕑 Datum  |            | Druckt das Aufnahmedatum des Bilds mit.             |

\* Nur beim Druck auf Papier im Kreditkartenformat auswählbar.

### Bubble Jet-Drucker mit Direktdruckfunktion

| Papier  |          | Wählen Sie die Papiergröße wie folgt aus.<br>Wählen Sie [Format #1], [Format #2], [Format #3], [LTR] oder [A4].<br>Angaben über das zu verwendende Papier finden Sie in der<br>Bedienungsanleitung des Bubble Jet-Druckers. |
|---------|----------|----------------------------------------------------------------------------------------------------|
| Ränder  | Randlos  | Druckt bis an die Kanten des Papiers.                                                                                                    |
|         | Mit Rand | Druckt mit Rand.                                                                                                    |
| 🕑 Datum |          | Druckt das Aufnahmedatum des Bildes mit.                                                                                                    |

### Festlegen der Druckeinstellungen (Direktdruckfunktion) (Fortsetzung)

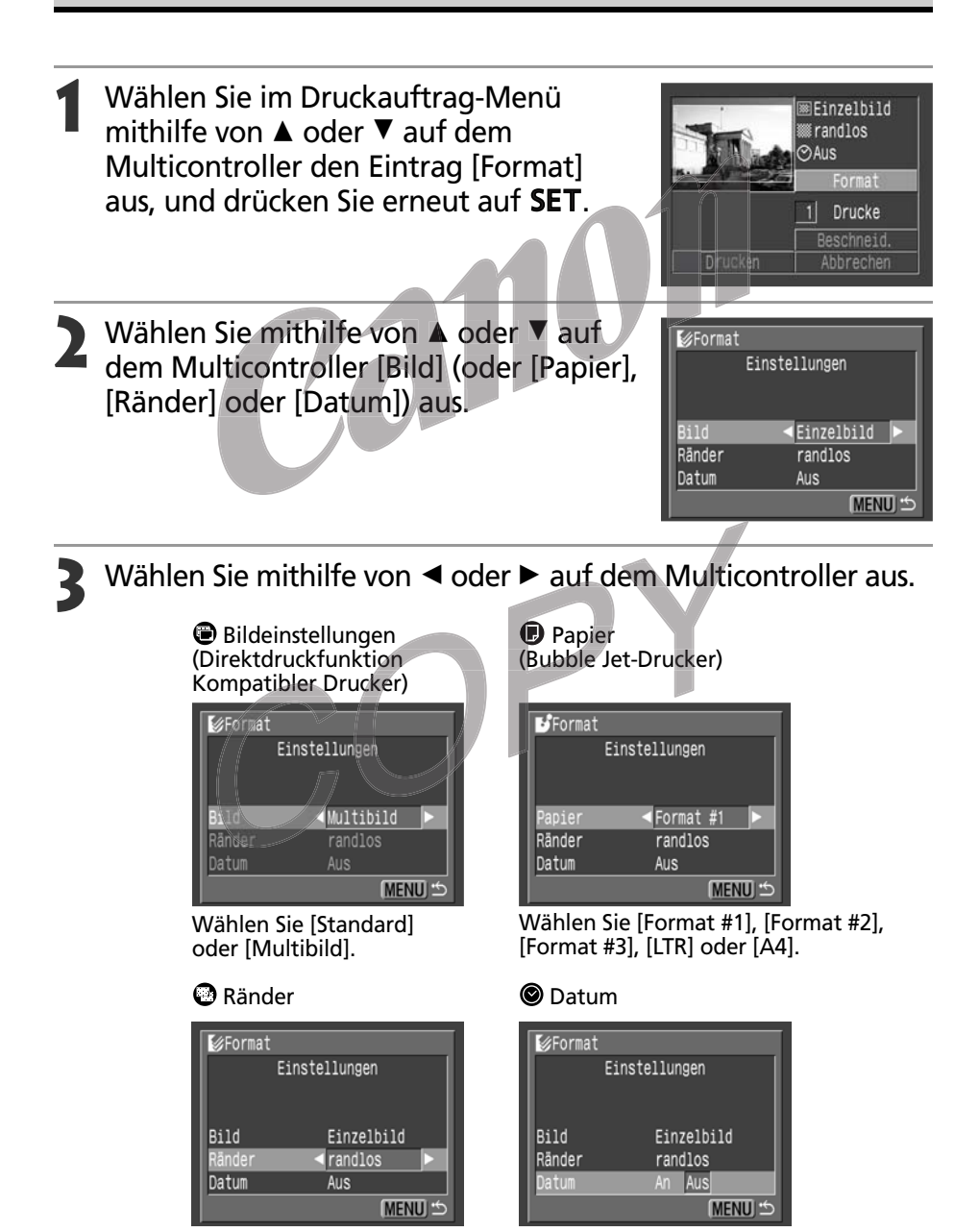

Wählen Sie zwischen [An]

und [Aus].

Wählen Sie zwischen [randlos] und [Ränder].

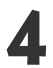

# Drücken Sie die Taste MENU.

 Bei randlosen oder Multibilddrucken kann es. zu einer leichten Beschneidung aller vier Ränder kommen. Sofern Sie nicht explizit einen Bildausschnitt festgelegt haben, wird der gedruckte Teil des Bildes auf dem LCD-Monitor mit einem Rahmen umgeben, damit Sie kontrollieren können, welche Teile des Bildes beim Ausdruck abgeschnitten werden.

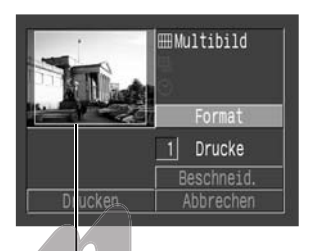

Druckbereichsrahmen

- Die Datumseinstellungen werden von den DPOF-Einstellungen überschrieben, falls Sie diese zum Drucken verwenden (S. 135).
  - nicht möglich. (Bilder werden ohne Datum oder Rand ausgedruckt)
  - Bei Auswahl der Option [mit Rand] wird der Rand in demselben Bereich gedruckt wie das aufgenommene Bild.

# Einstellen des Druckbereichs (Beschneidung)

Vor dem Ausdruck können Sie den zu druckenden Bildausschnitt auswählen.

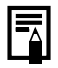

### Vor dem Beschneiden

Stellen Sie bitte zunächst die Lavout-Optionen (Bildeinstellungen, Papier, Ränder und Datum) ein, bevor Sie die Beschneidungseinstellungen wählen (S. 131).

- Drücken Sie im Wiedergabemodus auf SET, und wählen Sie mithilfe von ▲ oder ▼ auf dem Multicontroller den Eintrag [Beschneid.] aus, und drücken Sie erneut auf **SET**.
  - In der Mitte des Bildes wird nun der Beschneidungsrahmen angezeigt. Wurden für dieses Bild bereits Beschneidungseinstellungen gewählt, so wird der Rahmen um den zuvor ausgewählten Ausschnitt angezeigt.

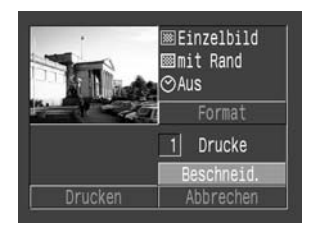

### Festlegen der Druckeinstellungen (Direktdruckfunktion)

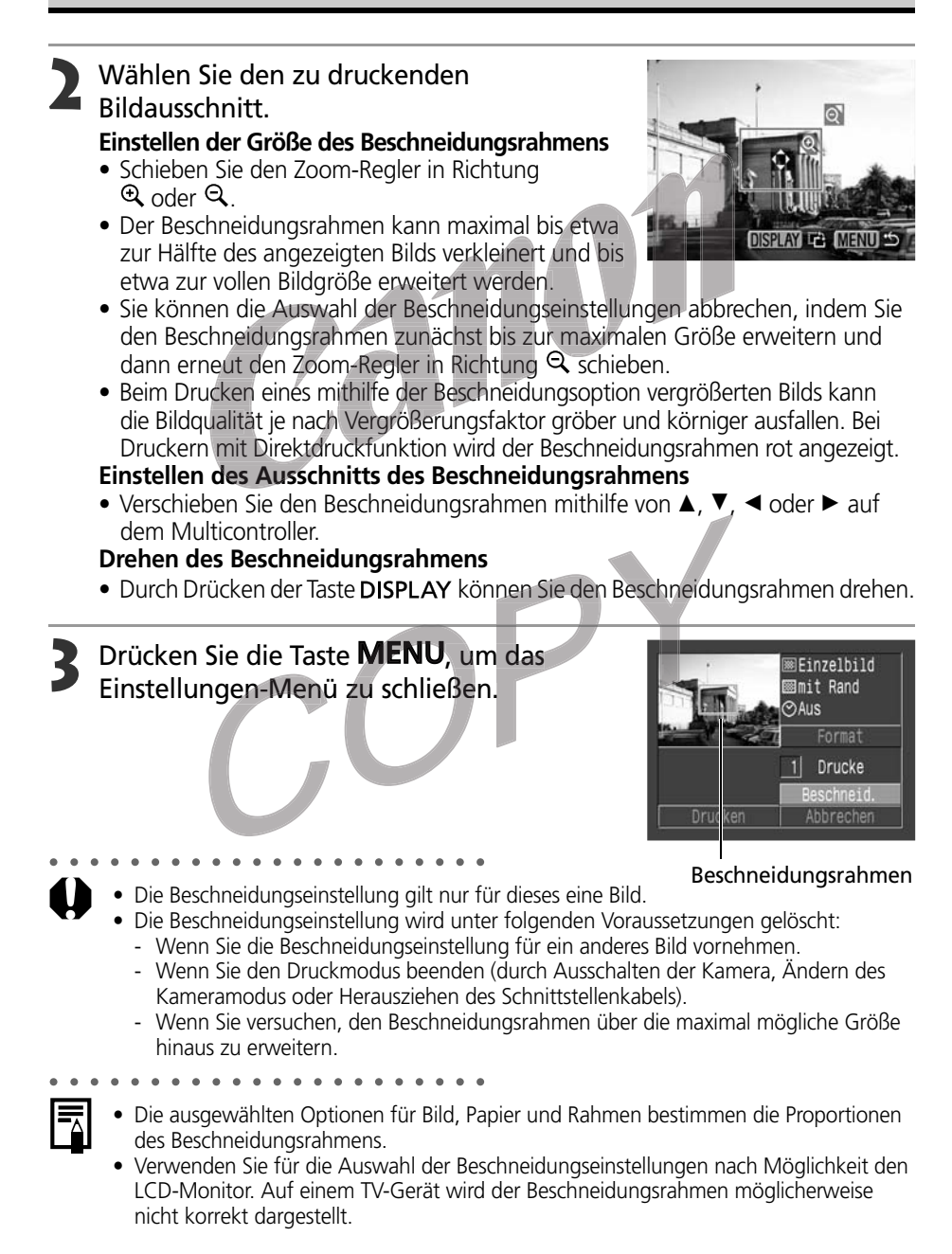

# Druckauftrageinstellungen (DPOF-**Einstellungen**)

Sie können unter Verwendung der Kamera Bilder auf einer Kompakt-Flashmemorykarte im Voraus zum Drucken auswählen und die Anzahl der Drucke festlegen. Das ist besonders beguem, wenn die Bilder zum Ausdrucken auf einem Drucker mit Direktdruckfunktion oder einem Bubble Jet-Drucker mit Direktdruckfunktion an ein Fotolabor geschickt werden.

- - Das Symbol 🋦 kennzeichnet Bilder, für die mittels einer anderen DPOF-fähigen Kamera Druckmarkierungen definiert wurden. Diese Einstellungen werden von den mit Ihrer Kamera vorgenommenen Druckmarkierungen überschrieben.
  - Für Filmaufnahmen und RAW-Bilder können keine Druckeinstellungen vorgenommen werden.
  - Das Druckergebnis mancher Digitaldrucker oder Fotolabors entspricht möglicherweise nicht den festgelegten Druckeinstellungen.

# Auswählen der zu druckenden Bilder

### Wählen Sie im Menü [ 🔽 (Wiedergabe)] den Menüeintrag [Druckauftrag] aus, und drücken Sie SET.

• Siehe Auswählen von Menüs und Einstellungen (S. 36).

Schützen Rotieren Alle löschen Diaschau Druckfolge

Wählen Sie mithilfe von ◀ oder ► auf dem Multicontroller [Auftrag] aus, und drücken Sie SET.

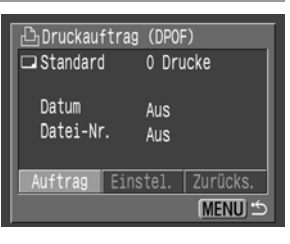

### Druckeinstellungen (DPOF-Einstellungen) (Fortsetzung)

# 3

### Auswählen der zu druckenden Bilder. Einzelbilder

- Wenn das Drucklayout (S. 137) auf [Standard] oder [Beide] eingestellt ist, wählen Sie mithilfe von ◄ oder
   auf dem Multicontroller ein Bild aus. Sie können die Anzahl der zu druckenden Kopien (bis zu 99) mit.
   oder ▼ auf dem Multicontroller festlegen.
- Wenn das Drucklayout (S. 137) auf [Übersicht] eingestellt ist, wählen Sie mithilfe von ◄ oder ► auf dem Multicontroller ein Bild aus, und markieren Sie Bilder bzw. entfernen Sie Markierungen von Bildern mithilfe von ▲ oder ▼ auf dem Multicontroller.
- Auf die gleiche Weise können Sie Bilder in der Übersichtswiedergabe mit drei Bildern auswählen. Zum Wechseln zwischen Einzelbild- und Übersichtswiedergabe drücken Sie die Taste 
  .

### Alle Bilder einer Kompakt-Flashmemorykarte

- Drücken Sie die Taste -, um den Übersichtswiedergabemodus mit drei Bildern zu wechseln.
- Sie können festlegen, dass eine Kopie von jedem Bild gedruckt wird, indem Sie auf SET drücken, mithilfe von ▲ oder ▼ auf dem Multicontroller [Alle Markieren] auswählen und erneut auf SET drücken.
- Bei den Drucklayouteinstellungen [Standard] und [Beide] kann die Anzahl der Ausdrucke f
  ür jedes Bild individuell eingestellt werden. Wenn [
  Übersicht]

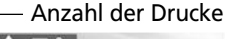

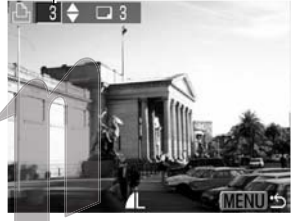

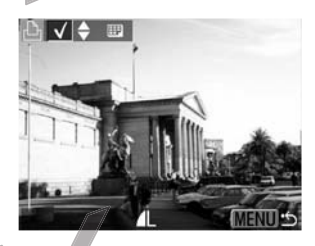

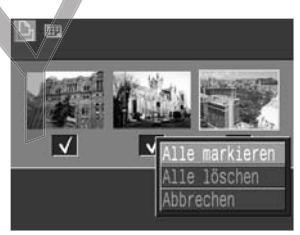

ausgewählt wird, können die Druckeinstellungen gelöscht werden. Wenn Sie Informationen über das Ändern von Einstellungen benötigen, lesen Sie die Angaben zu Schritt 3 erneut von vorne durch.

• Durch Auswahl der Option [Alle löschen] können alle Einstellungen gelöscht werden.

# Drücken Sie die Taste **MENU**.

- Auf diese Weise wird der Auswahlmodus beendet und das Druckauftrag-Menü erneut angezeigt.
- Die Bilder werden der Reihenfolge der Aufnahme entsprechend gedruckt, älteste Bilder zuerst und neueste Bilder zuletzt
- Auf einer Kompakt-Flashmemorykarte können maximal 998 Bilder markiert werden.
- Wenn [Drucklayout] auf [Beide] eingestellt ist, kann die Anzahl von Kopien eingestellt werden. Wenn [Übersicht] eingestellt ist, kann die Anzahl der Drucke nicht eingestellt werden (es wird nur eine Kopie gedruckt).
- Die Druckeinstellungen können auch mithilfe der gelieferten Software auf einem Computer eingestellt werden.

# Einstellen des Drucklayouts

Wählen Sie nach Auswahl des zu druckenden Bildes stets ein Drucklayout aus. Es stehen folgende Druckeinstellungen zur Verfügung.

|             |                                                                                        | Standard | Druckt ein Bild je Seite                                         |
|-------------|----------------------------------------------------------------------------------------|----------|------------------------------------------------------------------|
| Drucklayout | Drucklayout 进 Übersicht Druckt die ausgewählten Bilder verkleinert im Übersichtsformat |          | Druckt die ausgewählten Bilder verkleinert im Übersichtsformat   |
|             |                                                                                        | 🕒 Beide  | Druckt die ausgewählten Bilder im Standard- und Übersichtsformat |
| Datum       |                                                                                        |          | Fügt dem Druck das Datum hinzu                                   |
| Datei-Nr.   |                                                                                        |          | Fügt dem Druck die Dateinummer hinzu                             |

- Wählen Sie im Menü [D (Wiedergabe)] den Menüeintrag [Druckauftrag] aus, und drücken Sie SET.
  - Siehe Auswählen von Menüs und Einstellungen (S. 36).

2 Wählen Sie mithilfe von ◀ oder ► auf dem Multicontroller [Einstel.] aus, und drücken Sie SET.

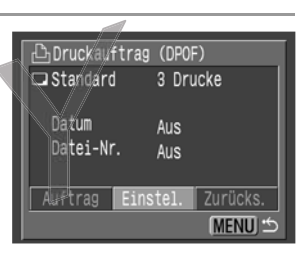

Schützer

Rotieren Alle löschen

Diaschau

Druckfolge

- Wählen Sie mithilfe von ▲ oder ▼ auf dem Multicontroller [Drucklayout], [Datum] oder [Datei-Nr.] aus.
- 4 Wählen Sie eine Einstellung mithilfe von
   ◄ oder ► auf dem Multicontroller aus.
   Drucklayout
  - Mögliche Einstellungen: [Standard], [Übersicht] oder [Beide].

| 🕒 Druckauftra | ag (DPOF) |
|---------------|-----------|
| Einst         | tellungen |
|               |           |
| l             |           |
| Drucklayout   | Standard  |
| Datum         | Aus       |
| Datei-Nr.     | Aus       |
|               | (MENU) 🖆  |

### Druckeinstellungen (DPOF-Einstellungen) (Fortsetzung)

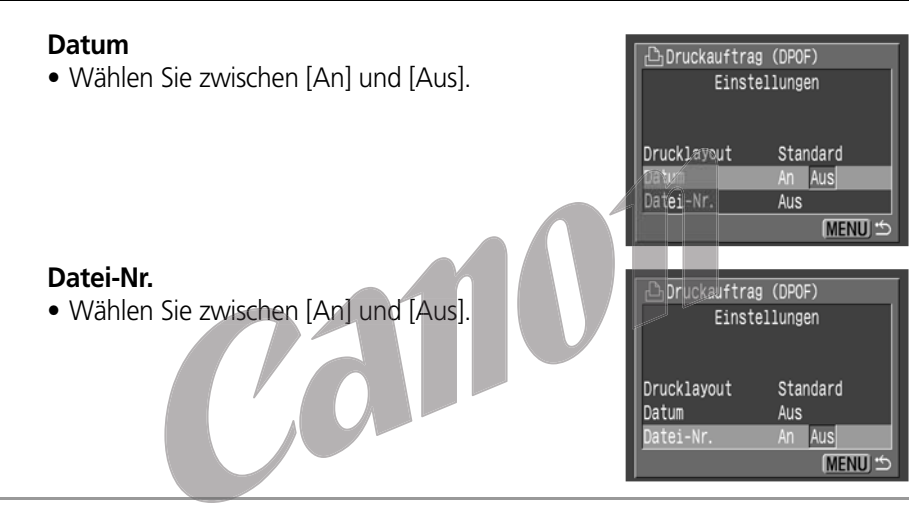

# Drücken Sie die Taste **MENU**.

• Das Einstellungen-Menü wird geschlossen, und es wird wieder das Druckauftrag-Menü angezeigt.

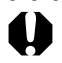

- Wenn [Drucklayout] auf [Übersicht] eingestellt ist, können [Datum] und [Datei-Nr.] nicht auf [An] eingestellt werden.
- Ist [Drucklayout] auf [Beide] eingestellt, können sowohl [Datum] als auch [Datei-Nr.] auf [An] eingestellt werden. Es wird für den Übersichtsdruck jedoch nur die Dateinummer ausgedruckt.

• Das Datum wird in dem im Einstellungen-Menü (S. 21) ausgewählten Format gedruckt.
#### Zurücksetzen der Druckeinstellungen

Sie können alle Druckeinstellungen gleichzeitig löschen. Dabei wird das Drucklayout [Standard] aktiviert, und die Optionen [Datum] und [Datei-Nr.] werden beide auf [Aus] eingestellt.

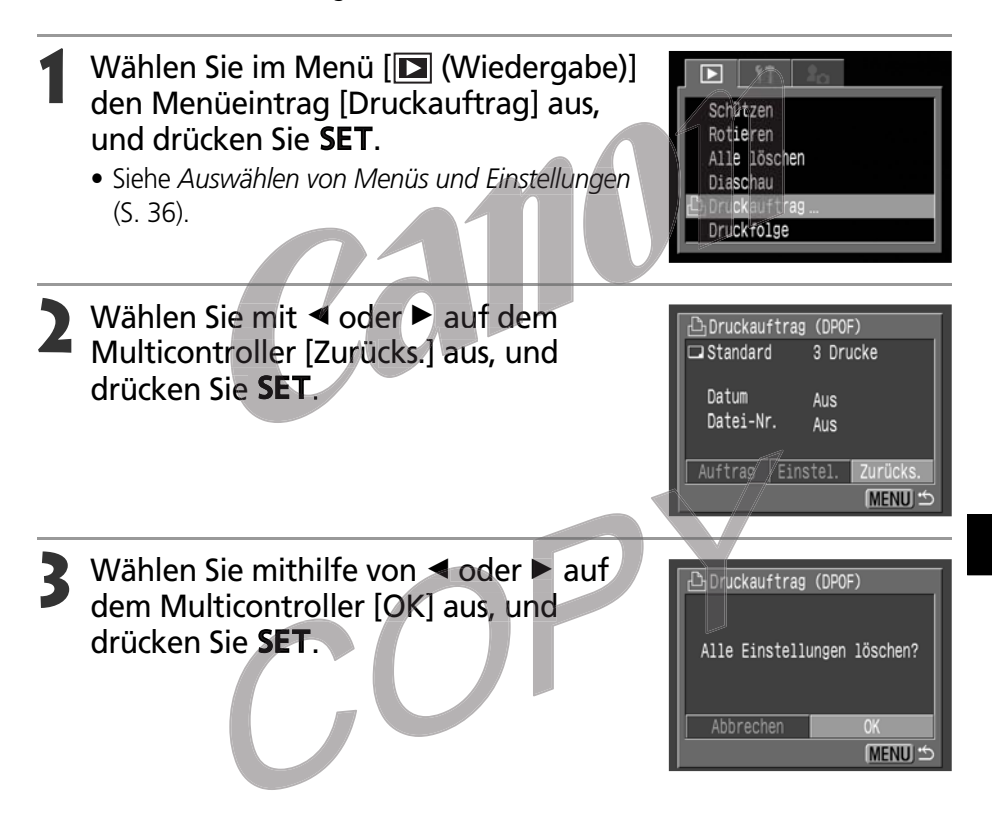

## Drucken unter Verwendung der DPOF-Einstellungen

Die DPOF-Einstellungen können zum Drucken mit einem Drucker mit Direktdruckfunktion (optional) oder mit einem Bubble Jet-Drucker mit Direktdruckfunktion verwendet werden.

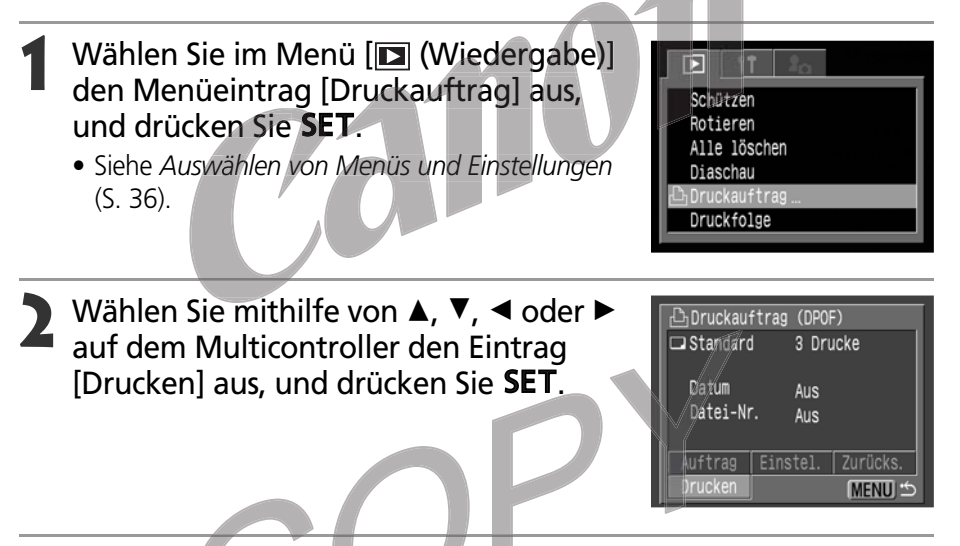

- Legen Sie die gewünschten Drucklayout-Einstellungen fest.
  - Siehe Festlegen der Druckeinstellungen (S. 131).
  - Bei Auswahl des Drucktyps [Übersicht] in den DPOF-Einstellungen kann das Layout nicht eingestellt werden. (Beim Drucken mit einem Bubble Jet-Drucker kann auch die Papiersorte ausgewählt werden.)
- Wählen Sie mithilfe von ▲, ▼, ◄ oder ► auf dem Multicontroller den Eintrag [OK] aus, und drücken Sie SET.
  - Nun beginnt der Ausdruck des Bildes. Nach Abschluss des Druckvorgangs kehrt der LCD-Monitor wieder in den Standard-Wiedergabemodus zurück.

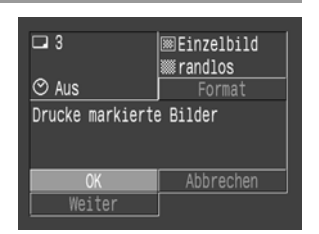

- - Soll das Datum mit gedruckt werden, so wählen Sie in Schritt 2 auf der vorherigen Seite für den Menüeintrag [Datum] die Einstellung [An]. In Schritt 3 auf der vorherigen Seite besteht keine Möglichkeit, den Ausdruck des Datums über das Menü [Format] auszuwählen. Bei Auswahl des Drucktyps [Übersicht] wird kein Datum gedruckt, selbst wenn in Schritt 2 für den Menüeintrag [Datum] die Einstellung [An] gewählt wurde.
    - Beim Drucklayout [Beide] können sowohl die Option [Datum] als auch die Option [Datei-Nr.] auf [An] gestellt werden, jedoch wird auf der Übersichtsseite nur die Dateinummer gedruckt. (Bei einem Bubble Jet-Drucker können die Dateinummer und das Datum bei Verwendung der Option [Übersicht] nicht gedruckt werden)
    - Beim Drucklayout [Standard] wird die Dateinummer nicht gedruckt, auch wenn diese Option auf [An] gestellt ist.
- . . .
- Das ausgewählte Papierformat bestimmt die maximale Anzahl der im Übersichtsdrucklayout gedruckten Bilder.
  - Kartengröße: 20 Bilder
  - Größe L: 42 Bilder
  - Postkartengröße: 63 Bilder

(Informationen über die Anzahl der mit einem Bubble Jet-Drucker druckbaren Bilder finden Sie im Handbuch "Erste Schritte" zum Bubble Jet-Drucker.)

• Abbrechen des Druckvorgangs (S. 130)

#### Wiederaufnahme des Druckvorgangs

- Wählen Sie im Druckauftrag-Menü mithilfe von ◄ oder ► auf dem Multicontroller den Eintrag [Weiter] aus, und drücken Sie SET. Nun können die restlichen Bilder gedruckt werden.
- In den folgenden Fällen kann der Druckvorgang jedoch nicht fortgesetzt werden:
  - Wenn die Druckeinstellungen vor der Wiederaufnahme des Druckvorgangs geändert wurden.
  - Wenn vor der Wiederaufnahme des Druckvorgangs das Bild gelöscht wurde, für das Druckeinstellungen vorgenommen wurden.
  - Wenn bei der Unterbrechung des Druckvorgangs nicht genügend freier Speicherplatz auf der Kompakt-Flashmemorykarte vorhanden war.

In diesen Fällen können Sie im Druckauftrag-Menü die Option [OK] auswählen und den Ausdruck mit dem ersten Bild beginnend neu starten. Wenn der Druckvorgang aufgrund eines leeren Akkus abgebrochen wurde, sollte die Kamera über das Netzteil ACK700 mit Strom versorgt werden. Sollte die Verwendung eines Akkus erforderlich sein, müssen Sie darauf achten, dass Sie diesen vor Beginn des Druckens vollständig aufladen. Schalten Sie die Kamera wieder ein, nachdem Sie den verbrauchten Akku ausgetauscht haben.

• Fehler beim Drucken (S. 130)

## Bildübertragungseinstellungen (DPOF-Übertragungsauftrag)

Mit der Kamera können Sie Bilder markieren, die Sie übertragen und an E-Mails anhängen möchten. (Bitte verwenden Sie zum Übertragen von Bildern die beiliegende Software. Weitere Informationen zur Bildübertragung finden Sie in der *Softwareanleitung*). Diese Einstellungen sind mit den Digital Print Order Format-Standards (DPOF) kompatibel.

- - Das Symbol A kennzeichnet Bilder, für die mittels einer anderen DPOF-fähigen Kamera Übertragungseinstellungen definiert wurden. Diese Einstellungen werden von mit Ihrer Kamera vorgenommenen Einstellungen überschrieben.

## Auswählen von Bildern für die Übertragung

Wählen Sie im Menü [□ (Wiedergabe)] den Menüeintrag [Druckfolge] aus, und drücken Sie SET.

• Siehe Auswählen von Menüs und Einstellungen (S. 36).

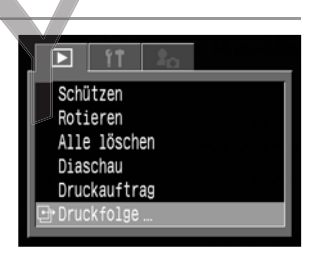

#### Wählen Sie mithilfe von ◄ oder ► auf dem Multicontroller [Auftrag] aus, und drücken Sie SET.

 Mit [Zurücks.] werden die Übertragungseinstellungen für alle Bilder auf der Kompakt-Flashmemorykarte gelöscht.

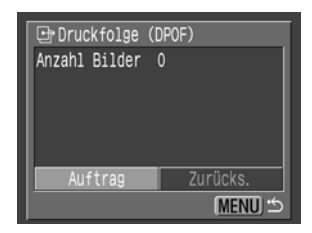

### Auswählen von Bildern für die Übertragung Einzelbilder

- Wählen Sie mithilfe von ◄ oder ► auf dem Multicontroller ein Bild aus, und markieren Sie Bilder bzw. entfernen Sie Markierungen von Bildern mithilfe von ▲ oder ▼ auf dem Multicontroller.
- Auf die gleiche Weise können Sie Bilder in der Übersichtswiedergabe mit drei Bildern auswählen. Zum Wechseln zwischen Einzelbild- und Übersichtswiedergabe drücken Sie die Taste .

#### Alle Bilder einer Kompakt-Flashmemorykarte

- Drücken Sie die Taste **1**, um in die Übersichtswiedergabe mit drei Bildern zu wechseln.
- Wählen Sie anschließend SET, und wählen Sie [Alle markieren] mithilfe von ▲ oder ▼ auf dem Multicontroller, und drücken Sie SET erneut. (Wenn Sie [Alle löschen] an Stelle von [Alle markieren] auswählen, können Sie die Markierungen von allen Bildern entfernen.)
- Sie können jedes Bild markieren bzw. dessen Markierung entfernen, nachdem Sie alle Bilder markiert bzw. die Markierung aller Bilder entfernt haben.

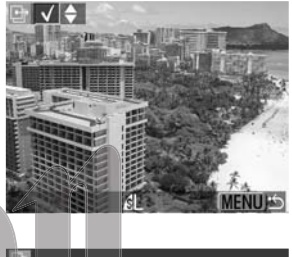

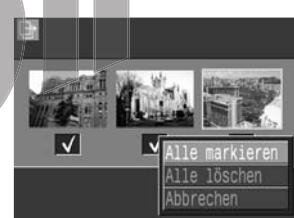

### Drücken Sie die Taste **MENU**.

• Auf diese Weise wird der Auswahlmodus beendet und erneut das Übertragungsauftragmenü angezeigt.

- Die Bilder werden der Reihenfolge der Aufnahme entsprechend übertragen, die ältesten Bilder zuerst und die neuesten Bilder zuletzt.
- Auf einer Kompakt-Flashmemorykarte können maximal 998 Bilder markiert werden.
- Die Übertragungseinstellungen können den Bildern auch mithilfe der gelieferten Software auf einem Computer zugewiesen werden.

## Anzeigen von Bildern auf einem Fernsehgerät

Mithilfe des mitgelieferten AV-Kabels AVC-DC100 können Sie ein videotaugliches Fernsehgerät als Monitor für die Aufnahme und die Wiedergabe von Bildern verwenden.

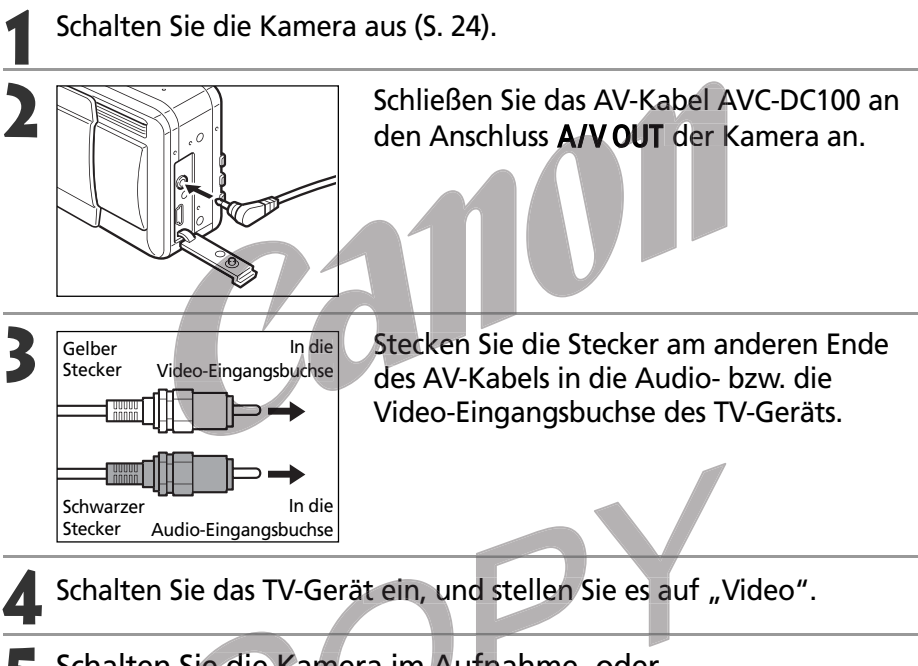

## Schalten Sie die Kamera im Aufnahme- oder Wiedergabemodus ein (S. 24).

- Das Bild wird nun auf dem Bildschirm des TV-Geräts angezeigt. Sie können nun wie gewohnt Bilder aufnehmen oder wiedergeben.
- Wenn das Bild während der Aufnahme nicht auf dem TV-Gerät angezeigt wird, müssen Sie die Taste **DISPLAY** drücken.

. . . . . . . . . . . . . . . . . . .

- Wenn Sie ein TV-Gerät als Monitor verwenden, bleibt der LCD-Monitor der Kamera leer.
- Zur Berücksichtigung der unterschiedlichen nationalen Standards kann das Videoausgangssignal zwischen NTSC und PAL umgeschaltet werden (S. 154). Die Standardeinstellung ist regional unterschiedlich.

NTSC: Japan, USA, Kanada, Taiwan usw.

PAL: Europa, Asien (außer Taiwan und Japan), Ozeanien usw. Wird ein falsches Videosystem eingestellt, wird das ausgegebene Bild nicht ordnungsgemäß angezeigt.

- Bei einem Fernsehgerät mit Stereoton können Sie den Audiostecker wahlweise in die linke oder die rechte Audio-Eingangsbuchse einstecken. Näheres dazu ist der Bedienungsanleitung des Fernsehers zu entnehmen.
- Im Modus 🖽 können Sie kein TV-Gerät als Sucher verwenden.

## Übertragen von Bildern auf einen Computer

Wählen Sie zum Herunterladen von Bildaufnahmen auf einen Computer eine der folgenden Vorgehensweisen aus:

- Bilder direkt von der Kompakt-Flashmemorykarte laden
- Kamera über das USB-Kabel an den Computer anschließen

Sie müssen die auf der Canon Digital Camera Solution Disk verfügbare Software und die Treiber installieren, bevor Sie die Kamera an den Computer anschließen.

Laden Sie nach Installation der gelieferten Software die Bilder automatisch herunter, indem Sie die Kamera einfach mit dem im Lieferumfang enthaltenem USB-Kabel an den Computer anschließen.

\* Weitere Informationen zu den Systemanforderungen und weitere Details zum Herunterladen von Bildern finden Sie in der Softwareanleitung.

## Direktes Übertragen der Bilder von einer Kompakt-Flashmemorykarte

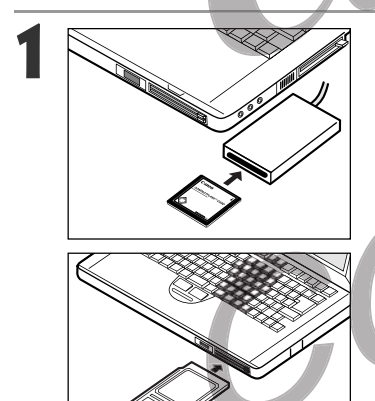

Werfen Sie die Kompakt-Flashmemorykarte aus der Kamera aus, und führen Sie sie in den an den Computer angeschlossenen Kompakt-Flashmemorykarten-Leser ein.

• Bei Verwendung eines PC-Karten-Lesers legen Sie die Kompakt-Flashmemorykarte zunächst in einen PC-Karten-Adapter (optional) und diesen anschließend in den PC-Karten-Leser des Computers ein.

Verbinden

Doppelklicken Sie auf das Laufwerkssymbol für die Kompakt-Flashmemorykarte.

3

Kopieren von Bildern von der Karte in einen Ordner Ihrer Wahl auf der Festplatte.

• Die Bilder werden in den Unterordnern [xxxCANON] des Verzeichnisses [DCIM] gespeichert (wobei xxx für eine dreistellige Zahl zwischen 100 und 998 steht).

- . . . . . . . . . . . . . . . . . .
- Einige Computer und PC-Karten-Leser müssen beim Einsetzen der Kompakt-Flashmemorykarte bzw. PC-Karte ausgeschaltet sein. Bitte ziehen Sie zu dieser Frage die Handbücher Ihrer Geräte zu Rate.

## Anschließen der Kamera an einen Computer über das USB-Kabel

#### WICHTIG

Sie müssen die auf der Canon Digital Camera Solution Disk verfügbare Software und den USB-Treiber installieren, bevor Sie die Kamera an den Computer anschließen. Informationen zur Installation der Software, zum Herunterladen von Bildern und zu den Systemvoraussetzungen finden Sie in der *Softwareanleitung*.

Schließen Sie das mitgelieferte USB-Schnittstellenkabel an die USB-Schnittstelle des Computers sowie an den Anschluss DIGITAL der Kamera an.

- Der Computer bzw. die Kamera muss während des Anschließens nicht ausgeschaltet werden.
- Im Handbuch Ihres Computers können Sie feststellen, wo sich der USB-Anschluss Ihres Computers befindet.
- Der LCD-Monitor schaltet sich aus, wenn die Verbindung zum Computer hergestellt wurde, und die Betriebs-/Modusanzeige leuchtet gelb.

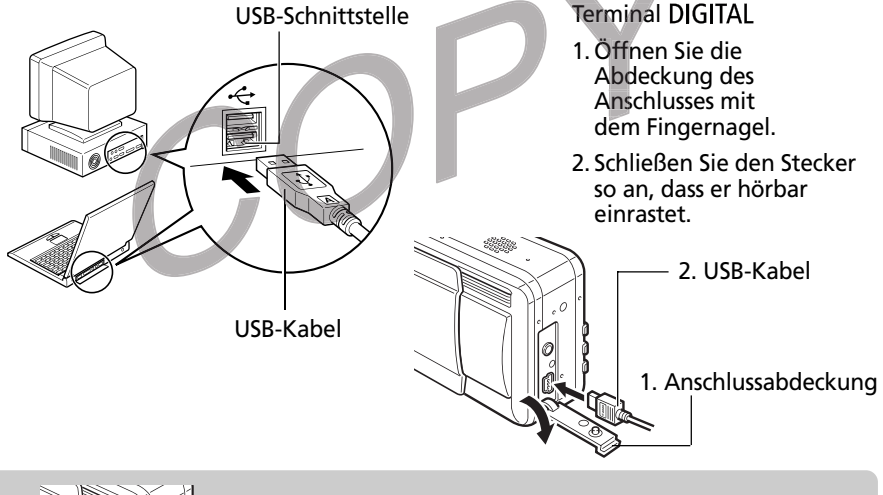

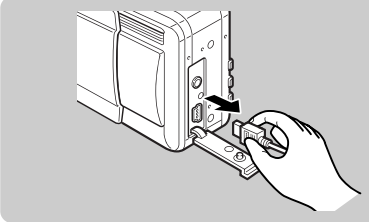

So ziehen Sie das Kabel von der Kamera ab: Halten Sie den Kabelstecker an beiden Seiten fest, und ziehen Sie ihn gerade heraus.

### Einstellen des Verbindungsmodus

Stellt beim Herunterladen von Bildern mit der an den Computer angeschlossenen Kamera den Verbindungsmodus ein.

| Normal (Standard)                                                         | Normale Einstellung. Der USB-Treiber auf der Canon Digital Camera Solution<br>Disk muss installiert werden, bevor dieser Modus verwendet werden kann.                                                                                                    |
|---------------------------------------------------------------------------|----------------------------------------------------------------------------------------------------|
| PTP<br>(Bildübertragungsprotokoll,<br>Picture Transfer<br>Protocol = PTP) | Die nachstehenden Funktionen stehen auch dann zur Verfügung, wenn<br>die sich auf der Canon Digital Camera Solution Disk befindliche Software<br>und der USB-Treiber noch nicht installiert wurden.<br>• Anzeigen der Bilder der Kamera<br>• Herunterladen der Bilder der Kamera auf einen Computer<br>• Löschen der Bilder der Kamera<br>Diese Funktionen sind mit Windows XP bzw. Mac OS X (10.1)*<br>verfügbar. |

\* [PTP] kann nicht mit anderen Betriebssystemen verwendet werden. Bitte wählen Sie [Normal] aus.

Stellen Sie sicher, dass die Kamera nicht an den Computer angeschlossen ist.

#### 2 Wählen Sie im Menü [111 (Einstellungen)] den Menüeintrag [Verbindung] aus.

• Siehe Auswählen von Menüs und Einstellungen (S. 36).

## Wählen Sie [Normal] oder [PTP] mithilfe von ◀ oder ► auf dem Multicontroller, und drücken Sie die Taste **MENU**.

 Mit bestimmten Dateitypen können Probleme beim Herunterladen von Bildern auf einen Computer im PTP-Modus auftreten. Bitte lesen Sie in der beiliegenden Broschüre zum Picture Transfer Protocol (PTP)-Modus nach, um Näheres zu erfahren.

- Wir empfehlen, die Kamera bei Verbindung mit einem Computer zur Stromversorgung mit dem optional erhältlichen Netzteil ACK500 an eine Steckdose anzuschließen (S. 162).
- Wenn Sie das USB-Kabel bei eingeschalteter Kamera herausziehen, schaltet sich die Kamera automatisch aus.
- Wenn die Kamera etwa 5 Minuten lang nicht benutzt wird, während Sie an den Computer angeschlossen ist, zeigt der Computer eine Warnmeldung an. Wenn innerhalb der nächsten Minute keine Aktion durchgeführt wird, schaltet sich die Kamera aus. Sie können die Kamera wieder einschalten, indem Sie den Betriebs-/ Wiedergabeschalter nach rechts schieben. Die Energiesparfunktion ist jedoch nicht aktiviert, wenn die Verbindungseinstellungen auf [PTP] gesetzt sind.
- Für Vorgänge, die auf der Verbindung zu einer USB 2.0-fähigen Platine basieren, kann keine Garantie übernommen werden.

Weitere Informationen über die weitere Vorgehensweise nach dem Herstellen der Verbindung finden Sie in der Softwareanleitung.

## Übersicht der Menüoptionen und Meldungen

## Aufnahme- Menü

\* Bestimmte Menüeinträge stehen nicht in allen Aufnahmemodi zur Verfügung (S. 180). \*Standardeinstellung

| Menüeinenüeintrag    | Menübildschirm                                                                                                    | Einstellungen und deren Bedeutungen                                                                                                    | Referenz<br>Seite |
|----------------------|----------------------------------------------------------------------------------------------------|----------------------------------------------------------------------------------------------------|-------------------|
| Blitzsynchro         | Blitzsynchro. ≺ 1.Verschluss<br>Langzeitsyncr. Aus<br>Blitzleistung Automatisch<br>R.Augen Red. An<br>Spotmessfeld Zentral<br>MF-Fokus Lupe An     | Stellt den Zeitpunkt für das Auslösen<br>des Blitzes ein.<br>• 1.Verschluss*<br>• 2.Verschluss                                                                                          | 95                |
| Langzeitsynchro      | Blitzsýnchro. 1. Verschluss<br>Langzeitsync: Al Aus<br>Blitzleistung Automatisch<br>R. Augen Red. An<br>Spotnessfeld Zentral<br>MF-Fokus Lupe An   | Stellt die Langzeitsyncr. ein<br>• An<br>• Aus*                                                                                                    | 55                |
| Blitzleistung        | Blitzsynchro. 1. Verschluss<br>Langzeitsyncr. Aus<br>Blitzleistung < Autonatisch P<br>R. Augen Red. An<br>Spotmessfeld Zentral<br>MF-Fokus Lupe An | Legt fest, ob der Blitz automatisch<br>eingestellt werden soll oder nicht.<br>• Automatisch*<br>• Manuell                                                                               | 93                |
| Rote Augen-Reduktion | Blitzsynchro.<br>Langzeitsyncr. Aus<br>Blitzleistung Automatisch<br>R. Ausen Red. An Aus<br>Spotmessfeld Zentral<br>WF-Fokus Lupe An               | Legt fest, ob die Rote-Augen-<br>Reduktionslampe ausgelöst werden<br>soll oder nicht.<br>• An*<br>• Aus                                                                                 | 54                |
| Spotmessfeld         | Langzeitsyncr. Aus<br>Blitzleistung Automatisch<br>R.Augen Red. An<br>Spotmessfeld <zentral<br>MF-Fokus Lupe An<br/>AF-Hilfslicht An</zentral<br>  | Stellt das Spotmessfeld, die Mitte (das<br>Messfeld ist auf die Mitte fixiert) oder<br>das AF-Messfeld (das Spotmessfeld<br>gehört zum AF-Messfeld) ein.<br>• Zentral*<br>• AF-Messfeld | 77                |
| MF-Fokus Lupe        | Blitzleistung Automatisch<br>R. Augen Red. An<br>Spotnessfeld Zentral<br>MF-Fokus Lupe An Aus<br>AF-Hilfslicht An<br>Digitalzoom Aus               | Legt fest, ob das AF-Messfeld bei<br>Verwendung der manuellen<br>Scharfeinstellung vergrößert wird<br>oder nicht.<br>• An*<br>• Aus                                                     | 100               |

| Menüeinenüeintrag       | Menübildschirm                                                                                                    | Einstellungen und deren Bedeutungen                                                                                                    | Referenz<br>Seite |
|-------------------------|----------------------------------------------------------------------------------------------------|----------------------------------------------------------------------------------------------------|-------------------|
| AF-Hilfslicht           | R. Augen Red. An<br>Spotmessfeld Zentral<br>MF-Fokus Lupe An<br>AF-Hilfslicht An Aus<br>Digitalzoon Aus<br>Rückblick 2 Sek. | Stellt das AF-Hilfslicht bei Verwendung<br>der Autofokusfunktion den<br>Aufnahmebedingungen entsprechend ein.<br>• An*<br>• Aus                   | 34                |
| Digitalzoom             | Spotmessfeld Zentral<br>WF-Fokus Lupe An<br>AF-Hilfslicht An<br>Digitalzoom An Aus<br>Rückblick 2 Sek.<br>Intervalitimer    | Legt fest, ob beim Zoomen von Bildern<br>der Digitalzoom gemeinsam mit dem<br>optischen Zoom verwendet wird oder<br>nicht.<br>• An<br>• Aus*      | 65                |
| Ansicht                 | MF-Fokus Lupe An<br>AF-Hilfslicht An<br>Digitalzoon Aus<br>Rückblick <2 Sek.<br>Intervalltimer<br>Einst.speicher            | Bestimmt die Dauer der Anzeige der<br>Aufnahme nach dem Loslassen des<br>Auslösers.<br>• Aus<br>• 2 Sek.* bis 10 Sek.                             | 48                |
| Intervalltimer          | MF-Fokus Lupe An<br>AF-Hilfslicht An<br>Digitalizoon Aus<br>Rückblick 2 Sek,<br>Intervalltimer<br>Einst.speicher            | Nimmt in festgelegten Zeitabständen<br>automatisch auf.                                                                                           | 96                |
| Einstellungen speichern | MF-Fokus Lupe An<br>AF-Hilfslicht An<br>Digital200m Aus<br>Rückblick 2 Sek.<br>Intervalltimer<br>Einst.speicher             | Speichert die im Aufnahme- und<br>Funktionsmenü ausgewählten<br>Einstellungen für den über das<br>Aufnahmemodus-Wahlrad<br>vorgenommenen C-Modus. | 102               |

## Wiedergabe-Menü

| Menüeinenüeintrag  | Menübildschirm                                                                          | Einstellungen und deren Bedeutungen                                                                                                    | Referenz<br>Seite |
|--------------------|-----------------------------------------------------------------------------------------|----------------------------------------------------------------------------------------------------|-------------------|
| <b>ዑካ</b> Schützen | ► TT A<br>Rotieren<br>Alle löschen<br>Diaschau<br>Druckauftrag<br>Druckfolge            | Schützen von Bildern vor<br>versehentlichem Löschen.                                                                                                    | 118               |
| Rotieren           | Schützen<br>GiRotiaren<br>Alle Iöschen<br>Diaschau<br>Druckauftrag<br>Druckfolge        | Drehen von Bildern um 90° nach links<br>oder nach rechts.                                                                                                    | 112               |
| ₩ Alle löschen     | Schützen<br>Rotieren<br>Martie löschen<br>Diaschau<br>Druckauftrag<br>Druckfolge        | Löschen aller Bilder auf einer Kompakt-<br>Flashmemorykarte (außer geschützten<br>Bildern).                                                                            | 120               |
| Diaschau           | Distin<br>Schützen<br>Rotieren<br>Alle löschen<br>Distinu<br>Druckduftras<br>Druckfolge | Wiedergabe von Bildern in einer<br>automatisierten Diaschau.                                                                                                    | 114               |
| 🖺 Druckauftrag     | Schützen<br>Rotieren<br>Alle löschen<br>Diaschau<br>Druckauftrag<br>Druckfolge          | Auswählen der auf einem DPOF-<br>Drucker oder einem entsprechend<br>ausgestatteten Fotolabor zu<br>druckenden Bilder, der Anzahl der<br>Drucke und weiterer Parameter. | 135               |
| 🕒 Druckfolge       | Schützen<br>Rotieren<br>Alle löschen<br>Diaschau<br>Druckauftrag<br>Druckfolge_         | Legt die Bilder fest, die über Ihre E-Mail<br>Software übertragen werden.                                                                                              | 142               |

## Einstellungen-Menü

\*Standardeinstellung

| Menüeinenüeintrag | Menübildschirm                                                                                                    | Einstellungen und deren Bedeutungen                                                                                                    | Referenz<br>Seite |
|-------------------|----------------------------------------------------------------------------------------------------|----------------------------------------------------------------------------------------------------|-------------------|
| Piep-Ton          | YT         Piep-Ton       An         LCD-Helligkeit       #         auto.Abschalt       An         Datum/Uhrzeit       09.09.02 21:20         Formatieren       [EF]         Lautst. Auslöser | Legt fest, ob ein Signalton ertönt, wenn<br>der Auslöser gedrückt wird oder eine<br>Menü-Operation durchgeführt wird.<br>Siehe auch "Wie die [Piep-Ton]-<br>Einstellung im Menü []] (Einstellungen)]<br>und jede Soundeinstellung im Menü<br>[]] (Meine Kamera)] zusammenhängt"<br>auf Seite 156.<br>• An*<br>• Aus (bei Warnungen vor Fehlern<br>ertönt trotzdem ein Signalton) | 33                |
| LCD-Helligkeit    | 1T       Piep-Ton       An       Datum/Uhrzeit       08.09.02 21:21       Formatieren       Lautst.Auslöser                                                                                   | Helligkeit des LCD-Monitors.<br>• 🔢 (Normal)*<br>• 💽 (Hell)                                                                                                    | _                 |
| auto.Abschalt     | Piep-Ton An<br>LCD-Helligkeit *<br>Buter And S<br>Datum /Uhrzeit 09/09/02 21:21<br>Formatieren [C] 31 MB<br>Lautst. Auslöser _                                                                | Dieser Parameter bestimmt, ob sich die<br>Kamera nach einer gewissen Zeit der<br>Inaktivität automatisch ausschaltet.<br>• An*<br>• Aus                                                                                                    | 25                |
| Datum/Uhrzeit     | Riep-Ton An<br>LCD-Helligkeit #<br>auto.Abschalt An<br>Datum/Uhrzeit 09.09.02 21:21<br>Formatieren [E] 31MB<br>Lautst.Auslöser                                                                | Datum, Uhrzeit und Datumsformat.                                                                                                    | 21                |
| Formatieren       | LCD-Helligkeit *<br>auto.Abschalt An<br>Datum/Uhrzeit 09.09.'02 21:21<br>Formatieren CFF 01M0<br>Lautst.Auslöser                                                                              | Formatieren (Initialisieren) einer<br>Kompakt-Flashmemorykarte.                                                                                                    | 121               |

### Einstellungen-Menü (Fortsetzung)

| Menüeinenüeintrag          | Menübildschirm                                                                                   | Einstellungen und deren Bedeutungen                                                                                                    | Referenz<br>Seite |
|----------------------------|--------------------------------------------------------------------------------------------------|----------------------------------------------------------------------------------------------------|-------------------|
| Lautst.Auslöser            | auto. Abschalt An<br>Datum/Uhrzeit 08.09. '02 21:21<br>Formatieren (CF) 31MB<br>Bautst. Auslöser | Lautstärke des Verschlussgeräusches,<br>das beim vollständigen Durchdrücken<br>des Auslösers ertönt. Im<br>Filmaufnahmemodus ertönt<br>kein Verschlussgeräusch.<br>• • • • • • • • • • • • • • • • • • • | 33                |
| Lautstärke<br>(Wiedergabe) | Datum Uhrzeit 09.09.02 21:21<br>Formatieren [E] 31 NB<br>Lautst Auslöser<br>Butstarke            | Stellt die Lautstärke für die<br>Wiedergabe von Soundanhängen<br>oder Filmaufnahmen ein.<br>• • • • • • • • • • • • • • • • • • •                                                                        | 109, 113          |
| Vol.Startton               | Formatieren CE 31MB<br>Lautst. Auslöser<br>Lautstärke<br>Hollster Jon                            | Stellt die Lautstärke ein, wenn die Kamera eingeschaltet wird.         • • • • • • • • • • • • • • • • • • •                                                                                             | 25                |

| Menüeinenüeintrag | Menübildschirm                                                                                                    | Einstellungen und deren Bedeutungen                                                                                            | Referenz<br>Seite |
|-------------------|----------------------------------------------------------------------------------------------------|----------------------------------------------------------------------------------------------------|-------------------|
| Tastenlaut.       | Lautst. Auslöser                                                                                                    | Stellt die Lautstärke des Tastentons ein.         • • • • • • • • • • • • • • • • • • •                                        | 33                |
| Selbstausl.Ton    | IT       Lautstärke       Vol. Startton       Betriebsger.       Salbst       Rückst. Dateinr. Aus       Auton. Drehen An                                                     | Stellt die Lautstärke des         Selbstauslösertons ein.         • • • • • • • • • • • • • • • • • • •                        | 64                |
| Rückst.Dateinr.   | Vol.Striton<br>Betriebsger.<br>Selbstausl.Ton<br>Rückst.Dateinr. An Aus<br>Autom. Drehen An<br>Maßeinheit m/cm                                                                | Dieser Parameter legt die Vergabe von<br>Dateinummern bei neu eingelegten<br>Kompakt-Flashmemorykarten fest.<br>• An<br>• Aus* | 104               |
| Autom. Drehen     | 1T       Betriebsger       Seibstausl.ton       Rückst.oateinr. Aus       Auton. Drehen Ar       Waßeinheit       Sorache       Deutsch                                       | Legt fest, ob im Hochformat<br>aufgenommene Bilder automatisch<br>im Display gedreht werden.<br>• An*<br>• Aus                 | 103               |
| Maßeinheit        | IT     Doc       Selbstausl. Ton        Rückst. Dateinr. Aus       Auton. Orehen     An       Maßeinheit     M/com ft/in       Sprache     Deutsch       Videosysten     NTSC | Legt das Format der vom MF-Indikator<br>angezeigten Maßeinheiten fest.<br>• m/cm*<br>• ft/in                                   | 100               |

Anhänge

#### Einstellungen-Menü (Fortsetzung)

|                   |                                                                                                    | *Standa                                                                                                    | ardeinstellung    |
|-------------------|----------------------------------------------------------------------------------------------------|----------------------------------------------------------------------------------------------------|-------------------|
| Menüeinenüeintrag | Menübildschirm                                                                                                    | Einstellungen und deren Bedeutungen                                                                                                    | Referenz<br>Seite |
| Sprache           | Rückst. Dateinr. Aus<br>Autom. Drehen An<br>Maßeinheit m/cm<br>Spracha. Deutsch.<br>Videosystem NTSC<br>Verbindung Normal       | Die für die Menüs und Meldungen auf<br>dem LCD-Monitor verwendete Sprache.<br>Das Menü kann regional unterschiedlich<br>aussehen.<br>• English*<br>• Italiano<br>• Deutsch<br>• Norsk<br>• Français<br>• Norsk<br>• Français<br>• Norsk<br>• Français<br>• Norsk<br>• Svenska<br>• Svenska<br>• Chinese<br>• Japanese<br>Sie können die Sprache während der<br>Bildwiedergabe auch ändern, indem<br>Sie die Taste <b>SET</b> gedrückt halten und<br>die Taste <b>JUMP</b> drücken. (Außer,<br>wenn die Kamera an einen Drucker<br>angeschlossen ist) | 23                |
| Videosystem       | Rūckst. Dateinr. Aus<br>Autom. Drehen An<br>Maßeinheit m/cm<br>Sprache Deutsch<br>Vidosystem WISC<br>Verbindung Normal          | Legt den Videoausgangssignal-<br>Standard fest.<br>• NTSC*<br>• PAL                                                                                                    | 144               |
| Verbindung        | PT<br>Rūckst.Dateinr.Aus<br>Autom. Drehen An<br>Maßeinheit m.Ycm<br>Spraché Deutsch<br>Videosysten NTSC<br>Verbindung ≼Normal ► | Legt die Verbindungseinstellungen<br>für Kamera und Computer fest.<br>• Normal*<br>• PTP                                                                                                    | 147               |

## Menü Meine Kamera

Sie können das Thema, das Startbild, den Startton, das Verschlussgeräusch, den Tastenton und den Selbstauslöserton für diese Kamera auswählen. Dies sind die als Meine Kamera bezeichneten Einstellungen. Darüber hinaus können Sie die Optionen [12] und [13] für jeden Menüeintrag mit Ton und Bildern benutzerdefiniert einstellen oder die mitgelieferte Software verwenden. Weitere Informationen finden Sie in der *Softwareanleitung*.

| Menüeinenüeintrag | Menübildschirm                                                                                                  | Einstellungen und deren Bedeutungen                                                                                                    | Referenz<br>Seite |
|-------------------|----------------------------------------------------------------------------------------------------|----------------------------------------------------------------------------------------------------|-------------------|
| Themenbezogen     | 11 to 25 T 2. 21<br>The enbezogen 25 T 2. 21<br>Start-Don 100<br>Tastenton<br>Selbstaus1Torn 1<br>Ausidse-Ger 1 | Wählt ein allgemeines Thema für jede<br>Einstellung über Meine Kamera. *1<br>• 🔉 (Aus)<br>• 1 *<br>• 22<br>• 33                                          | 40                |
| Startbild         | Themenbezogen 1<br>Startbild 26 1 28 23<br>Start-Tor 1<br>Selbstaus1Ton 1<br>Auslöse-Ger. 1                     | Festlegen des angezeigten Bildes beim<br>Einschalten der Kamera<br>• 😹 (Aus)<br>• 11 *<br>• 23<br>• 33                                                   | 40                |
| Start-Ton         | Themenbezogen 1<br>Startbild 1<br>Start-Ton 26 1 23 22<br>Tastenton 1<br>Selbstaus1Ton 1<br>Austöse-Ger. 1      | Festlegen des wiedergegebenen<br>Geräuschs beim Einschalten der<br>Kamera.*1<br>• 🔏 (Aus)<br>• 1 *<br>• 22<br>• 33                                       | 40                |
| Tastenton         | Themenbezogen 1<br>Startbild 1<br>Startbild 1<br>Tastenton 26, 1 22 22<br>Selbstaus1Ton 1<br>Auslöse-Ger. 1     | Einstellung der Geräusche bei<br>Betätigung des Multicontrollers oder<br>einer beliebigen Taste (außer Auslöser)*1<br>• & (Aus)<br>• 1 *<br>• 22<br>• 13 | 40                |

#### Menü Meine Kamera (Fortsetzung)

|                   |                                                                                                    | Stallua                                                                                                    | ardemstenung      |
|-------------------|----------------------------------------------------------------------------------------------------|----------------------------------------------------------------------------------------------------|-------------------|
| Menüeinenüeintrag | Menübildschirm                                                                                                    | Einstellungen und deren Bedeutungen                                                                                                    | Referenz<br>Seite |
| SelbstauslTon     | Themenbezogen 1<br>Startbild 1<br>Startbild 1<br>Start-fon 1<br>Selbstaus1Ton 26 1 23 23<br>Auslöse-Ger. 1                                                                                                    | Das Geräusch informiert Sie, dass die<br>Aufnahme in 2 Sekunden erfolgt.*1<br>• 🕅 (Aus)<br>• 11 *<br>• 23<br>• 23                                  | 40                |
| Auslöse-Ger.      | Loc           Themenbezogen         1           Startbild         1           Start-Top         1           Tastenton         1           Selbstaus1. =10n         1           Auslöse-Ger         % 1         #2 | Verschlussgeräusch beim Drücken des<br>Auslösers Bei einer Filmaufnahme ertönt<br>kein Verschlussgeräusch.*1<br>• 😿 (Aus)<br>• 1 *<br>• 23<br>• 33 | 40                |

#### \*1So hängen die [Piep-Ton]-Einstellung im Menü [111 (Einstellungen)] und jede Soundeinstellung im Menü [121 (Meine Kamera)] zusammen.

• Zum einzelnen Abschalten von Startton, Verschlussgeräusch, Tastenton und Selbstauslöserton muss [Piep-Ton] im Menü [11] (Einstellungen)] auf [Aus] eingestellt werden. Wenn [Piep-Ton] auf [An] gesetzt ist, ertönt der Piep-Ton selbst dann, wenn alle Soundelemente im Menü [16] (Meine Kamera)] auf [Aus] gesetzt ist.

Details finden Sie in unten stehender Tabelle.

|                                                     |      | Die Einstellungen von [Piep-Tor | n] im Menü [🎦 (Einstellungen)] |
|-----------------------------------------------------|------|---------------------------------|--------------------------------|
|                                                     |      | [AN]                            | [Aus]                          |
| Die Einstellungen jedes                             | 8    | ● [Piep-Ton]                    | -                              |
| Soundelements im<br>Menü [25] (Meine                | [1]  | • [1]                           | • [1]                          |
| Kamera)] menu<br>([Start-Ton]/[Verschlussgeräusch]/ | [22] | ● [23]                          | ● [53]                         |
| [Tastenton]/[Selbstauslöserton])                    | [23] | ● [13]                          | ● [₽3]                         |

• : Das in [Sounds] angegebene Geräusch

– : Kein Geräusch

## Zurücksetzen der Einstellungen auf Standard

Abgesehen von [Datum/Uhrzeit], [Sprache] und [Videosystem] können Sie die Einstellungen für Menü- und Tastenoperationen auf den Standard zurücksetzen.

#### Schalten Sie die Kamera ein.

- Sie können die Kamera im Aufnahme- oder im Wiedergabemodus einschalten.
- **D**rücken Sie die Taste **MENU** mehr als 5 Sekunden.
  - Auf dem LCD-Monitor wird die Meldung "Standard wiederherstellen?" angezeigt.

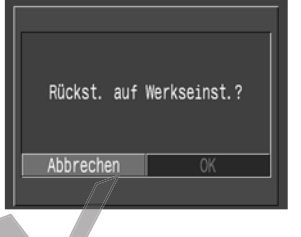

#### Wählen Sie mithilfe von ◀ oder ► auf dem Multicontroller [OK] aus, und drücken Sie **SET**.

- Während des Zurücksetzens wird der rechts abgebildete Bildschirm angezeigt. Wenn das Zurücksetzen beendet ist, wird wieder der normale Bildschirm angezeigt.
- Wenn Sie das Zurücksetzen abbrechen möchten, wählen Sie an Stelle des Eintrags [OK] den Eintrag [Abbrechen].

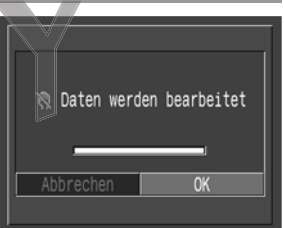

# Anhänge

#### . . . . . . . . . . . . . . . . . . . .

 Die Einstellungen können nicht zurückgesetzt werden, wenn die Kamera an einen Computer, an einen direktdruckfähigen Drucker (optional) oder an einen direktdruckfähigen Bubble Jet-Drucker (optional) angeschlossen ist.

 Wenn sich die Kamera im Aufnahmemodus befindet, werden nur die Einstellungen des Modus C auf die Standardwerte zurückgesetzt, wenn das Aufnahmemodus-Wahlrad auf C eingestellt ist.

## Übersicht der Meldungen

Auf dem LCD-Monitor können die folgenden Meldungen angezeigt werden:

| Rückst. auf Werkseinst.?:                     | Möchten Sie alle Kamera- und Menüeinstellungen auf<br>Standard zurücksetzen?                                                                                                    |
|-----------------------------------------------|----------------------------------------------------------------------------------------------------|
| Zurücksetzen:                                 | Zurücksetzen aller Kamera- und Menüeinstellungen<br>auf Standard                                                                                                    |
| Daten werden bearbeitet:                      | Bild wird auf Kompakt-Flashmemorykarte gespeichert<br>bzw. von der Kompakt-Flashmemorykarte gelesen.<br>Zurücksetzen der Einstellungen auf Standard.                                                                                                    |
| Keine Kompakt-Flash-<br>memorykarte gefunden: | Sie haben versucht, ein Bild aufzunehmen oder<br>anzuzeigen, obwohl keine Kompakt-<br>Flashmemorykarte eingesetzt ist.                                                                                                    |
| Aufnahme nicht möglich:                       | Sie haben versucht, ein Bild aufzunehmen, obwohl keine Kompakt-Flashmemorykarte eingesetzt ist.                                                                                                    |
| Kompakt-Flash-<br>memorykartenfehler:         | Kompakt-Flashmemorykarte weist eine<br>Betriebsstörung auf.                                                                                                    |
| Die Kompakt-Flash-<br>memorykarte ist voll:   | Auf der Kompakt-Flashmemorykarte können keine weiteren Bilder oder Druckeinstellungen mehr gespeichert werden.                                                                                                    |
| Name falsch!:                                 | Die Datei konnte nicht erstellt werden, da es bereits eine<br>Datei mit dem Namen des Verzeichnisses gibt, das die<br>Kamera zu erzeugen versucht, oder aber die höchste<br>mögliche Dateinummer wurde bereits erreicht. Stellen<br>Sie im Aufnahme-Menü die Option Rückst. [Datei-Nr.]<br>auf [An]. Speichern Sie zunächst alle Bilder, die Sie<br>erhalten möchten, auf dem Computer, und formatieren<br>Sie dann die Kompakt-Flashmemorykarte (S. 121).<br>Beachten Sie bitte, dass durch das Formatieren alle Bilder<br>und sonstigen Daten gelöscht werden. |
| Akku austauschen:                             | Die Akku-Ladung ist für den Kamerabetrieb<br>unzureichend. Ersetzen Sie den Akku sofort durch<br>einen aufgeladenen Akku oder laden Sie ihn auf.                                                                                                    |
| Kein Bild vorhanden:                          | Auf der Kompakt-Flashmemorykarte befinden sich keine gespeicherten Bilder.                                                                                                    |
| Bild ist zu groß:                             | Sie haben versucht ein Bild wiederzugeben, das größer als 3200 x 2400 Pixel ist.                                                                                                    |

| Inkompatibles JPEG-Format:  | : Sie haben versucht, ein Bild anzuzeigen, das in einem inkompatiblen JPEG-Format gespeichert wurde.                                                             |  |
|-----------------------------|----------------------------------------------------------------------------------------------------|--|
| Fehlerhafte Daten:          | Sie haben versucht, ein Bild anzuzeigen, dessen Daten fehlerhaft sind.                                                                                           |  |
| RAW:                        | Sie haben versucht ein Bild wiederzugeben, das in einem inkompatiblen RAW-Format gespeichert wurde.                                                              |  |
| Vergrößern unmöglich!:      | Sie haben versucht, ein mit einer anderen Kamera<br>oder in einem anderen Format aufgenommenes oder<br>auf einem Computer bearbeitetes Bild zu vergrößern.       |  |
| Rotieren unmöglich:         | Sie haben versucht, ein mit einer anderen Kamera<br>oder in einem anderen Format aufgenommenes oder<br>auf einem Computer bearbeitetes Bild zu rotieren.         |  |
| Nicht identifiziertes Bild: | Sie haben versucht, ein Bild in einem nicht unterstützten<br>Dateiformat (mit einer anderen Kamera in einem<br>proprietären Format aufgenommen o.ä.) anzuzeigen. |  |
| Inkompatibles Wave-Format:  | Dem Bild können keine Soundanhänge hinzugefügt<br>werden, da für das Bild eine Sounddatei in einem<br>falschen Format hinzugefügt wurde.                         |  |
| Geschützt!:                 | Sie haben versucht, ein geschütztes Bild zu löschen.                                                                                                    |  |
| Zu viele Markierungen:      | Zu viele Bilder zum Drucken oder für die Wiedergabe<br>in einer Diaschau markiert. Es können keine weiteren<br>Bilder mehr markiert werden.                      |  |
| Markierung nicht möglich:   | Sie haben versucht, die Druckeinstellungen für eine nicht im Dateiformat JPEG gespeicherte Datei einzustellen.                                                   |  |
| Abschluss nicht möglich!:   | Speichern der Druckauftrag- oder Diaschau-<br>Einstellungen nicht möglich.                                                                                       |  |
| Bearbeiten nicht möglich:   | Die Datei mit den Diaschau-Einstellungen ist beschädigt.                                                                                                    |  |
| Auswahl nicht möglich!:     | Sie haben versucht, ein mit einer anderen Kamera<br>aufgezeichnetes Bild als Startbild auszuwählen.                                                              |  |
| Andern nicht möglich!:      | Sie haben versucht, das RAW-Format eines Bildes zu<br>ändern, das mit Digitalzoom aufgenommen oder<br>bereits im RAW-Format aufgenommen wurde.                   |  |

#### Liste der Meldungen (Fortsetzung)

Folgende Meldung kann auf dem LCD-Monitor der Kamera angezeigt werden, wenn ein direktdruckfähiger Drucker druckt. Je nach Druckermodell werden bestimmte Meldungen nicht angezeigt.

| Kein Papier mehr:            | Die Papierkassette ist falsch eingelegt oder leer.<br>Oder die Papierzufuhr funktioniert nicht richtig.                                                                                     |  |
|------------------------------|----------------------------------------------------------------------------------------------------|--|
| Keine Tinte mehr:            | Es wurde keine Tintenpatrone eingesetzt oder die eingesetzte Tintenpatrone ist leer.                                                                                                    |  |
| Inkompatible Papiergröße:    | In den Drucker wurde Papier mit einem falschen<br>Format eingelegt.                                                                                                    |  |
| Inkompatible Tintenpatrone:  | In den Drucker wurde einen Tintenpatrone mit falscher Größe eingelegt.                                                                                                    |  |
| Fehler in Farbband:          | Es liegt ein Problem mit der Tintenpatrone vor.                                                                                                    |  |
| Papier passt nicht zu Tinte: | Papier und Tinte stammen aus verschiedenen Sets.                                                                                                    |  |
| Papierstau:                  | Beim Drucken ist ein Papierstau aufgetreten.                                                                                                    |  |
| Papier wurde gewechselt:     | Papier wurde nach der Anzeige des Druckmenüs gewechselt.                                                                                                    |  |
| Laden Sie den Drucker-Akku:  | Der Akku des Druckers ist erschöpft.                                                                                                    |  |
| Fehler in der Verbindung:    | Beim Übertragen von Daten an den Drucker ist ein<br>Fehler aufgetreten.                                                                                                    |  |
| Beschneidung ändern:         | Sie haben versucht, ein Bild mit anderen<br>Layouteinstellungen zu drucken als denen, die bei der<br>Auswahl des Bildausschnitts (Beschneidung) vorlagen.                                   |  |
| Bild nicht druckbar:         | Sie haben versucht, ein mit einer anderen Kamera<br>aufgenommenes oder in einem nicht kompatiblen<br>Format gespeichertes oder bereits auf einem<br>Computer bearbeitetes Bild zu drucken.  |  |
| xx Bilder nicht gedruckt:    | Sie haben versucht, über DPOF-Einstellungen xx Bilder<br>zu drucken, die mit einer anderen Kamera oder in<br>einem anderen Format aufgenommen oder auf einem<br>Computer bearbeitet wurden. |  |

Ist die Kamera an den separat erhältlichen direktdruckfähigen Bubble Jet-Drucker angeschlossen, können die folgenden Meldungen angezeigt werden:

Lesen Sie die Fehlernummer in der Anzeige des Bubble Jet-Druckers, und schlagen Sie diese in der Anleitung zum Bubble Jet-Drucker nach.

| Drucker wird verwendet:     | Der Drucker druckt Daten der in den Computer oder<br>den Drucker eingelegten Speicherkarte aus. Der<br>Drucker startet automatisch mit dem Ausdruck der<br>Bilder aus der Kamera, nachdem der aktuelle<br>Druckauftrag beendet wurde.                                                                                                    |  |
|-----------------------------|----------------------------------------------------------------------------------------------------|--|
| Aufwärmphase:               | Der Drucker befindet sich in der Aufwärmphase. Ist diese<br>beendet, startet der Drucker automatisch mit<br>dem Ausdruck.                                                                                                    |  |
| Kein Druckkopf vorhanden:   | Es ist kein Druckkopf im Drucker installiert.                                                                                                    |  |
| Druckerabdeckung offen:     | Schließen Sie die Druckerabdeckung.                                                                                                    |  |
| Fehler Druckmedium          | Sie haben einen mit dem Drucker nicht kompatiblen<br>Papiertyp ausgewählt. Wählen Sie im Drucklayout-<br>Menü einen kompatiblen Papiertyp aus.                                                                                                    |  |
| Fehler in Papierzuführung:  | g: Bringen Sie den Papierstärkehebel in die richtige Stellung                                                                                                    |  |
| Wenig Tinte:                | Die Tintenpatrone muss demnächst ausgewechselt<br>werden. Bereiten Sie eine neue Tintenpatrone vor.<br>Wenn Sie auf dem Fehlerbildschirm [Fortsetzen]<br>auswählen, können Sie den Druckvorgang<br>wiederaufnehmen.                                                                                                    |  |
| Tintenauffangbehälter voll: | Sie können den Druckvorgang wieder aufnehmen,<br>indem Sie auf die Taste RESUME/CANCEL (WEITER/<br>ABBRECHEN) des Bubble Jet-Druckers drücken.<br>Für den Austausch des Resttintenbehälters wenden<br>Sie sich an das Geschäft, in dem Sie den Drucker<br>erworben haben, oder an das nächstgelegene Canon<br>Kundendienst-Center, das Sie der Liste der Canon-<br>Vertretungen entnehmen. Diese haben Sie mit dem<br>Bubble Jet-Drucker erhalten, oder sie ist im Handbuch<br>"Erste Schritte" zum Drucker zu finden. |  |
| Druckerfehler:              | Schalten Sie den Drucker aus und wieder ein. Kann<br>der Fehler nicht abgestellt werden, wenden Sie sich<br>bitte an das nächstgelegene Canon Kundendienst-<br>Center, das Sie der Liste der Canon-Vertretungen<br>entnehmen. Diese haben Sie mit dem Bubble Jet-<br>Drucker erhalten, oder sie ist im Handbuch "Erste<br>Schritte" zum Drucker zu finden.                                                                                                    |  |

## Anhänge

## Verwenden eines Netzteils (optional)

Bei langer Einsatzdauer sowie bei Anschluss an einen Computer oder Drucker empfehlen wir die Verwendung des Netzteils ACK700\* (optional).

\* Besteht aus Kompakt-Netzteil CA-PS700, Gleichstromkuppler DR-700 und Netzkabel.

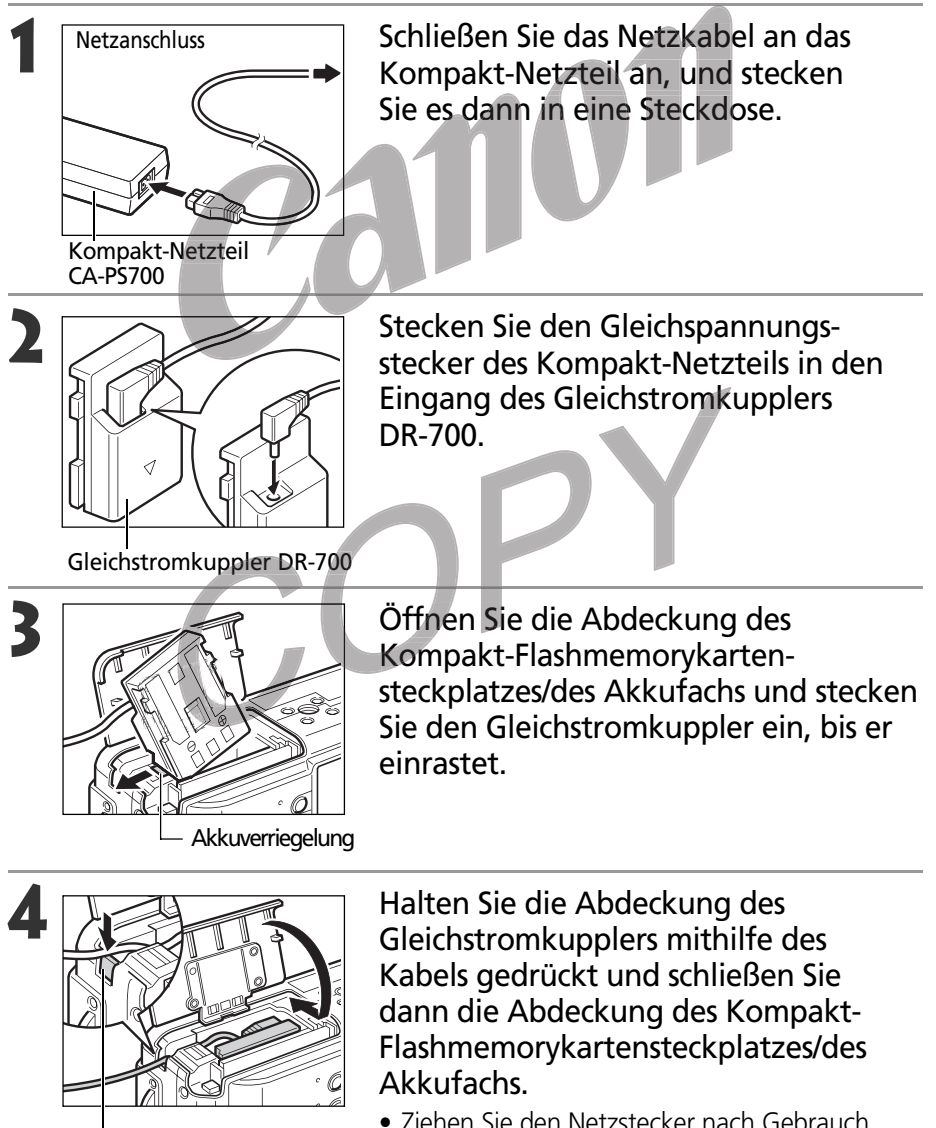

Abdeckung des Gleichstromkupplerkabels • Ziehen Sie den Netzstecker nach Gebrauch immer aus der Steckdose.

- - Schalten Sie die Kamera stets aus, bevor Sie sie an das Kompakt-Netzteil anschließen oder von diesem trennen (S. 24).
  - Die Verwendung eines anderen Netzteils als des ACK700 kann zu Funktionsstörungen der Kamera oder des Netzteils führen.

1

## Verwenden eines Autobatterie-Ladegeräts (optional)

Mit dem Autobatterie-Ladegerät CBC-NB2 (separat erhältlich) können Akkus am Zigarettenanzünder eines Fahrzeugs aufgeladen werden.

Achten Sie bei Verwendung des Auto-Akkuladegeräts stets darauf, dass der Motor läuft. Bei abgeschaltetem Motor könnte die Fahrzeugbatterie entladen werden. Ziehen Sie stets den Stecker des Autobatterie-Ladegeräts ab, bevor Sie den Motor abstellen.

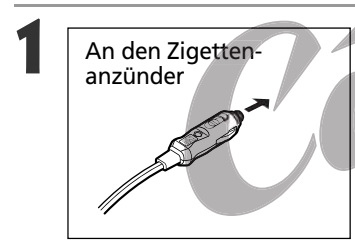

Stecken Sie den Stecker des Auto-Akkukabels bei laufendem Motor in die Buchse des Zigarettenanzünders und in das Batterieladegerät ein.

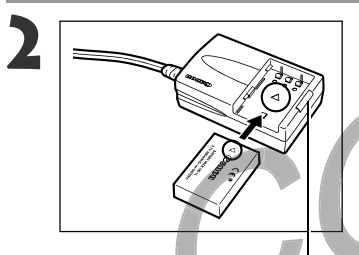

Ladekontrollleuchte

Setzen Sie den Akku wie abgebildet ganz in das Batterieladegerät ein. Richten Sie den Pfeil des Akkus auf den des Batterieladegeräts aus, um den Akku ordnungsgemäß in das Ladegerät einzusetzen.

- Während des Ladevorgangs leuchtet die Ladekontrollleuchte rot. Ist der Akku aufgeladen, wechselt die Farbe auf grün.
- Ziehen Sie den Stecker des Auto-Akkukabels nach dem Ladevorgang aus der Buchse des Zigarettenanzünders und nehmen Sie den Akku aus dem Ladegerät heraus.

\_\_\_\_

- Sobald Sie den Motor abstellen, wird der Akku nicht mehr geladen. Achten Sie daher darauf, dass Sie zuvor den Stecker des Auto-Akkukabels aus dem Zigarettenanzünder herausziehen.
- Warten Sie, bis der Motor wieder läuft, bevor Sie das Auto-Akkukabel in den Zigarettenanzünder einstecken.
- Das Auto-Akkuladegerät kann nur in Fahrzeugen mit negativer Masse verwendet werden. In Fahrzeugen mit positiver Masse ist es nicht verwendbar.

## Verwenden des wasserdichten Gehäuses (optional)

Bei Verwendung der Kamera im wasserdichten Gehäuse WP-DC300 (getrennt erhältlich) sind Abweichungen im Hinblick auf die Kamerafunktionen möglich. Bitte verwenden Sie die Kamera entsprechend der folgenden Beschreibung.

| Kamerafunktionen<br>(ohne wasserdichtes Gehäuse)                                                                                                    | Kamerafunktionen bei Verwendung<br>mit wasserdichtem Gehäuse                                                                                                  | Seitenß<br>zahl |
|----------------------------------------------------------------------------------------------------|----------------------------------------------------------------------------------------------------|-----------------|
| Ausschalten                                                                                                    | Halten Sie die Taste 🖾 / <b>WB</b> / FUNC. mehr als 5<br>Sekunden lang gedrückt. (Drücken Sie den Auslöser<br>beim zweiten Einschalten der Kamera halb durch) | 24              |
| Wählen von Menüs mithilfe der<br>Taste <b>MENU</b> oder der Taste <b>≧</b> /<br><b>WB</b> / <b>FUNC</b> .<br>Manuelles Fokussieren der Kamera<br>(Manuelle Scharfeinstellung) | Drücken Sie ◀ oder ► auf dem Multicontroller<br>während Sie die Taste MF gedrückt halten.                                                                     | 36, 37          |
| Ändern der Blendeneinstellung im<br>M-Modus                                                                                                    | Drücken Sie ◀ oder ► auf dem Multicontroller<br>während Sie die Taste ③ (Messverfahren) gedrückt<br>halten.                                                   | 73              |

- In der vergrößerten Wiedergabe lässt sich die Lokalisation auf dem Display nicht nach oben und unten bewegen.
- Weitere Informationen über technische Daten und Handhabungshinweise finden Sie im Benutzerhandbuch zum wasserdichten Gehäuse.

165

## Kamerapflege und -wartung

Reinigen Sie Kameragehäuse, Objektiv, Sucher, LCD-Monitor und andere Teile auf die im Folgenden beschriebene Weise.

| Kameragehäuse          | Reinigen Sie das Kameragehäuse mit einem weichen Tuch oder einem Brillenreinigungstuch.                                                                                                    |  |
|------------------------|----------------------------------------------------------------------------------------------------|--|
| Objektiv               | <ul> <li>Entfernen Sie Staub und groben Schmutz zunächst<br/>mit einem Blaspinsel vom Objektiv. Entfernen Sie<br/>dann mit äußerster Vorsicht verbliebene<br/>Verschmutzungen mit einem weichen Tuch.</li> <li>Verwenden Sie zum Reinigen des<br/>Kameragehäuses oder des Objektivs niemals<br/>organische Lösungsmittel. Sollte sich die<br/>Verschmutzung auf diese Weise nicht beseitigen<br/>lassen, so wenden Sie sich an den nächsten<br/>Canon Kundendienst (siehe separate Broschüre).</li> </ul> |  |
| Sucher,<br>LCD-Monitor | <ul> <li>Entfernen Sie Staub und Schmutz mit einem<br/>Blaspinsel. Falls erforderlich, können Sie den<br/>Sucher und den LCD-Monitor vorsichtig mit<br/>einem weichen Tuch oder Brillenreinigungstuch<br/>abwischen, um hartnäckige Schmutzablagerunger<br/>zu entfernen.</li> <li>Reiben Sie niemals auf dem LCD-Monitor, und<br/>üben Sie keinen zu starken Druck aus. Reiben<br/>oder zu starker Druck können Beschädigungen<br/>oder sonstige Störungen verursachen.</li> </ul>                       |  |

 Verwenden Sie zum Reinigen der Kamera niemals Verdünner, Benzol, synthetische Reinigungsmittel oder Wasser. Diese Substanzen können zu Verformungen oder Beschädigungen der Geräte führen.

## Fehlerbehebung

| Problem                                             | Ursache                                                                                                    | Lösung                                                                                                    |  |  |
|-----------------------------------------------------|----------------------------------------------------------------------------------------------------|----------------------------------------------------------------------------------------------------|--|--|
| KameraDie Kamera ist nichtfunktionierteingeschaltet |                                                                                                    | <ul> <li>Schalten Sie die Kamera ein. ⇒ Siehe Ein- und Ausschalten<br/>der Kamera (S. 24).</li> </ul>                                                                                                    |  |  |
| nicht                                               | Kompakt-Flashmemorykarten-<br>steckplatz-/Akkufachab-<br>deckung offen                                                                                                    | <ul> <li>Stellen Sie sicher, dass die Abdeckung des Kompakt-<br/>Flashmemorykartensteckplatzes/des Akkufachs sicher<br/>geschlossen ist.</li> </ul>                                                                                                    |  |  |
|                                                     | Unzureichende Akkuspannung                                                                                                    | <ul> <li>Laden Sie den Akku voll auf, oder verwenden Sie ein<br/>Netzteil.</li> </ul>                                                                                                    |  |  |
|                                                     | Schlechter Kontakt zwischen<br>Akku und Kamera                                                                                                    | Reinigen Sie die Kontakte mit einem sauberen,<br>trockenen Tuch.                                                                                                    |  |  |
| Kamera<br>nimmt<br>nicht auf                        | Kamera befindet sich im<br>Wiedergabe-Modus oder im<br>Computer/Drucker-Modus                                                                                                    | <ul> <li>Schalten Sie die Kamera in den Aufnahmemodus.</li> <li>Siehe Umschalten zwischen Aufnahme und<br/>Wiedergabe (S. 26).</li> </ul>                                                                                                    |  |  |
|                                                     | Der Blitz wird aufgeladen<br>(die orangefarbene<br>Kontrollleuchte blinkt)                                                                                                    | • Warten Sie mit dem Durchdrücken des Auslösers, bis die<br>orangefarbene Kontrollleuchte nicht mehr blinkt, sondern<br>konstant leuchtet und dadurch anzeigt, dass der Blitz<br>aufgeladen ist.                                                                                                    |  |  |
|                                                     | Die Kompakt-<br>Flashmemorykarte ist voll                                                                                                    | <ul> <li>Setzen Sie eine neue Kompakt-Flashmemorykarte ein.</li> <li>Laden Sie ggf. die Bilder der Kompakt-Flashmemorykarte auf<br/>einen Computer, und löschen Sie sie dann von der Kompakt-<br/>Flashmemorykarte, um Platz für neue Aufnahmen zu schaffen.</li> </ul>                                                                                     |  |  |
|                                                     | Die Kompakt-<br>Flashmemorykarte ist nicht<br>richtig formatiert                                                                                                    | <ul> <li>Formatieren Sie die Kompakt-Flashmemorykarte Siehe<br/>Formatieren von Kompakt-Flashmemorykarten (S. 121).</li> <li>Wird das Problem durch Neuformatierung nicht behoben, so<br/>sind möglicherweise die logischen Schaltkreise der<br/>Kompakt-Flashmemorykarte defekt. Wenden Sie sich an den<br/>nächstgelegenen Canon Kundendienst.</li> </ul> |  |  |
| Objektiv<br>zieht sich<br>nicht zurück              | Kompakt-Flashmemorykarten-<br>steckplatz-/Akkufachabdeckung<br>bei eingeschalteter Kamera offen                                                                                         | <ul> <li>Schließen Sie die Abdeckung von Kompakt-Flashmemorykarten-<br/>steckplatz/Akkufach und schalten Sie die Kamera aus.</li> </ul>                                                                                                    |  |  |
|                                                     | Die Kompakt-Flashmemory-<br>kartensteckplatz-/Akkufach-<br>abdeckung wurde geöffnet,<br>während die Kamera gerade<br>Daten auf die Kompakt-<br>Flashmemorykarte schrieb<br>(Warnsignal) | <ul> <li>Schließen Sie die Abdeckung von Kompakt-<br/>Flashmemorykartensteckplatz/Akkufach und schließen Sie<br/>die Objektivabdeckung.</li> </ul>                                                                                                    |  |  |
|                                                     | Vom Aufnahmemodus zum<br>Wiedergabemodus<br>umgeschaltet                                                                                                    | <ul> <li>Das Objektiv zieht sich in diesem Fall nicht zurück. Schließen<br/>sie die Objektivabdeckung, damit sich das Objektiv<br/>zurückzieht.</li> </ul>                                                                                                    |  |  |

### Fehlerbehebung (Fortsetzung)

| Problem Ursache                                                           |                                                                                                    | Lösung                                                                                                    |  |  |
|---------------------------------------------------------------------------|----------------------------------------------------------------------------------------------------|----------------------------------------------------------------------------------------------------|--|--|
| Der Akku ist<br>zu schnell leer                                           | Die Kapazität des Akkus hat<br>gelitten, da der Akku nach<br>vollständiger Aufladung<br>länger als ein Jahr nicht<br>verwendet wurde | • Ersetzen Sie den Akku durch einen neuen Akku.                                                                                                    |  |  |
|                                                                           | Der Akku ist verschlissen                                                                                                    | • Ersetzen Sie den Akku durch einen neuen Akku.                                                                                                    |  |  |
| Der Akku lässt                                                            | Der Akku ist verschlissen                                                                                                    | • Ersetzen Sie den Akku durch einen neuen Akku.                                                                                                    |  |  |
| sich nicht<br>aufladen                                                    | Schlechter Kontakt zwischen<br>Akku und Batterieladegerät                                                                            | <ul> <li>Reinigen Sie die Batteriekontakte mit einem sauberen,<br/>trockenen Tuch.</li> <li>Stecken Sie den Ladegerätstecker fest in die Steckdose.</li> </ul>                                                                                                    |  |  |
| Das Bild ist<br>verwackelt<br>oder unscharf                               |                                                                                                    | <ul> <li>Achten Sie sorgsam darauf, dass Sie die Kamera beim<br/>Drücken des Auslösers nicht bewegen.</li> <li>Verwenden Sie bei langen Verschlusszeiten ein Stativ, wenn<br/>das Symbol 🞑 (Verwacklungswarnung) angezeigt wird.</li> </ul>                                                                                                    |  |  |
|                                                                           | Die Autofokus-Hilfslichtquelle<br>wird durch irgend etwas<br>verdeckt und die<br>Autofokusfunktion<br>dadurch behindert              | Achten Sie darauf, dass Sie die AF-Hilfslichtquelle nicht<br>versehentlich z.B. mit den Fingern abdecken.                                                                                                    |  |  |
|                                                                           | Das AF-Hilfslicht ist<br>ausgeschaltet                                                                                               | <ul> <li>Schalten Sie das AF-Hilfslicht auf [An].</li> <li>Siehe Aufnahme-Menü (S. 148)</li> </ul>                                                                                                    |  |  |
|                                                                           | Das Motiv liegt außerhalb<br>des Aufnahmebereichs                                                                                    | <ul> <li>Achten Sie auf die Einhaltung eines Mindestabstands von<br/>50 cm zwischen Motiv und Objektiv.</li> <li>Verwenden Sie den Makromodus für Nahaufnahmen von<br/>Motiven im Abstand von 10 bis 50 cm (maximaler<br/>Weitwinkel) bzw. 30 bis 50 cm (maximales Tele).</li> </ul>                                                                                                    |  |  |
| Das Motiv Unzureichende Lichtverhält-<br>erscheint nisse für die Aufnahme |                                                                                                    | • Schalten Sie den Blitz auf [An].                                                                                                    |  |  |
| aufgenom-<br>menen Bild<br>zu dunkel                                      | Dunkles Motiv vor hellerem<br>Hintergrund                                                                                            | <ul> <li>Stellen Sie die Belichtungskorrektur auf einen positiven Wert (+).</li> <li>Verwenden Sie die Belichtungsspeicherung oder die Spot-<br/>Messung.</li> <li>Siehe Fixieren der Belichtungseinstellung<br/>(Belichtungsspeicherung) (S. 90) und Wechsel zwischen den<br/>Lichtmessmodi (S. 77)</li> </ul>                                                                                                    |  |  |
|                                                                           | Das Motiv ist für eine<br>Blitzaufnahme zu weit<br>entfernt                                                                          | <ul> <li>Den eingebauten Blitz können Sie für Aufnahmen in<br/>folgenden Bereichen verwenden:<br/>Wenn die Empfindlichkeit auf AUTOMATIK steht:<br/>33,53 cm -478,54 cm (W),<br/>33,53 cm -298,70 cm (T)<br/>Bei einer Empfindlichkeitseinstellung entsprechend ISO 100:<br/>54,86 cm -4,0 m (W),<br/>54,86 cm -2,5 m (T)</li> <li>Erhöhen Sie die ISO-Empfindlichkeit und machen Sie die<br/>Aufnahme. Siehe Ändern der ISO-Empfindlichkeit (S. 85)</li> </ul> |  |  |

| Problem                                                                                                    | Ursache                                                                                           | Lösung                                                                                                    |  |  |
|----------------------------------------------------------------------------------------------------|---------------------------------------------------------------------------------------------------|----------------------------------------------------------------------------------------------------|--|--|
| Das Motiv Das Motiv ist zu nah erscheint                                                                                                    |                                                                                                   | Passen Sie die Intensität des Blitzes mithilfe der<br>Blitzbelichtungskorrektur an (S. 93).                                                                                                    |  |  |
| auf dem<br>aufgenom-<br>menen Bild<br>zu dunkel                                                                                                    | Helles Motiv vor dunklerem<br>Hintergrund                                                         | <ul> <li>Stellen Sie die Belichtungskorrektur auf einen negativen<br/>Wert (-).</li> <li>Verwenden Sie die Belichtungsspeicherung oder die Spot-<br/>Messung.</li> <li>Siehe Fixieren der Belichtungseinstellung<br/>(Belichtungsspeicherung) (S. 90) und Wechsel zwischen den<br/>Lichtmessmodi (S. 77)</li> </ul> |  |  |
|                                                                                                    | Licht fällt direkt auf das Motiv<br>oder durch Reflektion vom<br>Motiv in die Kamera              | <ul> <li>Ändern Sie den Aufnahmewinkel.</li> </ul>                                                                                                    |  |  |
|                                                                                                    | Der Blitz ist aktiviert.                                                                          | Aktivieren Sie die Blitzautomatik, oder deaktivieren<br>Sie den Blitz.                                                                                                    |  |  |
| Der Blitz wird<br>nicht ausgelöst                                                                                                    | Der Blitz ist deaktiviert.                                                                        | t. • Aktivieren Sie die Blitzautomatik, oder aktivieren Sie den Blitz.                                                                                                    |  |  |
| Das Bild wird Falsche Videosystem-<br>auf dem einstellung                                                                                                    |                                                                                                   | <ul> <li>Stellen Sie das Videosystem auf den Standard des<br/>Fernsehgeräts, NTSC oder PAL, ein (S. 154).</li> </ul>                                                                                                    |  |  |
| Fernsehgerät<br>nicht angezeigt                                                                                                    | Aufnahmemodus ist auf                                                                             | <ul> <li>Im Modus</li></ul>                                                                                                    |  |  |
| Der Zoom<br>funktioniert<br>nicht                                                                                                    | Betätigung des Zoom-Reglers<br>während der Filmaufnahme.                                          | Stellen Sie den Zoom vor Beginn der Filmaufnahme ein.                                                                                                    |  |  |
| Bilder werden<br>nur langsam von<br>der Kompakt-<br>Flashmemorykarte<br>gelesen<br>Das Aufzeichnen<br>von Bildern auf<br>der Kompakt-<br>Flashmemorykarte<br>dauert zu lang | Die aktuell verwendete<br>Kompakt-Flashmemorykarte<br>wurde in einem<br>anderen Gerät formatiert. | <ul> <li>Verwenden Sie eine mit dieser Kamera formatierte<br/>Kompakt-Flashmemorykarte.</li> <li>Siehe Formatieren von Kompakt-Flashmemorykarten<br/>(S. 121)</li> </ul>                                                                                                    |  |  |

## Technische Daten

## Alle Daten basieren auf Standard-Testverfahren von Canon. Änderungen vorbehalten.

| PowerShot S45                                        |                                                                                                    |  |  |  |
|------------------------------------------------------|----------------------------------------------------------------------------------------------------|--|--|--|
| Effektive Anzahl der Bildpunkte (Pixel):             | ca. 4 Millionen                                                                                                    |  |  |  |
| Bildsensor:                                          | 1/1,8 Zoll CCD (Gesamtanzahl der Pixel: ca. 4,1 Millionen)                                                                                                    |  |  |  |
| Objektiv:                                            | 7,1 mm (W) - 21,3 mm (T)<br>(entspricht 35 - 105 mm bei einer 35-mm-Kamera)<br>F2.8 (W) - 4.9 (T)                                                                                                    |  |  |  |
| Digitaler Televorsatz:                               | Max. ca. 3,6 × (In Kombination mit optischem Zoom ist maximal<br>11-fach Digital-Zoom erhältlich)                                                                                                    |  |  |  |
| Optischer Sucher:                                    | Echtbild-Zoom-Sucher, Bildabdeckung = ca. 82%                                                                                                    |  |  |  |
| LCD-Monitor:                                         | 1,8-Zoll, Niedrigtemperatur-Polysilikon-Dünnfilmtransistor-<br>Flüssigkristallfarbanzeige, Bildabdeckung = 100%                                                                                                    |  |  |  |
| Autofokus:                                           | TTL Neunpunkt AiAF (Neunpunkt-Messung möglich)                                                                                                    |  |  |  |
|                                                      | Schärfespeicher und manuelle Scharfeinstellung sind verfügbar                                                                                                    |  |  |  |
| Aufnahmeentfernung<br>(von der Objektivvorderkante): | Normaler Autofokus: 50 cm – $\infty$<br>Makro-Aufofokus: 10 cm (W)/30 cm (T) – 50 cm<br>Manuelle Scharfeinstellung: 10 cm (W)/30 cm (T) – $\infty$                                                                                |  |  |  |
| Verschluss:                                          | Mechanisch und elektronisch                                                                                                    |  |  |  |
| Verschlusszeiten:                                    | 15 – 1/1500 Sek.<br>Die Verschlusszeit 1,3 Sekunden oder mehr kann im<br>Blendenautomatikmodus sowie im manuellen Modus eingestellt<br>werden Lange Verschlusszeiten von 15 bis 1/3 Sek. arbeiten mit einer<br>Rauschreduzierung  |  |  |  |
| Lichtmesssystem:                                     | Mehrfeldmessung, Mittenbetonte Messung oder Spotmessung<br>(Zentral oder AF-Messfeld)                                                                                                    |  |  |  |
| Belichtungssteuerungsverfahren:                      | Programmautomatik, Blendenautomatik, Verschlusszeitautomatik oder Manuelle Belichtungssteuerung                                                                                                    |  |  |  |
|                                                      | Belichtungsspeicherung ist verfügbar                                                                                                    |  |  |  |
| Belichtungskorrektur:                                | +/– 2,0 LW (in Schritten von 1/3 LW)<br>Belichtungsreihenautomatik ist verfügbar                                                                                                    |  |  |  |
| Empfindlichkeit (entsprechend Film):                 | Automatik und entsprechend ISO 50, ISO 100, ISO 200, ISO 400                                                                                                    |  |  |  |
| Weißabgleich:                                        | Automatischer TTL-Weißabgleich, voreingestellter Weißabgleich<br>(verfügbare Einstellungen: Außenaufnahme, Wolkig, Kunstlicht,<br>Leuchtstoff, Leuchtstoff H oder Blitz) oder individueller Weißabgleich<br>(Manuell 1/Manuell 2) |  |  |  |
| Blitz:                                               | Auto, An, Aus<br>Rote-Augen-Reduktion an: Rote-Augen-Reduktion/Automatisch,<br>Rote-Augen-Reduktion an/Blitz aus Rote-Augen-Reduktion aus:<br>An/Aus                                                                              |  |  |  |

| Blitzreichweite: (                                 |                           | (Wenn die Empfindlichkeit auf AUTOMATIK steht)<br>35 cm – 4,8 cm (W),<br>35,05 cm – 3 m (T)<br>(bei einer Empfindlichkeitseinstellung entsprechend ISO 100)<br>55 cm – 4 m (W),<br>55 cm – 2,5 m (T)                                                                                                    |  |
|----------------------------------------------------|---------------------------|----------------------------------------------------------------------------------------------------|--|
| Blitzbelichtungskorre                              | ektur:                    | +/- 2,0 LW (in Schritten von 1/3 LW), Blitzbelichtungsspeicherung ist verfügbar                                                                                                    |  |
| Aufnahmemodi:                                      |                           | Auto<br>Kreativ-Programme: Programmautomatik, Blendenautomatik,<br>Verschlusszeitautomatik, Manuell und Manuell<br>Normal-Programme: Portrait, Landschaft, Nachtaufnahme, Kurze<br>Verschlusszeit, Lange Verschlusszeit, Stirtch-Assistent und Filmaufnahme                                                                                                    |  |
| Serienbildaufnahme:                                | $\bigcap$                 | Hochgeschwindigkeits-Serienbildaufnahme: Ungefähr 2,5 Bilder<br>je Sekunde<br>Standard-Serienbildaufnahme: Ungefähr 1,5 Bilder je Sekunde<br>(Groß / Fein bei ausgeschaltetem LCD-Monitor)                                                                                                    |  |
| Selbstauslöser:                                    |                           | ca. 2 s/10 s Auslösungsverzögerung                                                                                                    |  |
| PC-gesteuerte Verscl                               | nlussauslösung:           | Möglich (Erfordert USB-Verbindung. Verwenden Sie die beiliegende<br>Software RemoteCapture.)                                                                                                    |  |
| Speichermedium:                                    |                           | Kompakt-Flashmemorykarten (CF), Typ I oder Typ II                                                                                                    |  |
| Dateiformat:                                       |                           | Design rule for Camera File System, DPOF-kompatibel                                                                                                    |  |
| Bild                                               | Bilder:                   | JPEG (Exif 2.2)* oder RAW                                                                                                    |  |
| Aufnahmeformat                                     | Filmaufnahmen:            | AVI (Bilddaten: Motion JPEG, Audiodaten: WAV [mono])                                                                                                    |  |
| JPEG-Kompressionss                                 | tufen:                    | Superfein, Fein oder Normal                                                                                                    |  |
| Anzahl von<br>Aufnahme-<br>Pixeln:                 | Bilder:<br>Filmaufnahmen: | Groß: 2272 x 1704 Pixel<br>Mittelgroßes Bild 1: 1600 x 1200 Pixel<br>Mittelgroßes Bild 2: 1024 x 768 Pixel<br>Kleines Bild: 640 x 480 Pixel<br>320 x 240 Pixel (ca. 3 Min.)**<br>160 x 120 Pixel (ca. 3 Min.)**<br>Approx. 15 frames/sec.<br>** Die Daten in Klammern beziehen sich auf die maximale<br>Filmlänge pro Aufnahme                                      |  |
| Wiedergabemodi:                                    |                           | Einzelbild (Histogramm kann angezeigt werden), Übersicht (9<br>Miniaturbilder), Vergrößert (ca 10x (max.) auf LCD-Monitor)<br>Diaschau<br>Soundanhänge (bis zu 60 Sek.)<br>Bildausgabe auf Card Photo Printer CP-100/CP-10 und Bubble Jet-Drucker<br>mit Direktdruckfunktion                                                                                        |  |
| Display-Sprachen                                   |                           | English, Deutsch, Français, Nederlands, Dansk, Suomi, Italiano, Norsk,<br>Svenska, Español, Chinese und Japanese                                                                                                    |  |
| Einstellungen Meine Kamera<br>(benutzerdefiniert): |                           | <ul> <li>Startbild, Startton, Verschlussgeräusch, Tastenton und Selbstauslöserton können manuell nach folgenden beiden Methoden manuell eingestellt werden.</li> <li>1. Unter Verwendung der mit der Kamera aufgezeichneten Bilder und Töne.</li> <li>2. Unter Verwendung der vom Computer heruntergeladenen Daten mithilfe der mitgelieferten Software.</li> </ul> |  |

#### Technische Daten (Fortsetzung)

| Schnittstelle:                         | Universal Serial Bus (USB) (Normal oder PTP einstellbar),<br>Audio/Video-Ausgang (wahlweise NTSC oder PAL, Mono-Ton)                                                                              |  |
|----------------------------------------|----------------------------------------------------------------------------------------------------|--|
| Stromversorgung:                       | <ol> <li>Wiederaufladbarer Lithium-Ionen-Akku (Typ: NB-2L)<br/>(im Lieferumfang enthalten)</li> <li>Netzteil-Kit ACK 700 (optional)</li> <li>Autobatterie-Ladegerät CBC-NB2 (Optional)</li> </ol> |  |
| Betriebstemperatur:                    | 0 – 40°C                                                                                                    |  |
| Relative Luftfeuchtigkeit:             | 10 – 90%                                                                                                    |  |
| Abmessungen ( $B \times H \times T$ ): | 112 × 58 × 42 m (ohne vorstehende Teile)                                                                                                    |  |
| Gewicht:                               | ca. 260g (nur Kamera)                                                                                                    |  |

(W): Weitwinkel (T): Tele

\* Diese Digitalkamera unterstützt Exif 2.2 (auch "Exif-Druck" genannt). Exif-Druck ist ein Standard für eine verbesserte Kommunikation zwischen Digitalkameras und Druckern. Beim Drucken auf einem an die Kamera angeschlossenen Exif-Druck-fähigen Drucker verwendet und optimiert dieser die Original-Kamera-Bilddaten, also die zum Zeitpunkt der Aufnahme erfassten Bilddaten. Dies führt zu Ausdrucken von extrem hoher Qualität.

#### Akkuleistung (Akku NB-2L mit voller Ladung)

|               | zahl der aufgen     | Windorgabadauar     |                 |
|---------------|---------------------|---------------------|-----------------|
|               | LCD-Monitor an      | LCD-Monitor aus     | wiedergabedauer |
| PowerShot S45 | Ungefähr 210 Bilder | Ungefähr 460 Bilder | Ca. 180 Minuten |

\* Die obigen Daten beruhen auf Canon Standard-Testbedingungen. Die tatsächlich erreichbaren Werte können mit den Aufnahmebedingungen und den Kameraeinstellungen variieren.

\* Filmaufnahmen sind in den obigen Angaben nicht berücksichtigt.

\* Bei niedrigen Temperaturen kann die Leistung des Akkus sinken, wodurch das Symbol LB bereits sehr früh angezeigt wird. In solchen Fällen kann die Leistung des Akkus verbessert werden, indem er vor Verwendung in einer Tasche aufgewärmt wird.

#### <Testverfahren>

- Aufnahme: Zimmertemperatur (23°C), Aufnahmen mit abwechselnd maximalem Weitwinkel und maximalem Tele im Abstand von 20 Sekunden, Blitzauslösung bei jeder vierten Aufnahme, Aus- und Einschalten der Kamera nach jeder achten Aufnahme. Verwendung der Kompakt-Flashmemorykarte.
- Wiedergabe: Raumtemperatur (23°), kontinuierliche Wiedergabe, Bildwechsel alle fünf Sekunden. Verwendung der Kompakt-Flashmemorykarte.

|                  |                   |     | FC-16M | FC-32M | FC-64M | FC-128M | FC-256MH* |
|------------------|-------------------|-----|--------|--------|--------|---------|-----------|
| L (Groß)         | 2272 x 1704 Pixel | S   | 7      | 14     | 30     | 61      | 123       |
|                  |                   |     | 13     | 27     | 54     | 110     | 222       |
|                  |                   | 1   | 26     | 54     | 110    | 220     | 443       |
| M 1 (Mittel)     | 1600 x 1200 Pixel | S   | 14     | 30     | 61     | 122     | 246       |
|                  |                   |     | 26     | 54     | 109    | 219     | 440       |
|                  |                   |     | 52     | 108    | 217    | 435     | 868       |
| M 2 (Mittel)     | 1024 x 768 Pixel  | S   | 25     | 53     | 107    | 215     | 431       |
|                  |                   | 4   | 46     | 94     | 189    | 379     | 762       |
|                  |                   |     | 84     | 174    | 349    | 700     | 1390      |
|                  |                   | S   | 58     | 120    | 241    | 482     | 962       |
| <b>S</b> (Klein) | 640 x 480 Pixel   |     | 94     | 196    | 393    | 788     | 1563      |
|                  |                   |     | 165    | 337    | 676    | 1355    | 2720      |
| RAW              | 2272 x 1704 Pixel |     | 3      | 7      | 15     | 31      | 65        |
| Filmaufnahme     | 320 x 240 Pixel   | 320 | 44 s   | 91 s   | 183 s  | 368 s   | 735 s     |
|                  | 160 x 120 Pixel   | 160 | 118 s  | 242 s  | 486 s  | 973 s   | 1954 s    |

#### Kompakt-Flashmemorykartentypen und Circa-Kapazitäten (Aufnahmen)

• Die obigen Angaben basieren auf Canon Standard-Aufnahmebedingungen. Die tatsächlich erreichbaren Werte variieren möglicherweise mit Motiv, Aufnahmebedingungen und Aufnahmemodus.

Die maximale Aufnahmedauer einzelner Filmaufnahmen beträgt ca.:
 3 Minuten, Im : 3 Minuten. Die Angaben in der Tabelle geben die maximale Gesamtlänge aller Filmaufnahmen an.

• L (Groß), M1 (Mittel), M2 (Mittel), S (Klein) und 🕅, 🔟 geben die Auflösung an.

• 🛽 (Superfein), 📕 (Fein) und 📕 (Normal) geben den relativen Komprimierungsgrad an.

\* Die Canon FC-256MH Kompakt-Flashmemorykarte ist nicht überall erhältlich.

#### Ungefähre Größe von Bilddateien (geschätzt)

| Pixelauflösung |                     | Kompression |         |        |  |
|----------------|---------------------|-------------|---------|--------|--|
| Thelaunosung   |                     | S           |         | 4      |  |
| L              | (2272 x 1704 Pixel) | 2002 KB     | 1116 KB | 556 KB |  |
| M1             | (1600 x 1200 Pixel) | 1002 KB     | 558 KB  | 278 KB |  |
| M2             | (1024 x 768 Pixel)  | 570 KB      | 320 KB  | 170 KB |  |
| S              | (640 x 480 Pixel)   | 249 KB      | 150 KB  | 84 KB  |  |
| RAW            |                     |             | 3780 KB |        |  |
| Filmaufnahmen  | 👧 (320 x 240 Pixel) | 330 KB/s    |         |        |  |
|                | 🔞 (160 x 120 Pixel) | 120 KB/s    |         |        |  |

Anhänge

|                     | Akku NB-2L                           |
|---------------------|--------------------------------------|
| Тур:                | Wiederaufladbarer Lithium-Ionen-Akku |
| Nennspannung:       | 7,4∨                                 |
| Nennstrom:          | 570 mAh                              |
| Ladezyklen:         | ca. 300                              |
| Betriebstemperatur: | 0°C - 40°C                           |
| Abmessungen:        | 33,3 × 45,2 × 16,2 mm                |
| Gewicht:            | ca. 40 g                             |
|                     |                                      |

| Batterieladegerät CB-2LT/CB-2LTE |                                                                           |  |
|----------------------------------|---------------------------------------------------------------------------|--|
| Eingangsspannung:                | 100 bis 240 V (Wechselspannung 50/60 Hz)<br>0,17 A (100V) - 0,10 A (240V) |  |
| Nennausgangsleistung:            | 8,4 V Gleichspannung; 0,5 A                                               |  |
| Ladedauer:                       | Ca. 80 Minuten*                                                           |  |
| Betriebstemperatur:              | 0°C - 40°C                                                                |  |
| Abmessungen:                     | 91 × 29,5 × 56 mm                                                         |  |
| Gewicht:                         | CB-2LT: ca. 86 g / CB-2LTE: ca. 82 g                                      |  |

| * Beim Aufladen des Akkus CB-2LT |                                                    |
|----------------------------------|----------------------------------------------------|
| Ko                               | ompakt-Netzteil CA-PS700                           |
| (Im optionalen Netzteil-Kits     | ACK700 enthalten)                                  |
| Eingangsspannung:                | 100 bis 240 V (Wechselspannung 50/60 Hz)<br>0,32 A |
| Nennausgangsleistung:            | 7,4 V Gleichspannung / 2,0 A                       |
| Betriebstemperatur:              | 0 - 40°C                                           |
| Abmessungen:                     | 112 × 29 × 45 mm                                   |
| Gewicht:                         | ca. 186 g                                          |

#### Autobatterie-Ladegerät CBC-NB2 (optional)

| Nenneingangsspannung/<br>Nennleistung: | 12 V/24 V Gleichspannung    |
|----------------------------------------|-----------------------------|
| Nennausgangsleistung:                  | 8,4 V Gleichspannung/0,55 A |
| Betriebstemperatur:                    | 0 - 40°C                    |
| Abmessungen:                           | 91 × 56 × 29,5 mm           |
| Gewicht:                               | ca. 145 g                   |
| Kompakt-Flashmemorykarte |                      |  |  |  |  |  |  |  |  |
|--------------------------|----------------------|--|--|--|--|--|--|--|--|
| Kartensteckplatztyp:     | Тур I                |  |  |  |  |  |  |  |  |
| Abmessungen:             | 36,4 x 42,8 x 3,3 mm |  |  |  |  |  |  |  |  |
| Gewicht:                 | ca. 10 g             |  |  |  |  |  |  |  |  |

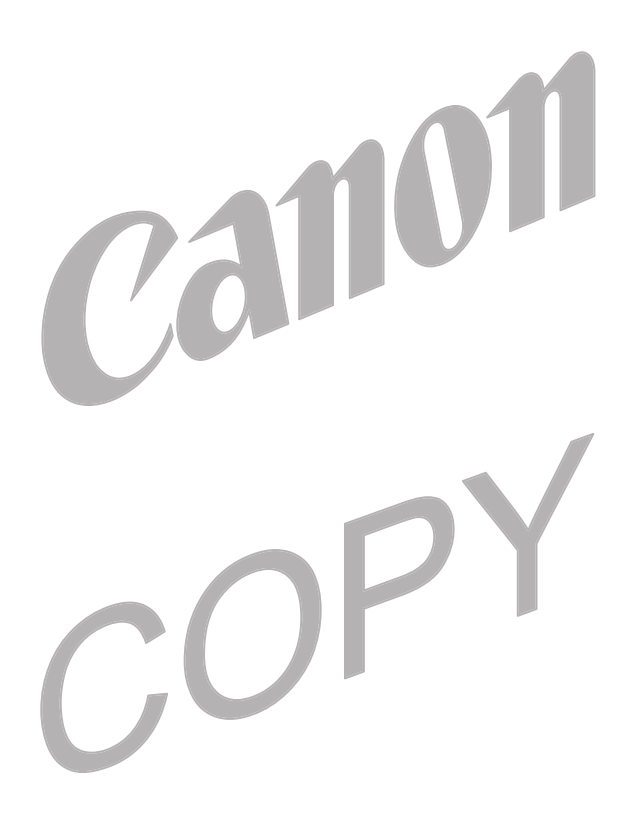

# Übersicht

AVV-Ausgangsanschluss 10.144 AF-Messfeld Automatik-Auswahl 74 Manuelle Auswahl 74 Akku Laden 15 Handhabungshinweise 16 Einsetzen 17 Niedriger Ladestatus 18 Leistuna 172 Anzeigemodi 28 - 31 Detailliert 29 30 Finfach 29 30 Aufnahmemodus 180 Wahlrad 13 180 Verfügbare Funktionen Aufnehmen 24, 26, 33 Prüfen von Bildern 47 Umschalten aus dem Wiedergabemodus 26 TV Set 144 Aufzeichnungsformat 47, 52 Auslöser 33 Halb gedrückt 33 Ganz gedrückt 33 Automatikmodus (AUTO) 45 Automatische Wiedergabe (Diaschau) 114

## B

Batterieladegerät 15 Belichtung Belichtungsreihenautomatik 86 Belichtungskorrektur 79 Belichtungsreihenautomatik 86 Belichtungsspeicherung 90 Verschlusszeitautomatik (Av) 71 Korrektur 79 Blitzbelichtungskorrektur 93 Blendenautomatik (**Tv**) 69 Weißabgleich 80 Betriebs-/Modusanzeige 24 Bildeigenschaften 83 Blende 67, 69, 71, 73 Blitz 54 Blitzbelichtungskorrektur 93 Blitzbelichtungsspeicherung 92 Brennweite 35

#### D

Dateiformat 47.52 Dateinummern 104 21, 151 Datum/Uhrzeit Diaschau 114 Umschalten aus dem Aufnahmemodus 26 TV 144 Lautstärke 152 Diaschau 114, 150 Wiedergabezeit 116 Wiederholen 116 Auswählen von Bildern 115 Starten 114 Digital Print Order Format (DPOF)-Einstellungen Druckeinstellungen 135, 140 Übertragungsauftrag 142 Digitalterminal 10, 126, 144 Digitalzoom 35, 65, 149 DPOF Druckeinstellungen 135, 140 Übertragungsauftrag 142 Drucken 122, 129, 140 Einstellungen 131 Auswählen von Bildern 135 Drucklavout 137 Zurücksetzen 139

### E

Ein-/Ausschalten 24 -25 Einzelbildwiedergabe 105 Energiesparfunktion 25, 151

### F

Farbsättigung83Fehlerbehebung167 - 169Filmaufnahme (♥♠)AufnehmenAufnehmen62Wiedergabe109Bearbeiten110Format121Fotoeffekt83

Gleichstromkuppler 162

H

G

Helligkeit LCD-Monitor 151 Histogramm 31

Menü Liste der Optionen 148 Informationsanzeige 29 - 30 Aufnahme 148 96 149 Intervalltimer Wiedergabe 150 ISO-Empfindlichkeit 85 Auswählen von Menüs und Einstellungen K Einstellungen 152, -154 Kamerapflege und -wartung 166 Ν Kompakt-Flashmemorykarte Nachtaufnahme-Modus ([I]) 57 Aufnahmekapazität 173 Netzteil 162 Finsetzen 19 Netzteil-Kit 162 Formatieren 121 Normal-Programme 13 Handhabungshinweise 20 Kompakt-Netzteil 162 D Komponenten 10 PC-Anschlussmodus 147, 154 Kompression 49, 173 Piep-Ton 151, 152, 153 Kontrast 83 Pixelauflösung 49 Kontrollleuchte 12 Portrait-Modus () 56 Kreativ-Programme 13 Programmautomatik (P) 67 57 Kurze Verschlusszeit R 47.52 RAW-Dateiformat Landschaftsmodus ( ) Spracheinstellungen Reiniaen 166 23, 154 Reset Datei Nr. 104 58 Lange Zeiten Rote-Augen-Reduktion 54 Lautsprecher 10 Rotieren 112 Lautstärke S Wiedergabe 152 152 Schärfe 83 Aufnehmen 28-31 Scharfeinstellung LCD-Monitor Sperre 98 Helligkeit 151 Lichtmessverfahren Manuell 100 Schnittstelle Mittenbetonte Messuna 77 Kabel 10, 126, 144 Mehrfeldmessung 77 Spotmessfeld (AF-Messfeld) 77 Schützen 118, 150 Schwarzweiß-Modus 83 Spotmessfeld (Zentral) 77 Selbstauslöser 64 Löschen 40 - 41, 156 Ton Alle Bilder 120 Serienbild-Aufnahme ( 66 Angezeigte Bilder 9 Soundanhänge 113 Einzelbilder 119 Spotmessfeld 77 М Springen 108 Makromodus ( 63 Start Manuell 24, 40 - 41, 155 Bild Belichtung (M) 73 Ton 24, 40 - 41, 155 Scharfeinstellung (MF) 100 59 Stitch-Assistent-Modus ( Einstellen der Bildeigenschaften 83 Bildserie 59 Aufnahmemodus 73 Aufnehmen 60 Meine Kamera Sucher Menü 155 LCD-Monitor 12, 28 Einstellungen 40 Optisch 11, 32 Auswählen 42 Meldungen 158

36

| T                                                                                                    |
|----------------------------------------------------------------------------------------------------|
| Tastenton 40 -41, 155<br>Technische Daten 170 -175<br>Tele 35                                                                                                    |
| Tragegurt 11                                                                                                    |
| U                                                                                                    |
| Überbelichtungswarnung 31<br>Übersichtswiedergabe 107<br>Übertragungsauftrag<br>Zurücksetzen 142<br>Auswählen von Bildern 142                                                                                                    |
| Verbindung 147, 154<br>Vergrößern von Bildern 106<br>Verschluss<br>Geräusch 40 -41, 156<br>Blendenautomatik ( <b>Tv</b> ) 69<br>Zeit 67, 69, 71, 73<br>Lautstärke 152<br>Verschlusszeitautomatik ( <b>Av</b> ) 71<br>Videosystem 144, 154 |
| W                                                                                                    |
| WAVE-Dateien 30, 44, 113<br>Weißabgleich 80<br>Weichtasche 20<br>Weitwinkel 35<br>Wiedergabe<br>Übersichtswiedergabe 107<br>Springen 108                                                                                                  |
| LCD-Monitor 28<br>Vergrößern von Bildern 106<br>Filmaufnahmen 109<br>Rotieren 112<br>Einzelbildwiedergabe 105<br>Wiedergabe 105                                                                                                    |
| Z Z Z Z Z Z Z Z Z Z Z Z Z Z Z Z Z Z Z                                                                                                    |

Zoom 35, 65, 106 Zurücksetzen der Einstellungen auf Standard 157

#### Hinweise für Deutschland

Batterien und Akkumulatoren gehören nicht in den Hausmüll! Im Interesse des Umweltschutzes sind Sie als Endverbraucher gesetzlich verpflichtet (Batterieverordnung), alte und gebrauchte Batterien und Akkumulatoren zurückzugeben. Sie können die gebrauchten Batterien an den Sammelstellen der öffentlich-rechtlichen Entsorgungsträger in Ihrer Gemeinde oder überall dort abgeben, wo Batterien der betreffenden Art verkauft werden. Die Batterien werden unentgeltlich für den Verbraucher zurückgenommen.

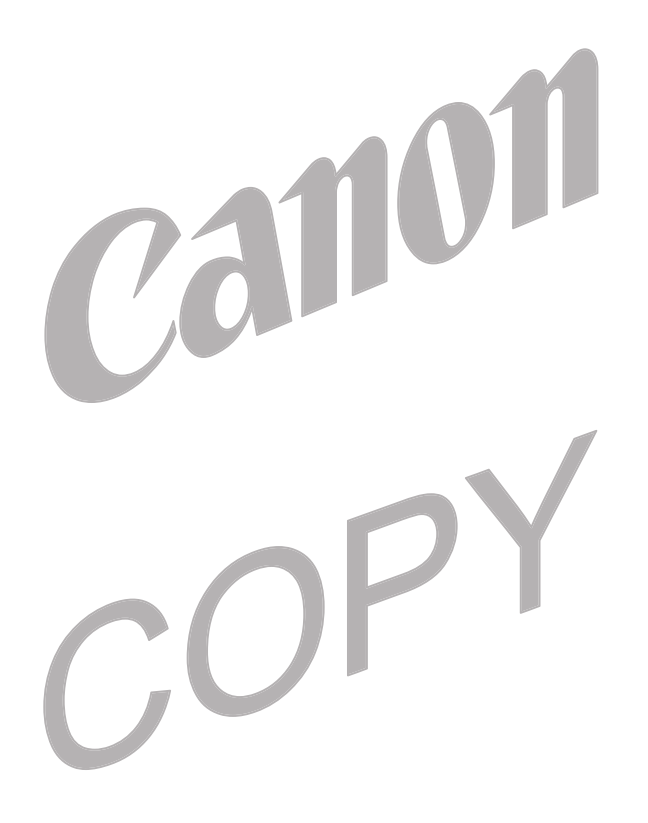

# In den einzelnen Aufnahmemodi verfügbare Funktionen

Der nachfolgenden Tabelle können Sie entnehmen, welche Funktionen in den einzelnen Aufnahmemodi zur Verfügung stehen.

Sie können Bilder entsprechend der im Modus C gespeicherten Einstellungen aufnehmen.

|                |                                        | AUTO | Þ  | 1  | ₹  | ×  | Œ  |          |    | Ρ  | Τv | Av | М  | Siehe<br>Seite |
|----------------|----------------------------------------|------|----|----|----|----|----|----------|----|----|----|----|----|----------------|
| Pixelauflösung | Groß L                                 | •*   | •* | •* | •  | •* | •* | <b>*</b> | -  | •* | •* | •* | •* | 49             |
|                | Mittel 1 M1                            |      | •  | •  |    |    |    |          | -  | •  | •  | •  | •  |                |
|                | Mittel 2 M2                            |      | •  | •  |    |    | •  |          | -  | •  | •  | •  | ٠  |                |
|                | Klein S                                |      | •  | •  |    | •  | •  |          | Ι  | •  | •  | •  | •  |                |
| Pixelauflösung | Film 320                               |      | A  |    | -  | -  | -  | -        | •* | _  | -  | -  | -  | 49             |
|                | Film 160                               |      | -  | _  | -  | -  | -  | -        | •  | _  | -  | -  | -  |                |
|                | Superfein S                            | ٠    | •  | •  |    |    |    |          | -  | •  | •  |    | •  | 49             |
| Kompression    | Fein                                   | •*   | •* | •* | •* | •* | •* | ▲*       | -  | •* | •* | •* | •* |                |
|                | Normal                                 | ٠    | •  | •  |    |    |    |          | -  | •  | •  | •  | •  |                |
| Datei          | JPEG                                   | •    | •  | •  | •  | •  |    |          | -  | •* | •* | •* | •* | 52             |
| Format         | RAW RAW                                | -    | -  | 1  | -  | -  | -) | -        | -  | •  | •  | •  | •  |                |
| Blitz          | Auto 🕻                                 | •*   | •* |    | •* | •* | •  | -        | -  | •  | -  | -  | -  | 54             |
|                | An 4                                   | -    | •  | •  | •  | •  | •  |          |    | •  | •  | •  | •  |                |
|                | Aus 🛞                                  | •    | •  | •* | •  | •  | •* | ▲*       | -  | •* | •* | •* | •* |                |
| R. Augen Red., | Blitz an 🧳                             |      | •  | 0  | •  | •  | •  |          | -  | •  | •  | •  | •  | 54             |
| Langzeitsyncr. | An                                     | -    | -  | •  | •  | -  | •  |          | I  | •  | -  | •  | -  | 55             |
|                | Aus                                    | •    | •  | -  | -  | •  | -  | ▲*       | I  | •* | •* | •* | •* |                |
| Flash Adjust   | Automatisch                            | •    | •  | •  | •  | •  | •  | •        | Ι  | •  | •* | •* | -  | 93             |
|                | Manuell                                | -    | -  | Ι  | -  | -  | -  | -        | Ι  | Ι  | •  |    | •  |                |
| Blitzsynchro.  | 1.Verschluss                           | •    | •  | ٠  | •  | •  | -  | •        | I  | •* | •* | •* | •* | 95             |
|                | 2.Verschluss                           | -    | -  | -  | -  | -  | •  | -        | I  | •  |    | •  | •  |                |
| AF-Hilfslicht  |                                        |      |    | •  |    |    |    |          |    | •  |    |    | •  | 149            |
| Auslösemodus   | Einzelbild                             | •*   | •* | •* | •* | •* | •* | ▲*       | •* | •* | •* | •* | •* | -              |
|                | Normaler Serienbildmodus 🖳             | 1 -  | •  | •  | •  | •  | •  | -        | -  | •  | •  | •  | •  | 66             |
|                | Hochgeschwindigkeits-Serienbildmodus 坦 | ı –  | •  | •  | •  | •  | •  | -        | I  | •  | •  | •  | •  |                |
|                | Selbstauslöser (10 Sek.) Ciò           | •    | •  | •  | •  | •  | •  |          | •  | •  | •  | •  | •  | 64             |
|                | Selbstauslöser (2 Sek.)                |      | •  | •  | •  | •  | •  |          | •  | •  | •  | •  | •  |                |
| Intervalltimer |                                        | -    | -  | -  | -  | -  | -  | -        | Ι  | •  |    |    | •  | 96             |